**User Reference** 

# Subcontract Management v10x (ADF)

By CMiC

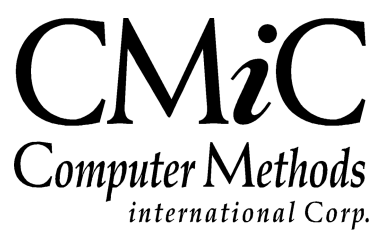

# **Proprietary Notice**

The contents of the CMiC software product, including both this manual and the program components, are proprietary to Computer Methods International Corp. (CMiC), are copyright protected and are considered Confidential Information by CMiC. All rights are reserved by CMiC. A copy of the manual and the program has been provided to the original licensee under license with CMiC strictly for their own use under the terms of the license. All copies of this manual whether in print or electronic format must contain a copy of this Proprietary Notice. Any selling, licensing or other distribution of the contents of either this manual or the program components, whether for profit or not, is unlawful and may subject the violator and the original licensee to termination of license, criminal charges, civil action, or any combination of these.

Copyright © 2019

**Computer Methods International Corp.** 4850 Keele Street Toronto, Ontario M3J 3K1 Canada

# **Risk of Use Notice**

The CMiC software product, including both this manual and the program components, is licensed on an "AS IS" basis. The entire risk as to the results of its use is with the licensee. Except in those jurisdictions which impose certain warranties by statute which may not be waived by one or more of the parties, and only to that extent, Computer Methods International Corp. (CMiC) makes no warranties whatsoever, either expressed or implied, with respect to the quality, performance, merchantability or fitness for any particular purpose of any or all components of this software product, except as provided in the licensee's license agreement. The licensee (and not CMiC or its agents) will be solely responsible for the costs of all service, or of any defect in this software product and any incidental or consequential damages caused or alleged to be caused either directly or indirectly by the software product to the licensee or any other person, including, but not limited to, any interruption of service, or loss of business or anticipatory profits, even if CMiC has been advised of the possibility of such damages.

"Computer Methods International Corp" and "CMiC" are registered trademarks of Computer Methods International Corp. Oracle, Oracle9<sup>iTM</sup>, Oracle Application Server11g<sup>TM</sup>, Oracle Database 11g<sup>TM</sup>, Oracle® Discoverer<sup>TM</sup> are trademarks or registered trademarks of Oracle Corporation.

User Reference Guide – Version: CMiC Open Enterprise v10x

Printed: September 25, 2019

# Contents

| SUBCONTRACT MANAGEMENT – ADF                                | 1  |
|-------------------------------------------------------------|----|
| Overview – Subcontract Management                           | 1  |
| FUNCTIONALITY                                               |    |
| SUBCONTRACT CHECKLIST                                       | 2  |
| SUBCONTRACT LIFECYCLE                                       | 2  |
| Subcontractor Preavalification & Bid Management (xProjects) |    |
| Start Job                                                   |    |
| Enter Subcontract                                           |    |
| Post Subcontract                                            |    |
| Enter Change Orders/PCIs As Needed.                         |    |
| Make Payments Against Subcontract                           |    |
| Subcontract Statuses                                        | 4  |
| PREREOUISITES                                               |    |
| Integration                                                 | 5  |
| Project Management                                          | 5  |
| Change Management                                           | 5  |
| Joh Costing                                                 | 5  |
| Job Billing                                                 |    |
| Accounts Payable                                            |    |
| LOCAL TABLES                                                | 7  |
| CONTROL (SC CONTROL FILE)                                   | 7  |
| Contract Defaults – Tab                                     | 7  |
| RFP Defaults – Tab                                          |    |
| PREPAID INSURANCE (CONTRACTOR CONTROLLED INSURANCE PROGRAM) |    |
| Overview – Prenaid Insurance                                |    |
| Setun – Prenaid Insurance                                   |    |
| Contract Entry – Prepaid Insurance                          |    |
| Request for Payment _ Prenaid Insurance                     | 20 |
| Post REP - Prenaid Insurance                                | 20 |
|                                                             |    |
| CONTRACTS                                                   |    |
| ENTER SUBCONTRACT/CHANGE ORDER                              | 23 |
| Selection Criteria – Section                                |    |
| Subcontract Information – Section                           |    |
| Summary – Tab                                               |    |
| General – Tab                                               |    |
| Schedule of Values – Tab                                    |    |
| Change Orders – Tab                                         |    |
| Creating Contract Change Orders                             |    |
| Dates – Tab                                                 |    |
| Text Codes – Tab                                            |    |
| Free Form – Tab                                             |    |
| Attachment – Tab                                            |    |
| Special Pricing – Tab                                       |    |

| Inclusions – Tab                                  |     |
|---------------------------------------------------|-----|
| Exclusions – Tab                                  |     |
| PREPARE BATCH                                     |     |
| PRINT CONTRACT                                    |     |
| POST CONTRACT                                     |     |
| VOID CONTRACT                                     |     |
| PAYMENTS                                          |     |
| WORKING WITH PAYMENT REQUESTS                     |     |
| ENTERING REQUEST FOR PAYMENT                      |     |
| Details – Tab                                     |     |
| Amount Summary – Tab                              |     |
| Default – Tab                                     |     |
| Joint Check – Tab                                 |     |
| Attachments – Tab                                 |     |
| Schedule of Values – Section                      |     |
| PRINTING EDIT LIST – RFP PROCESS TRAIN            |     |
| POSTING REQUESTS FOR PAYMENT – RFP PROCESS TRAIN  |     |
| APPROVE REQUESTS FOR PAYMENT                      |     |
| SELECT MULTIPLE RFP BATCHES                       |     |
| PRINT CERTIFICATE OF PAYMENT                      |     |
| VOID REQUEST FOR PAYMENT                          |     |
| RELEASING RETAINAGE – NON-SCHEDULE DETAIL RELEASE |     |
| Releasing Subcontract Retainage                   |     |
| Posting Retainage Release                         |     |
| PRINT WAIVER                                      |     |
| STATUS                                            |     |
| Overview – Status                                 |     |
| OVER-RIDE VOUCHER STATUS                          |     |
| CHANGE COMPLIANCE STATUS – POPUP                  |     |
| COMPLIANCE STATUS – POPUP                         |     |
| LOGS                                              | 97  |
| SUBCONTRACTS                                      | 97  |
| SUBCONTRACTS - ALL PROJECTS                       |     |
| OUERY                                             |     |
| Evecutive Query by Ior                            | 101 |
| EXECUTIVE QUERY BY VENDOR                         | 101 |
| COMPLIANCE SUMMARY OUERY                          | 104 |
| COMPLIANCE DETAIL OUERY                           | 107 |
|                                                   | 100 |
| UTILITIES                                         |     |
| CLOSE CONTRACTS                                   |     |
| RE-OPEN CONTRACTS                                 |     |
| DELETE UNPOSTED BATCHES                           |     |
| ASSIGN POSTED VOUCHER TO POSTED SUBCONTRACT       |     |
| MODIFY ORIGINAL CONTRACT                          |     |
| CHANGED BATCH POST DATE QUERY                     |     |
| CHANGE BATCH POST DATE                            |     |
| POST REQUEST FOR PAYMENT – NO GL/JC               |     |
| PRINT POSTING REPORTS                             |     |
| SUBCONTRACT CONFIGURATION                         |     |
| OVERVIEW – SUBCONTRACT CONFIGURATION              |     |

| SUBCONTRACTS MAINTENANCE                                                   | 119 |
|----------------------------------------------------------------------------|-----|
| Setting the Default Company Logon                                          | 119 |
| SUBCONTRACT MANAGEMENT SETUP                                               | 121 |
| SETUP CONSIDERATIONS                                                       | 121 |
| INTERNAL SETUP (SC MODULE)                                                 |     |
| Accounts Payable                                                           | 121 |
| Accounts Receivable                                                        |     |
| EXTERNAL SETUP (OTHER MODULES)                                             |     |
| Job Billing                                                                |     |
| Accounts Payable                                                           |     |
| System Data                                                                | 124 |
| COMPLIANCE (DEFAULTS SETUP)                                                |     |
| Overview – Vendor Compliance                                               | 127 |
| INITIAL SETUP – MASTER SET OF COMPLIANCE CODES & SECURITY                  |     |
| HIERARCHICAL ASSIGNMENT OF COMPLIANCE CODES                                |     |
| COMPLIANCE CODES (MASTER) – SYSTEM LEVEL                                   |     |
| Compliance Groups                                                          | 131 |
| INSURANCE/BONDING COMPANIES                                                |     |
| VENDOR CLASS COMPLIANCE – SYSTEM LEVEL                                     |     |
| VENDOR COMPLIANCE – SYSTEM LEVEL                                           |     |
| VENDOR BY COMPANY COMPLIANCE – COMPANY LEVEL                               |     |
| VENDOR IN JOB S STATE/PROVINCE 1 AX COMPLIANCE (SYSTEM MODULE)             | 142 |
| QUICK GUIDES                                                               | 143 |
| PREPAID INSURANCE – REPORTS RELATED TO POSTED RFPS                         | 143 |
| JOB BANK ACCOUNT – FEATURE                                                 | 146 |
| RETAINAGE & RETAINAGE RELEASE                                              | 147 |
| WORKING WITH COMPLIANCE CODES                                              | 147 |
| Compliance Code Security                                                   | 147 |
| Compliance Code Notes                                                      |     |
| Compliance Code Change Audit History                                       |     |
| PAY WHEN PAID & DAYS VALUE                                                 |     |
| Setting Up & Using Pay When Paid – Quick Guide                             |     |
| KULES FOR VOIDING SUBCONTRACT CONTRACTS                                    |     |
| APPENDIX                                                                   |     |
| SCO POSTING TO NOT ALLOW TOTAL LESS THAN BILLED – SC CONTROL FILE CHECKBOX |     |
| Example of Validation                                                      | 153 |
| FREQUENTLY ASKED QUESTIONS                                                 | 158 |
| Frequent Questions About Subcontract Management                            |     |
| INDEX                                                                      |     |

# Subcontract Management – ADF

# **Overview – Subcontract Management**

The Subcontract Management module is used to track all activity related to subcontracts that may be involved in a project. This includes entry of contract details including billing and taxes, as well as tracking of change orders when used with the Project Management or Change Management module(s).

Subcontract Management features:

- Integration of all Subcontracting activity.
- Management of exposure through detailed tracking of liens, waivers, releases and insurance certificates.
- Control of subcontracting arrangements, contracts, billing and payment arrangements.
- CMiC and Textura have collaborated to integrate our Subcontract, Project Management and Accounts Payable modules with their web-based Construction Payment Management <sup>TM</sup> solution to improve the operational efficiency of invoicing, compliance management, lien waiver collection and payments related to subcontracts and change orders. Textura uses the details of the received Subcontract/Change Order to create an online tracker for the Tasks (associated to Cost Codes) required to complete the Subcontract/Change Order, which is used by subcontractors to report how much of each Task was completed during each payment cycle for payment purposes. For further details, please refer to our RTI guide.

# **Functionality**

The subcontract management module is used to create and track all subcontracts and work related to them. Requests for payment and the actual payment postings may be made in this module for valid subcontracts.

Features of this module are:

- Use of Invoice Series codes allowing for user-defined, automatic numbering of subcontractor invoices.
- Maintenance of subcontracts in local currency.
- Create a schedule of values with an unlimited number of tasks, which can be associated with different cost codes.
- Bonding, insurance, lien waiver and other user-defined subcontract requirements tracked via date-sensitive compliance code functions.
- Establish compliance at the vendor, contract or invoice level.
- Request for Payment screen provides complete payment history to date, including percent complete, amount complete, current amount, previously certified at summary of detail levels.
- Calculate and release retainage at contract or line detail level.

- Print lien waivers and store details.
- Automatically hold pay requests over contract amount.
- Manual or Automatic approval of subcontracts and subcontractor requests for payment.
- Pay when Paid feature creates automatic payment hold until corresponding draw is paid by owner.
- Track committed costs and updates project cost system.
- Track unlimited subcontractor change orders.
- Create and print custom subcontract formats through Enterprise ADF module or Word mail merge.
- Print subcontract Certificate of Payment as backup for checks issued to subcontractors.
- Track subcontract attachments and notes.
- On-line query of project, phase, category amounts and existing contracts when allocating committed costs to the project.
- On-line query by Job or Vendor showing contract amount, invoiced, payments, change orders, retainage and contract balances.
- Contract listing, summary, detail, and non-compliance reports.

# Subcontract Checklist

Prior to using the Subcontract Management module, several Global tables must be configured, and decisions regarding desired functions must be made.

- Are Invoice Series Codes being used?
- Does Subcontracts or Accounts Payable drive Invoicing?
- What default Retainage amount may be applied and what type of compliance will be defaulted?
- Will the Pay when Paid and Bank Account by Job functionality be used?
- Will approvals be required for Request For Payments?
- Will separate Pay Requests be made for each Change Order or will single payments be permitted.
- Will an error or warning be issued when a negative contract amount exists?

# Subcontract Lifecycle

The following summarizes the standard flow of Subcontracts from Job Creation through to payment.

# Subcontractor Prequalification & Bid Management (xProjects)

If you are using the xProjects module, the following preliminary functionality for creating Subcontracts is available:

#### Subcontractor Prequalification/Renewal

The Subcontractor Prequalification functionality is used to collect prequalification data to compare subcontractors and to determine which ones are qualified and reliable enough to send an Invitation to Bid for subcontract work. The Self-Service Prequalification Data Entry screen allows for subcontractors to log in and enter their prequalification or qualification renewal information and to upload attachments for the process, such as financial statements and insurance certificates.

#### **Bid Management**

The Bid Management functionality is used to send Invitations To Bid to prequalified subcontractors in order to determine which one would most effectively complete the subcontract work.

Invitations To Bid can include a Bid Package that contains Bid Items associated to Cost Codes and Categories that detail the required subcontract work. When the subcontract work is granted, the Bid Items can be used to create the Subcontract record's Schedule Of Values.

### **Start Job**

In Job Costing, you must start the subcontract work's corresponding Job via the Start Job screen (standard treeview path: JC > Job > Start Job) before creating any Subcontract records against it.

## **Enter Subcontract**

Use this module's Enter Subcontract screen to create a Subcontract, or create one using the xProjects module's Subcontract screen (standard Treeview path: *xProjects > Budget & Cost Management > Subcontract*).

## **Post Subcontract**

Post a Subcontract to update the committed costs against the Job in Job Costing. Also, a Subcontract must be posted before a Request for Payment can be entered against it.

NOTE: No General Ledger transactions will take place with the posting of a Subcontract.

#### **Voiding Posted Subcontracts**

Posted Subcontracts can be voided as long as payments have <u>not</u> been processed against them. Once a payment has be processed against a Subcontract, it can no longer be voided.

Voiding a posted Subcontract reverses the posted commitments against the Job.

## Enter Change Orders/PCIs As Needed

You can enter Change Orders against a Subcontract using the **Change Orders** tab on the Enter Subcontract/Change screen.

Alternatively, you can use the Change Management module to Enter PCIs in a similar, but more detailed manner, or the Change Orders screen in the xProjects module (standard Treeview path: *Budget & Cost Management > Change orders*).

#### Potential Change Items (PCIs)

A PCI is an unapproved Change Order. A PCI can potentially roll into a Subcontract Change Order or an Owner Change Order, but doesn't have to. Also, a PCI can simply be a transfer between budget lines.

## **Make Payments Against Subcontract**

Vouchers are used in the Accounts Payable module to process payments against a Subcontract through the use of Compliance Codes. For each Subcontract, there are two options for how Vouchers for payments against it are created in the AP module.

• If the "**Via - Subcontract**" option is used, Vouchers are automatically generated in the AP module using RFPs (Request For Payments) when they are <u>posted</u> in this module. These Vouchers created in the AP module will be <u>posted</u> Vouchers, ready for payment processing.

If this option is used, the Assign Posted Vouchers to Subcontracts utility can be used to link a posted Voucher in the AP module that is associated to a Job/Cost Code/Category combination to the corresponding Schedule lines in the Subcontract. The Subcontracts in this case must have "Contract Level Release Retention" set in their header.

• If the "Via - Accounts Payable" option is used, Vouchers against Subcontracts are manually entered through the Enter Vouchers screen of the AP module. If this option is selected, RFPs are not used for the Subcontract.

## **Subcontract Statuses**

#### **Unposted Subcontracts**

The status of a new, unposted Subcontract is "Pending".

#### **Posted Subcontracts**

After a Subcontract is posted, its status is changed to "In Progress/Posted".

#### **Closed Subcontracts**

After a Subcontract is closed using the Close Contracts utility (standard Treeview path: *SC* > *Utilities* > *Close Contracts*), its status is set to "Closed".

By closing a Subcontract, you stop it from being available in the Accounts Payable module. Also, only closed Subcontracts may be purged from the system.

To re-open a closed Subcontract, use the Re-Open Contracts utility.

# **Prerequisites**

Prior to using the Subcontract Management Module, the following must be configured:

- Vendors Specifically Insurance vendors and Companies who will be providing services via Subcontracts must be setup in AP.
- Tax Codes Taxes must be setup in *System > Global Tables* to be used in contract billing/payment.
- Invoice Series Codes Invoice Series Codes, which are user-defined codes that are attached to invoices as a means of grouping and numbering different types of invoices, must have been set up in the Invoice Series Code Maintenance screen of the Accounts Payable module.
- Jobs and Master Contracts (JB Contracts) created in Job Cost and Job Billing modules.

# Integration

The following provides an overview of the subcontract functionality in the modules integrated with the Subcontract Management module.

# **Project Management**

- Communication Management
- Document Management (Submittals)
- Subcontractor Prequalification
- Bid Management
- Budget & Cost Management

## **Change Management**

The Change Management module provides a single place for the entry of changes to Job Costing, Subcontract Management and Job Billing data. Owner and Internal Change Orders are entered via one screen that allows users to link Subcontract, Costing and Billing information in one transaction.

# **Job Costing**

The Subcontract Management module directly impacts Job Costing whenever Subcontracts are processed. This includes updates of costs as Subcontracts are completed when Requests For Payments are made.

The JC Control File's **Change Management** tab is used to set the Change Order defaults for Jobs:

| JOB COST CONTROL FILE                                                                                                    | Table Mode 💾 Save 🕞 Exit 🚯 🕥 🛆 D 🗸 🗘                                                                                                    |
|----------------------------------------------------------------------------------------------------|----------------------------------------------------------------------------------------------------|
| SELECTION CRITERIA<br>Company CCC  CLMC Test Construction Company                                                                                                   | Copy Control File                                                                                                    |
| Job Setup Accounting Additional Charges Bid Setup                                                                                                    | Illing Budget Forecasting WIP Revenue Exceptions Jobs Change Management Forward Loss                                                                                                    |
| Self Performed Work TEST11 test111 Owner Change Tex Type CCC-PO  Subcontract Tex Type CCC-PO  Purchase Order Text Subcontract Text Type CCC-PO  Purchase Order Text | ext Codes art Codes                                                                                                    |
| View 👻 🕎 🎼 Freeze 🖷 Detach 🛛 🕅 Search 💿 Workflor                                                                                                    | ws 🛛 👻 🕀 Report Options 🖉 🗮 Export . 🤬 ECM Documents 🖉 x 🖧 User Extensions                                                                                                    |
| Project Management Object CM Type Desc<br>Communication  Document Package Document Package Document Package                                                         | Status Desc                                                                                                    |
| Field Work Directives                                                                                                    | · · · · · · · · · · · · · · · · · · ·                                                                                                    |
| Status Procee                                                                                                    | Ing Induded In Forecass<br>2 Allow Unposted PCT To Be Assigned To Subcontract CO<br>2 Populate PCT Name On SS CO<br>3 Allow Ovly External And Original Budget PCIs On An Owner Change Order<br>3 Carecory for Entry VC cost Code Budget Changes<br>3 Carecory for Entry VC cost Code Budget Changes<br>3 Carecory For Entry VC cost Code Budget Changes<br>3 Carecory For Entry VC code Code Budget Changes<br>3 Carecory For Entry VC code Code Budget Changes<br>3 Carecory For Entry VC code Code Budget Changes<br>3 Carecory VC code Budget Changes<br>3 Carecory VC code Budget Changes<br>3 |
| Allow PCIs On An Owner Change Order                                                                                                    | Ø External Ø Internal Ø Transfer Ø Orioinal                                                                                                    |
| Default RFQ Review Period                                                                                                    | Change Iten Entry Mode Quantity                                                                                                    |
| Lum Sum PCI Cost Code                                                                                                    | *                                                                                                    |
| Lum Sum PCI Category                                                                                                    | *                                                                                                    |
| Category For Entry Of Cost Code Budget Changes                                                                                                    |                                                                                                    |

*Pgm: JCCTRLFM – JC Control File; standard Treeview path: Job Costing > Setup > Local Tables > Control File > Change Management – Tab* 

# Job Billing

When a Subcontract is posted, the Job associated with the Subcontract is updated with committed costs for each Schedule of Values line, and each of its SOV lines are matched to their Billing Code lines in the associated JB Contract in order to populate the **Vendor** and **Sub-Contract** fields of the matching Billing Code lines.

Also, Change Orders can change Job Billing amounts. Please refer to the following quick guide for details: *CM - PCI Basics ADF - Quick Guide*.

# Accounts Payable

The Accounts Payable module is used to process payments against a Subcontract through the use of Vouchers, and through the use of Compliance Codes to ensure that only Vouchers for compliant subcontractors are paid.

For each Subcontract, there are two options for how Vouchers for payments against it are created in the AP module. The default for new Subcontracts is selected via the **Enter Invoices** field on the **Contract Defaults** tab of the SC Control File:

• If "**Via - Subcontract**" is selected, Vouchers are automatically generated in the AP module using Request For Payments (RFPs), when RFPs are <u>posted</u> in this module. These Vouchers created in the AP module will be <u>posted</u> Vouchers, ready for payment processing.

If this option is used, the Assign Posted Vouchers to Subcontracts utility can be used to link a posted Voucher in the AP module that is associated to a Job/Cost Code/Category combination to the corresponding Schedule lines in the Subcontract. The Subcontracts in this case must have "Contract Level Release Retention" set in their header.

• If "Via - Accounts Payable" is selected, Vouchers against Subcontracts are manually entered through the Enter Vouchers screen of the AP module. If this option is selected, RFPs are not used for the Subcontract.

# **Local Tables**

# Control (SC Control File)

The Subcontract Control File screen is used to set the defaults and rules for the Subcontract module for each Company that will be using it.

# Contract Defaults - Tab

| SELECTION CRITERIA Company Code CCC                                                                                                    | Copy Control File                                                                                                    |
|----------------------------------------------------------------------------------------------------|----------------------------------------------------------------------------------------------------|
| Contract Defaults RFP Defaults                                                                                                    | Decimente 🗶 Urar Extensions                                                                                                    |
| Enter Invoices Via - Subcontract                                                                                                    |                                                                                                    |
| Default Series Code INV1 Inv<br>Default Category Code 2000 Sub                                                                                                    | oice Series Code 1                                                                                                    |
| VAT Tax                                                                                                    |                                                                                                    |
| Retainage 10 Default Compliance                                                                                                    | Period Year                                                                                                    |
| Default Dates     Use Current Date     Default Taxes     Default Contract     Schedule Level Retainage Release     Print Task Detail     Vendor Addres     Automatic SC Numbering Unique By     Reverse Job Code Selection     SCC | As Default Date While Entering Contracts<br>To Self-Billed<br>ss Code Mandatory ② ★ Update Vendor/Contract Data on JB Contract<br>y ③ Job ⑨ Vendor<br>) Posting To Not Allow Total Less Than Billed |
| Mask bbbbbbb-****                                                                                                    | Sample bbbbbbb.****                                                                                                    |
| Contract Option Base Contract @ Base Contract And Ch                                                                                                    | hange Order                                                                                                    |
| PM Role To Notify                                                                                                    |                                                                                                    |
| Negative Contract Balance Triggers  An Error  A A Warning * SOV Sortin Default Print Walker Doc  C Walker Conditional Standard 1                                                                                                   | Record of Entry                                                                                                    |

Pgm: SCCTRL – Subcontract Control File – Contract Default settings

#### **Enter Invoices**

For each Subcontract, there are two options for how Vouchers for payments against it are created in the AP module. The option selected for this field defaults into the **Invoiced** field on the **General** tab of <u>new</u> Subcontracts, which can be overridden.

The following provides details about these two options:

**Via – Subcontract**: Vouchers are automatically generated in the AP module using Request For Payments (RFPs), when RFPs are <u>posted</u> in this module. These Vouchers created in the AP module will be <u>posted</u> Vouchers, ready for payment processing.

If this option is used, the Assign Posted Vouchers to Subcontracts utility can be used to link a posted Voucher in the AP module that is associated to a Job/Cost Code/Category combination to the corresponding Schedule lines in the Subcontract. The Subcontracts in this case must have "Contract Level Release Retention" set in their header.

**Via - Accounts Payable**: Vouchers against the Subcontract are manually entered through the Enter Vouchers screen of the AP module.

#### Series Code is Mandatory - Checkbox

If checked, invoice series codes are mandatory.

#### **Default Series Code**

Enter the default Invoice Series Code for new RFPs entered via the Request for Payment screen.

If AP Accounts are entered against the Invoice Series Code, the will be used when the Pay Request Voucher is created.

The Invoice Series Code entered in this field must have been already set up within the Invoice Series Code Maintenance screen of the Accounts Payable module.

#### **Default Category Code**

Enter the Category Code that will default as the Category Cost Element within the Task Detail of the Contract Entry screens, both in SC and PM.

If using more than one designated Category Code for Subcontracts, leave this field blank.

#### VAT TAX

Enter the default VAT Tax Code for the task line items on a Subcontract. This field should only be used for a Tax Credit tax, e.g., GST. In the US, this field is not applicable, and in Canada this would be the GST tax code.

This code must have been defined previously within the Maintain Tax Code screen (standard Treeview path: *System > Global Tables > Tax Code > Maintain Tax Code*.

#### **VAT Accrual Account**

Enter or select from the available list, the VAT accrual department and accounts. This account is used when processing VAT information for companies (such as in UK) which use subcontractor payment worksheet for pay request creation.

#### Retainage %

This is the default retainage percent for all SOV lines within the Task Detail of Subcontracts, except where the vendor has a Terms Code Retainage % set via the **Terms** field on the **Vendors** tab of their Vendor record or an override set via the **Retainage %** field on the **Accounting** tab of their record.

#### **Default Compliance Period**

Enter/select the default period Year, Month, Week, or Day that will determine the expiry date of any date sensitive Compliance Codes that are automatically assigned. If you want the default to be Non-Compliant, select the "**Non-Compliant**" option. The system default is "**Day**".

#### **Default Dates** – Checkbox

This setting works in conjunction with the **Default Compliance Period** setting. If checked, the dates on auto assigned Compliance Codes will have the start date set to the system date, and the end date will be the system date plus one Month, Week, Day or Year as set in the previous field. This is for Compliance Codes setup as **Auto Assign** and **Date Sensitive** at the Compliance Code level only. If the Compliance Code is setup at the Vendor level, those dates will default. If the checkbox is unchecked, no dates will default.

#### Use Current Date As Default Date While Entering Contracts - Checkbox

When checked, during Subcontract entry, the system date will default into the Subcontract's date field. If unchecked, the terms will be defaulted from Vendor's profile.

#### Default Taxes – Checkbox

This checkbox's state is the default for the **Default Taxes** checkbox on the **General** tab of new Subcontract records.

If a Subcontract's **Default Taxes** box is checked, taxes applicable to the Subcontract will default from the Job, if they exist; otherwise, they default from the Vendor.

#### Default Contract to Self-Billed - Checkbox

This option is applicable to our UK clients, to indicate that a Subcontract is "self-billed".

This checkbox's state defaults to the **Self Billed** checkbox on the **Summary** tab of new Subcontract records.

#### Schedule Level Retainage Release - Checkbox

This checkbox's state defaults to the **Schedule Level/Retainage Release** checkbox on the **General** tab of new Subcontract records. The defaulted state can be modified for new a Subcontract, however, once the Subcontract is posted, it cannot be modified for new Change Orders.

Schedule Level Retainage Release allows retainage to be managed at the Task Level instead of at the Subcontract Level. This allows each Task Line on a Subcontract to have its own retainage release, and for specific lines of a Subcontract to be 100% complete, including retainage paid out, while others are still open. It is recommended that this box is checked, as it allows for the most flexibility managing Subcontracts.

#### Print Task Detail – Checkbox

When printing the Subcontract Change Order document, there is a choice of which description to print: the "Task Short Description" or the "Task Long Description". To print the long description, check this box.

#### Vendor Address Code Mandatory – Checkbox

If checked, during Subcontract entry, the Vendor Address Code is mandatory and users are issued a message until a valid code is entered.

#### Update Vendor/Contract Data on JB Contract – Checkbox

|                   |                        | Lig i                    |                       |                  | Rate Code                      |          |                     |                               |                 |                                     |                     |                          |   |       |
|-------------------|------------------------|--------------------------|-----------------------|------------------|--------------------------------|----------|---------------------|-------------------------------|-----------------|-------------------------------------|---------------------|--------------------------|---|-------|
|                   | Create Contra          | ct Details Bill Rates    | Add New B             | Sill Codes Reset | All Bill Code Budgets          | Defa     | ult Compliance Code | s Invoice Preview             |                 |                                     |                     |                          |   |       |
|                   |                        |                          |                       |                  |                                |          |                     |                               |                 |                                     |                     |                          |   |       |
| ×                 |                        |                          |                       |                  |                                |          |                     |                               |                 |                                     |                     |                          |   |       |
| Billing Codes     | Group 1 Group 2        | Group 3 Group 4          | Group 5               |                  |                                |          |                     |                               |                 |                                     |                     |                          |   |       |
| View - Y          | Freeze 🖶 Detach        | 👩 Search 🛛 👼 Insert      | 📳 Insert Mu           | iltiple 👼 Delete | © <sub>©</sub> Workflows   ▼ ( | Report ( | Options 🛛 👻 🎆 Expo  | rt 😨 Import 🔗 ECM Documents 🛛 | ठ ठ User        | Extensions                          | Mass Upda           | ite                      |   |       |
| Billing Cod       | le * Type              | Description              | Pct Self-Per.<br>Work | Vendor           | Sub-Contract                   | SC RFP   | Billing Reference   | Billing                       | Burden<br>Level | Jbcd Bur<br>Stored<br>Material Flag | * Shared<br>Savings | Shared<br>Savings<br>Pct |   | Filte |
| 12345.02-100.4    | ▲ COST ▲               | Electrical Wiring - L    |                       | A1ELEC           | ELEC201                        |          |                     | Cost Plus Markup              |                 |                                     |                     |                          | * | ^     |
| 12345.02-100.50   | IOD COST               | Electrical Wiring - M    |                       | A1ELEC           | ELEC201                        |          |                     | Cost Plus Markup              |                 |                                     |                     |                          | * |       |
| 12345.02-100.81   | 00 COST                | Structural Demolition -: |                       |                  |                                |          |                     | Cost Plus Markup              |                 |                                     |                     |                          | * |       |
| 12345.02-100.CF   | B COST                 | Structural Demolition -  |                       |                  |                                |          |                     | Cost Plus Markup              |                 |                                     |                     |                          | • |       |
| 12345.02-100.NE   | B COST                 | Structural Demolition -  |                       |                  |                                |          |                     | Cost Plus Markup              |                 |                                     |                     |                          | * | -     |
|                   |                        |                          |                       |                  |                                |          |                     |                               |                 |                                     |                     |                          |   |       |
|                   |                        |                          | •                     |                  |                                |          |                     |                               |                 |                                     |                     | m                        |   | - F   |
| Bill Code Details | Total Budg. Billing Ar | mount 11,662,440.7       | 2                     |                  |                                |          |                     |                               |                 |                                     |                     |                          |   |       |

Sample of Contract Entry screen in JB module (Standard Treeview path: JB > Contracts > Enter Contracts)

When a Subcontract is posted, the posting routine checks if there are JB Contract Lines (listed on the **Billing Codes** tab of the Enter Contract screen, as shown above) in the corresponding JB Contract that match the Subcontract's SOV Lines, based on their Job/Cost Code/Category combinations. If there are

matching JB Contract Lines, and their **Self-Per. Work** box is not checked and their **Vendor** and **Sub-Contract** fields are empty, the routine enters the Vendor and Subcontract Code into the **Vendor** and **Sub-Contract** fields of those JB Contract Lines, as framed in red in the above screenshot.

**NOTE**: This feature only works correctly if there is a one-to-one relationship between the Billing Code and the Job/Cost Code/Category and if there is a unique Job/Cost Code/Category for every Vendor/Subcontract.

#### Automatic SC Numbering – Checkbox

Check this flag if you wish to have an automatic number generated when creating Subcontracts. Enter the mask to be used in the **Mask** field. The mask is overridable if the **Allow Override** checkbox is checked.

The automatically generated SC Numbers may be set as unique by Job or Vendor by selecting the desired option via the **Unique By** radio buttons.

#### Unique By - Radio Buttons

These options are relevant to the Automatic SC Numbering functionality.

If **Job** is selected, SC Numbers are unique by Job, and two Vendors cannot have the same SC Contract Code on the same Job.

If **Vendor** is selected, SC Numbers are unique by Vendor, and two Vendors can have the same SC Contract Code on the same Job.

#### Reverse Job Code Selection – Checkbox

These options are relevant to the Automatic SC Numbering functionality.

If checked, the specified number of Job Code characters to include in the SC Number are selected starting from the rightmost Job Code character; otherwise, they are selected starting from the leftmost Job Code character.

For example, if the Job Code is "ABCD" and the SC Auto Numbering mask uses three characters from Job Codes as **jjj**\*\*\*\*\*, then:

- If this box is checked, the generated SC Number will be "BCD0001".
- If this box is unchecked, the generated SC Number will be "ABC0001".

#### SCO Posting To Not Allow Total Less Than Billed - Checkbox

If checked, when a Subcontract/Subcontract Change Order is posted, posting is not allowed if the change makes the overall Subcontract value less than the Subcontract amount already invoiced.

For further details, please refer to the following section: <u>SCO Posting To Not Allow Total Less Than Billed</u> – <u>SC Control File Checkbox</u>.

#### Mask, Sample

If the **Automatic SC Numbering** option is checked, this field is used to enter the mask that specifies how SC Numbers are auto-generated for new Subcontracts.

The **Sample** field displays a sample auto-generated SC Number based on the mask entered in the **Mask** field.

NOTE: Spaces are not allowed when defining masks.

| Mask      | Explanation                                                                                                    | Sample                                                                                          |
|-----------|----------------------------------------------------------------------------------------------------|-------------------------------------------------------------------------------------------------|
| bbbb****  | <b>"b</b> " represents a character of the Customer Code entered on the Job. So, if the Customer Code is "ACME01", the first 4 digits of the Customer Code would start the Job number.                                                                                          | ACME0001                                                                                        |
| ccbbbb*** | "c" represents the Company Code of the Job. So, if the Company Code is "03" this code would also be the first 2 digits of the Job Code.                                                                                                    | 03ACME001                                                                                       |
| yybbbb*** | "y","m","d" represent date formats. If the current year is 2004, this mask would start the Job with the number "04".                                                                                                    | 04ACME001                                                                                       |
| #######ss | <ul> <li>"#" represents duplicate the controlling Job Number for "x" number of characters.</li> <li>"s" indicates the actual Sub-Job unique code.</li> <li>NOTE: This mask should only be used if your Sub-Jobs have dependent numbers.</li> </ul>                             | Job: ACME0001<br>1 <sup>st</sup> Subjob:<br>ACME000101<br>2 <sup>nd</sup> Subjob:<br>ACME000102 |
| j-****-02 | <ul> <li>"j" represents a hard coded Job prefix.</li> <li>"-" represents the first delimiter.</li> <li>"*****" represents a 5 character numeric string, auto-generated.</li> <li>"-" represents the second delimiter.</li> <li>"02" represents a predefined suffix.</li> </ul> | J-00001-02                                                                                      |

The following are the pre-defined codes to indicate how SC Numbers are to be auto-generated:

#### Allow Override – Checkbox

This option is applicable if the **Automatic SC Numbering** option is checked. If this box is checked, the auto-generated SC Number can be overridden during Subcontract entry, otherwise it cannot.

#### Do Not Allow Posting If Contract Exceeds Budget - Checkbox

This setting is used in conjunction with the **Contract Option** setting as follows:

I. If this box is checked and the **Base Contract** radio button is selected for the **Contract Option** setting:

Subcontract/Subcontract Change Order posting routine verifies that the dollar amount of the purchase plus all other existing commitments is not larger than the original budget for the Cost Code/Category combination. This will be verified on every line within the Subcontract or SC Change Order.

II. If this box is checked and the **Base Contract And Change Order** radio button is selected for the **Contract Option** setting:

Subcontract/Subcontract Change Order posting routine verifies that the dollar amount of the purchase plus all other existing commitments is not larger than the current budget (i.e., original budget + approved Change Orders) for the Cost Code/Category combination. This will be verified on every line within the Subcontract or Change Order.

**NOTE**: If this option is used, users with the "**SCEBAPST**" System Privilege granted to their User ID or Security Role are exempted and allowed to post Subcontracts that exceed the budget.

If the validation determines that the budget will be exceeded, a notification is sent to the PM Role selected for the **PM Role to Notify** field, and the posting of the Subcontract/Change Order is terminated.

Make sure the Project Contact to receive the notification is assigned to the relevant Project(s) and that:

- PM Role to notify is assigned to their Contact record
- A valid e-mail address is entered in their Contact record
- PM Role to notify has the **Key Player** checkbox checked and can be seen in the **Key Players** tab of the Project

**NOTE:** If you are creating Subcontracts in the Change Management module (i.e. CM Control File's **Create Subcontracts from Change Management** option is checked) and the CM Control File's **Post Vendor Contract With The Change Item** option is also checked, while using this option to validate the Subcontract Amount against the Budget, if the user is posting a PCI that will create a Subcontract as well, and if the SC posting fails due to validation, the PCI item posting will be rolled back. The SC posting will not go through, and an error message about the Budget Amount being exceeded is prompted.

#### **Contract Option** – Radio Buttons

For details, refer to the preceding details about the **Do Not Allow Posting If Contract Exceeds Budget** option, as this option is applicable to it.

#### **PM Role to Notify**

This field is applicable to the **Do Not Allow Posting If Contract Exceeds Budget** option. For details about this field, refer to the preceding details about the **Do Not Allow Posting If Contract Exceeds Budget** option.

#### Negative Contract Balance Triggers – Radio Buttons

The system allows a Subcontract balance to go blow zero. This option sets whether this is allowed with a warming, or if this is not allowed by prompting an error message:

- Select "**Error**" if the system is to return an error when a negative Change Order takes the balance of a Subcontract below zero, preventing the user from proceeding.
- Select "**Warning**" if the system is to return a warning when a negative change order takes the balance of a subcontract below zero, allowing them to proceed.

#### **SOV Sorting**

Sorting method to use for SOVs (Tasks) in the Enter Subcontract and RFP screens:

• Select "None" to not use a sorting method.

• Select "Sort Order" to add a Sort Order column, for sorting, to the SOVs table on Schedule Of Values tab of the Enter Subcontract screen and to the SOVs table on Details tab of the Enter Request for Payment screen, as shown below:

| Contract PAF   | RKING LO | Т                | * Descriptio   | n Front Parking L | ot           |            |                  |
|----------------|----------|------------------|----------------|-------------------|--------------|------------|------------------|
| Summary<br>WBS | Genera   | Schedule of Valu | ues Change Or  | ders Dates        | Text Codes   | Free Form  | n At             |
|                | OF VALU  | JES              |                |                   |              |            |                  |
| View 🕶         | Fin Fi   | reeze 🖶 Detach   | 👩 Search 🛛 🛃 I | nsert 📲 Insert N  | Aultiple 👍 🛙 | Delete 🛞 🛛 | <b>Nork</b> flov |
| Sort<br>Order  | * Task   | Task Description | * Job          | Cost Code         | * Cat.       | Quantity   | * WN             |
| 1              | T1       | Excavation       | 12345          | 03-100            | 2000         | 30.000     | HR               |
| 2              | Т2       | Concrete Pour    | 12345          | 01.03A.03000      | L            | 9.000      | NA               |
| 3              | тз       | Curb Con. Forms  | 12345          | 03 30 00          | 4000         | 22.000     | HR               |
|                |          |                  | •              | 1                 | 1            |            |                  |

Sample of Schedule of Values tab on Enter Subcontract screen.

• Select "Record of Entry" to sort SOVs by their date and time of entry.

**NOTE**: If this setting is changed, the affected screens need to be restarted to reflect the change. Also, sorting occurs after SOVs are saved.

## RFP Defaults - Tab

| SUBCONTRACT CONTROL                                   | Table Mode 💾 Save 🕞 Exit 🕡 🕐 🛆 🛛 🖉 🗢 🔾                      |
|-------------------------------------------------------|-------------------------------------------------------------|
| SELECTION CRITERIA                                    |                                                             |
| Company Code 10 CMiC Construction Inc.                | Copy Control File                                           |
| Contract Defaults RFP Defaults                        |                                                             |
|                                                       | Request For Payment Approval Required                       |
|                                                       | Hold All New SC Pay Requests                                |
| Auto Hold Pay Requests Over Contract                  | None      All      Latest                                   |
| Do Not Allow To Post RFP When Exceeds Contract Amount | Not Applicable                                              |
|                                                       | Use Bank Accounts By Job                                    |
|                                                       | Separate Request For Payment For Change Order               |
|                                                       | Allow Only Single Job, Change Order Per Request For Payment |
|                                                       | Job Name On Request For Payment                             |
|                                                       | ✓ Use Pay When Paid (SC)                                    |
| Default # of days                                     | 0                                                           |
|                                                       | Keep Future Due Date                                        |
|                                                       | ✓ Use Auto Draw Number                                      |
|                                                       | Warn For Alternate Addresses                                |
|                                                       | Edit RFP Remit                                              |
|                                                       | To Address                                                  |
|                                                       | Import Only SC Registered Pay Requests by Default           |
|                                                       | Allow Payment Request Against Instructed Contracts          |
|                                                       | Use Job Security For Registered Invoices                    |

*Pgm: SCCTRL – Subcontract Control File – RFP Defaults* 

#### **Request For Payment Approval Required** – Checkbox

If approval is required before a Request for Payment can be posted to the Accounts Payable system, then this box should be checked.

Check this box to be able to enter separate Requests For Payment for Change Orders on the Subcontract. Otherwise Change Order task lines will be displayed on the original subcontract request for payment.

If more than one Request for Payment per Subcontract can be active during a single period, and the request is not for the same task, then checking this box will allow the second Pay Request to be entered. This feature validates that both open pay requests are not for the same task.

#### Hold All New SC Pay Requests - Checkbox

If checked, all Requests for Payments are automatically put on hold, by checking the **On Hold** checkbox for new RFPs entered in the Enter Request For Payment screen.

Their corresponding Vouchers in AP are manually released using either the Adjust Held Voucher Status or Adjust Voucher Status screen in the AP module.

#### Auto Hold Pay Request Over Contract - Radio Buttons

If "None" is selected, this option is not used.

If "**All**" is selected, when a Requests for Payment plus all previous requests exceed the Revised Contract Value (Original Contract plus Change Orders), its corresponding Voucher and all other Vouchers for the Subcontract will have their **Exceed Hold** checkbox checked and their Voucher Payment Status set to "**Compliance Hold** (**C**)".

If "**Latest**" is selected, when a Requests for Payment plus all previous requests exceed the Revised Contract Value (Original Contract plus Change Orders), only the latest RFP's corresponding Voucher will have its **Exceed Hold** checkbox checked and its Voucher Payment Status set to "**Compliance Hold** (**C**)".

A Voucher's Exceed Hold and Voucher Payment Status fields can be modified via either of the following screens:

- I. Over-ride Voucher Status (standard path: *SC* > *Status* > *Over-ride Voucher Status*)
- II. Adjust Voucher Status (standard path: *AP* > *Payment* > *Adjust Voucher Status*)
- III. Adjust Held Voucher Status (standard path: *AP* > *Payment* > *Adjust Held Voucher Status*)

#### Do Not Allow To Post RFP When Exceeds Contract Amount

This setting is enabled if the Auto Hold Pay Request Over Contract setting is not used (i.e., set to "None").

The value for this field controls whether a Request for Payment can be posted if it is over the Subcontract Value or over the budget amount for a Subcontract's SOV line's Bill Code, depending on the option selected for this setting:

- If "None" is selected, this feature is not used.
- If "SOV Line Is Greater Than Assoc. Contract SOV" is selected, an RFP cannot be posted if it causes any SOV line in the Subcontract to be over the amount budgeted for its Bill Code.
- If "Overall Request Payment Is Greater Than Contract Amount" is selected, an RFP cannot be posted if it is greater than the overall Subcontract Value.

#### Use Bank Accounts By Job – Checkbox

If this checkbox is checked, the Job Bank Account feature is activated. Normally, without this feature activated, when creating an RFP, the system uses the default Cash Account set up for the Vendor. If this feature is activated, when creating an RFP, the system uses the default Cash Account set up for the Job,

via the **Bank** tab of the Enter Job screen, instead of the default account set up for the Vendor; and if a Job does not have its default account set up, the system will report an error and require that its default account be set up in order to finish creating the RFP.

Checking this box forces the entry of a valid job bank account for the Job on new Subcontracts. If a default job bank account exists on the Job itself, that account will default into the job bank account field on the Subcontract Entry screen. Leave this field blank if you do not require the bank account to be associated with the Job.

This feature will ensure that all payments for this contract will be taken from the entered bank account.

If this feature is to be used, it needs to be activated in both the AP and SC modules. In AP, it is activated using the **Use Bank Accounts By Job** flag on the **Voucher** tab of the AP Control File screen (standard Treeview path: *AP* > *Setup* > *Local Tables* > *Control File Options*).

#### Separate Request For Payment For Change Orders – Checkbox

By default, the system only allows one pay request per Subcontract to be entered but not posted. If this box is checked, more than one pay request is allowed to be entered, but only if the requests are for unique Change Orders.

In other words, users will be able to enter separate requests for payment for Change Orders on the Subcontract. Otherwise, Change Order task lines will be displayed on the original subcontract request for payment. If more than one Request for Payment per Subcontract could be active during a single period, and the request is not for the same task, then checking this box will allow the second Pay Request to be entered. This feature validates that both open pay requests are not for the same task.

#### Allow Only Single Job, Change Order Per Request For Payment - Checkbox

If checked, when a payment request is posted, it will be split into multiple Vouchers – one for every unique Job/Sub-Job and Change Order combination on the payment request.

This should be set in conjunction with the **Separate Request For Payment For Change Orders** checkbox.

#### Description On Request For Payment - Dropdown list

Flag to indicate that the "Job Name" or "SC Description" will be defaulted as the description of the payment request. The description will then continue to Accounts Payable where it will be the reference description on the payment check.

- Select "Print SC Description on Request For Payment" to populate "SC Description" to the "Description" field on Details tab of the Enter Request for Payment screen. User may override it.
- Select "**Print Job Name on Request For Payment**" to populate "**Job Name**" to the "**Description**" field on **Details** tab of the Enter Request for Payment screen. User may override it.
- Select "**Do Not Populate Request For Payment Description**" to not populate "**Job Name**" or "**SC Description**" to the "**Description**" field on **Details** tab of the Enter Request for Payment screen. The field will be left blank. User may override it.

#### Use Pay When Paid (SC) – Checkbox

The Pay When Paid feature is used to automatically set a payment hold for RFPs' corresponding Vouchers, until the draw is paid by the owner.

If this box is checked, the subcontractor payment will not be released until the owner has paid the matching draw. This feature is only applicable to Jobs being billed via Job Billing. If your standard policy is such, then check this box, otherwise leave it unchecked. The value entered here will default into the Enter Subcontract screen, but may be changed during contract entry (but this is kept under "RFP defaults"

to group all the other PWP flags such as "Keep Future Due Date", "Use Auto Draw Number" etc., together).

For additional details about the Pay When Paid functionality, refer to the following quick guide, <u>Pay</u> <u>When Paid & Days Value</u>.

#### Default # of Days

This field is used in conjunction with the Pay When Paid functionality to enter the number of days to hold payment after the owner payment is made.

This value can be set regardless of the **Use Pay When Paid** setting, and it defaults to the Subcontract document when Pay When Paid is activated through either the **Use Pay When Paid** setting or by enabling it at the document level. This value represents the number of days to add from the Receipt of the customer payment before making the contract payable.

Enter "0" to have Pay When Paid payables due immediately on payment receipt from the customer.

#### Keep Future Due Date - Checkbox

If checked, the corresponding Vouchers for the RFPs entered through the Enter Request for Payment screen keep their original due date when they are paid early.

If unchecked, the future due date is not kept, and the Voucher's due date is recalculated using the AR invoice payment date plus the PWP days. For example, if a subcontractor's invoice is due in 30 days, but the owner pays today and the PWP days value is set to 5 days, then the subcontractor is to be paid within 5 days.

#### Use Auto Draw Number - Checkbox

This functionality is used in conjunction with the Paid When Paid functionality.

If this box is checked, when entering a Request For Payment, the Draw Number associated to the "Use Paid When Paid" is not mandatory and may be left as null. When the job billing invoice is produced, the draw number will be automatically associated to the Voucher. If the job billing invoice is subsequently voided, the draw number will be automatically removed, and the next billing draw number will be applied.

#### Warn for Alternate Addresses - Checkbox

If checked, during Subcontract Pay Request entry, as soon as the user tabs out of the Vendor field, a message will pop up reading "Alternate Addresses exist for this vendor". This is just a reminder, and users may click **[OK]** and proceed.

#### Edit RFP Remit To Address - Checkbox

If checked, the Alternate Address field is editable during Subcontract Pay Request entry.

#### Import Only SC Registered Pay Requests by Default - Checkbox

When unchecked, users can select from all Registered Invoices, while only those predefined for payment of a Subcontract can be selected/seen when the option is checked and importing Registered Invoices.

#### Allow Payment Request Against Instructed Contracts - Checkbox

If checked, this option allows payment requests to be made when the originating Subcontract is <u>not</u> posted.

#### Use Job Security For Registered Invoices – Checkbox

By default, this checkbox is unchecked. When checked, job security is applied to Subcontract registered invoices, so that the SC Pay Request screen's Registration popup will only display invoices where the user has security access to the Job in the header of the registered invoice.

# **Prepaid Insurance** (Contractor Controlled Insurance Program)

# **Overview – Prepaid Insurance**

The Prepaid Insurance Facility allows the construction management or general contracting company to embed the cost for insurance (or any other type of expense) within each Subcontract on a Job, while at the same time not requiring the insurance payments to be made to the subcontractor.

With this setup, the subcontractor includes the cost of insurance within the contract value and bills the management company for the insurance, but the subcontractor does not expect to receive payment for this insurance.

The management company or general contractor processes each payment request from the subcontractor, including the insurance amounts, but the system automatically short-pays the subcontractor by the value of the insurance portion of the invoice. A message is printed on the check stating that a pre-paid expense reduction has been applied in this situation. When this occurs the system automatically transfers the insurance liability from the vendor's Accounts Payable account to the General Liability account in the General Ledger at the time of invoice posting.

The Accounts Payable Aged report and Subcontract Detail report display the full value of each invoice, including the insurance portion, but they show an immediate payment against the invoice equal to the value of the insurance.

In some situations, this function may be called "CCIP", Contractor Controlled Insurance Program, and in other cases, Prepaid Insurance or OCIP. CM*i*C has allowed the users to define the titles for the fields required in this facility.

**NOTE**: This feature is only available within the Subcontract Entry screen; it cannot be used when creating a Subcontract directly on a Change Order line within the Change Management module.

| PREPAID IN   | SURANCE            |                                |                        |                  |                   |                           | P Sav                | e 🕞 Exit 🕡 🥐 🗸   | ∆ D∕∣≂ Q    |
|--------------|--------------------|--------------------------------|------------------------|------------------|-------------------|---------------------------|----------------------|------------------|-------------|
| EXPENSE CODE |                    |                                |                        |                  |                   |                           |                      |                  |             |
| View -       | Freeze Stan Detach | Search                         | Insert Multiple Record | - Delete Per     | ord 🛞 Workflows 💌 | A Report Options          | Export Q.ECM         | Iser Extensions  |             |
| view • • •   | Brieze Breach      | Disearch 🖷 Insert Record 💽     | insert Multiple Record | S XE Delete Ket  |                   | E Report Options   * IIIs | export @recm   + 6-8 | JSET EXtensions  |             |
|              | * Code             | * Name                         | Descrip                | tion             | Available in SC   |                           |                      |                  |             |
| CCIP         |                    | CCIP Insurance - Umbrella      | Umbrella Insurance     | Covering - All I |                   |                           |                      |                  |             |
| CCIP-G       |                    | CCIP General Insurance         | Insurance Cost Pren    | . Reduction of   |                   |                           |                      |                  |             |
| CCIP-W       |                    | CCIP - Workers Compensation    | CCIP Reduction of %    | 53 on Job %52    |                   |                           |                      |                  |             |
| OCIP         |                    | OCIP - Umbrella                | Umbrella Insurance     | for Owners       |                   |                           |                      |                  |             |
| ALLOCATION   |                    |                                |                        |                  |                   |                           |                      |                  |             |
| View 👻 📱     | Freeze 🖷 Detach    | 🔯 Search 🛛 🖶 Insert Record 📲 I | Insert Multiple Record | s 👼 Delete Rec   | ord 🛞 Workflows 🔻 | 🔒 Report Options 🛛 👻 🌉    | Export 🧣 ECM 🖙 🖧     | Jser Extensions  |             |
| * Comp       | * Insurance Provid | ler Provider Name              | Туре                   | * Comp.          | Department        | Account                   | Job                  | Cost Code        | Categ       |
| 6P 🔺         | STATE A            | State Farm                     | G                      | 6P 🔺             | 05                | 5000.104                  |                      |                  |             |
| CA           | LLOYD              | Lloyd's of London              | G                      | CA               | 00                | 2320                      |                      |                  |             |
| cc           | STATE              | State Farm                     | G                      | сс               | 00                | 5000.104                  |                      |                  |             |
| СН           | STATE              | State Farm                     | G                      | СН               | СМ                | 5000.104                  |                      |                  |             |
| JS           | STATE              | State Farm                     | G                      | JS               | PM                | 5000.104                  |                      |                  |             |
| JU           | PRUD               | Prudential                     | G                      | JU               | PM                | 5000.104                  |                      |                  |             |
| мв           | PRUD               | Prudential                     | G                      | мв               | СМ                | 5000.104                  |                      |                  |             |
| R2           | STATE              | State Farm                     | G                      | R2               | 00                | 5000.104                  |                      |                  |             |
| RVCONST1     | STATE              | State Farm                     | J                      | RVCONST1         |                   |                           | MASTER01             | 16SUBPHASE1SUB01 | 16SUB3CATEG |
| •            |                    |                                |                        |                  |                   |                           |                      |                  | •           |

# Setup – Prepaid Insurance

Pgm: APEXPAL – Prepaid Insurance Setup

To take advantage of the (CCIP) Prepaid Insurance functionality, it is necessary to setup Prepaid Insurance Codes. Using the screen above, the user can setup as many Prepaid Insurance Codes as required, with each code representing a different type of insurance.

When setting up Prepaid Insurance Codes, it is also necessary to identify the accounting allocation for the liability amounts created when clearing the vendor payables. As each Voucher is posted, if there is a Prepaid Insurance amount, the amount will automatically be debited from the Vendor A/P account and credited to the General Liability account associated with the Prepaid Expense Code.

#### Expense Code - Section

#### Code

Enter a code that will represent the type of insurance covered under Prepaid Insurance. Amounts associated with this code on a Subcontract will be included in the Subcontract, but will not be paid by the subcontractor.

#### Name

Enter a name for this Prepaid Insurance.

#### Description

Enter a description (up to 60 characters long) for this Prepaid Insurance.

#### Available in SC - Checkbox

If checked, the Expense Code will be available to Companies for which it is set up under the **Allocation** section. The code will be available via the **Expense Code** field's LOV for new Tasks entered in the **Schedule Of Values** tab of the Enter Subcontract screen, as shown below:

| Summary | General         | Schedule of Va | lues Change ( | Orders Dates        | Text Codes         | Free Form  | Attachm    | nent   | Special Pricing | Inclusion | Exclusio   | 15              |              |                  |
|---------|-----------------|----------------|---------------|---------------------|--------------------|------------|------------|--------|-----------------|-----------|------------|-----------------|--------------|------------------|
| WBS     | 4               |                |               |                     |                    |            |            |        |                 |           |            |                 |              |                  |
|         | LE OF VALUES    |                |               |                     |                    |            |            |        |                 |           |            |                 |              |                  |
| View 🕶  | The Freez       | e 🖷 Detach     | 👩 Search 🛛 🚛  | Insert 📲 Insert     | Multiple 🛛 🛃 D     | elete 💿 Wo | orkflows - | Rep    | oort Options    | Export    | 🕞 Import 💡 | 🛿 Attachments 🗐 | Notes        | *                |
| * Task  | Task Descri     | ption Rate     | Amount        | Lo                  | ng Description     |            | Tax1 Ta    | axable | Tax2 Taxable    | Tax3 Taxa | ole Ret%   | Expense Code    | JB Bill Code | * Fully<br>Purch |
| T1      | drywall install | ation 32.56    | 40,862.80     | Drywall installatio | n on all 3 floors. | a          | 02 🔺 Y     | ·      | A N             | A N       |            | PREPAID001      |              | N                |
|         |                 | 4              |               |                     |                    |            |            |        |                 |           | III        |                 |              | E F              |

#### Allocation - Section

#### Comp (Invoice Company)

Enter the Company Code for which the Prepaid Insurance allocation is to be entered. Multiple Companies may use the same Prepaid Insurance Code. The Company selected owns the corresponding Vouchers for payment and is referred to as the Invoice Company.

#### **Insurance Provider**

Select the insurance provider from the LOV, which lists the same insurance companies used by Compliance Codes. This LOV values are maintained using the Insurance/Bonding Companies screen (standard Treeview path: *SC* > *Local Tables* > *Compliance* > *Insurance/Bonding Companies*).

#### **Provider Name**

This field is auto-populated with the name of the insurance provider selected via the **Insurance Provider** field.

#### Туре

Liability distribution type: "G" for General Ledger or "J" for Job specific distributions.

#### Comp

Select the Company that will carry the "Insurance Liability" for the prepaid insurance amounts posted on Vouchers belonging to the Invoice Company. If this Company is not the same as the Invoice Company, inter-company transactions will automatically be generated when the Voucher is posted.

#### **Department, Account**

Select the Department and Account to which the insurance liability is to be posted. This is only used for "G" type distributions.

#### Job/Cost Code/Category

If using a "J" distribution, then specify the Job, Cost Code and Category to which the insurance applies.

## **Contract Entry – Prepaid Insurance**

| SELECTION CRITERIA         Company       CCC       ▲ CMic Test Construction Company       Show Subcontracts       Both       ▼         Project       P448957       ▲ Freshmart Office Building - Chicago II       Job Code       J448957       Back         ✓       SUBCONTRACT INFORMATION       III       III       IIII       IIIIIIIIIIIIIIIIIIIIIIIIIIIIIIIIIIII                                                                                                    |
|----------------------------------------------------------------------------------------------------|
| Struction Contracts       CMic Test Construction Company       Show Subcontracts       Both         Project       P448957       Freshmart Office Building - Chicago II       Job Code       J448957       Back <ul> <li>SUBCONTRACT INFORMATION</li> <li>Search</li> <li>Ensert</li> <li>Delete</li> <li>Previous</li> <li>Next</li> <li>Workflows</li> <li>Report Options</li> <li>✓ Attachments</li> <li>Notes</li> <li>ECM Documents</li> <li>✓ Subscription</li> <li>Overall Participation</li> <li>Compliance</li> <li>Joint Check</li> <li>Copy From Contract</li> <li>Delete</li> <li>Prest</li> <li>Original Participation</li> <li>Compliance</li> <li>Joint Check</li> <li>Copy From Contract</li> <li>Contract</li> <li>Compliance</li> <li>Source Contract</li> <li>Compliance</li> <li>Source Contract</li> <li>Compliance</li> <li>Compliance</li></ul> |
| Company     Concernment     Company     Subor Subcontracts     South     Image: Concernment       Project     P48957     Image: Concernment     Job Code     J48957     Back       Image: Concernment     Image: Concernment     Image: Concernment     Image: Concernment     Image: Concernment       Subcontract     Insert     Insert     Delete     Previous     Next     Report Options     Image: Concernment     Image: Concernment       Post     Original Participation     Overall Participation     Compliance     Joint Check     Copy From Contract                                                                                                    |
| Project     P448957     Im       ✓     SUBCONTRACT INFORMATION       ☑     SUBCONTRACT INFORMATION       ☑     Search       ➡     Delete       ➡     Previous       ➡     Next       ©     Workflows       ▼     ⊕       Report Options     ▼       ∅     Workflows       ♥     ⊕       Post     Original Participation       Overall Participation     Compliance       Joint Check     Copy From Contract                                                                                                    |
| <ul> <li>SUBCONTRACT INFORMATION</li> <li>Search</li></ul>                                                                                                    |
| SUBCONTRACT INFORMATION          Search                                                                                                    |
| Search                                                                                                    |
| Ø Search                                                                                                    |
| Post Original Participation Overall Participation Compliance Joint Check Copy From Contract                                                                                                    |
|                                                                                                    |
| * Vendor AtMASONS A Vendor Name At Masons                                                                                                    |
| Contract P44-A1MASONS * Description Exterior stone walkways, walls & curbs                                                                                                    |
|                                                                                                    |
| Summary General Schedule of Values Change Orders Dates Text Codes Free Form Attachment Special Pricing Inclusions Exclusions                                                                                                    |
| WBS                                                                                                    |
| SCHEDULE OF VALUES                                                                                                    |
| View 🕶 🝸 🌆 Freeze 🖀 Detach 🖉 Search 👼 Insert 🚮 Insert Multiple 👼 Delete 💩 Workflows 💌 🖨 Report Options 💌 🌉 Export 😨 Import 🖉 Attachments 🗐 Notes 🛸                                                                                                    |
| *Task Task Description *Job Cost Code *Cat. Amount x2 Taxabit Tax3 Taxabit Ret% Expense Code JB Bill Code *Fully<br>Purch                                                                                                    |
|                                                                                                    |
| 11 Widsonry-scone walkways 1946957 04.0500 2000 32,000.00 N N 10 N                                                                                                    |
|                                                                                                    |
| T2 Masonry-liability insurance J448957 A 04 0500 A 2000 A 3,000.00 A N A N PREPAID001 A N                                                                                                    |
| ۲                                                                                                    |

Pgm: SCMASTFM – Subcontract Entry – Expense Code (CCIP) field

When creating a new Subcontract within the Subcontract Contract Entry screen, enter the Prepaid Insurance portion of the Subcontract amount as a Task on the **Schedule Of Values** tab.

For instance, if a Subcontract's total amount is \$35 000, and the Prepaid Insurance portion of that amount is \$3000, enter one Task for the Subcontract's amount without the Prepaid Insurance amount, and enter one Task for the Prepaid Insurance amount, as shown above. For the Prepaid Insurance Task, enter its Expense Code in the **Expense Code** field.

Typically, both Tasks are entered with the same Job, Cost Code and Category combination

NOTE: The Prepaid Insurance Task line must not have retainage applied.

# **Request for Payment – Prepaid Insurance**

| ENTER REQUEST FOR P               | PAYMENT                  |                                |                |                  |                     |                    | Table Mode       | B        | Save 🗐 🗸 🕡             | ⑦▲₽▽♡           |
|-----------------------------------|--------------------------|--------------------------------|----------------|------------------|---------------------|--------------------|------------------|----------|------------------------|-----------------|
| Enter Request for                 | r Payment                | O<br>Print Edit Lis            | t              | Post Reque       | O<br>st for Payment |                    |                  |          |                        |                 |
| SELECTION CRITERIA                |                          |                                |                |                  |                     |                    |                  |          |                        |                 |
| * Company CCC                     | CMiC Test Construction   | n Company                      |                |                  |                     |                    |                  |          |                        |                 |
| * Batch 43722                     | MIKE 2017-06-23 S        |                                |                |                  | Create Ba           | tch Registration   | n Print V        | Vaiver   | Print Certificate of F | Payment         |
| Details Amount Summary            | Default Joint Ch         | heck Attachmer                 | t              |                  |                     |                    |                  |          |                        |                 |
| 🔊 Search 🚑 Insert 🚍 Del           | lete 🔶 Previous 📦        | Next 🕘 Workflo                 | ws 🛛 🖛 🔒 Rep   | oort Options 🛛 👻 | 🕞 Import 🧳 A        | ttachments 🗐 Note  | es 🤌 ECM D       | ocuments | 👻 🧕 User Extensio      | ons             |
|                                   | Compliance Relea         | ase Retainage                  | xtra Payment I | nfo. Partici     | pation              |                    |                  |          |                        |                 |
| * Vendor                          | A1MASONS                 | A1 Masons                      |                |                  | EFT Flag            | On Hold 📃 Discre   | ete Check        |          |                        |                 |
| * Contract                        | P44-A1MASONS             | 000 🔺 🗌 F                      | nal            |                  |                     |                    |                  |          |                        |                 |
| Series I                          | INV1                     | Invoice Series Code            | 1              |                  |                     |                    |                  |          |                        |                 |
| * Invoice P                       | P44-A1MAS-001            | Payment Mo                     | de             | •                |                     | Reg. Amount        |                  |          |                        |                 |
| Date 0                            | 07/12/2017               | Custom                         | er FRSHMART    |                  |                     |                    |                  |          |                        |                 |
| Disc Date 0                       | 07/21/2017               | PB Contra                      | ict J448957    |                  |                     | Alt. Address       |                  |          | <b>A</b>               |                 |
| Due Date 0                        | 08/15/2017               |                                |                |                  |                     |                    |                  |          | _                      |                 |
| Dept Account                      | 00                       | Bank Accou                     | nt 1000.100    |                  | ▲ Chec              | k Handling Code    |                  |          | <b>A</b>               |                 |
| Draw                              | 1                        | Stat                           | us Both NC and | I PwP            |                     |                    |                  |          |                        |                 |
| Description E                     | Exterior stone walkways, | walls & curbs                  |                |                  |                     |                    |                  |          |                        |                 |
| Separate Billing Code             | *                        |                                |                |                  |                     |                    |                  |          |                        |                 |
| Customer Code                     |                          |                                |                |                  |                     |                    |                  |          |                        |                 |
| SCHEDULE OF VALUES                |                          |                                |                |                  |                     |                    |                  |          |                        |                 |
| View 👻 🍸 🖬 Freeze 🖷 I             | Detach 👩 Search          | 🗞 Workflows 💌                  | 🔒 Report Opt   | ions 🛛 🔻 🔜 Exp   | ort 🖉 Attachme      | nts 🗏 Notes 🥵 B    | ECM Documen      | its 🔻 🖓  | Jser Extensions        |                 |
| Sort Task                         | Contract Amoun           | nt Percent Com<br>Complete Amo | pleted<br>unt  | Completed<br>Qty | Prev. Cert Amount   | Current Amount     | Default<br>Ret % | Ret %    | Previous Ret Amt       | Current Ret Amt |
| 1 000.T1                          | 32,000.0                 | 10.000                         | 3,200.00       | 0.000            |                     | 3,200.00           | 10.000           | 10.000   |                        | 320.00          |
| 3 000.T2                          | 3,000.0                  | 0 10.000                       | 300.00         | 0.000            |                     | 300.00             |                  | 0.000    |                        | 0.00            |
|                                   | 35,000.0                 | 00                             | 3,500.00       |                  |                     | 3,500.00           |                  |          |                        | 320.00          |
| •                                 |                          |                                |                |                  |                     |                    |                  |          |                        | ۱.              |
| Masonry - stone walkways          |                          |                                |                |                  |                     |                    |                  |          |                        |                 |
| Job J448957 - Freshmart Office Bu | iilding - Chicago Il     | Cost Code 04 05                | 0 - Masonry    |                  | Cat                 | 2000 - Subcontract |                  |          |                        |                 |

Pgm: SCPAYREQ – Enter Request for Payment

When entering a Request for Payment, the entry is done the same as normal Task lines, and the user just enters the percent complete of each line. Typically, the same percentages are entered, but you can enter any percentage for your Prepaid Insurance charge back.

| NOTE: The Prepaid Code may also be referred to as the CCIP Code. |  |
|------------------------------------------------------------------|--|

When the request is processed, the system will create an AP Voucher for the full amount of the pay request including the prepaid insurance, and the system will create an automatic payment transaction that will reduce the Vendor Liability by transferring the amount to the General Insurance Liability account setup against the Prepaid Insurance Code.

When a check is cut for the pay request, the check will be for the pay request minus the prepaid insurance, however the check stub will indicate that there has been a prepaid insurance deduction made.

## Post RFP – Prepaid Insurance

When the Request For Payment is posted, a Payment record is inserted into the Check table for the insurance amount. This record contains all the attributes of a standard check, but it is given an automatic number (which equals to negative sequence of the check).

From an accounting perspective during the posting, the following transactions occur (excluding any tax, discount or inter-company voucher transactions for which no changes occur).

- Full Invoice Amount is credited to AP Account
- Full Retainage Amount is credited to the AP Retainage Account
- Full Expense Amount is debited to the Job Expense Account
- The Prepaid (CCIP) Amount is debited from the AP Account in line 1
- The Prepaid (CCIP) Amount is credited to the Prepaid Expense Company, Department, and Liability Account
- The Prepaid (CCIP) Amounts are debited and credited to Inter-company clearing accounts if the AP Allocation and the Prepaid Expense Allocation are in different companies
- GL transactions will show a credit transaction for the Prepaid Insurance.

To view samples of the related reports, please refer to the following *Quick Guides* subsection: <u>Prepaid</u> <u>Insurance – Reports Related to Posted RFPs</u>.

# Contracts

# **Enter Subcontract/Change Order**

| SUBCONTRACT MA      | INTENANCE           |                      |                   |              |                 | Table Mode        | 💾 Save     | Exit   | (i) (? | ▲ 🖓 |   |
|---------------------|---------------------|----------------------|-------------------|--------------|-----------------|-------------------|------------|--------|--------|-----|---|
| SELECTION CRITERIA  |                     |                      |                   |              |                 |                   |            |        |        |     |   |
| Company ZZ          | CMiC Construct      | ion Inc.             |                   |              | Show            | Subcontracts Oper | 1          | •      |        |     |   |
| Project YR0099      | A YR0099            |                      |                   |              |                 | Job Code YR009    | 19         |        | Back   |     |   |
| •                   |                     |                      | III               |              |                 |                   |            |        |        |     | Þ |
| SUBCONTRACT INFORMA | TION                |                      |                   |              |                 |                   |            |        |        |     |   |
| 🗇 Search 🛛 🔂 Insert | Previous Next       | 🗞 Workflows 🔽 🔒 F    | Report Options    | Attachments  | Notes 🖉 E       | CM Documents      | Luser Exte | nsions |        |     |   |
| Post Orig           | vinal Participation | werall Participation | Compliance        | int Check    | Conv From Contr | act               |            |        |        |     |   |
| * Vendor A1CEMENT   |                     | endor Name A1 CEMEN  | T INDUSTRIES      | Inte check   | сору полі сопа  | acc               |            |        |        |     |   |
| Contract CEMENT101  |                     | Description CEMENTIC | 1                 |              |                 |                   |            |        |        |     |   |
| Contract CEMENTION  |                     | Cemert in            |                   | ~            |                 |                   |            | ~      |        |     |   |
| Summary General     | Schedule of Values  | Change Orders Da     | tes Text Codes    | Free Form    | Attachment      | Special Pricing   | Inclusions | Exclus | ions   |     |   |
|                     | Driginal            | Changes To Date      | Revised           |              |                 |                   |            |        |        |     |   |
| Contract Value      | 7,000.00            | 0.00                 | 7,000.00          |              |                 |                   |            |        |        |     |   |
| Completion Date     |                     | 0 Days               |                   |              |                 |                   |            |        |        |     |   |
| Contract Tune       | Chandrad            | A Default Pataianas  | *                 | De Net Free  |                 |                   |            |        |        |     |   |
| * Status            | POSTED              | Self Billed          | Override Do Not E | xceed Amount |                 |                   |            |        |        |     |   |
|                     |                     |                      |                   |              |                 |                   |            |        |        |     |   |
|                     |                     |                      |                   |              |                 |                   |            |        |        |     |   |
|                     |                     |                      |                   |              |                 |                   |            |        |        |     |   |
|                     |                     |                      |                   |              |                 |                   |            |        |        |     |   |
| Scope of Work       |                     |                      |                   |              |                 |                   |            |        |        |     |   |
|                     |                     |                      |                   |              |                 |                   |            |        |        |     |   |
|                     |                     |                      |                   |              |                 |                   |            |        |        |     |   |
|                     |                     |                      |                   |              |                 | .4                |            |        |        |     |   |
| Default Cost Code   |                     | Category             | <b>A</b>          |              |                 |                   |            |        |        |     |   |

*Pgm: PMSCFM – Subcontract Entry* 

The Enter Subcontract/Change Order screen is where the details of the Subcontract are entered, some of which are applicable to the Accounts Payable and Job Costing modules.

The Contract Entry screen may also be used to enter Subcontract Change Orders directly.

Use this screen to enter a name for the Subcontract, assigning Tasks (SOVs) against the Job, and assigning the Vendor who will be working on the Subcontract.

Since a Subcontract can be changed through Change Orders, to keep the historical details of a Subcontract, a Subcontract is associated to a Change Order Number.

When a new Subcontract is created, referred to as the base Subcontract, behind the scene it is associated to the "**000**" Change Order Number. The Schedule of Values for the original (base) Subcontract are displayed on the **Schedule of Values** tab and the Subcontract's Original Contract Value is displayed by the **Original** field on the **Summary** tab.

If any Change Orders were posted to change the details of a Subcontract, details about the Change Orders are displayed on the **Change Orders** tab and the revised Contract Value is displayed by the **Revised** field on the **Summary** tab.

**NOTE**: If the AP Control File's **Allow Only Single Job Per Voucher** option is checked, the Subcontract <u>must</u> be created with the **Schedule Level / Retainage Release** checkbox checked on the **General** tab.

### Selection Criteria - Section

#### Company

Company under which Subcontract is entered.

#### Project

Project for which Subcontract is entered

#### Show Subcontracts

This field is used to restrict what Subcontracts are displayed by their Status. Select "**Open**" to only view open Subcontracts, "**Closed**" to only view closed Subcontracts, or "**Both**" to view both open and closed Subcontracts.

#### Job Code

This display-only field displays the Job associated to the Project and Subcontract.

#### [Back] – Button

This button is enabled if you were brought here via the [SCO] button on the **Detail** tab of the Potential Change Items screen, in order to navigate back to the Potential Change Items screen.

### Subcontract Information - Section

This section is used to enter a Subcontract's details or to enter a Change Order against the Subcontract via the **Change Orders** tab.

#### Vendor, Vendor Name

Select the Vendor who will be performing the work on this Subcontract. The selected Vendor should not be marked as a "One Time Vendor", nor should they be "Inactive" or set to "Not Allow Transactions". Once the Vendor is entered, the system will default the currency and default retainage % set up for the Vendor.

#### **Contract, Description**

This is the Subcontract Code that identifies this Subcontract, which must be unique by Company/Vendor. In other words, two Jobs cannot utilize the same Contract Code for the same Vendor.

Since a Subcontract can be changed through Change Orders, to keep the historical details of a Subcontract, a Subcontract is associated to a Change Order Number. When a new Subcontract is created, behind the scene it is associated to the "**000**" Change Order Number. The Contract Code and Change Order Number are used together throughout the system to identify the Subcontract with respect to any Change Orders against it.

**NOTE**: If the SC Number is unique by Job, then two Vendors cannot have the same SC Contract Code on the same Job. If the SC Number is unique by Vendor, then two Vendors can have the same SC Contract Code on the same Job.

#### [Post] – Button

This button is enabled for unposted Subcontracts, to post them.

**NOTE**: The [**Post**] button is only enabled for users that are project contacts and have the "Post Subcontract" Project Role privilege granted to them.

Once a Subcontract is posted:

- Changes to the Subcontract must be entered via Change Orders.
- The Contract Date, Post Date, Start Date and End Date fields are locked.
- The Job associated with the Subcontract is updated with committed costs for each Schedule of Values line.
- It cannot be deleted, and must instead be voided.

#### [Original Participation] - Button

| VOUCHER MI                                                                                                    | NORITY PARTICIPATI                               | ION                                           | 8                                                      | Save 🕞 Exit 👔                                           | 0 @ ▲ [2 ▽ 0                                           |  |  |
|----------------------------------------------------------------------------------------------------|--------------------------------------------------|-----------------------------------------------|--------------------------------------------------------|---------------------------------------------------------|--------------------------------------------------------|--|--|
| OUCHER INFORMAT                                                                                                    | ION                                              |                                               |                                                        |                                                         |                                                        |  |  |
| Voud                                                                                                    | her 21498                                        |                                               |                                                        |                                                         |                                                        |  |  |
| Comp                                                                                                    | any CCC                                          | CMiC Test Construc                            | ction Company                                          |                                                         |                                                        |  |  |
| First Tier Ven                                                                                                    | dor A1MASONS                                     | A1 Masons                                     |                                                        |                                                         |                                                        |  |  |
|                                                                                                    |                                                  |                                               | 000 Exterior stone walkways, walls & curbs             |                                                         |                                                        |  |  |
| Cont                                                                                                    | ract A1MASON-0001                                | 000 E                                         | exterior stone warkway:                                | s, walls & curbs                                        |                                                        |  |  |
| Cont                                                                                                    | ract A1MASON-0001<br>IL<br>Freeze 국립 Detach 团 Se | earch 👼 Insert 🗿                              | Insert Multiple 👍 [                                    | S, Walls & CUros                                        | ws 🖛 »                                                 |  |  |
| Cont<br>ARTICIPATION DETA<br>View - Y E<br>1st or 2nd Tier<br>Vendor                                                                                                    | ract A1MASON-0001                                | earch 🖶 Insert 🛃                              | Insert Multiple 👍 [<br>Previous Paid<br>Amount         | Delete 💩 Workflo<br>Current<br>Participation%           | ws 🛛 🕶 🔭                                               |  |  |
| Cont<br>ARTICIPATION DETA<br>View                                                                                                    | ract A1MASON-0001                                | earch 🖶 Insert 🗿<br>Default<br>Participation% | Insert Multiple 👍 [<br>Previous Paid<br>Amount<br>0.00 | Delete 💩 Workflo<br>Current<br>Participation%<br>75.000 | ws - »<br>Current Payable Amount<br>1,875.00           |  |  |
| Cont<br>ARTICIPATION DETA<br>View  View  V | ract A1MASON-0001                                | earch Participation%                          | Insert Multiple 😨 [<br>Previous Paid<br>Amount<br>0.00 | Delete 🗞 Workflo Current Participation% 25.000          | WS - »<br>Current Payable Amount<br>1,875.00<br>625.00 |  |  |

Sample of Original Participation popup.

If a Subcontract is going to be handled by more than one Vendor, use this button's popup to enter participant percentages for the first tier Vendor and the second tier Vendors, which determine how an RFP's amount is distributed to each of the participating Vendors.

When entering an RFP against a Subcontract, the participation percentages/amounts that will carry over to the Voucher can be reviewed via the [**Participation**] button on the Enter Request for Payment screen, as shown below:

| ENTER REQUEST FOR PAYMENT                                                                                                    |                           |                            |                                | Table Mode              | 💾 Save 🗐 🗸                | ⓓ ⓓ ⚠ 🕻 ⊽              |  |  |
|----------------------------------------------------------------------------------------------------|---------------------------|----------------------------|--------------------------------|-------------------------|---------------------------|------------------------|--|--|
| Enter Request for Payment Prin                                                                                                    | O                         | O<br>Post Request for Paym | ient                           |                         |                           |                        |  |  |
| SELECTION CRITERIA           * Company         CCC         CMIC Test Construction Company           * Batch         44322         MIKEFER1 2017-07-25 5 |                           | Cre                        | ate Batch Registr              | ration Print Waiv       | ver Print Certific        | ate of Payment         |  |  |
| Details         Amount Summary         Default         Joint Check         At           Ø Search                                                        | Workflows 🛛 🖛 🗛 Rep       | port Options 🛛 🔻 拱 Import  | 🖉 Attachments 🗏                | Notes 🗣 ECM Doc         | uments 😽 😤 Use            | Extensions             |  |  |
| Compliance Release Retaina                                                                                                    | ge Extra Payment I        | nfo. Participation         |                                |                         |                           |                        |  |  |
| * Vendor A1MASONS A1 Masons                                                                                                    |                           | EFT Flag                   | g 🔲 On Hold 🔲                  | Discrete Check          |                           |                        |  |  |
| * Contract A1MASON-0001 A 000                                                                                                    | VOUCHER MIN               | ORITY PARTICIPATI          | ON                             | 8                       | Save 🕞 Exit 👔             |                        |  |  |
| Series INV1   Invoice Ser                                                                                                    |                           |                            |                                |                         |                           |                        |  |  |
| * Invoice A1MSN-090617 Pay                                                                                                    |                           |                            |                                |                         |                           |                        |  |  |
| Date 07/Sep/2017                                                                                                    | VOUCHER INFORMATIC        | N                          |                                |                         |                           |                        |  |  |
| Disc Date 21/Sep/2017                                                                                                    | Vouch                     | er 21498                   |                                |                         |                           |                        |  |  |
| Due Date 16/Oct/2017                                                                                                    | Compar                    | ny CCC                     | CMiC Test Construction Company |                         |                           |                        |  |  |
| Dept Account 00 A Ba                                                                                                    | First Tier Vende          | or A1MASONS                | A1 Masons                      |                         |                           |                        |  |  |
| Draw 0                                                                                                    | Contra                    | ct A1MASON-0001            | 000                            | Exterior stone walkway  | s, walls & curbs          |                        |  |  |
| Description Exterior stone walkways, walls & curl                                                                                                    | PARTICIPATION DETAIL      |                            |                                |                         |                           |                        |  |  |
| Customer Code                                                                                                    | View - Y Fa Fr            | eeze 🖷 Detach 🛛 🗖 Se       | arch 🛃 Insert 👩                | Insert Multiple 🛛 🛃     | Delete 🛞 Workflov         | vs   • *               |  |  |
| SCHEDULE OF VALUES                                                                                                    | 1st or 2nd Tier<br>Vendor | Vendor Description         | Default<br>Participation%      | Previous Paid<br>Amount | Current<br>Participation% | Current Payable Amount |  |  |
| View 👻 🐺 🌇 Freeze 🖷 Detach 🛛 🗖 Search 🚳 Workf                                                                                                    | A1MASONS 🔺                | A1 Masons                  | 75.000                         | 0.00                    | 75.000                    | 1,875.00               |  |  |
| Cart Cart                                                                                                    | PVCONCR                   | PV Concrete                | 25.000                         | 0.00                    | 25.000                    | 625.00                 |  |  |
| Order Task Contract Amount Complet                                                                                                    |                           |                            |                                | 0.00                    | 100.000                   | 2,500.00               |  |  |
| 1 000.T1 26,000.00 9.0                                                                                                    | Additional Note           |                            |                                |                         |                           |                        |  |  |
| 2 000.T2 2,500.00 0.0                                                                                                    | 0.00                      | 0.000                      |                                | 10.000                  |                           | 0.0                    |  |  |
| 28,500.00                                                                                                    | 2,500.00                  |                            | 2,50                           | 00.00                   |                           | 0.                     |  |  |

Sample of Participation popup in Enter Request For Payment screen.

If the second tier Vendor(s) are not known before the Subcontract is entered and posted, enter the first tier Vendor with a 100% **Current Participation %**, then when the participation details for the second tier Vendor are known, enter them using a Change Order via the [**CO Participation**] button on the **Change Orders** tab.

**NOTE**: Second tier vendors must have been entered in the system as either business partners or project partners.

This button is enabled until the Subcontract is posted, after which the [**Overall Participation**] button becomes enabled to view the participation details.

After a Subcontract is posted, the participation can be changed via a Change Order, using the [CO **Participation**] button.

### [Overall Participation] – Button

This button is enabled if the Subcontract has been posted. Its display-only popup is used to view the Subcontract participation details.

After a Subcontract is posted, its participation details can be changed via a Change Order, using the [CO **Participation**] button.

## [Compliance] - Button

| COMPLI     | ANCES         | STATUS         | ,,,,,,,,,,,,,,,,,,,,,,,,,,,,,,,,,,,,,,, |                   |                            |               | Save 2        | Exit       | (i) (?  | ∆ D∕⊽C       |  |
|------------|---------------|----------------|-----------------------------------------|-------------------|----------------------------|---------------|---------------|------------|---------|--------------|--|
|            |               |                |                                         |                   |                            |               |               |            |         |              |  |
| Company    | / 10          |                | CMiC Constuction Inc                    |                   |                            |               |               |            |         |              |  |
| Vendor     | 010310        | 006            | TMM Mechanical                          | SC Cod            | de 10001.116 Job Co        | de 10001      |               |            |         |              |  |
| As Of Date | ate 25-jul-17 |                |                                         |                   |                            |               |               |            |         |              |  |
|            |               |                |                                         |                   |                            |               |               |            |         |              |  |
|            |               |                |                                         |                   |                            |               |               |            |         |              |  |
|            |               |                |                                         |                   |                            |               |               |            |         |              |  |
| Delete     | History       | Of Updates     | Copy Documents Add to Co                | ompanies Ad       | d to PO's Add to Contracts | Apply Ch      | anges Notes   |            |         |              |  |
|            |               |                |                                         |                   |                            |               |               |            |         |              |  |
|            | RACT CO       | MPLIANCE STAT  | TUS                                     |                   |                            |               |               |            |         |              |  |
| View 👻 📍   |               | Freeze 🖷 Det   | tach 🛛 🗖 Search 🚔 Insert 📲 In           | sert Multiple 🛛 📠 | Delete 🛞 Workflows 🛛 🔫 🔒   | Report Optior | ns 🔻 🌉 Export | Section Do | cuments | User Exter   |  |
| Compl      | Date          | Compliance     | Compliance Code Description             | Insurance/Bondi   | Certificate Number         | Certificate   | Start Date    | Env        | Date    | Amount       |  |
|            | Compl.        | Code           |                                         | Company           |                            | Location      |               |            | a butt  |              |  |
|            |               | 100%           | 100 % Complete                          | *                 | *                          |               | 13-Nov-15     | 3 13-Nov-1 | 16 🔯    |              |  |
|            |               | ELECTRIC       | Electrical Certificate                  | *                 | *                          |               | 13-Nov-15     | 13-Nov-1   | 6       |              |  |
|            | $\checkmark$  | FINAL          | Final                                   | *                 | *                          |               | 13-Nov-16     | 13-Nov-1   | 9       |              |  |
|            | $\checkmark$  | INSURANCE      | Certificate of Insurance on File        | ZURIC             | 8734987131                 | Corporate C   | 01-Jan-16     | 30-Dec-1   | 9       | 10,000,000.0 |  |
|            |               | LIEN-UNCOI     | Unconditional Lien Waiver               | *                 | *                          |               |               |            |         |              |  |
|            |               | W9             | W9 Form Received                        | *                 | *                          | Corporate C   |               |            |         |              |  |
|            |               |                | Date Sensitive                          |                   |                            |               |               |            |         |              |  |
|            |               |                | SC Auto Assign                          |                   |                            |               |               |            |         |              |  |
|            |               |                | PO Auto Assign                          |                   |                            |               |               |            |         |              |  |
|            |               | Remittance Des | cription                                |                   |                            |               |               |            |         |              |  |
| Inst       | urance/Bo     | onding Compan  | y Name Non-applicable                   |                   |                            |               |               |            |         |              |  |
|            |               | Ve             | ew Note                                 |                   |                            |               |               |            |         |              |  |

Pgm: INSINFO – Compliance Status popup

This popup is also launched via the [**Compliance**] button on the Change Compliance Status screen (SCTABCOM), and it is also available in the AP and PO modules. What it displays and what functionality is available depends on where this popup was launched.

When launched from this screen (Enter Subcontract), this popup displays the Subcontract's Compliance Codes at the Subcontract Level, which default to Vouchers against the Subcontract. The Compliance Codes displayed were automatically added to the Subcontract based on the defaults set up for the Vendor at the System, Company or Job (**Compliance** tab of Enter Job screen) Level, or they were manually added to this particular Subcontract.

Since these compliance details are at the Subcontract Level, the [Add to Companies], [Add to POs], and [Add to Contracts] buttons are disabled. The [Apply Changes] button is enabled, however, to allow changes to be propagated to existing RFPs/Vouchers against the Subcontract.

This popup can be used to:

I. Add or delete default Compliance Codes to or from a Subcontract. These default Compliance Codes default to any new Vouchers against the Subcontract.

**NOTE**: Compliance Codes on a Subcontract are referred to as *defaults*, as they have no impact on the Subcontract. These default Compliance Codes default to RFPs (Vouchers in AP) against the Subcontract, and only affect the ability to make payments against the corresponding Vouchers in the AP module.

**II.** Change the Compliance <u>Status</u> (compliant/non-compliant) of a Subcontract's default Compliance Code, which becomes the code's default status for the Subcontract. The Compliance Code and its

default Compliance Status will default to any new RFPs/Vouchers against the Subcontract. This is useful, for instance, if a Vendor fulfills a Compliance Code's requirement and you want to set the Compliance Status of that Compliance Code to compliant, so that any new RFPs/Vouchers created against the Subcontract will have that Compliance Code's status default to compliant.

**III.** Once a Compliance Code's default status is changed, the [**Apply Changes**] button can be used to propagate the change to the existing RFPs/Vouchers against the Subcontract, en masse.

#### Actions – Section

| Delete | History Of Updates | Сору | Documents | Add to Companies | Add to PO's | Add to Contracts | Apply Changes | Notes |
|--------|--------------------|------|-----------|------------------|-------------|------------------|---------------|-------|

#### [Delete] - Button

Used to delete a selected Compliance Code.

#### [History Of Updates] – Button

| COMPLIA    | NCE STATUS       |                           |                           |                      |                 |               |                    |              |              | 💾 Save | <br>@ ∆ | [≱ ≂ O |
|------------|------------------|---------------------------|---------------------------|----------------------|-----------------|---------------|--------------------|--------------|--------------|--------|---------|--------|
|            |                  |                           |                           |                      |                 |               |                    |              |              |        |         |        |
| Vendor     | ZZ-HDEPO         | ZZ - 1                    | lome Depot                |                      |                 |               |                    |              |              |        |         |        |
| Compliance | BOND             | Bond                      | ed                        |                      |                 |               |                    |              |              |        |         |        |
|            |                  |                           |                           |                      |                 |               |                    |              |              |        |         |        |
| View 👻 🍸   | Freeze           | Detach 👩 S                | earch 🛞 Workflows         | 🗧 🖶 Report Optio     | ons 🛛 👻 🏬 Expor | t 🗣 ECM Docum | nents 🛛 👻 💆 User B | xtensions    |              |        |         |        |
| Compl.     | Date Compl.      | Insurance/Bone<br>Company | lii<br>Certificate Number | Certificate Location | Start Date      | End Date      | Amount             | * Audit Date | * Audit User |        |         |        |
|            |                  | *                         | *                         |                      | 30-Jun-06       | 30-Jun-07     |                    | 06-Mar-15    | DA           |        |         |        |
|            |                  | *                         | *                         |                      | 30-Jun-06       | 30-Jun-07     |                    | 10-Oct-12    | DA           |        |         |        |
| Insura     | ance/Bonding Com | pany Name Non             | applicable                |                      |                 |               |                    |              |              |        |         |        |
|            |                  | Clo                       | se                        |                      |                 |               |                    |              |              |        |         |        |

Used to view the history of changes to a selected Compliance Code.

#### [Copy] - Button

Use the [Copy] button to copy the Compliance Code to a target Vendor.

#### [Documents] - Button

The Documents popup can be used to maintain reference details (doc number, date, description, and amount) about documents associated to the selected Compliance Code.

#### [Add To Companies] - Button

Disabled when this popup (Compliance Status) is launched from the Enter Subcontract screen, as it is only enabled when the popup is launched for a Vendor at the System Level.

#### [Add to POs] – Button

Disabled when this popup (Compliance Status) is launched from the Enter Subcontract screen, as it is only enabled when the popup is launched for a Vendor at the System or Company Level.

#### [Add to Contracts] - Button

Disabled when this popup (Compliance Status) is launched from the Enter Subcontract screen, as it is only enabled when the popup is launched for a Vendor at the System or Company Level.

#### [Apply Changes] - Button

This button is enabled if the popup was launched at the System, Company, or Subcontract Level.

At the Subcontract Level, which this popup is at, this button is used to update the details of Compliance Codes assigned to the RFPs (Vouchers in AP) against the Subcontract. For example, this button can be used to change a Compliance Code's Compliance Status (**Compliance** checkbox) en masse for all RFPs/Vouchers against the Subcontract.

This is done by examining every RFP/Voucher associated to the Subcontract, and if any of these RFPs/Vouchers have the Compliance Code and the **Insurance Company** and **Certificate #** fields matching, the Compliance Code's details will be updated using these details.

To change the Compliance Status (**Compliance** checkbox) of a Compliance Code assigned to a single RFP/Voucher, use the Change Compliance Status screen (program: SCTABCOM).

**NOTE**: For RFPs/Vouchers, a Compliance Code is added or updated only if the Voucher's Payment Status is "**Compliance Hold** (**C**)". A Voucher is automatically assigned the **Compliance Hold** Payment Status when it is posted and the system determines that it is not compliant. Once the Payment Status is changed to a different status, Compliance Codes can no longer be added to, or updated for the Voucher via this screen.

#### [Notes] - Button

Used to view or add a note to the selected Compliance Code.

#### [Joint Check] – Button

| SUBCONTRACT MAINTEN      | SUBCONTRACT MAINTENANCE |          |                   |          |   |  |  |  |  |
|--------------------------|-------------------------|----------|-------------------|----------|---|--|--|--|--|
| Voucher Payee Name       |                         |          |                   |          |   |  |  |  |  |
| ENTER JOINT PAYEE NAME   |                         |          |                   |          |   |  |  |  |  |
| View 🔻 🍸 🏗 Freeze 🖀 Deta | ch 🛛 🗖 Search           | 🛃 Insert | 🚮 Insert Multiple | 🔁 Delete | * |  |  |  |  |
| * Payee Nan              | ne                      |          |                   |          |   |  |  |  |  |
| PV Concrete              |                         |          |                   |          |   |  |  |  |  |
| Close                    |                         |          |                   |          |   |  |  |  |  |

Sample of Joint Check popup.

The joint payees added to the Subcontract via this popup, shown above, default to the **Joint Check** tab of the Enter Request For Payment screen, as shown below:

| ENTER REQUEST FO    | R PAYMENT                |                              |                                  | Table Mode               | Bave ar () ⑦ △ 2 ▽ O                |
|---------------------|--------------------------|------------------------------|----------------------------------|--------------------------|-------------------------------------|
|                     | •                        | 0                            | O                                |                          |                                     |
| Enter Reque         | st for Payment           | Print Edit List              | Post Request for Payment         |                          |                                     |
| SELECTION CRITERIA  |                          |                              |                                  |                          |                                     |
| * Company CCC       | CMiC Test Construction C | mpany                        |                                  |                          |                                     |
| * Batch 44322       | MIKEFER1 2017-07-25 S    |                              | Create Batch                     | Registration Print Waiv  | er Print Certificate of Payment     |
|                     |                          |                              |                                  |                          |                                     |
| Details Amount Summ | ary Default Joint Che    | k Attachment                 |                                  |                          |                                     |
| JOINT PAYEE NAMES   |                          |                              |                                  |                          |                                     |
| View - Y 🛱 Freeze   | 🖶 Detach 🛛 🗖 Search      | 🛃 Insert 🛛 👩 Insert Multiple | 🖅 Delete 🛛 💩 Workflows 🛛 🖛 Rep   | ort Options 🛛 🖛 🎛 Export | ECM Documents 🛛 👻 💆 User Extensions |
| * Payee Nan         | ne Job Code              | Chg Code Amount              |                                  |                          |                                     |
| PV Concrete         |                          |                              | ]                                |                          |                                     |
| SCHEDULE OF VALUES  |                          |                              |                                  |                          |                                     |
| View 👻 🍸 🌇 Freeze   | 🖷 Detach 🛛 🗖 Search 🚳    | 🗞 Workflows 🛛 🗢 🔒 Report C   | Options 💌 🔜 Export 🧳 Attachments | Notes SECM Documents     | ▼ Solution Solution                 |

Sample of Joint Check tab of Enter Request For Payment screen.

### [Copy From Contract] - Button

| SUBCO     | NTRACT MAIN       | 💾 Save                                 | (i) | ? | ₼ | D∕ ⊲ ₪ |  |
|-----------|-------------------|----------------------------------------|-----|---|---|--------|--|
|           |                   |                                        |     |   |   |        |  |
| SELECTION | CRITERIA          |                                        |     |   |   |        |  |
| Company   | CCC 🔺             | CMiC Test Construction Company         |     |   |   |        |  |
| Project   | P448957           | Freshmart Office Building - Chicago Il |     |   |   |        |  |
| Vendor    | A1MASONS          | A1 Masons                              |     |   |   |        |  |
| Contract  | A1MASON-0001      | Exterior stone walkways, walls & curbs |     |   |   |        |  |
|           | General           | Exclusions                             |     |   |   |        |  |
|           | Schedule of Value | es 📝 Free Form                         |     |   |   |        |  |
|           | Text Codes        | Participation                          |     |   |   |        |  |
|           | Special Pricing   | Documents                              |     |   |   |        |  |
|           | Inclusions        |                                        |     |   |   |        |  |
|           | Proceed Cano      | el                                     |     |   |   |        |  |

Sample of Copy From Contract popup.

This button is enabled for unposted Subcontracts, to create a Subcontract record using the details from a similar, existing Subcontract.

In the popup, select the existing Subcontract with the details to be copied using the **Company**, **Project**, **Vendor** and **Contract** fields.

Next, select which details from the existing Subcontract to copy over to the new Subcontract using the checkboxes and click [**Proceed**].

### **Business Rules of Copy Process**

- 1. When copying from a different project, "**Document**" option is not applicable (cannot copy documents from a different project).
- 2. Tax Codes in the SOV lines will be copied as long as they exist in the target company. The system solely looks at the characters making up Tax Code when determining if they exist in the target company it does not attempt to figure out if matching codes actually represent the same tax, e.g., Tax code "01" can be "Illinois Tax" in one company and "Federal Tax" in another company.
- 3. The "Default Taxes" related business rule does not apply during the copy process the schedule line is copied from the source "as is" without defaulting tax codes based on this rule as it normally happens during manual record creation.
- 4. Job Code from source SOV line can only be used if it matches or is a Sub-Job of the target Subcontract's associated Job. Otherwise, the system will attempt to use the target Subcontract's associated Job.
- 5. Cost Code and Category Codes must exist in the master files in order for a schedule line to be copied over. In case the Cost Code or Category is not found in the master file, the system skips the SOV line and continues on to the next one.
- 6. When any Cost Code or Category involved is inactive, the system will not create the SOV line using it.
- 7. The system may establish the following JC structures during the process if necessary:
  - a) Assign phase to job DA.JCJOBHPHS (Phase Setup block in Assign Job Phases screen)
  - b) Assign category to job phase DA.JCJOBCAT (Category block in Assign Job Phases screen)

NOTE: No structures will be created if phase or category in question is inactive
- 8. When SOV lines are being created, the system checks for potential duplicates and will not create the record if a duplicate was found. Task Codes can be repeated, however, when the system finds the exact same existing schedule record (within that Subcontract), it will not create it. "The exact same" means that the record would appear the same when queried in the screen (same value for Task Code, Name, Job, Cost Code, Category, Unit, Wm, Rate, Amt, Taxes, etc.).
- 9. Expense Code will only be copied if it exists in the target company and has allocation defined for the target company as well. If the code is found to be invalid, Expense Code will remain blank.
- 10. The system will always attempt to add non-existent data only, as opposed to always adding new lines. Thus, copying twice or three times from the same Subcontract will not cause data to be doubled/tripled. The rule applies to all Subcontract details copied.
- 11. Contract Type will only be copied if it exists in the target company. System will not create the Contract Type if it is not on file.
- 12. Text Code record will only be created if it is valid in respect to target company.
- 13. Free Form data will only be copied if "Free Form" is in use (at least one free form field prompt defined).
- 14. Participation record will only be copied if the 2nd Tier Vendor Code is valid for the target company.
- 15. Participation amount is derived based on the current Subcontract's value.

# Summary – Tab

| Summary General   | Schedule of Values | Change Orders  | Dates   | Text Codes      | Free Form     | Attachment | Special Pricing | Inclusions | Exclusions |  |
|-------------------|--------------------|----------------|---------|-----------------|---------------|------------|-----------------|------------|------------|--|
|                   | Original           | Changes To Da  | te      | Revised         |               |            |                 |            |            |  |
| Contract Value    | 28,560.00          | 0.00           |         | 28,560.00       |               |            |                 |            |            |  |
| Completion Date   |                    | 0 Days         |         |                 |               |            |                 |            |            |  |
|                   |                    |                |         |                 |               |            |                 |            |            |  |
| Contract Type     |                    | Default Retain | nage %  | 10              | Do Not Exceed | i i        |                 |            |            |  |
| * Status          | POSTED             | Self Bill      | ed 📃 Ov | erride Do Not E | xceed Amount  |            |                 |            |            |  |
| Scope of Work     |                    |                |         |                 |               |            |                 |            |            |  |
| Default Cost Code |                    | Category       |         |                 |               |            |                 |            |            |  |

The **Summary** tab displays information pertaining to the Subcontract related to the Company and Project selected. The following fields are available for review:

# Contract Value

# Original

This is the Original Contract Amount. This amount is the JC Cost Budget Amount (not JB Revenue Budget Amount) for the Subcontract's SOV Lines.

# **Changes to Date**

The total amount of changes to date for Subcontract's JC Cost Budget Amount.

# Revised

This is the revised total of the Subcontract.

# **Completion Date**

# Original

This is the original Completion Date as set during setup.

# **Changes to Date**

The number of days that have been affected by changes to the contract.

# Revised

This is the revised completion date, after changes.

# Contract Type

Select a Contract Type from the LOV.

The PM Contract Type maintenance screen (program: PMCTYPE) is used to maintain this field's LOV.

**NOTE**: The PM Contract Type maintenance screen is not the same as the OM Contract Type maintenance screen.

# **Default Retainage %**

This field's value defaults in from the Vendor's or Subcontract's setup, based on the following hierarchy, with the first defined default being used:

- 1st. System checks if default is set using Retainage % field on Accounting tab of Vendor's record.
- **2nd.** System checks if default is set for Term Code assigned to Vendor using the **Terms** field on the **Vendors** tab of the Vendor's record.
- **3rd.** System defaults in value from Retainage field on the Contract Defaults tab of the Subcontract Control File (standard path: *SC* > *Local Tables* > *Control*).

Depending on the Retainage Release Method, this field's value is either the default retainage percentage for the Task Lines (SOVs) to be entered on the **Schedule of Values** tab, or it is the overall retainage percentage for the complete Subcontract.

# **Do Not Exceed**

Enter maximum amount allowed for RFPs against the Subcontract.

# Status

Subcontract's Status: Open, Pending, Posted, or Closed.

# Self-Billed - Checkbox

This option is applicable to our UK clients, to indicate that the Subcontract is "self-billed".

This checkbox's state defaults in from the **Default Contract To Self-Billed** checkbox on the **Contract Defaults** tab of the Subcontract Control File (standard path: *SC > Local Tables > Control*).

# **Override Do Not Exceed Amount** – Checkbox

If the **Do Not Allow Posting If Contract Exceeds Budget** option is checked on the **Contract Defaults** tab of the SC Control File, check this box to disable that option for this particular Subcontract.

# Scope of Work

Use this text area to enter details about the scope of work.

# Default Cost Code, Category, Amount (Single-Cost-Code Subcontracts)

The **Default Cost Code**, **Category** and **Amount** (only visible before a new Subcontract is saved) fields are relevant to single-cost-code Subcontracts. If these fields are utilized, saving the Subcontract causes the corresponding SOV line to be automatically created on the **Schedule of Values** tab.

# Default Cost Code

Select the Cost Code associated with the cost element on the Job handled by this single-cost-code Subcontract.

# Category

Enter the Category Code for the cost element being handled by this Subcontract. The entered Category must have been associated to Cost Code entered via the **Default Cost Code** field to this field's left.

This field's default Category is set by the **Default Category Code** field on the **Contract Defaults** tab of the SC Control File (standard path: *SC* > *Local Tables* > *Control*).

# Amount

This field is only visible before a new single-cost-code Subcontract is saved, as it is only used to automatically create the corresponding SOV line based for the selected Cost Code, Category and this amount.

# General - Tab

| Summary General Schedul   | e of Values Change Order  | s Dates         | Text Codes    | Free Form | Attachment | Special Pricing | Inclusions | Exclusions |          |
|---------------------------|---------------------------|-----------------|---------------|-----------|------------|-----------------|------------|------------|----------|
| Contact                   | AM 🔺                      | Andy Murray     |               |           |            |                 |            |            | <u>^</u> |
| Address                   | ADD2                      |                 |               |           |            |                 |            |            |          |
| Corresp Address           | <b>A</b>                  |                 |               |           |            |                 |            |            |          |
| * Currency                | US 🔺                      | US Dollars      |               |           |            |                 |            |            |          |
| Terms                     | NET30                     | Net 30 Days Re  | et10% Disc 2% |           |            |                 |            |            |          |
| Check Hdl                 | <b>A</b>                  |                 |               |           |            |                 |            |            |          |
| Dept Account              | 00                        |                 |               |           |            |                 |            |            |          |
| Bank Account              | 1000.100                  |                 |               |           |            |                 |            |            | =        |
| Rating                    |                           |                 |               |           |            |                 |            |            |          |
| Orig Amt From Bid Package |                           |                 |               |           |            |                 |            |            |          |
| Invoiced                  | Via - Subcontract         |                 |               |           |            |                 |            |            |          |
|                           | Pay When Paid and hol     | d payment for a | nother        | day(s)    |            |                 |            |            |          |
|                           | Schedule Level / Retainag | e Release       |               |           |            |                 |            |            |          |
|                           | Calculate Tax on Net Amo  | unt             |               |           |            |                 |            |            |          |
| ļ                         | Allow Only Single Job, CO | Per RFP         |               |           |            |                 |            |            | -        |

# Contact

Contact for Vendor. Contacts available in LOV are those entered for the Vendor via the Maintain Vendors screen.

# Address

Vendor's address that is relevant to the Subcontract. Address records available in LOV are those entered for the Vendor via the **Address** tab of the Business Partner Maintenance screen, with their **Active** and **Remit To** checkboxes checked.

# **Corresp Address**

Vendor's correspondence address. Address records available in LOV are those entered for the Vendor via the **Address** tab of the Business Partner Maintenance screen, with their **Active** checkbox checked.

# Currency

Currency for Subcontract's Schedule of Value lines.

The currency defaults from the Currency field on the Accounting tab of the Vendor's record.

### Terms

The Terms Code defaults in from the **Terms** field on the **Vendors** tab of the Vendor's record, unless the **Default Terms From Job** checkbox is checked on the **Contract Defaults** tab of the SC Control File, in which case the Terms Code defaults in from the **Terms** field on the **Job Detail** tab of the Job's record.

# Check Hdl (Check Handling Code)

Select a Check Handle if the vendor's address on the payment is to be the address associated to a Check Handle; otherwise, select the vendor's address via the **Address** field.

Check Handling Codes are maintained using the Check Handling Codes screen in the Accounts Payable module (standard path: *AP* > *Setup* > *Global Tables* > *Check Handling Codes*).

# **Dept Account**

This field and its corresponding **Bank Account** field are enabled if the Job Bank Account feature has been activated by checking the **Use Bank Accounts By Job** checkbox on the **RFP Defaults** tab of the **SC Control File** screen. Refer to the following field for further details.

# Bank Account

This field and its corresponding **Dept Account** field are enabled if the Job Bank Account feature has been activated by checking the **Use Bank Accounts By Job** checkbox on the **RFP Defaults** tab of the **SC Control File** screen.

If activated, the default department and bank account for a new RFP (Request for Payment) comes from the Job record instead of the Vendor record. The Job's default bank account will default into this field, and any other accounts set for the Job will be available via this field's LOV. The selected account becomes the default account for new RFPs.

For details, please refer to the subsection: Subcontract Management > Job Bank Account - Feature.

# Rating

This field's value represents an internal Subcontract rating, for reference purposes, to track performance of Subcontractors.

### **Orig Amt From Bid Package**

Original Subcontract amount from Bid Package.

### Invoiced

The value defaulted in this field is from the Subcontract Control file.

- Specifying "Via Subcontracts" indicates that invoices will only be generated on this contract through the Subcontracts Request for Payment
- Specifying "Via Accounts Payable" will allow you to enter invoices in the Accounts Payable application against this contract

**NOTE**: Subcontract will not be available in Enter Request For Payment screen.

# Pay When Paid, and hold payment for another "x" day(s)

The "Pay When Paid" checkbox tells the system to hold the payment on a Request for Payment against this contract until your client has paid the Job Billing Invoice and the specified number of "Days" has

passed. This allows a general contractor to match a subcontractor's invoice/draw for work performed with his own invoice/draw to the owner for the same work performed, and to prevent payment to the subcontractor until they have been paid for the work by the owner (this also requires that the Draw Numbers match). This enables matching to the various "Prompt Pay Acts" currently in effect.

The defaults for these fields are determined by the SC Control File, and they may be changed if required.

For additional details about the Pay When Paid functionality, refer to the following quick guide, <u>Pay</u> When Paid & Days Value.

# Schedule Level/Retainage Release – Checkbox

This checkbox is used to specify whether retainage release will be from the schedule level. It defaults from the control file. However, this can be modified on this screen. It is only applicable if the contract is being invoiced via Subcontract.

This checkbox state can only be modified if the Subcontract is not posted. If a user tries to check it when the invoiced method is *Via Accounts Payable*, a warning is issued to the user indicating that it is only applicable if the Subcontract is being invoiced *Via Subcontract Management*, and it is reset back to the unchecked state.

# Calculate Tax on Net Amount - Checkbox

The state of this checkbox defaults from the **Calculate Tax On Net Amount** checkbox on the **System Defaults** tab of the AP Control File. When checked, the tax will be calculated on Net Amount and tax on retainage will be calculated at the time of release, based on the current tax percentage

# Default Taxes - Checkbox

The state of this checkbox defaults from the **Default Taxes** checkbox on the **Contract Defaults** tab of the SC Control File.

If a Subcontract's **Default Taxes** box is checked, taxes applicable to the Subcontract will default from the Job, if they exist; otherwise, they default from the Vendor. In either case, the taxes can be updated at any time until the Subcontract is posted. Changing the state of this box does not affect any existing records.

# Allow Only Single Job, CO Per RFP – Checkbox

This checkbox's state defaults from the **Allow Only Single Job, Change Order Per Request For Payment** checkbox on the RFP Defaults tab of the SC Control File.

If checked, multiple Vouchers will be produced at the time of posting the RFP, allowing only one Job and Change Order per Voucher.

# Schedule of Values - Tab

| Summary | General        | Schedule   | of Values | Char   | ge Orders  | Dates | Text Co    | des Fr    | ee Form | Attachment  | Special Pricing | Inclusions   | Exclusions  |          |          |
|---------|----------------|------------|-----------|--------|------------|-------|------------|-----------|---------|-------------|-----------------|--------------|-------------|----------|----------|
| WBS     |                |            |           |        |            |       |            |           |         |             |                 |              |             |          |          |
| SCHEDU  | LE OF VALUES   |            |           |        |            |       |            |           |         |             |                 |              |             |          |          |
| View 🕶  | The Freez      | e 🖷 De     | tach 👩    | Search | 🛞 Workflov | ws 🖛  | 🔒 Report C | Options 🛛 | Expo    | rt 🔛 Import | 🖉 Attachments   | 🗏 Notes  🚱 E | M Documents | -        | <b>»</b> |
| * Task  | Task Desci     | ription    | * Job     |        | Cost Code  |       | * Cat.     | Quantity  | * WM    | Rate        | Amount          | _            | ,           | ong Desc | ripti    |
| T1      | Masonry - Stor | ne Wal     | J448957   |        | 04 0500    | 200   | 0          |           | \$      |             | 26,000.00       |              |             |          |          |
| T2      | Masonry - Lia  | bility Ins | J448957   |        | 04 0500    | 200   | • 00       |           | \$ 🔺    |             | 2,500.00        |              |             |          |          |
|         |                |            | •         |        |            | 111   |            |           |         |             |                 |              |             |          | •        |

This tab displays the Subcontract's Schedule of Values (Tasks), which make up the Subcontract total. These SOVs are used with the RFP and Schedule Level Release of Retainage functionality. For instance, the Request for Payment screen allows you to create Vouchers against Subcontracts through a Schedule of Values.

Once the Subcontract is posted, this tab's SOVs are no longer editable.

NOTE: You will need to enter/verify the Tax Codes and Retainage Percentage for each SOV line.

# Task (SOV Line)

The Task Code is a user defined alphanumeric identifier.

There is no need to keep track of Task Line numbers across Change Orders, as each Task Change Order is associated with its Change Order number and displayed in sequence by Change Order numbers.

# **Task Description**

Enter the description for the Task that is being defined.

# Job Code

Subcontracts can only be associated with a single Job. The allocation of Tasks to a cost element may however apply to the Sub-Jobs associated with the Controlling Job. For this reason, the Job Code defaults from the Job Code in the first section of this screen, however it will allow you to change to Job Code to Sub-Jobs of the Controlling Job.

# **Cost Code**

Enter the Cost Code representing the cost element of this Task.

# Cat.

Enter the Category Code for the cost element being entered in this line. The Category entered must have been previously set up in the Job Costing application and associated with the Cost Code entered in the **Cost Code** field.

If a default Category is entered for the **Default Category Code** field on the **Contract Defaults** tab of the SC Control File, it default to this field upon entry of a new Task Line. This may be changed as desired on a line by line basis.

# Quantity

Enter the quantity being allocated, if applicable to this cost element. An entry might be made here if this cost element is budgeted in units, and it is important to measure the contribution of the Subcontract in units rather than dollars in the Job Costing module.

# Weight/Measure Code

Enter the weight/measure code for this cost element. A valid weight/measure code must be entered for each job cost allocation.

# Rate

Enter the rate of the quantity for this cost element. The system will automatically calculate the contract amount from the Task Quantity and Rate for this cost element.

# Amount

Enter the amount to complete the Task (before VAT taxes). The total Subcontract amount will be the total amounts entered for each Task.

# Long Description

(*Optional*) Enter a long description for the Task that you are defining. The long description field can be up to 2000 alphanumeric characters in length. This field is used when printing The "Change Order" document.

# Tax 1, Tax 2, Tax 3

Each SOV line can have taxes applied. The system may have defaulted values from either the Job or the Vendor into these fields if the **Default Taxes** checkbox is checked in the upper section. These are defaults can be changed on a line by line basis. There is a maximum of 5 unique tax codes per contract.

# Taxable

The Taxable fields are used to indicate if their corresponding taxes are taxable for the Task.

# Ret% (Retainage Percentage)

Enter the Retainage Percentage applicable to the specific Task Line being defined.

If a default Retainage Percentage is entered for the **Default Retainage** % field on the **Summary** tab, the system will default that value to this field upon entry of a new Task Line. This may be changed as desired on a line by line basis.

# Expense Code (Prepaid Insurance)

If you are using the Prepaid Insurance/Expense feature and this Subcontract has Prepaid Insurance, then enter select the Expense Code from the LOV. If entering an Expense Code, make sure that the **Ret%** column is set to zero, as Prepaid Insurance cannot have retainage applied to it.

For details about the Prepaid Insurance/Expense feature, please refer to the following section, <u>Prepaid</u> <u>Insurance (Contractor Controlled Insurance Program)</u>.

# JB Bill Code

For details about the functionality for which this field is relevant, please refer to the following subsection in the JB-ADF reference guide, under the *Quick Guides* section:

Create Separate Invoices for Each Customer on Single JB Contract – Quick Guide

# Fully Purch (Fully Purchased)

This field is relevant to the functionality enabled by the **Auto-create PCI Line for SOV Line Not Fully Purchased** checkbox on the **Bid Management** tab of xProjects' Company Control screen (standard path: *xProjects > File Maintenance > Company Control*).

For further details, please refer to the *Tracking Remaining Amount – Subcontract versus PCI* subsection under the *Potential Change Items* section of the xProjects reference guide.

This field is used to indicate if the remaining amount on a Bid Item (linked to a buyout item), if not fully purchased, is to be kept as 'yet to buy' or the remaining amount is to be closed. If the remaining amount is to be kept as "yet to buy", when the Subcontract (or Subcontract Change Order) is posted, the system will create a new Bid Item for the remaining amount. This new Bid Item will be a copy of the original line (with a suffix '- 1'), but only the "Estimated Pricing Set" will have an amount.

The Estimated Pricing set of the original Bid Item is reduced by the amount of the purchase in both the Bid Item and Bid Package screens. The newly created Bid Item reflects the remaining amount.

# Change Orders - Tab

| Summary           | General                                                                                                    | Schedule of Values  | Change Orders   | Dates | Text Codes | Free Form | Attachment       | Special Pricing | Inclusions   | Exclusions  | 5              |
|-------------------|----------------------------------------------------------------------------------------------------|---------------------|-----------------|-------|------------|-----------|------------------|-----------------|--------------|-------------|----------------|
|                   | Orig                                                                                                    | ginal               | Changes To Date |       | Revised    |           | Unposted Changes | New Re          | vised        |             |                |
| Contr             | Contract Value 28,560.00 0                                                                                                    |                     |                 |       |            | 28,560.00 |                  | 0.00            | 28,560       | .00         |                |
| Comple            | tion Date                                                                                                    |                     | 0 Days          |       |            |           | 5 Days           |                 |              |             |                |
| Edit CO<br>View 👻 | Completion Date       0 Days       5 Days         Edit CO       Post CO       CO Participation       Allocation       Show Posted CO         View ~       Y       In Freeze       Delatch       Delete       Workflows       Peport Options       In Export       Attachments       Notes       > |                     |                 |       |            |           |                  |                 |              |             |                |
| Post D            | ate CO:                                                                                                    | #                   | Description     |       | Cost       | Days Imp  | act Date Creat   | ed Default Cos  | t Code Defau | It Category | Default Amount |
|                   | 002                                                                                                    | OBC SCO             |                 |       | 0.         | .00       | 5 03/Aug/2017    |                 | <b>A</b>     |             |                |
|                   | 001                                                                                                    | Changed participati | on percentages  |       |            |           | 26/Jul/2017      |                 |              |             |                |

This tab is used to create Subcontract Change Orders, to change a Subcontract's JC Cost Budget Amount for its associated Cost Code & Category.

**NOTE**: The Enter PCI (program: PMCHGFM) screen is recommended to make change orders, as an audit trail is created via that screen. For details about creating Change Orders via the Enter PCI screen, please refer to the following quick guide: *CM - PCI Basics ADF - Quick Guide*.

# **Contract Value**

**Unposted Changes** 

Orders.

|     | Field            | Description                                                                 |
|-----|------------------|-----------------------------------------------------------------------------|
|     | Original         | Contract's original amount.                                                 |
|     | Changes To Date  | Total of posted changes to Original Subcontract Value.                      |
|     | Revised          | Original + Changes To Date                                                  |
|     | Unposted Changes | Total amount of unposted changes.                                           |
|     | New Revised      | Revised + Unposted Changes                                                  |
| Com | pletion Date     |                                                                             |
|     | Field            | Description                                                                 |
|     | Changes To Date  | Total number of days Completion Date is impacted from posted Change Orders. |

Total number of days Completion Date is impacted from unposted Change

# **Creating Contract Change Orders**

| SUBCONTRACT CH      | HANGE ORI       | DER MAINTENAN          | CE               |               |      |         |             |           | Table Mode      | 💾 Sav | e 🚺 Exit | 1 | ?∆ | ₽₹₽ |
|---------------------|-----------------|------------------------|------------------|---------------|------|---------|-------------|-----------|-----------------|-------|----------|---|----|-----|
| Enter Executed Date |                 |                        |                  |               |      |         |             |           |                 |       |          |   |    |     |
| SELECTION CRITERIA  |                 |                        |                  |               |      |         |             |           |                 |       |          |   |    |     |
| Company CCC         |                 | CMiC Test Construction | ompany           |               |      |         |             |           |                 |       |          |   |    |     |
| Project KM34PROJ    |                 | KM 34 Project          |                  |               |      |         |             |           |                 |       |          |   |    |     |
| Vendor A1METAL      | ▲ <i>1</i>      | A1METAL                |                  |               |      |         |             |           |                 |       |          |   |    |     |
| Contract SC01-TEST  |                 |                        |                  |               |      |         |             |           |                 |       |          |   |    |     |
| Change 002          |                 |                        |                  |               |      |         |             |           |                 |       |          |   |    |     |
| Post Print          | Saula           |                        |                  |               |      |         |             |           |                 |       |          |   |    |     |
|                     |                 |                        |                  |               |      |         |             |           |                 |       |          |   |    |     |
| SUBCONTRACT CHANGE  | ORDER           |                        |                  |               |      |         |             |           |                 |       |          |   |    |     |
| General Detail      | Text Codes      | Free Form Attachm      | ent              |               |      |         |             |           |                 |       |          |   |    |     |
| 💆 Search 🛛 🔶 Prev   | /ious 🌩 Next    | 🗞 Workflows 🛛 🗸        | Report Options   | 🖉 Attachments | Note | es 🤌 EC | M Documents | s   + 🖧 U | Jser Extensions |       |          |   |    |     |
| * Status            | PENDING         | Self                   | illed Override F | lag           |      |         |             |           |                 |       |          |   |    |     |
| * Title             | 34 Project - 01 |                        |                  |               |      |         |             |           |                 |       |          |   |    |     |
|                     | Demolition of a | area 34                |                  |               |      |         |             |           |                 |       |          |   |    |     |
| Scope of Work       |                 |                        |                  |               |      |         |             |           |                 |       |          |   |    |     |
|                     |                 |                        |                  |               |      |         |             |           |                 |       |          |   |    |     |
| Default Cost Code   | 02-100          | Default Ca             | egory WIP-EB     |               |      |         |             |           |                 |       |          |   |    |     |
| SCO Date 04/28      | 8/2017          | B Issued D             | ate              | 20            |      |         |             |           |                 |       |          |   |    |     |
| Executed Date       |                 | Received D             | ate              | 20            |      |         |             |           |                 |       |          |   |    |     |
| Do Not Exceed       |                 |                        |                  |               |      |         |             |           |                 |       |          |   |    |     |
| Or                  | iginal          | Prior Changes          | Current Change   | Revised       |      |         |             |           |                 |       |          |   |    |     |
| Contract Value      | 5,000.0         | 2,000.00               | 3,500.00         | 10,500.00     |      |         |             |           |                 |       |          |   |    |     |
| Completion Date     |                 | 0 Days                 | 0 Days           |               |      |         |             |           |                 |       |          |   |    | )   |

A Subcontract Change Order is created in much the same way as a standard Contract. Follow the steps outlined in the Enter a Subcontract Section of this manual.

**NOTE**: Remember to enter the same vendor and contract code used on the original contract but in the change order field (displaying a "000" as the original contract) enter the number which will identify this change order.

| SUBCONTRACT CHANGE ORDER                   |                              |                         |                           |                            |                |
|--------------------------------------------|------------------------------|-------------------------|---------------------------|----------------------------|----------------|
| General Detail Text Codes Free Form        | Attachment                   |                         |                           |                            |                |
|                                            |                              |                         |                           |                            |                |
| Add Change Items                           |                              | <b>- - - -</b>          |                           | 0.554.0                    |                |
| View • • • • • • • • • • • • • • • • • • • | h 🖶 Insert 🛐 Insert Multiple | ★⇒ Delete ⊗ Workflows ▼ | e Report Options 👻 🏨 Expo | rt 잫 ECM Documents 🛛 * 곱 0 | ser Extensions |
| * Task/PCI Task Name * Job<br>Number       | * Cost Code * Cat.           | Quantity WM Rate        | Amount Impact<br>Days     | Description                | Go To PCI      |
| 01 A 34 Project - 01 KM34PROJ A            | 02-100 🔺 WIP-EB              | NA                      | 3,500.00                  |                            | Go To PCI      |
|                                            |                              |                         |                           |                            | × )            |

Once you have distinguished this as a Change Order, move to the detail block and enter the task information on this change order. To complete the change order entry, simply enter the amount (and /or units) of the change order and commit the entry.

Depending on the setting in the Control File regarding Separate Request for Payment on Change Orders, the change order may or may not attach itself to the end of the Schedule of Values of the Request for Payments. The Task/PCI number used on the Contract Change Order will be preceded by the change order number so it could be distinguished during the Request for Payment.

This will allow for the processing Change Order Requests for Payments along with the original contract while keeping tasks numbers unique across the contract.

# **Entering RFP against Change Order**

The Request for Payment entered against a Change Order is done in the same way as a Request for Payment against the original contract.

When entering the Request for Payment against a contract, which has a change order, enter the voucher details as you would against the original contract (see Enter a Request for Payment section for more details).

Depending on the setting in the Control File regarding Separate Request for Payment on Change Orders, the Change Order may or may not attach to the original Schedule of Values of the Subcontract and appear sequentially at the end of the Schedule of Values.

As stated in the previous section, once a Change Order has been posted in Contract Entry it will attach itself to the end of the Schedule of Values of the Request for Payments. The task number used on the Contract Change order will be preceded by the change order number to distinguish it during the Request for Payment.

NOTE: The amounts in the Voucher details block will include all change orders amounts in their totals.

|                  |                 |                       |                      |                            | ********             | ******           |                  |            |                      |                 |               |                         |                            |
|------------------|-----------------|-----------------------|----------------------|----------------------------|----------------------|------------------|------------------|------------|----------------------|-----------------|---------------|-------------------------|----------------------------|
| ENTER REQU       | UEST FOR        | PAYMENT               |                      |                            |                      |                  |                  |            |                      | Table Mode      | 💾 Save        | 🕞 Exit 🗐 🗢 🕻            | • ● ▲ ₽ ▽                  |
|                  |                 |                       |                      |                            |                      |                  |                  |            |                      |                 |               |                         |                            |
| Ent              | eter Request fo | or Payment            | Print Edit List      | Post Requ                  | O<br>est for Payment |                  |                  |            |                      |                 |               |                         |                            |
|                  |                 |                       |                      |                            |                      |                  |                  |            |                      |                 |               |                         |                            |
| SELECTION CRITER | RIA             | Church Church Church  |                      |                            |                      |                  |                  |            |                      |                 |               |                         |                            |
| Company 10       |                 | CMIC Construction     | nc.                  |                            |                      |                  | 0.1              | 01.0       | 10 ( )               |                 |               |                         |                            |
| * Batch          | 5838 ▲          | New Kaiser Auditor    | ium (18dM)           |                            | Create Ban           | Registration     | Print Waiver     | Print Ce   | rtificate of Payment | 1               |               |                         |                            |
| Details Amo      | ount Summary    | Default Joint         | Check Attachment     |                            |                      |                  |                  |            |                      |                 |               |                         |                            |
| Search 💀         | Insert 🗔 D      | elete de Previous     | Nevt @ Workflow      | s 🖙 🛱 Report Options 🖙     | Attachments          |                  | Documente        | - Allser   | Extensions           |                 |               |                         |                            |
| 10 search 45     | , insere way b  |                       | - Next and Normalan  | a Li - Griebore obriona Li | gr ratacimenta       | Buores direction | pocumenta        | 6 6 0 301  | Extensions           |                 |               |                         |                            |
|                  |                 | Compliance Releas     | e Retainage Extra Pa | yment Info. Participation  |                      |                  |                  |            |                      |                 |               |                         |                            |
|                  | * Vendor        | 15/99                 | Peninsula Plumbing   |                            | L EFT Flag L C       | On Hold 📋 Disch  | ete Check        |            |                      |                 |               |                         |                            |
|                  | * Contract      | 10001.119             | Colorester Fina      | H                          |                      |                  |                  |            |                      |                 |               |                         |                            |
|                  | series          |                       | Subcontractors       |                            |                      | Dec. Amount      |                  |            |                      |                 |               |                         |                            |
|                  | " Invoice       | 1000151-001           | Fayment Mode         | MAYGER                     |                      | Reg. Amount      |                  |            |                      |                 |               |                         |                            |
|                  | Date            | 19-Mar-15 40          | Customer             | KALSER                     |                      |                  |                  |            |                      |                 |               |                         |                            |
|                  | Disc Date       | 19-Mar-15 LG          | PB Contract          | 10001                      |                      | Alt. Address     |                  |            | <b>A</b>             |                 |               |                         |                            |
|                  | Due Date        | 18-Apr-15 Lag         | A Reals Assessed     | 10001                      | t Churd              | h blandling Cada |                  |            |                      |                 |               |                         |                            |
|                  | Dept Account    | 00                    | Statur               | Non-Compliant              | - Cheo               |                  |                  |            | -                    |                 |               |                         |                            |
|                  | Description     | New Kaizer Auditorium | (T8.M)               | non compilanc              |                      |                  |                  |            |                      |                 |               |                         |                            |
| Separat          | te Billing Code | A A                   | (rowy)               |                            |                      |                  |                  |            |                      |                 |               |                         |                            |
| G                | lustomer Code   |                       |                      |                            |                      |                  |                  |            |                      |                 |               |                         |                            |
|                  | LIES            |                       |                      |                            |                      |                  |                  |            |                      |                 |               |                         |                            |
| Jenebole OF VAD  |                 |                       | @                    | <b></b> .                  | <i>.</i>             | <b>-</b>         |                  | 1 0        |                      |                 |               |                         |                            |
| View • •         | Preeze          | Detach Detach         | ₩orkflows 🖛          | 🗎 Report Options 🛛 👻 🎆 E   | port 🥑 Attachme      | nts 📙 Notes 💡    | ECM Documen      | ts  ▼ & čà | User Extensions      |                 |               |                         |                            |
| Sort<br>Order    | Task            |                       | unt Complete Compl   | eted Amount Completed Qty  |                      |                  | Default Ret<br>% | Ret %      | Previous Ret Amt     | Current Ret Amt | Total Ret Amt | Previous Release<br>Amt | Outstanding<br>Release Amt |
| 000.0            | .GST & PST      | 400                   | .00 50.000           | 200.00 0.000               |                      | 200.00           | 10.000           | 9.345      |                      | 18.69           | 18.69         |                         | 0.00                       |
|                  |                 |                       | .00 45.667           | 137.00 0.000               |                      | 137.0            | 10.000           | 10.000     |                      | 13.70           |               |                         |                            |

Pgm: SCPAYREQ – Enter Payment Request

Depending on how invoices by Subcontractors are received and at what level of detail invoices are being kept, you may wish to enter pay requests directly against the change order. This may be done by changing "000" to the Change Order number required. However, if a pay request covered multiple change orders, you would then be required to create multiple vouchers and each would have to be entered separately.

# [Edit CO] – Button

| SUBCONTRACT CHANGE O                     | RDER MAINTENANCE                       |                 |                         | Table Mode      | 💾 Save 🕞 Exit | (i) (? | ▲ [2   マ ( |
|------------------------------------------|----------------------------------------|-----------------|-------------------------|-----------------|---------------|--------|------------|
| Check To Indicate A Self-Billed Contract |                                        |                 |                         |                 |               |        |            |
| SELECTION CRITERIA                       |                                        |                 |                         |                 |               |        |            |
| Company CCC                              | CMiC Test Construction Company         |                 |                         |                 |               |        |            |
| Project P448957                          | Freshmart Office Building - Chicago II |                 |                         |                 |               |        |            |
| Vendor A1CEMENT                          | A1 CEMENT INDUSTRIES.                  |                 |                         |                 |               |        |            |
| Contract P44-A1CEMENT-001                |                                        |                 |                         |                 |               |        |            |
| Change 002                               |                                        |                 |                         |                 |               |        |            |
| Post Print Back                          | <                                      |                 |                         |                 |               |        |            |
| SUBCONTRACT CHANGE ORDER                 | Free Form Attachment                   |                 |                         |                 |               |        |            |
| 💆 Search 🔶 Previous 🗰 Ne                 | ext 💩 Workflows 🛛 🗢 Report Options     | ▼ 🖉 Attachments | Notes 🔮 ECM Documents 🛛 | User Extensions |               |        |            |
| * Status PENDING                         | 📄 * Self Billed 📄 Over                 | ide Flag        |                         |                 |               |        |            |
| * Title OBC SCO                          |                                        |                 |                         |                 |               |        |            |
|                                          |                                        |                 |                         |                 |               |        |            |
| Scope of Work                            |                                        |                 |                         |                 |               |        |            |
|                                          |                                        |                 |                         |                 |               |        |            |
| Default Cost Code                        | Default Category                       | *               |                         |                 |               |        |            |
| SCO Date 03/Aug/2017                     | 3 Issued Date                          | 20              |                         |                 |               |        |            |
| Executed Date                            | Received Date                          | Ē               |                         |                 |               |        |            |
| Do Not Exceed                            |                                        |                 |                         |                 |               |        |            |
| Original                                 | Prior Changes Current Change           | Revised         | 1                       |                 |               |        |            |
| Contract Value 28,56                     | 30.00 0.00 0.00                        | 28,560.00       |                         |                 |               |        |            |
| Completion Date                          | 0 Days 5 Days                          |                 |                         |                 |               |        | )          |

The fields on this popup's various tabs are used to change the corresponding fields of the Subcontract.

# [Post CO] – Button

This button is enabled if the selected Change Order has yet to be posted.

# [CO Participation] - Button

| CONTRACT MING         | DRITY PARTICIP         | ATION                     |                               |                           |                                    |                       | 💾 Save 🅞 E               | Exit 🚺 🥐     | ∆ [≱ ⊽ ( |
|-----------------------|------------------------|---------------------------|-------------------------------|---------------------------|------------------------------------|-----------------------|--------------------------|--------------|----------|
| SELECTION CRITERIA    |                        |                           |                               |                           |                                    |                       |                          |              |          |
|                       | Change Order – Minorit | ty Participation from PCI |                               |                           |                                    |                       |                          |              |          |
| Company               | CCC 🔺                  | CMiC Test Construction C  | ompany                        |                           |                                    |                       |                          |              |          |
| First Tier Vendor     | A1CEMENT               | A1 CEMENT INDUSTRIES.     |                               |                           |                                    |                       |                          |              |          |
| Contract              | P44-A1CEMENT-00        | 001 Changed pa            | rticipation percen            | tages                     | Create P                           | artner on th          | e Fly                    |              |          |
|                       |                        |                           |                               |                           |                                    |                       |                          |              |          |
| PARTICIPATION DETAIL  |                        |                           |                               |                           |                                    |                       |                          |              |          |
| View - Y Free         | ze 🖷 Detach 👂          | Search 🛃 Insert 🗿 In      | sert Multiple                 | belete 🛞                  | Workflows -                        | 🔒 Report              | Options 🛛 👻 🔜 Export     | ECM Docum    | ents 🛛 👻 |
| 1st or 2nd Tier Vendo | or Ven                 | dor Description           | Current<br>Participation<br>% | PCI<br>Participation<br>% | Current<br>Participation<br>Amount | Classificatie<br>Code | Classification Descripti | on Line Type |          |
| A1CEMENT 🔺            | A1 CEMENT INDUS        | TRIES.                    | 75.0000                       |                           | 0.00                               |                       | Concrete                 | Change O     | -        |
| A1MASONS              | A1 Masons              |                           | 25.0000                       |                           | 0.00                               | CONCI                 | Concrete                 | Change O     |          |
|                       |                        |                           | 100.0000                      |                           | 0.00                               |                       |                          |              |          |
| Additional Note       |                        |                           |                               |                           |                                    |                       |                          |              |          |

After a Subcontract is posted, its participation details can be changed using this button's popup.

# [Allocation] - Button

| SUBCONTRACT MAINTENANCE  |             |            |           |      |    |  |  |  |  |  |  |  |  |
|--------------------------|-------------|------------|-----------|------|----|--|--|--|--|--|--|--|--|
| COMMITED COST ALLOCATION |             |            |           |      |    |  |  |  |  |  |  |  |  |
| Close                    | Close       |            |           |      |    |  |  |  |  |  |  |  |  |
| View - Y Fig Free        | ze 📲 Detach |            |           |      |    |  |  |  |  |  |  |  |  |
| * Job                    | * Cost Code | * Category | Amount    | Unit | WM |  |  |  |  |  |  |  |  |
| J448957                  | 03-100      | 2000       | 12,000.00 | 200  | CY |  |  |  |  |  |  |  |  |

This button's display-only popup displays the cost breakdown in terms of units and weight/measure codes.

# [Show Posted CO] - Button

This button is enabled if the selected Change Order has yet to be posted, and its popup displays the details of the posted Change Order.

# **Change Order Table**

|   | View 🕶 | Y G                       | Freeze | Detach      | Search          | E Insert | 🖶 Delete    | © <sub>©</sub> Workflows  ▼ | 🔒 Report Option   | ns 🛛 💌 🔜 Expo    | rt 🧳 Attachmen | its 🗐 Notes 🤌 EC | M Documents 🛛 👻 🖧 | User Extensions |
|---|--------|---------------------------|--------|-------------|-----------------|----------|-------------|-----------------------------|-------------------|------------------|----------------|------------------|-------------------|-----------------|
|   | Post   | Post Date CO# Description |        |             |                 | Cost     | Days Impact | Date Created                | Default Cost Code | Default Category | Default Amount |                  |                   |                 |
| I |        |                           | 002    | OBC SCO     |                 |          |             |                             | 0.00              | 5                | 03/Aug/2017 🖾  |                  | <b>A</b>          |                 |
|   |        |                           | 001    | Changed par | rticipation per | centages |             |                             |                   |                  | 26/Jul/2017    |                  |                   |                 |

# **Post Date**

Date Change Order was posted.

# **CO Number**

Enter the Change Order Number, or leave this field blank and it will auto-populate upon saving.

**NOTE**: The system does allow alphanumeric characters in this field, but CMiC does not recommend using anything other than numeric values for this field (many of the reports in the system will order data according to this change order number).

# Description

Enter the description for the Change Order that is being created.

# Cost

Display-only field that displays the amount of the change entered via the **Default Amount** field once the CO is saved.

# **Days Impact**

Enter the Amount of days the Change Order will impact.

# **Date Created**

The system will default to the current system date, and this date can be changed as required.

# **Default Cost Code**

Cost Code component of Bill Code for which the JC Cost Budget Amount is to be changed.

# **Default Category**

Category component of Bill Code for which the JC Cost Budget Amount is to be changed.

# **Default Amount**

Amount, negative or positive, by which to change the JC Cost Budget Amount.

# **Creating Subcontract Change Orders** – Example

On the **Change Orders** tab, click [**Insert**] to add a new line and enter a Description, Default Cost Code, and Default Category.

| SUBCONTRACT MAINTENANCE                                                   | Table I                                        | Mode 💾 Save          | Exit () ?          | A 12 O      |
|---------------------------------------------------------------------------|------------------------------------------------|----------------------|--------------------|-------------|
| Enter Description Of Subcontract                                          |                                                |                      |                    |             |
| SELECTION CRITERIA                                                        |                                                |                      |                    |             |
| Company VICKI 🔺 cmic                                                      | Show Subcontracts Open                         | -                    |                    |             |
| Job 17-0010 Bid Job 2                                                     |                                                |                      |                    |             |
|                                                                           |                                                |                      |                    |             |
| 🔯 Search 🖶 Insert 🗰 Previous 🌩 Next 🚳 Workflows 💌 🖨 Report Options 💌 🖉 At | tachments 📃 Notes  🔗 ECM                       | Documents 🛛 👻 🚰 Us   | er Extensions      |             |
| Post Compliance Copy From Contract                                        |                                                |                      |                    |             |
| * Vendor EDSEL Vendor Name Ed's Electrical                                |                                                |                      |                    |             |
| Contract 17-0010.01 * Description Electrical                              |                                                |                      |                    |             |
| Summary General Schedule of Values Change Orders Dates Text Codes         | ree Form Attachment                            | Special Pricing Inc  | lusions Exclusions | 5           |
| Contract Value 20.000.00 7.000.00 3                                       | 7 000 00                                       | 0.00                 | 27 000 00          |             |
| Completion Date                                                           | 0. Davs                                        | 0.00                 | 37,000.00          |             |
| compiction butc                                                           | CO                                             |                      |                    |             |
| Edit CO                                                                   |                                                |                      |                    |             |
| View 👻 🍸 🌇 Freeze 🖀 Detach 🔯 Search 🖶 Insert 🛃 Delete 🔍 Workflows         | <ul> <li>Report Options   &lt; R. E</li> </ul> | Export 🧳 Attachments | Notes              | *           |
| Post Date CO# Description                                                 | Cost Days Imp                                  | act Date Created     | Default Cost Code  | Default Cat |
| Apr 25, 2017 001 Light Fixture Changes on 4th floor                       | 7,000.00                                       | Apr 25, 2017         | 160900             | S           |
| ***                                                                       |                                                | Ē.                   | <b>A</b>           |             |
| le al m                                                                   |                                                |                      |                    |             |

To add a Multi-Line CO, click the Edit CO button.

On the **Detail** tab, click [**Insert**] to add a new Task. Enter the Task Code, Name, Job, Cost Code, WM, and Amount. Add Tasks as required. Save and Exit.

| C            |                                                                                                    |
|--------------|----------------------------------------------------------------------------------------------------|
|              | SUBCONTRACT CHANGE ORDER MAINTENANCE                                                                                          |
| PROFES       |                                                                                                    |
| -            | v selection criteria                                                                                                    |
|              | Contract 17-0010.01                                                                                                    |
| O AC         | Change 001 Post directly from this window or Save and Exit to close the window                                                |
| 0 AC         | Post First Back                                                                                                    |
| 0 10         |                                                                                                    |
| 0,0          | SUBCONTRACT CHANGE ORDER                                                                                                    |
| O SU         | General Detailing Text Codes Free Form Attachment                                                                             |
| E Loc        |                                                                                                    |
| E Cor        | Add Change Tenys                                                                                                    |
| En           |                                                                                                    |
| Vc<br>FE Pay | View 🖌 🗶 The Heave 🗐 Dearch 😓 Dearch 🖶 Insert 🕅 Insert Multiple 😓 Dearch 😓 Dearch 🕾 🖓 Morkinows 🖡 🔗 Keport Options 🔺 🎆 Export |
| ⊞ Stat       | *Task/Pdf<br>Turneburg Task Name * Job * Cost Code * Cat. Quantity WM Rate Amount Impact Description Go To PCI                |
| ⊞ Log        | Vennoen vennoen vennoen vennoen vennoen vennoen vennoen vennoen vennoen vennoen vennoen vennoen vennoen vennoen               |
| ⊞ Que        | T4 A Light Fixtures 17-0010 A 169900 A 5 A NA A 5,000.00                                                                      |
| ⊞ Util       |                                                                                                    |
| <b>⊙</b> c⊦  | T5 Rewiring 17-0010 160600 S NA 2.000.00 60 T0 PCL                                                                            |
| 🕀 Seti       |                                                                                                    |
| 🗆 Cha        |                                                                                                    |

Back on the main screen, click [Post CO].

| SUBCONTRACT M       | AINTENANCE          |                        | Tab      | ole Mode                                                                                                    | Save        | Exit              | (i) (?)         | ♪       | ₽ Q         |           |      |         |
|---------------------|---------------------|------------------------|----------|----------------------------------------------------------------------------------------------------|-------------|-------------------|-----------------|---------|-------------|-----------|------|---------|
|                     |                     |                        |          |                                                                                                    |             |                   |                 |         |             |           |      |         |
| SELECTION CRITERIA  |                     |                        |          |                                                                                                    |             |                   |                 |         |             |           |      |         |
| Company VICKI       | ▲ cmic              |                        |          |                                                                                                    | Show St     | ubcontracts Ope   | n               | -       |             |           |      |         |
| Job 17-0010         | Bid Job 2           |                        |          |                                                                                                    |             |                   |                 |         |             |           |      |         |
|                     |                     |                        |          |                                                                                                    |             |                   |                 |         |             |           |      |         |
|                     | ATION               |                        |          |                                                                                                    |             |                   |                 |         |             |           |      |         |
| 👩 Search 🛛 🚑 Insert | 🖨 Previous 🔹 Next   | 🕘 Workflows 💌          | 🖹 Report | Options -                                                                                                    | Attachments | 🗏 Notes 🛛 🧟 EG    | CM Documents    | - AUs   | ser Extensi | ons       |      |         |
|                     |                     |                        |          |                                                                                                    |             |                   | 1               | 00      |             |           |      |         |
| Post                | Copy Fron           | n Contract             |          |                                                                                                    |             |                   |                 |         |             |           |      |         |
| * Vendor EDSEL      | Vende               | or Name Ed's Electrica | al       |                                                                                                    |             |                   |                 |         |             |           |      |         |
| Contract 17-0010.01 | * De                | cription Electrical    |          |                                                                                                    |             |                   |                 |         |             |           |      |         |
| Summary General     | Schedule of Values  | Change Orders          | Dates    | Text Codes                                                                                                    | Free Form   | Attachment        | Special Pricing | j Inc   | lusions     | Exclusio  | ns   |         |
| C                   | riginal             | Changes To Date        |          | Revised                                                                                                    |             |                   | New R           | evised  |             |           |      |         |
| Contract Value      | 30,000.00           |                        | 0.00     |                                                                                                    | 30,000.00   |                   | 0.00            |         | 30,000.0    | 00        |      |         |
| Completion Date     |                     | 0 Days                 |          |                                                                                                    |             | 0 Days            |                 |         |             |           |      |         |
| Edit CO Post CO     | Allocation Show     | Posted CO              |          |                                                                                                    |             |                   |                 |         |             |           |      |         |
| View 👻 🍸 🌇 Fre      | eze 🖷 Detach 🛛 🗖 S  | earch 🚦 Insert         | 🚽 Delete | Contraction with the second second se | 🗧 🗕 Repo    | ort Options 🛛 👻 🔳 | Export 🖉 Att    | achment | s 🗐 Not     | es        |      | *       |
| Post Date C         | 0#                  | Descriptio             | n        |                                                                                                    | Co          | ost Days II       | mpact Date C    | reated  | Default     | Cost Code | Defa | ult Cat |
| 00                  | Light Fixture Chang | es on 4th floor        |          |                                                                                                    |             | 7,000.00          | Apr 25, 20      | 017 🔹   | 160900      |           | s    |         |
|                     |                     |                        |          |                                                                                                    |             |                   |                 |         |             |           |      |         |

| SUBCONTRACT MAINTENANCE                                             |                                    | Table Mode  | 💾 Save 🕞 E           |
|---------------------------------------------------------------------|------------------------------------|-------------|----------------------|
|                                                                     |                                    |             |                      |
| SELECTION CRITERIA                                                  |                                    |             |                      |
| Company VICKI 🔺 cmic                                                | Show Subcontracts                  | Open        | •                    |
| Job 17-0010 A Bid Job 2                                             |                                    |             |                      |
|                                                                     |                                    |             |                      |
| SUBCONTRACT SUBCONTRACT MAINTENANCE                                 | APO                                |             |                      |
| 🖻 Search 👼 li                                                       |                                    | Second Docu | ments 🛛 👻 🖧 User Ext |
| Post SELECTION CRITERIA                                             |                                    |             |                      |
| * Vendor EDSEL Posting Date Apr 25, 2017                            |                                    |             |                      |
| Contract 17-001 Batch                                               | -                                  |             |                      |
| Print Reports Immediately                                           |                                    | . (         |                      |
| Summary G Proceed Cancel                                            | 1                                  | nent Spec   | New Revised          |
| Contract \                                                          |                                    | 0.00        | 30,                  |
| Completion Date 0 Days                                              | 0 Days                             |             |                      |
| Edit CO Dect CO Allocation Show Dected CO                           |                                    |             |                      |
|                                                                     |                                    |             |                      |
| View 🕶 🍸 🌇 Freeze 🖀 Detach 🛛 🖾 Search 🖶 Insert 👼 Delete 🎯 Workflows | <ul> <li>Report Options</li> </ul> | 💌 🔜 Export  | Attachments          |
| Post Date CO# Description                                           |                                    | Days Impact |                      |
| 001 Light Fixture Changes on 4th floor                              | 7,000.00                           |             | Apr 25, 2017 🔀 160   |

In the popup, verify the Posting Date and click [Proceed].

# Dates - Tab

| Summary | General        | Schedule of Values     | Change Orders | Dates     | Text Codes  | Free Form | Attachment | Special Pricing | Inclusions | Exclusions |  |
|---------|----------------|------------------------|---------------|-----------|-------------|-----------|------------|-----------------|------------|------------|--|
|         | Cont           | tract Date 12/Jul/2017 | 塾             | Post Date | 24/Jul/2017 |           |            |                 |            |            |  |
|         | Original 9     | Start Date             | 陸。            |           |             |           |            |                 |            |            |  |
| 0       | riginal Comple | tion Date              | 蓉。            |           |             |           |            |                 |            |            |  |
|         | Iss            | ued Date               | 20            |           |             |           |            |                 |            |            |  |
|         | Exec           | uted Date              | 20            |           |             |           |            |                 |            |            |  |
|         | Rece           | ived Date              | 20            |           |             |           |            |                 |            |            |  |

# **Contract Date**

This field is for reference purposes only. It defaults to the current system date to indicate the date the Subcontract was entered.

# **Post Date**

Once the Subcontract is posted, this date will auto populate with the post date.

# **Original Start Date**

Subcontract's original start date.

# **Original Completion Date**

Subcontract's original completion date.

# **Issued Date**

Date when this Subcontract is sent to the subcontractor.

# **Executed Date**

Date when general contractor and subcontractor both signed the Subcontract.

# **Received Date**

Date when Subcontract is received and signed by the subcontractor. At this time, the general contractor has not signed the Subcontract yet.

# Text Codes - Tab

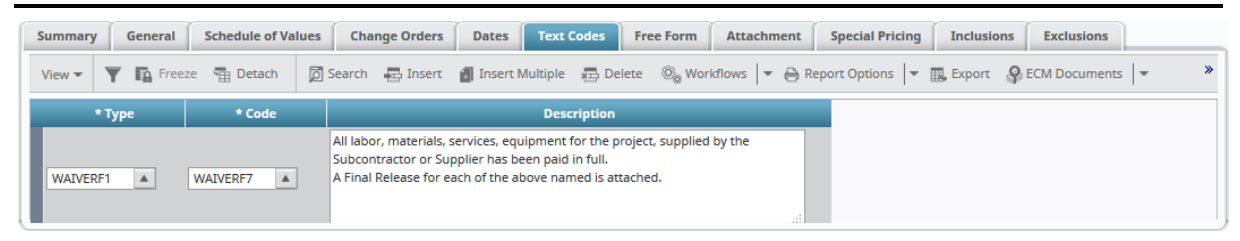

To add predefined text to the Subcontract, select the Text Type, Code and enter a description to display on the Subcontract.

# Туре

Select a predefined Text Type from the LOV. The Text Type maintenance screen (program: TEXTTYP) is found via the following standard Treeview path: *System > Global Tables > Text Type*.

# Code

The default accompanying code will populate, but other codes may be available for selection in the LOV.

The Text Code maintenance screen (program: TEXTTYP) is found via the following standard Treeview path: *System > Global Tables > Text Codes*.

# Description

Add a description about the selected Text Code.

# Free Form - Tab

| SUBCC    | ONTRACT MA     | INTE      | NANCE          | Table Mode         | 💾 Sav     | e 🚺 Ex        | it (j) (        | ۵ ۵             | [≱ ⊽ 0       |         |            |          |            |
|----------|----------------|-----------|----------------|--------------------|-----------|---------------|-----------------|-----------------|--------------|---------|------------|----------|------------|
|          |                |           |                |                    |           |               |                 |                 |              |         |            |          |            |
| SELECTI  | ION CRITERIA   |           |                |                    |           |               |                 |                 |              |         |            |          |            |
| Company  | CCC            |           | CMiC Test Co   | nstruction Compa   | ny        |               |                 | Show            | Subcontracts | Open    |            | ~        |            |
| Project  | 1000           |           | Project 1000 \ | With Job Series 10 | 3:        |               |                 | Back            |              |         |            |          |            |
| <        |                |           |                |                    |           |               |                 |                 |              |         |            |          | >          |
|          | NTRACT INFORMA | TION      |                |                    |           |               |                 |                 |              |         |            |          |            |
| Search   | h 🖶 Insert 🚛   | Delete    | 🔶 Previous     | s 📦 Next 🔘         | Workflows | 🔹 🔒 Report (  | Options 🛛 🔻 🧳 A | ttachments 🗐    | Notes 💡 EC   | M Docum | ients 💌    | 🖧 User E | Extensions |
|          | Pose Origina   | l Partici | pation Over    | all Participation  | Complianc | e Joint Cheo  | k Copy From C   | ontract         |              |         |            |          |            |
| * Vendor | r 12536        |           |                | Vendor Name        | 145282    |               |                 |                 |              |         |            |          |            |
| Contract | t CCC-1001     |           |                | * Description      | ~~~~      |               |                 |                 |              |         |            |          |            |
| <b>6</b> | m. Commet I    | Cabad     | ula af Values  | Channe Ouder       | Deter     | Taut Cardan   | [ []            | Assa altana ant | Constal Date |         |            | - Eurola |            |
| J        | ry deneral     | J         | ule of values  | change order:      | Dates     | Text codes    | rreeronn        | Attachment      | special Pro  | ang 1   | unclusions | EXCIL    | ISIOIIS    |
| 🗖 S      | earch 🖶 Insert | 🕾 D       | elete 🛛 🔶 Pre  | vious 🌩 Next       | 🗞 Workflo | ws 🔻 🖨 Re     | port Options    | Sec ECM Docume  | ents 💌       |         | *          |          |            |
|          |                |           |                |                    |           |               |                 |                 |              |         |            |          |            |
| Comment  | ts             |           |                |                    | Subcon    | tract Info    |                 |                 |              |         |            |          |            |
|          |                |           |                |                    |           |               |                 |                 |              |         |            |          |            |
|          |                |           |                |                    |           |               |                 |                 |              |         |            |          |            |
| Shipping |                |           |                |                    | Third P   | arty Partners |                 |                 |              |         |            |          |            |
|          |                |           |                |                    |           |               |                 |                 |              |         |            |          |            |
|          |                |           |                |                    |           |               |                 |                 |              |         |            |          |            |
|          |                |           |                |                    |           |               |                 |                 |              |         |            |          |            |
|          |                |           |                |                    |           |               |                 |                 |              |         |            |          | ,          |

For Free Form fields to be included on the Subcontract, use the Free Form Configuration screen in *System* > *User Extensions* > *Free Form Fields* to create field prompts that will populate under this tab (**Free Form**).

# Step 1 – Configure Free Form Fields

Within the System module under *User Extensions* > *Free Form Fields* you can select the object "Subcontract – Free Form Tab" and enter Field Prompts under the Fields section.

| FREE FORM FIELDS CONFIGU            | RATION                |         |                  |           | 💾 Save    | Exit      | ٢       | 0       | ▲       | [2   ⊽ O |
|-------------------------------------|-----------------------|---------|------------------|-----------|-----------|-----------|---------|---------|---------|----------|
| OBJECTS                             |                       |         |                  |           |           |           |         |         |         |          |
| View - 🝸 🛱 Freeze 🖀 Detach          | 🗖 Search 🛛 🖓 Workflow | ws 🖛    | B Report Options | 💌 🄜 Expor | t 🥵 ECM   | l Documer | nts 🛛 🕶 | جي<br>م | Jser Ex | tensions |
| Project Management Object           |                       |         |                  |           |           |           |         |         |         |          |
| Budgeting and Planning - Genera     |                       |         |                  |           |           |           |         |         |         |          |
| Daily Report - General Tab          |                       |         |                  |           |           |           |         |         |         |          |
| Daily Report - Safety Tab           |                       |         |                  |           |           |           |         |         |         |          |
| Maintenance - General Section       |                       |         |                  |           |           |           |         |         |         |          |
| Safety Procedures - General Secti   |                       |         |                  |           |           |           |         |         |         |          |
| Site Safety Procedures - General !  |                       |         |                  |           |           |           |         |         |         |          |
| Subcontract - Free Form Tab         |                       |         |                  |           |           |           |         |         |         |          |
| TYPE1 Check List - General Sectio   |                       |         |                  |           |           |           |         |         |         |          |
| weekly check list2 - General Secti  |                       |         |                  |           |           |           |         |         |         |          |
| FIELDS                              |                       |         |                  |           |           |           |         |         |         |          |
| 🔯 Search 🛛 🔶 Previous 🔿 Next 🍭      | Workflows 💌 🖨 Report  | Options | 👻 🥵 ECM Docu     | ments 🖛 💆 | User Exte | nsions    |         |         |         |          |
| Field 1 Prompt Comments             |                       |         |                  |           |           |           |         |         |         |          |
| Field 2 Prompt Subcontract Info     |                       |         |                  |           |           |           |         |         |         |          |
| Field 3 Prompt Shipping             |                       |         |                  |           |           |           |         |         |         |          |
| Field 4 Prompt Third Party Partners |                       |         |                  |           |           |           |         |         |         |          |
| Field 5 Prompt                      |                       |         |                  |           |           |           |         |         |         |          |
| Field 6 Prompt                      |                       | ]       |                  |           |           |           |         |         |         |          |

*Pgm: PMFFSET – Free Form Fields Configuration; standard Treeview path: System > User Extensions > Free Form Fields* 

# Step 2 - Insert Free Form fields in Subcontract Maintenance

These fields will then populate under the Free Form tab upon clicking the [Insert] button in the block toolbar.

| SUBCONTRACT MAINT        | ENANCE                                                                       | Table Mode 💾 Save          | 🕩 Exit 🛈 🕐 🛆             | [≱ ∽ ( <b>)</b> |
|--------------------------|------------------------------------------------------------------------------|----------------------------|--------------------------|-----------------|
|                          |                                                                              |                            |                          |                 |
| SELECTION CRITERIA       |                                                                              |                            |                          |                 |
| Company CCC              | CMiC Test Construction Company                                               | Show Subcontracts          | pen 🔽                    |                 |
| Project 1000             | Project 1000 With Job Series 1000 (Forecast with ADF Only)333333333333333333 | Job Code 10                | 00 ]                     | Back            |
| <                        |                                                                              |                            |                          | >               |
|                          |                                                                              |                            |                          |                 |
| SUBCONTRACT INFORMATION  |                                                                              |                            |                          |                 |
| 💆 Search 🛛 Insert 📠 Dele | te 💠 Previous 🏟 Next 🗞 Workflows 🖙 😁 Report Options 🖙 🖉 Atta                 | achments 🗏 Notes           | Documents 🛛 👻 💆 User Ext | ensions         |
| Post Original Part       | icipation Overall Participation Compliance Joint Check Copy From Con         | ntract                     |                          |                 |
| * Vendor 12536           | Vendor Name 145282                                                           |                            |                          |                 |
| Contract CCC-1001        | * Description                                                                |                            |                          |                 |
| Summany General Sch      | adula of Values Change Orders Dates Text Codes Free Form                     | Attachment Special Pricing | a Inclusions Exclusi     | ions            |
| Summary General Sem      | indicorvatics change orders pares reactions                                  |                            |                          | UTI3            |
| 🖾 Search 🖷 Insert 🖷      | Delete 🌩 Previous 🌩 Next 🗞 Workflows 💌 🖨 Report Options 💌 🏈                  | ECM Documents              | *                        |                 |
|                          |                                                                              |                            |                          |                 |
| Comments                 | Subcontract Info                                                             |                            |                          |                 |
|                          |                                                                              |                            |                          |                 |
|                          |                                                                              |                            |                          |                 |
| Shipping                 | Third Party Partners                                                         |                            |                          |                 |
|                          |                                                                              |                            |                          |                 |
|                          |                                                                              |                            |                          |                 |
|                          |                                                                              |                            |                          |                 |
|                          |                                                                              |                            |                          | ,               |

*Pgm: PMSCFM – Subcontract Maintenance; standard Treeview path: Subcontract Management > Contracts > Enter Subcontract/Change Order* 

# Attachment - Tab

# [Create New Attachment] - Button

Click to add a new attachment.

# [Delete Attachment] - Button

Click to delete selected attachment.

# Attachment

Attachment file.

# Name

Attachment's name.

# Туре

Attachment's type.

# Number

Identifying attachment number.

# **Rev. Number**

Attachment's revision number.

# **Rev. Date**

Date revision was created.

# Special Pricing – Tab

| Summary  | General | Schedule of Values     | Change Orders          | Dates    | Text Codes      | Free Form   | Attachment     | Special Pricing   | Inclusions   | Exclusions    |     |
|----------|---------|------------------------|------------------------|----------|-----------------|-------------|----------------|-------------------|--------------|---------------|-----|
| View 💌 🦷 | Freez   | te 🖶 Detach 🔯          | Search 🛛 🛃 Insert      | 🛃 Insert | Multiple 🛛 д De | elete 🛞 Wor | kflows 🛛 🔻 🔒 R | eport Options 🛛 🔻 | 🕵 Export 🛛 🧣 | ECM Documents | • » |
| * Li     | ine #   |                        | * Descri               | ption    |                 |             |                |                   |              |               |     |
|          |         | Subcontractor guarante | eed stone materials at | : cost.  |                 |             |                |                   |              |               |     |

Special Pricing records are used to track details about costs, such as a guaranteed prices for materials, or price changes due to unforeseen circumstances.

To create a new Special Pricing entry, click the **[Insert**] button, then enter the details in the **Description** field. The **Line** # field is auto-generated.

# **Line Number**

Auto-generated number to identify a Special Pricing entry.

# Description

Details for Special Pricing entry.

# Inclusions - Tab

| Summar | y Genera | Schedule of  | Values Ch | ange Orders | Dates      | Text Codes      | Free Form   | Attachment      | Special Pricing | Inclusions     | Exclusions    |  |
|--------|----------|--------------|-----------|-------------|------------|-----------------|-------------|-----------------|-----------------|----------------|---------------|--|
| View 🕶 | Y 🛱 Fr   | eze 📲 Detach | 👩 Search  | n 🖶 Insert  | 🚮 Insert I | Multiple 🛛 🔂 De | elete 🛞 Wor | kflows 🛛 🔻 🖨 Re | eport Options 💌 | 🕵 Export 🛛 🚱 E | ECM Documents |  |
|        | * Line # |              |           | * Descri    | ption      |                 |             |                 |                 |                |               |  |
|        |          |              |           |             |            |                 |             |                 |                 |                |               |  |
|        |          |              |           |             |            |                 |             |                 |                 |                |               |  |
|        |          |              |           |             |            |                 | а           |                 |                 |                |               |  |

Inclusions are part of the pricing profile. For example, if a Subcontract is for bricking, you may want the Vendor to include the price of supplying and erecting the required scaffolding.

To create a new Inclusion entry, click the **[Insert**] button, then enter the details in the **Description** field. The **Line** # field is auto-generated.

# Line Number

Auto-generated number to identify an Inclusion entry.

# Description

Details about Inclusion entry.

# Exclusions - Tab

| ummary | 6     | ieneral | Schedule of Va | lues    | Change Orders | Dates      | Text Codes     | Free Form     | Attachment   | Special Pricing   | Inclusions | Exclusions   |                  |
|--------|-------|---------|----------------|---------|---------------|------------|----------------|---------------|--------------|-------------------|------------|--------------|------------------|
| View 🔻 | Ŧ     | Freez   | e 🖷 Detach     | ල් Sear | ch 🛃 Insert   | 🚮 Insert I | Multiple 🛛 🔂 D | elete 🛛 🛞 Wor | kflows 🔻 🔒 R | eport Options 🛛 👻 | Export 💡   | ECM Document | 5   <del>•</del> |
| Li     | ine # |         |                |         | * Descript    | ion        |                |               |              |                   |            |              |                  |
|        |       | Ι       |                |         |               |            |                |               |              |                   |            |              |                  |
|        |       |         |                |         |               |            |                |               |              |                   |            |              |                  |
|        |       |         |                |         |               |            |                |               |              |                   |            |              |                  |

Exclusions are items that are explicitly not included in the Subcontract. For example, the cost of rental equipment needed to erect the scaffolding may not be included, because it is being supplied by your company, or it is accounted for in another Subcontract.

To create a new Exclusion entry, click the [Insert] button, then enter the details in the **Description** field. The **Line #** field is auto-generated.

# Line Number

Auto-generated number to identify an Exclusion entry.

# Description

Details about Exclusion entry.

# **Prepare Batch**

| PREPARE BATCH      | •              |                                    |                   |            |             |                   | 💾 Save | Exit   | (i) (i  | 2 🛆   | ₽⊽Q |
|--------------------|----------------|------------------------------------|-------------------|------------|-------------|-------------------|--------|--------|---------|-------|-----|
|                    |                |                                    |                   |            |             |                   |        |        |         |       |     |
| SELECTION CRITERIA |                |                                    |                   |            |             |                   |        |        |         |       |     |
| * Company CCC      | ▲ (            | MiC Test Construction Company      |                   |            |             |                   |        |        |         |       |     |
| * Batch Type O     | ▲ C            | Committed                          |                   |            |             |                   |        |        |         |       |     |
|                    |                |                                    |                   |            |             |                   |        |        |         |       |     |
| Unposted Batches   | Posted Batches |                                    |                   |            |             |                   |        |        |         |       |     |
| View 🔻 🍸 🌇 Fr      | eeze 📲 Detach  | 🗖 Search 🛛 🖶 Insert 🗿 Insert Multi | iple 🛛 📠 Delete   | 🕲 Workflow | rs 🛛 🖛 🖨 Re | eport Options 🛛 👻 | Export | Secm D | ocument | s   • | »   |
| Batch Number       | Batch Date     | * Batch Name                       | Control<br>Amount | Batch User | * Type      |                   |        |        |         |       |     |
| 42431              | 26/Apr/2017    | KAIT                               | 0                 | KAIT       | 0           |                   |        |        |         |       |     |
| 47385              | 09/Nov/2017    | RAVI 2017-11-09 O                  | 0                 | RAVI       | 0           |                   |        |        |         |       |     |

Pgm: JCBCHFM – Prepare Subcontract Batch

Use the Batch Preparation screen to create or examine (**Posted Batches** tab) a batch of Subcontracts to be processed in the system. The system uses the batch facility to accumulate transaction records into distinct groups (batches) for a Batch Type and date. This feature may also be accessed via the Post Subcontract screen.

# Unposted Batches - Tab

# Verify Batch Type

The **Batch Type** field is used to define the type of batch to process for the current company. The Batch Type will distinguish the detail against the cost elements entered in the schedule as committed cost transactions when they are posted into the Job Cost Application. The batch type will automatically be displayed as "O" for "Committed Costs".

# Batch Date & Name

The system date will default into the **Batch Date** field. When entering a batch date in the General Ledger, remember that it is only used as default for the Reference and Post Date fields in the Transaction Entry screen. Enter the descriptive name in the **Batch Name** field.

# [Insert] – Block Toolbar Button

Click the [Insert] button on the Block Toolbar to create more batches for the selected Batch Type.

# Posted Batches - Tab

| PREPARE BATCH      |                |                                      |                 |               |           |                   | 💾 Save   | Exit | <b>i</b> | 2 🛆      | [≱  <b>⊸</b> C |
|--------------------|----------------|--------------------------------------|-----------------|---------------|-----------|-------------------|----------|------|----------|----------|----------------|
| SELECTION CRITERIA |                |                                      |                 |               |           |                   |          |      |          |          |                |
| * Company CCC      | ▲ CM           | liC Test Construction Company        |                 |               |           |                   |          |      |          |          |                |
| * Batch Type O     | ▲ Cor          | mmitted                              |                 |               |           |                   |          |      |          |          |                |
|                    |                |                                      |                 |               |           |                   |          |      |          |          |                |
| Unposted Batches   | Posted Batches | hove                                 | er over head    | ler to for So | rt Arrows |                   |          |      |          |          |                |
| View 👻 🕎 🌇 Fre     | eeze 🖷 Detach  | 🝺 Search 🛛 🖶 Insert 📲 Insert Mult    | iple 🛛 д Delete | 🖉 Workflow    | s 🖛 🖨 R   | eport Options 🛛 🔻 | 🔣 Export | Sec. | Docume   | ents 🛛 👻 | *              |
| Post Date          | Batch Number   | * Batch Name                         | Batch           | Control       | * Type    |                   |          | -    |          |          |                |
| 22/lup/2017        | 43697          | P/O post - PO transaction            | User<br>IDINA2  | Amount        | 0         |                   |          |      |          |          | *              |
| 22/Jun/2017        | 43688          | P/O post - PO transaction            | IRINA2          | 0             | 0         |                   |          |      |          |          |                |
| 26/Apr/2017        | 42420          | KM Proj - 01                         | KAIT            | 0             | 0         |                   |          |      |          |          |                |
| 26/Apr/2017        | 42415          | KCMPROI                              | KAIT            | 0             | 0         |                   |          |      |          |          | =              |
| 31/Oct/2016        | 42432          | KAIT 2017-04-26 O                    | KAIT            | 0             | 0         |                   |          |      |          |          |                |
| 26/Apr/2017        | 42428          | KAIT 2017-04-26 O                    | KAIT            | 0             | 0         |                   |          |      |          |          |                |
| 23/Jun/2017        | 43770          | MIKE 2017-06-23 O                    | MIKE            | 0             | 0         |                   |          |      |          |          |                |
| 12/Jul/2017        | 43772          | MIKE 2017-06-23 O                    | MIKE            | 0             | 0         |                   |          |      |          |          |                |
| 25/Oct/2016        | 38036          | Automated SC Posting 25 Oct, 2016 02 | MIKEFER1        | 0             | 0         |                   |          |      |          |          |                |
| 14/Nov/2017        | 48134          | Automated SC Posting 14 Nov, 2017 12 | MIKEFER1        | 0             | 0         |                   |          |      |          |          |                |
| 14/Nov/2017        | 48136          | Automated SC Posting 14 Nov, 2017 12 | MIKEFER1        | 0             | 0         |                   |          |      |          |          |                |
| 14/Nov/2017        | 48138          | Automated SC Posting 14 Nov, 2017 12 | MIKEFER1        | 0             | 0         |                   |          |      |          |          |                |

This tab displays posted batches for the selected Company and Batch Type.

As show above, hover over column headers to get the Ascending and Descending Arrows for sorting.

# **Print Contract**

| PRINT DOCUME       | NT              |                                                 |            |                 | 💾 Save 🌗 Exit 👔                       | ③ ▲ ₽           | ~ ( |
|--------------------|-----------------|-------------------------------------------------|------------|-----------------|---------------------------------------|-----------------|-----|
|                    |                 |                                                 |            |                 |                                       |                 |     |
| SELECTION CRITERIA |                 |                                                 |            |                 |                                       |                 |     |
| Company CCC        |                 | CMiC Test Construction Company                  |            |                 |                                       |                 |     |
| Document SC Docume | ent for Laser P | Printer                                         |            |                 |                                       |                 |     |
|                    |                 |                                                 |            |                 |                                       |                 |     |
| PRINT DOCUMENT     |                 |                                                 |            |                 |                                       |                 |     |
| View - The Free    | eze 🖷 Det       | ach 🛛 🕅 Search 💩 Workflows 🛛 🖛 🖨 Report Options | 👻 🔜 Export | 🖉 Attachments 🗐 | Notes 🛯 🗣 ECM Documents 🛛 👻 🖧 U       | Jser Extensions |     |
| * Contract         | * ScmstChg      | Contract Name                                   | Posted     | * Job Code  ▲▼  | Job Name                              | * Vendor        |     |
| P44-A1CEMENT-001   | 000             | Building's Foundation                           | <b>V</b>   | J448957         | Freshmart Office Building - Chicago I | A1CEMENT        | ^   |
| A1CEMEN-0001       | 000             | Concreate Parkling Lot                          | 1          | J448957         | Freshmart Office Building - Chicago I | A1CEMENT        |     |
| A1CEMEN-0005       | 000             | Rear concrete parking lot                       | 1          | J448957         | Freshmart Office Building - Chicago I | A1CEMENT        |     |
| A1MASON-0001       | 000             | Exterior stone walkways, walls & curbs          | 1          | J448957         | Freshmart Office Building - Chicago I | A1MASONS        |     |
| A1MASON-0003       | 000             | A1MASONS                                        | <b>V</b>   | J448957         | Freshmart Office Building - Chicago I | A1MASONS        |     |
| A1CEMEN-0003       | 000             | Concrete Parking Lot                            | 1          | J448957         | Freshmart Office Building - Chicago I | A1CEMENT        |     |
| A1MASON-0002       | 000             | Exterior stone walkways, walls & curbs          | <b>V</b>   | J448957         | Freshmart Office Building - Chicago I | A1MASONS        |     |
| A1DOORS-0001       | 000             | Installing all doors.                           | <b>V</b>   | J448957         | Freshmart Office Building - Chicago I | A1DOORS         |     |
| A1MARBL-0001       | 000             | Marble supplies and work for lobby.             |            | J448957         | Freshmart Office Building - Chicago I | A1MARBLE        |     |

Pgm: SCPRINT – Print Subcontract Document

This option is for printing of the Subcontract with the subcontractor. This document may be printed before or after posting the Subcontract. This screen provides a standard document report, or there may be custom Subcontracts defined as mail merge documents wish to print the Subcontract by performing a mail merge.

The Print Document section displays all Master Contracts (i.e. "000" Change Order code).

To print a selected Subcontract using the CM*i*C provided format, select **SC Documents on Laser Printer** from the **Document** field. To utilize a custom mail merge document, select **MS Word Mail Merge** from the **Document** field (Mail Merge Document setup is done in System Data module).

To print a selected Subcontract, click the [**Print**] button at the bottom of the screen.

# **Post Contract**

| POST                          | ONTRACT             |                      |                                |                       |                     |              | 💾 Save | Exit    | (i) (? A | [≱ ≂ O |  |  |
|-------------------------------|---------------------|----------------------|--------------------------------|-----------------------|---------------------|--------------|--------|---------|----------|--------|--|--|
|                               |                     |                      |                                |                       |                     |              |        |         |          |        |  |  |
| SELECTION                     | CRITERIA            |                      |                                |                       |                     |              |        |         |          |        |  |  |
| Compar                        | y RV123456          |                      |                                |                       |                     |              |        |         |          |        |  |  |
| Batch 5869 RAFID 2015-06-01 O |                     |                      |                                |                       |                     |              |        |         |          |        |  |  |
| Post Dat                      | te 05062015         | 2015 Year            | Period 6                       |                       |                     |              |        |         |          |        |  |  |
|                               | Create Batch        |                      |                                |                       |                     |              |        |         |          |        |  |  |
|                               |                     |                      |                                |                       |                     |              |        |         |          |        |  |  |
| CONTRACT                      | 5                   |                      |                                |                       |                     |              |        |         |          |        |  |  |
| View 👻                        | 🝸 🌇 Freeze 📲 Detach | n 👩 Search 🛞 Workfle | ows 🔻 🔒 Report Options 💌 🌉 E   | xport 🧳 Attachments 🗏 | Notes 🔮 ECM 🔻 🖧 Use | Extensions   |        |         |          |        |  |  |
| Select                        | * Job               | * Vendor             | Vendor Name                    | * Contract            | * Change Order      | Contract Amt | * Curr |         | Name     |        |  |  |
|                               | WBS1                | A1BRICKS             | A1BRICKS-Long Name Accessed AD | S104                  | 000                 | 20,000.00    | US     | S104    |          |        |  |  |
|                               | WBS2                | A1BRICKS             | A1BRICKS-Long Name Accessed AD | S1001                 | 000                 | 400,000.00   | US     | S1001   |          |        |  |  |
|                               | WBS1                | A1DOORS              | A1DOORS INC-NAME               | W100                  | 000                 | 7,000.00     | US     | w100    |          |        |  |  |
|                               | WBS2                | A1DOORS              | A1DOORS INC-NAME               | S1002                 | 000                 | 40,000.00    | US     | S1002   |          |        |  |  |
|                               | 1000                | A1ROOF               | A1 Roofing                     | ROOF444               | 000                 | 10,000.00    | US     | roof444 |          |        |  |  |
|                               | WBS1                | A1SUPPLY             | A1SUPPLY NAME                  | W103                  | 000                 | 20,000.00    | US     | W103    |          |        |  |  |
|                               | 1000                | AECON                | Aecon cONSTRUCTION             | AECON1001             | 005                 | 10,000.00    | US     | test    |          |        |  |  |
|                               | PCIDETAIL1          | AECON                | Aecon cONSTRUCTION             | 9007                  | 000                 | 139,700.00   | US     | 9007    |          |        |  |  |
|                               | WBS1                | CECON                | CECON Specialty Ltd            | S101                  | 000                 | 7,000.00     | US     | S101    |          |        |  |  |
|                               | WBS1                | CECON                | CECON Specialty Ltd            | S203                  | 000                 | 100,000.00   | US     | S203    |          |        |  |  |
| Reque                         | est ID NONE         |                      |                                |                       |                     |              |        |         |          |        |  |  |
|                               | Print Reports Imme  | diately              |                                |                       |                     |              |        |         |          |        |  |  |
|                               | Schedule Post       |                      |                                |                       |                     |              |        |         |          |        |  |  |

Pgm: SCPSTFM – Post Subcontracts

All Subcontracts and Change Orders entered in the Subcontracts Management module must be posted before a Request for Payment can be entered against them. Posting can be done through this screen.

# Selection Criteria - Section

This section is used to select the Company and Batch for the posting, and to enter the Batch's post date.

# Company

Select the Company for which Subcontracts/Change Orders will be posted.

# Batch

This field is automatically set to the user's last unposted Batch. Its LOV is populated with the user's unposted Batches, and if the user has the security privilege to see other user's Batches, it is also populated with all unposted Batches for the Company.

The display-only field to the right of this field displays the Batch's name, which is composed of three parts: user's name, current date, and Batch Type code (single letter).

# **Post Date**

The system date defaults into this field, and the current year and period are shown by the display-only fields to the right. If a date outside the current period is entered, a warning message is issued.

# [Create Batch] - Button

To enable this button for the creation of a new Batch, clear the **Batch** field and tab or click away from it. This causes the [**Create Batch**] button to become enabled. Click it to create a new Batch and to have its automatically generated number put into the **Batch** field. Also, when a Batch is created, it is associated to the user, assigned a Batch Type code, and a Batch Name is automatically generated for it.

# **Contracts** – Section

This section lists the unposted Subcontracts and Change Orders to which you have access. Checking a Subcontract's or Change Order's **Select** checkbox adds it to the Batch for posting.

# [Schedule] - Button

| POST     | CONTRACT        |          |                      |                  |               |                      |      |
|----------|-----------------|----------|----------------------|------------------|---------------|----------------------|------|
| SCHEDULE | VALUES          |          |                      |                  |               |                      |      |
| View 👻   | <b>T</b> Freeze | 🖶 Detach | 💆 Search 🛛 🔞 Workflo | ows 🖙 🔒 Report ( | Options 🛛 💌 🄜 | Export 🖉 Attachments | E No |
|          | * Task          |          | Name                 | Unit WM          | Unit Rate     | Amount               |      |
| COB00    | 00002           | OBC SCO  |                      | 0 CY             | 0             | 0.00                 |      |
|          |                 |          |                      |                  |               |                      |      |
| Close    |                 |          |                      |                  |               |                      |      |

This button's popup displays the Job Cost allocations entered for the selected Subcontract/Change Order.

# Print Reports Immediately – Checkbox

Check this box to print the posting report immediately after posting.

If unchecked, the posting report will not be printed, but can it be printed later using the Print Posting Reports utility.

# [Post] - Button

Click to begin the posting process for the selected Subcontracts/Change Orders.

# **Void Contract**

|          | ONTRACT           |                                |                 |                    |                       |                 |            | 💾 Save 🕞 Exit 👔                  |
|----------|-------------------|--------------------------------|-----------------|--------------------|-----------------------|-----------------|------------|----------------------------------|
|          |                   |                                |                 |                    |                       |                 |            |                                  |
| LECTION  | CRITERIA          |                                |                 |                    |                       |                 |            |                                  |
| Compar   | IV RV123456       | R.V.Head Quarters Con          | npany, LLC      |                    |                       |                 |            |                                  |
| Bato     | .h                | 5869 A RAFID 2015-06-01 O      |                 | C                  | Ireate Batch          |                 |            |                                  |
| Post Da  | Print Voiding Rep | port Year 2015 Per             | riod 1          |                    |                       |                 |            |                                  |
| ONTRACT  | s                 |                                |                 |                    |                       |                 |            |                                  |
| View 🔻   | 🝸 🖬 Freeze 🖷      | Detach 🛛 🖉 Search 💩 Workflows  | 🖶 Report Option | s 🛛 🔻 🔜 Export 🛛 🥵 | ECM 🛛 👻 💆 User Extens | sions           |            |                                  |
| Select   | * Vendor          | Vendor Name                    | * Job           | * Contract         | * Change Order        | Contract Amount | * Currency | Name                             |
|          | A1BRICKS          | A1BRICKS-Long Name Accessed AC | 1000            | BRICKS1000         | 000                   | 10,000.00       | US         | BRICKS1000                       |
|          | A1BRICKS          | A1BRICKS-Long Name Accessed AE | 1000            | BRICKS1000         | 001                   | 25,000.00       | US         | BRICKS1000 - Unposted shows up c |
|          | A1BRICKS          | A1BRICKS-Long Name Accessed AE | 1000            | BRICKS1001         | 000                   | 25,000.00       | US         | UNPOSTED - FOR UPDATE OF COMI    |
|          | A1BRICKS          | A1BRICKS-Long Name Accessed AE | 1000            | BRICKS1003         | 000                   | 125,000.00      | US         | Bricks1003                       |
|          | A1BRICKS          | A1BRICKS-Long Name Accessed AE | 1000            | BRICKS1003         | 001                   | 45,000.00       | US         | BRICKS1003-001                   |
|          | A1BRICKS          | A1BRICKS-Long Name Accessed AE | 1000            | BRICKS1004         | 000                   | 75,000.00       | US         | BRICKS1004                       |
|          | A1BRICKS          | A1BRICKS-Long Name Accessed AC | 1000            | UN-POSTED1         | 000                   | 986.95          | US         | Un-Posted Subcontract Shows up o |
|          | A1BRICKS          | A1BRICKS-Long Name Accessed AE | 3333            | 3333-1             | 001                   | 150,000.00      | US         | 3333-1                           |
|          | A1BRICKS          | A1BRICKS-Long Name Accessed AE | SKY700          | SKY700-1           | 000                   | 220,000.00      | US         | SKY700-1                         |
|          | A1BRICKS          | A1BRICKS-Long Name Accessed AE | WBS1            | SC15.01364         | 001                   | 0.00            | US         | test                             |
|          | A1DOORS           | A1DOORS INC-NAME               | 1491523M        | DOOR101            | 000                   | 100,000.00      | US         | DOOR101                          |
|          | A1DOORS           | A1DOORS INC-NAME               | 3000            | DOOR2              | 000                   | 10,000.00       | US         | door2                            |
| -        | A1DOORS           | A1DOORS INC-NAME               | MASTER1         | 85555              | 000                   | 10,000.00       | US         | hgf                              |
|          | A1DOORS           | A1DOORS INC-NAME               | MASTER1         | DOOR1              | 001                   | 15,000.00       | US         | DOOR1                            |
|          | A1DOORS           | A1DOORS INC-NAME               | MASTER1         | DOOR678            | 000                   | 10,000.00       | US         | Door678                          |
| <b>-</b> | A1DOORS           | A1DOORS INC-NAME               | PCIBILL1        | PCIBILLSUB1        | 000                   | 455,000.00      | US         | PCIBILLSUB1                      |
|          | A1DOORS           | A1DOORS INC-NAME               | RVJOB1          | DOOR123456789123   | 000                   | 12,500.00       | US         | DOOR44444444                     |
| <b></b>  | A1DOORS           | A1DOORS INC-NAME               | RVJOB1          | DOOR21             | 000                   | 250,000.00      | US         | DOOR21                           |
|          |                   | 1                              |                 | 00000000           | 000                   | 12 500 00       | us         | D0086677                         |
|          | A1DOORS           | ATDOORS INC-NAME               | RVJOB1          | DOOR6677           | 000                   | 12,300.00       | 0.5        | boontoon                         |

Pgm: SCVOID – Void Subcontract

This feature allows you to void Subcontracts or Subcontract Change Orders after they have been posted. If there are any pay requests against the Subcontract or Change Order, you must void them first before the Subcontract or Change Order can be voided.

Voiding a Subcontract reverses the "Commitments" posted to Job Costing.

# Selection Criteria - Section

This section is used to select the Company and Batch for the posting, and to enter the Batch's post date.

# Company

Select the Company for which Subcontracts/Change Orders will be voided.

# Batch

This field is automatically set to the user's last unposted Batch. Its LOV is populated with the user's unposted Batches, and if the user has the security privilege to see other user's Batches, it is also populated with all unposted Batches for the Company.

The display-only field to the right of this field displays the Batch's name, which is composed of three parts: user's name, current date, and Batch Type code (single letter).

# Post Date

The last day of the current company's GL year and period is defaulted into this field. The display-only fields to the right display the corresponding year and period for the date.

# [Create Batch] - Button

To enable this button for the creation of a new Batch, clear the **Batch** field and tab or click away from it. This causes the [**Create Batch**] button to become enabled. Click it to create a new Batch and to have its automatically generated number put into the **Batch** field. Also, when a Batch is created, it is associated to the user, assigned a Batch Type code, and a Batch Name is automatically generated for it.

# **Print Voiding Report**

Check this box if you wish to print the voiding report immediately after posting.

If this box is left unchecked, the posting report is not printed, but you can print it at a later time using the Print Posting Reports utility.

# **Contracts** – Section

This section lists the posted Subcontracts and Change Orders in the selected Batch. Checking the **Select** box for Subcontracts and Change Orders selects them for posting.

# [Schedule] - Button

| VOID     | CONTRACT   |          |                |         |          |                   |                        |         |
|----------|------------|----------|----------------|---------|----------|-------------------|------------------------|---------|
| SCHEDULE |            |          |                |         |          |                   |                        |         |
| View 🕶   | Y 🖪 Freeze | 🗄 Detach | ලි Search 🛞 Wo | rkflows | r 🔒 Repo | ort Options 🛛 🔻 🛛 | 🕵 Export 🛛 🧷 Attachmen | ts 🗐 No |
|          | * Task     |          | Name           | Unit    | WM       | Unit Rate         | Amount                 |         |
| T1       |            | T1       |                | 7895.63 | NA       | 0.125             | 986.95                 |         |
| Close    |            |          |                |         |          |                   |                        |         |

This button's popup displays the Job Cost allocations entered for the selected Subcontract/Change Order.

# [Void] - Button

NOTE: Unlike most other programs, the voiding of a Subcontract does an immediate posting.

Once all the required Subcontracts/Change Orders have been selected, press this button to begin the voiding process.

# **Payments**

# **Working with Payment Requests**

If on the **Contract Defaults** tab of the SC Control File screen, the **Enter Invoices** field was set to "**Via** - **Subcontract**", payments must be entered via this module's Enter Request for Payment screen. If that **Enter Invoices** field was set to "**Via** – **Accounts Payable**", the Voucher Entry screen in the Accounts Payable module must be used.

# **Entering Request for Payment**

| ENTER REQUEST FOR         | PAYMENT         |                           |                      |                  |                          |                    |                  |                      | Table Mode       | 💾 Save 🕞 Exit     | ₫⊽ () ?       | ∆ D∕⊽Q                |
|---------------------------|-----------------|---------------------------|----------------------|------------------|--------------------------|--------------------|------------------|----------------------|------------------|-------------------|---------------|-----------------------|
| Enter Request             | for Payment     |                           | O<br>Print Edit List |                  | O<br>Post Request for Pa | yment              |                  |                      |                  |                   |               |                       |
| SELECTION CRITERIA        |                 |                           |                      |                  |                          |                    |                  |                      |                  |                   |               |                       |
| * Company RV123456        | R.V.Head Quart  | ers Company, L            | LLC                  |                  |                          |                    |                  |                      |                  |                   |               |                       |
| * Batch 5873              | RAFID 2015-06-  | 05 S                      |                      |                  |                          | Create Batch       | egistration      | Print Wa             | iver Print Certi | ficate of Payment |               |                       |
| Details Amount Summar     | y Default       | Joint Check               | Attachment           |                  |                          |                    |                  |                      |                  |                   |               |                       |
| 👩 Search 🛛 👼 Insert Recon | i 👼 Delete Reco | rd 🛛 🔶 Previo             | ous Record 🏼 🃦 N     | ext Record 🛛 🎯   | Workflows 👻 🖨            | Report Options 🛛 👻 | Import           | 🖉 Attachm            | ients 🗐 Notes 🧣  | ECM 👻 💆 User I    | Extensions    |                       |
|                           | Compliance      | Release Reta              | ainage Extra         | Payment Info.    | Participation            |                    |                  |                      |                  |                   |               |                       |
| * Vendo                   | A1BRICKS        | A1BRIC                    | CKS-Long Name Ac     | cessed ADF Upd   | ated 🗸 EFT F             | ilag 📃 On Hold     | Discrete         | Check                |                  |                   |               |                       |
| * Contrac                 | 10002           | ۵00                       | 🔺 📃 Final            |                  |                          |                    |                  |                      |                  |                   |               |                       |
| Serie                     | AP1             | AP1 In                    | voice Series Code    |                  |                          |                    |                  |                      |                  |                   |               |                       |
| * Invoice                 | 456456          | Payr                      | ment Mode            | •                |                          | Reg. Amoun         | nt               |                      |                  |                   |               |                       |
| Date                      | 08062015        | 20                        | Customer SKYAI       | IR               |                          |                    |                  |                      |                  |                   |               |                       |
| Disc Date                 | 13062015        | Йо Р                      | PB Contract 1000     |                  |                          | Alt. Addres        | is               |                      |                  |                   |               |                       |
| Due Date                  | 08072015        | Bar                       | ink Account 1000     | .650             |                          | Check Handling Cod | e                |                      |                  |                   |               |                       |
| Drav                      | 1               |                           | Status Pay W         | /hen Paid        |                          |                    |                  |                      |                  |                   |               |                       |
| Description               | 10002           |                           |                      |                  |                          |                    |                  |                      |                  |                   |               |                       |
| Separate Billing Code     |                 |                           |                      |                  |                          |                    |                  |                      |                  |                   |               |                       |
| Customer Code             |                 |                           |                      |                  |                          |                    |                  |                      |                  |                   |               |                       |
|                           |                 |                           |                      |                  |                          |                    |                  |                      |                  |                   |               | )                     |
| SCHEDULE OF VALUES        |                 |                           |                      |                  |                          |                    |                  |                      |                  |                   |               |                       |
| View - The Freeze         | Detach 👩 S      | iearch 🛞 W                | /orkflows 🖙 🖨        | Report Options   | 💌 🔜 Export 🧳             | Attachments        | otes 💡 ECM       | v   <del>- 2</del> 0 | ser Extensions   |                   |               |                       |
| Task                      | Contract Amount | Percent Co<br>Complete Ar | ompleted<br>mount    | Completed<br>Qty | Prev. Cert Amount        | Current Amount     | Default<br>Ret % | Ret %                | Previous Ret Amt | Current Ret Amt   | Total Ret Amt | Previous Relea<br>Amt |
| 000.T1                    | 312,500.00      | 0.020                     | 59.05                | 2.480            | 59.05                    | 0.00               | 10.000           |                      | 0.00             | 0.00              | 0.00          | C                     |
| 000.T2                    | 350,000.00      |                           |                      |                  |                          |                    | 10.000           |                      |                  |                   | 0.00          |                       |
|                           |                 |                           |                      |                  |                          | 0.00               |                  |                      |                  |                   |               |                       |

Pgm: SCPAYREQ – Enter Request for Payment

The Request for Payment screen allows you to create Vouchers against Subcontracts through a Schedule of Values.

Depending on how the Subcontract was defined, the screen may change. If the Subcontract was defined with Schedule Level Release of Retainage, there will be extra fields in the schedule section of the screen where the user can enter the retainage release directly against the line item. If this was not set on the Subcontract, then retainage release is done using the Release Retainage screen (standard Treeview path: *Subcontract Management > Payments > Release Retainage*).

There is also a JSP Version of the Payment Request screen available in JSP xProjects module.

# Selection Criteria – Section

This section is used to select the Company and Batch for the posting, and to enter the Batch's post date.

# Company

Select the Company for which the RFP will be entered.

# Batch

This field is automatically set to the user's last unposted Batch. Its LOV is populated with the user's unposted Batches, and if the user has the security privilege to see other user's Batches, it is also populated with all unposted Batches for the Company.

The display-only field to the right of this field displays the Batch's name, which is composed of three parts: user's name, current date, and Batch Type code (single letter – "**S**" indicates that Batch contains Subcontract RFPs, which are Vouchers against Subcontracts in AP module).

# [Create Batch] – Button

To enable this button for the creation of a new Batch, clear the **Batch** field and tab or click away from it. This causes the [**Create Batch**] button to become enabled. Click it to create a new Batch and to have its automatically generated number put into the **Batch** field. Also, when a Batch is created, it is associated to the user, assigned a Batch Type code, and a Batch Name is automatically generated for it.

# [Registration] - Button

| ENTER      | REQU       | EST FOR F     | PAYMEN      | Т        |                   |         |        |                          |            |                |                 |              |
|------------|------------|---------------|-------------|----------|-------------------|---------|--------|--------------------------|------------|----------------|-----------------|--------------|
|            |            |               |             |          |                   |         |        |                          |            |                |                 |              |
| INVOICE RE | EGISTRAT   | ION           |             |          |                   |         |        |                          |            |                |                 |              |
| View 🕶     | <b>y</b> 🖪 | Freeze        | Detach      | jo Se    | earch 🛞 Work      | flows   | - 🔒 R  | eport Options            | 💌 🔜 Export | 🖉 Attachments  | Notes           | Secm D       |
| Sele       | ct         | Group Code    | Vendo       | )r       | Invoice<br>Number | Invoice | Series | Invoice Date             | Amount     | Status         | Subcor<br>Numbe | ntract<br>er |
|            |            | MIC           | 1000-230    | <b>A</b> | INVOICE6          | INV1    |        | 20/Apr/20 <sup>-</sup> 🖄 | 500.00     | Approved       |                 |              |
|            | c          | MIC           | 12536       |          | 1425              |         |        | 19/Oct/201               | 100.00     | Approved       |                 |              |
|            | c          | MIC           | 1TIME       |          | 987987            |         |        | 04/Aug/20 <sup>.</sup>   | 10,700.40  | Approved       |                 |              |
|            | c          | MIC           | 1TIME       |          | 98878787          |         |        | 04/Aug/20 <sup>-</sup>   | 10,604.00  | Approved       |                 |              |
|            | c          | MIC           | A1BRICKS    |          | 123123            |         |        | 21/Jul/2015              | 1,250.00   | Approved       |                 |              |
|            | c          | MIC           | A1BRICKS    |          | 3000111           |         |        | 22/Oct/201               | 100.00     | Approved       |                 |              |
|            | c          | MIC           | A1BRICKS    |          | 45001             |         |        | 22/Oct/201               | 200.00     | Approved       |                 |              |
|            | c          | MIC           | A1BRICKS    |          | 64                | INV1    |        | 14/Oct/201               | 5,000.00   | Approved       |                 |              |
|            | c          | MIC           | A1BRICKS    |          | 678               |         |        | 11/Nov/20 <sup>-</sup>   | 125.00     | Approved       |                 |              |
|            | c          | MIC           | A1BRICKS    |          | 758966            |         |        | 10/Sep/201               | 123.00     | Approved       |                 |              |
|            | c          | MIC           | A1BRICKS    |          | 8596              |         |        | 03/Feb/201               | 100.00     | Approved       |                 |              |
|            | c          | MIC           | A1BRICKS    |          | 859666            |         |        | 25/May/20                | 1.00       | Approved       |                 |              |
|            | c          | MIC           | A1METAL     |          | 8011              | INV1    |        | 18/Jun/201               | 100.00     | Approved       | CCC-A1          | I METAL-     |
|            | c          | MIC           | A1METAL     |          | 8012              | INV1    |        | 18/Jun/201               | 200.00     | Approved       | CCC-A1          | IMETAL-      |
|            | ) c        | MIC           | A1METAL     |          | 8013              | INV1    |        | 18/Jun/201               | 0.00       | Approved       | CCC-A1          | IMETAL-      |
|            | c          | MIC           | A1PAVIN(    |          | PAV101            |         |        | 05/Oct/201               | 1,000.00   | Approved       |                 |              |
|            | c          | MIC           | A1WIND(     |          | 12345             |         |        | 28/Oct/201               | 100.00     | Approved       |                 |              |
|            | c          | MIC           | ACCESSE     |          | A105              | INV1    |        | 18/Jun/201               | 112.00     | Not Applicable |                 |              |
|            | c          | MIC           | ACCESSE     |          | ACCENG-1007       | INV1    |        | 08/Jan/201               | 140.94     | Approved       |                 |              |
|            | c          | MIC           | ACCESSE     |          | ACCENG-1008       | INV1    |        | 08/Jan/201               | 197.31     | Approved       |                 |              |
|            | c          | MIC           | ACCESSE     |          | ACCENG-1009       | INV1    |        | 08/Jan/201               | 273.98     | Approved       |                 |              |
|            | c          | MIC           | ACCESSE     |          | ACCENG-1012       | INV1    |        | 09/Jan/201               | 112.75     | Approved       |                 |              |
|            | c          | MIC           | ATCO        |          | 9696              |         |        | 12/Sep/201               | 1,000.00   | Approved       |                 |              |
|            |            | Exclude       | Non-contrac | t        |                   |         |        |                          |            |                |                 |              |
| Vend       | dor Name   | TRHI          |             |          |                   |         |        |                          |            |                |                 |              |
| Invo       | ice Series | Invoice Serie | es Code 1   |          |                   |         | Select |                          |            | Close          |                 |              |

Pgm: SCPAYREQ – Enter Request for Payment – Registered Invoice Selection

Use the Registration popup to allocate invoices within the Invoice Registry through Subcontract Request for Payments. Invoice registration allows you to post invoices into Accounts Payable without entering and posting their allocation at the time of entry.

Once the allocation is known, the proper distribution can be assigned and posted. The Subcontract Request for Payment allows you to access those invoices that have been entered within the Invoice Registry and complete their distribution by applying them to subcontract invoices.

Using the relevant **Select** checkbox, select the desired invoice from the registry and press the [**Select**] button. The system will default the relevant voucher information into the tabs of the main screen.

NOTE: Multiple invoices can be selected, if they have their distribution completed.

On the **Details** tab of the main screen, fill out the relevant details that pertain to the Subcontract and move to the **Schedule of Values** section to enter the completed amounts on the Subcontract. The total of the current completed amounts within the schedule of values should equal the registered amount shown by the **Reg. Amount** display-only field. If these values are not equal the system will return a warning and prompt whether you wish to continue.

# [Print Waiver] - Button

This button brings up the Print Waiver screen in a popup. For details about this screen, please refer to the Print Waiver section in this guide.

# [Print Certificate of Payment] - Button

This button brings up the Print Certificate of Payment screen in a popup. For details about this screen, please refer to the <u>Print Certificate of Payment</u> section in this guide.

# Details - Tab

# Vendor

Enter the Vendor Code for the supplier who has requested payment for the work on the Subcontract.

If the SC Control File's **Warn for Alternate Addresses** checkbox is checked on the **RFP Defaults** tab, and alternate addresses are specified for the Vendor, as soon as you navigate out of this field, a message pops up to remind you that there are alternate addresses for this Vendor.

# **EFT Flag**

This flag's default state comes from the **EFT Payments** flag on the Vendor record's **Account** tab. If this flag is checked, it indicates that this RFP is to be paid electronically instead of by check.

In order to use this payment method, the vendor's banking and EFT information must have been set up on the Vendor's record.

# On Hold – Checkbox

This checkbox can be checked manually or automatically by checking the **Hold All New SC Pay Requests** checkbox on the **RFP Defaults** tab of the SC Control File.

If checked, the corresponding Voucher in the AP module will have its On Hold checkbox checked.

# Discrete Check - Checkbox

The checkbox's state defaults from the Vendor > Accounting setup.

During payment processing, all outstanding Vouchers for a vendor are processed together and paid via a <u>single</u> check. If the Discrete Check feature is used, each Voucher for the vendor is paid via <u>separate</u> checks.

Leave this box blank if this Voucher can be combined with other outstanding Vouchers in order to generate a single check for this vendor during payment selection and check printing.

# Contract, Change Order Code

Enter the Contract and Change Order number against which this invoice will be processed. Only those contract codes, which apply to the Vendor code entered in the previous field, can be entered.

# Final – Checkbox

This box indicates if the RFP is the final pay request.

The flag is automatically updated to "checked", if the previously completed RFP plus the current RFP equal the total Subcontract value. The user can override this value.

This flag:

a) Defaults into the Print Lien Waivers screen

b) Is used in conjunction with the Hold Final Payment Only functionality for Compliance Codes

When a Compliance Code is marked as "Hold Final Payment Only", it will only be considered on a final payment Voucher.

If a Compliance Code assigned to the RFP is not compliant, and the Hold Final Payment Only flag is unchecked, the Voucher will not be considered on payment hold.

# Series

Enter the Series Code that will apply to the Voucher generated from this Request for Payment. The Series Code will default from the SC Control File, if entered.

# Invoice

Enter the vendor's invoice number for the Request For Payment that is being entered.

# **Payment Mode**

Select the Third Party Payment mode for the RFPs corresponding Voucher in the AP module.

# **Reg. Amount** – Display-Only Field

Registered amount.

### Date

Enter the date for the Voucher to be generated from this Request for Payment.

### **Customer** – Display-Only Field

Displays corresponding Customer.

# **Disc Date**

The discount date will default to this field based on the Term's Code defined for the Vendor. Change this date as required.

#### **PB Contract** – Display-Only Field

Code of Subcontract for which this payment is against.

### Alt. Address

This field generally displays the Address Code of the Vendor, either from the Subcontract, if exists, or from the Vendor file.

If the SC Control File's **Edit Remit To Address** checkbox is checked on the **RFP Defaults** tab, the user may select an Alternate Address Code from this LOV.

#### Due Date

The due date will default to this field based on the term's code defined for the Vendor. Change this date as required.

#### Dept. Account, Bank Account

This is the department and account associated with the bank account from which the corresponding Vouchers in AP will be paid. When a check is produced for this vendor's Voucher, it will be issued against this bank account.

These fields default from the **Cash** and bank account fields on the **Accounting** tab of the Vendor's record (Maintain Vendors screen).

If the **Use Bank Accounts by Job** flag is checked in the **Voucher** tab of the AP Control File, and a Job Code is entered, this field will default to the default Cash Account for the Job. If the user entering the Voucher has a default Cash Department and Cash Account declared on their login to AP, this will override the defaults set for the Vendor. If the **Default AP Accounts** field on the **Voucher** tab of the AP Control File is set to "**Currency**", the bank account will default from the setup in the Currency Accounts screen, under the Local Tables node of the Treeview.

# **Check Handling Code**

If this field is used, the address associated to the Check Handling Code will replace the company address when a check is printed for this payable. The LOV shows all available Check Handling Codes. The Check Handling Code may have defaulted from the Company default setup.

# Draw

This field is used for the Pay When Paid feature. It is the Job Billing Contract Draw number entered for the Job. This will usually be either the current or next Draw Number for the Subcontract. This is the Draw Number on which this Voucher will be paid to the Vendor.

If the "Use Auto Draw Number" box is checked in the SC Control File, the Draw Number may be left as null, and the RFP's Voucher will be automatically given a draw number from the next job billing invoice.

If the "Use Auto Draw Number" is unchecked on the SC Control File, this field is mandatory.

The Draw Number is a user entered number, which must be unique for each Request for Payment.

If the "**Use Auto Draw Number**" is unchecked in the SC Control File, and the "**Pay When Paid**" box is checked, the Draw Number will default the current Job Billing Draw # plus one.

If the "**Use Auto Draw Number**" box is unchecked, and the "**Pay When Paid**" box is unchecked, the Draw Number must be entered manually, ensuring that the Draw Numbers are the same for matching purposes with Job Billing Draw Numbers.

# Description

Enter a short description about this Request for Payment.

# Separate Billing Code

This field is populated with JB separate billing REF code when creating an RFP from posting a job billing invoice. In other words, this field is related to the Job Billing functionality of creating an RFP from JB Invoice posting. This field establishes the relationship between the voucher header and the job billing detail line.

# **Customer Code**

Code for Customer associated to this payment.

# Amount Summary - Tab

# **Ret Rel Method**

The Retainage Release Method determines if the retainage percentage is applied to the Task Lines (SOVs) or to the complete Subcontract.

# **Current Period**

Current AP Period.

# **Total Contract Amount**

Total amount of Subcontract.

# **Total Taxes**

Total amount of taxes.

# **Amount Completed**

Completed amount for Subcontract.

# Amount Payable

**Amount Completed - Retainage** 

# **Previously Certified**

Amount previously certified

# **Discount Amount**

Discount amount.

# **Previously Retained**

Amount previously retained.

# **Prepaid Amount**

Amount prepaid.

# **Previously Released**

Amount previously released.

# Retainage

Amount being retained.

# CIS/RCT%

This field is applicable to the Self Billing functionality used by our UK clients.

# **Release Retainage**

Amount of retainage being released.

# **CIS/RCT** Applicable Amount

This field is applicable to the Self Billing functionality used by our UK and Ireland clients.

# **Tax Treatment %**

This field is relevant to our UK and Ireland clients, and it works in conjunction with the CIS/RCT% field.

Enter the percentage to tax the taxable amount of the Voucher

# **CIS Verification #**

This field is applicable to the Self Billing functionality used by our UK and Ireland clients.

Enter the CIS Verification number.

# Default - Tab

The system defaults these details from the Vendor's record, such as payment terms, retainage %, and all applicable Tax Codes. The **Defaults** tab is used to override these defaults. This tab allows amounts to be entered for taxes and retainage instead of using percentages.

# Tax 1, Tax 2, Tax 3 (Tax Codes)

Selected tax code(s) for the applicable taxes. Keep in mind, the system calculates taxes sequentially, hence if a tax is calculated on another tax (tax code's **Tax on Tax** checkbox is checked), it is important that you enter the tax codes in the order that you want them calculated. If a tax code's **Tax on Tax** checkbox is checked, the tax code will be applied to the RFP's amount plus the tax amounts due from preceding tax codes.

# Taxable Amount 1, Taxable Amount 2, Taxable Amount 3

These are the amounts that are taxable for the corresponding tax codes. If a tax code has its **Freight** and **Tax on Tax** checkboxes checked, the freight amount and all preceding tax charges will be included. This field is automatically calculated, but its calculated value can be overridden with a user specified amount.

# Retainage Amount – Tax 1

This is the amount of Tax 1 that is being withheld due to retainage. This is only applicable for Tax Credit style taxes such as VAT and GST taxes.

# Retainage Amount – Tax 2

This is the amount of Tax 2 that is being withheld due to retainage. This is only applicable for Tax Credit style taxes such as VAT and GST taxes.

# Joint Check - Tab

|   | Details | etails Amount Summary Default |       |       |        | t Joint Check Attac |                 |          |  |
|---|---------|-------------------------------|-------|-------|--------|---------------------|-----------------|----------|--|
| J | OINT PA | YEE NAMES                     |       |       |        |                     |                 |          |  |
|   | View 🔻  | <b>T</b> Freeze               | jā Se | arch  | 🔄 Inse | ert 🚮               | Insert Multiple | 🔁 Dele   |  |
|   |         | * Payee Name                  |       | Job C | ode    | Chg                 | Code            | Amount   |  |
|   | Johnny  | воу                           |       | IMP4  |        | 000                 |                 | 6,000.00 |  |
|   | Betty B | 00                            |       | IMP4  |        | 000                 |                 | 5000     |  |

The Joint Payee names will be defaulted from the Subcontract, if entered via the PM version of the Subcontract Entry screen (PMSCFM).

If at the time of entering the RFP, it is known that its payment is to be split among multiple payees, with each payee being issued a separate payment, the payees can be entered on this tab, along with the amounts they are to receive.

To add a joint payee, click the Block Toolbar's [**Insert**], then use the new row to enter the payee's name and the amount they are to receive. The amount cannot be greater than the Net Amount of the Voucher or a null value.

If Voucher has been posted, and you need to modify the joint payee details, the Adjust Voucher Status screen can be used to do so before issuing the payment.

**NOTE**: The Joint Payee will not be taken into consideration if the corresponding Voucher is paid through 'Quick Pay' on the Voucher Entry screen.
## Attachments - Tab

| Deta | ils Am     | ount Summa | ary Defaul  | t Joint Che | eck Att  | achment           |      |       |                   |                  |                 | _       |
|------|------------|------------|-------------|-------------|----------|-------------------|------|-------|-------------------|------------------|-----------------|---------|
| Crea | te Attachi | ment       |             |             |          |                   |      |       |                   |                  |                 |         |
| View | - <b>T</b> | Freeze     | 🖶 Detach    | Search      | 🛃 Insert | Insert Multiple   | 🖅 De | elete | Control Workflows | 👻 🔒 Report Optio | ns 🛛 👻 🔜 Export | Secm Do |
|      | Тур        | e          | * Nu        | mber        |          | Name              |      | *     | Rev.Number        | Rev.Date         | File Nam        | e       |
| At   | achment    |            | ATTIMP40000 | 2           | Attachme | nt - ATTIMP400002 |      |       | 0                 | 02/Aug/2017      | Penguins.jpg    |         |
|      |            |            |             |             |          |                   |      |       |                   |                  |                 |         |

This tab displays attachments added to the RFP. To add a new attachment, click the [Create Attachment] button.

#### [Create Attachment] - Button

| 🕘 Attachn  | nents - Mozilla          | Firefox                      |                 |              |                     |          |                   |           |              | - 0       | x               |
|------------|--------------------------|------------------------------|-----------------|--------------|---------------------|----------|-------------------|-----------|--------------|-----------|-----------------|
| i test4    | v10. <b>cmic.ca</b> :778 | 35/cmictestv10               | x/PMDocument/SI | howRevisionl | Link.do?do          | cObject  | Type=APV          | 0U&docObj | ectOraseq=2  | 375246980 | docOb           |
|            |                          |                              | Show Mapping    | Upload M     | 1ultiple            | Add/U    | Upload New        | Add A     | ttachment    | ESign [   | Docume          |
|            |                          |                              |                 | Atta         | achments            |          |                   |           |              |           |                 |
|            |                          |                              |                 | AP Vouche    | r 25424             | - A 1ELE | EC                |           |              |           |                 |
| Туре       | Number                   | Name                         | Rev. Number     | Rev. Date    | Description         | Notes    | User              | Status    | Attachment   | ESignings | ESign<br>Status |
| Attachment | ATTIMP400002             | Attachment -<br>ATTIMP400002 | 0 History       | 02/Aug/2017  | Original<br>Version |          | Mike<br>Fernandes | SUBMITTED | Penguins.jpg |           |                 |
|            |                          |                              |                 |              |                     |          |                   |           |              |           |                 |

To add an attachment via the popup, click the [Add/Upload New] button, shown above, to bring up the following screen:

|                       |              |           |                     |               |                      |              |                                            |         | Save       | Save & New      | Close |
|-----------------------|--------------|-----------|---------------------|---------------|----------------------|--------------|--------------------------------------------|---------|------------|-----------------|-------|
|                       |              |           |                     |               | Add Attachme         | ent          | •                                          |         |            |                 |       |
| Numb                  | er ATTYR0032 | 200002    |                     |               |                      | Title        | SampleAttachment008                        |         |            |                 |       |
| Document Folder Selec | t            |           |                     |               |                      |              |                                            | er      | ter title. | used to         |       |
| From Conta            | act          |           |                     |               | To C                 | Contact      | <b>A</b>                                   | id      | entifv at  | tachmen         | t     |
| Сор                   | pies         |           |                     |               |                      | Status       | s Open 💌                                   | _       | ,          |                 |       |
|                       |              |           |                     |               | Revis                | ion Inf      | fo                                         |         |            |                 |       |
| SB - Designer Ref.    | Revision D   | ate       | Received Da         | ite           | Status               |              | Description                                | URL     |            | Attachment      |       |
| SmpAtt008             | 083115       | 20        | 083115              | 20            | Open                 | ▼ 0          | riginal Version                            |         | Browse     | Attachment008.d | ocx   |
| enter refe<br>code    | rence        | bri<br>to | ng up v<br>attach t | vind<br>to re | ow to se<br>ecord, a | earc<br>nd 1 | ch for and select fi<br>to add to database | le<br>; |            |                 |       |

In the new window, as shown above, enter a name for the attachment using the **Title** field, and a reference code using the **SB** – **Designer Ref.** field. If necessary, you can change any of the automatically populated values. Click [**Browse**] to bring up a window to search for and select the file to attach. Back in the Create Attachment window, as shown above, click [**Save**] and then [**Close**]. Finally, click the [**Refresh Attachment List**] button, which is next to the [**Create Attachment**] button.

If the RFP has any attachments, the [Attachments] button on the **Details** tab's Block Toolbar indicates how many, as shown below:

| ENTER                               | REQUEST FOR P          | PAYMENT                               |                        |              |               |                      |                 | Table          | Mode        |
|-------------------------------------|------------------------|---------------------------------------|------------------------|--------------|---------------|----------------------|-----------------|----------------|-------------|
|                                     | Enter Request fo       | r Payment                             |                        | O            | Po            | O<br>ost Request for | Payment         |                |             |
| SELECTION (<br>* Company<br>* Batch | CRITERIA<br>CCC        | CMiC Test Constru<br>MIKEFER1 2017-12 | uction Compa<br>2-11 S | any          |               |                      | Create Batch    | Registration   | Print Waive |
| Details                             | Amount Summary         | Default Joi                           | int Check              | Attachment   | - D Report On | tions - m I          | moot Attach     | ments (1)      | or OFCM Do  |
| jo search                           | * Vendor<br>* Contract | Compliance<br>A1ELEC<br>A1ELEC-0002   | Release Reta           | ainage Extra | Payment Info. | Participatio         | n FT Flag On He | old 🔲 Discrete | Check       |

## Schedule of Values - Section

| S |                                                                                                    | OF VALUES |                    |                     |                     |                  |                      |                   |                  |          |                     |                    |                  |                         |                            |             |              |
|---|----------------------------------------------------------------------------------------------------|-----------|--------------------|---------------------|---------------------|------------------|----------------------|-------------------|------------------|----------|---------------------|--------------------|------------------|-------------------------|----------------------------|-------------|--------------|
|   | View 🔻 🛐 Freeze 🖀 Detach 🔯 Search 🚳 Workflows 💌 🖶 Report Options 💌 🌇 Export 🖉 Attachments 🗐 Notes 🚱 ECM Documents 🔍 Search Search |           |                    |                     |                     |                  |                      |                   |                  |          |                     |                    |                  |                         |                            |             |              |
|   | Sort<br>Order                                                                                                    | Task      | Contract<br>Amount | Percent<br>Complete | Completed<br>Amount | Completed<br>Qty | Prev. Cert<br>Amount | Current<br>Amount | Default<br>Ret % | Ret %    | Previous<br>Ret Amt | Current Ret<br>Amt | Total Ret<br>Amt | Previous<br>Release Amt | Outstanding<br>Release Amt | Release Amt | JB Bill Code |
|   |                                                                                                    | 1 000.T1  | 32,187.50          | 50.000              | 16,093.75           | 625.000          |                      | 16,093.75         | 10.000           | 3.107    |                     | 500.00             | 500.00           |                         | 0.00                       | 0.00        |              |
|   |                                                                                                    |           | 32,187.50          |                     | 16,093.75           |                  |                      | 16,093.75         |                  |          |                     | 500.00             | 500.00           |                         | 0.00                       | 0.00        |              |
|   | TASK1                                                                                                    | IMP4      |                    |                     | Cost Code 01        | -100 - Tempor    | ary Buildings        |                   | Cat              | 2000 - S | ubcontract          |                    |                  | ]                       |                            |             |              |

Move to the Schedule Block and enter the Percent Complete amounts or quantities for the required tasks.

As you move into the schedule block the system will display all the tasks associated with the contract for which you are creating a voucher. You can establish a voucher amount by entering the different types of values within the schedule:

- Percent Complete
- Completed Amount (amount completed to date)
- **Completed Qty** (quantity completed)
- Current Amount (current amount completed on this RFP)
- Ret % / Current Ret Amt (retention amount for payment use either field, and other is autoupdated)

As you enter any of these values, the remaining values will be calculated for you.

## Printing Edit List – RFP Process Train

| SC EDIT LISTING    | 6                      |                                |                               | 💾 Save | (i) | ? | ₫ | [∕  ∽ | 0 |
|--------------------|------------------------|--------------------------------|-------------------------------|--------|-----|---|---|-------|---|
| Enter Re           | •<br>quest for Payment | Print Edit List                | O<br>Post Request for Payment |        |     |   |   |       |   |
| SELECTION CRITERIA |                        |                                |                               |        |     |   |   |       |   |
| Company            | CCC 🔺                  | CMiC Test Construction Company |                               |        |     |   |   |       |   |
| * Batch Type       | Unposted 💌             |                                |                               |        |     |   |   |       |   |
| * Batch Number     | 48964 🔺                | MIKEFER1 2017-12-11 S          |                               |        |     |   |   |       |   |
| Starting Vendor    |                        |                                |                               |        |     |   |   |       |   |
| Ending Vendor      |                        |                                |                               |        |     |   |   |       |   |
| Starting Invoice   |                        | <b>A</b>                       |                               |        |     |   |   |       |   |
| Ending Invoice     |                        | <b>A</b>                       |                               |        |     |   |   |       |   |
| * Sort By          | Vendor 💌               |                                |                               |        |     |   |   |       |   |
|                    | Print                  |                                |                               |        |     |   |   |       |   |

Pgm: SCREQLST – Request for Payment Edit List

The screen is used to print a list of Vouchers which will be created in the AP module once the Request for Payments have been posted.

#### Company

Company for which Batch of RFPs is being created.

#### **Batch Type**

Batch Type of Batch for which the list is to be printed.

#### **Batch Number**

Batch Number of Batch for which the list is to be printed.

#### Starting Vendor, Ending Vendor (Range of Vendors)

If both fields are left blank, the range includes all Vendors.

If the Starting Vendor field is left blank, the range starts with the first Vendor, by code.

If the Ending Vendor field is left blank, the range ends with the last Vendor, by code.

#### Starting Invoice, Ending Invoice

If both fields are left blank, the range includes all RFPs (Vouchers in AP).

If the Starting Invoice field is left blank, the range starts with the first Invoice, by code.

If the Ending Invoice field is left blank, the range ends with the last Invoice, by code.

#### Sort by

Select the list's sort order (Vendor/Transaction Number).

#### [Print] - Button

Click to print the report.

## **Posting Requests for Payment** – RFP Process Train

| POST REQUES        | T FOR PAYMENT           |                                |                  |         | 💾 Save | (i) | @ 4 | ∆ ₽/▽C |
|--------------------|-------------------------|--------------------------------|------------------|---------|--------|-----|-----|--------|
| Enter Company Code |                         |                                |                  |         |        |     |     |        |
| Enter              | Request for Payment     | Print Edit List                | Post Request for | Payment |        |     |     |        |
| SELECTION CRITERIA |                         |                                |                  |         |        |     |     |        |
| * Company          | CCC 🔺                   | CMiC Test Construction Company |                  |         |        |     |     |        |
| Current Period     | 1 A/P Starting Date     | 01/Jan/2017 A/P Ending D       | ate 31/Jan/2017  |         |        |     |     |        |
|                    |                         |                                |                  |         |        |     |     |        |
| User               | MIKEFER1                |                                |                  |         |        |     |     |        |
| * Batch Number     | 48964 🔺                 | MIKEFER1 2017-12-11 5          |                  |         |        |     |     |        |
| * Posting Date     | 31/Jan/2017             | Post To Year 2017 Post To      | Period 1         |         |        |     |     |        |
| * Journal          | AP                      | Accounts Payable               |                  |         |        |     |     |        |
|                    | Print Reports Immediate | у                              |                  |         |        |     |     |        |
|                    |                         |                                |                  |         |        |     |     |        |
|                    | Post                    |                                |                  |         |        |     |     |        |

Pgm: SCREQPST – Post Request for Payment (AP Post)

The Post Request for Payment screen is used to post the payment requests. Posting the request indicates that you have agreed with the subcontractor on the request/completion quantities and amounts.

#### Company

Company for which Batch of RFPs is to be posted, creating corresponding Vouchers in AP.

#### Current Period - Display-Only

Current AP Period for post date.

#### A/P Starting Date – Display-Only

Start date of current AP Period.

#### A/P Ending Date - Display-Only

End date of current AP Period.

#### User

User ID of user posting the Batch.

#### **Batch Number**

Batch Number of Batch to be posted, creating corresponding Vouchers in AP.

The display-only field to the right of this field displays the Batch's name, which is composed of three parts: user's name, current date, and Batch Type code (single letter – "**S**" indicates that Batch contains Subcontract RFPs, which are Vouchers against Subcontracts in AP module).

#### **Posting Date**

Defaults to last day of current AP Period; current period is displayed by Current Period field.

#### Journal Code

Defaults to AP Journal set up in <u>AP</u> Control File (standard path: *Accounts Payable > Setup > Local Tables > Control File Options*).

#### Print Reports Immediately - Checkbox

Check this box to print the posting report immediately after posting.

If unchecked, the posting report will not be printed, but can it be printed later using the Print Posting Reports utility.

#### Delete Reports after Posting

(*Optional*) Check this box if you want to delete this posting report at the end of the posting process. Once deleted, users will not be able to print the posting report at a later time. If you leave this box blank, the posting report can be deleted at a later time.

#### [Post] - Button

Posting an RFP Batch creates Vouchers in the AP module, with distributions to both Job Costing and the General Ledger.

## **Approve Requests for Payment**

| APPROVE REQ        | UEST FOR F        | AYMENT          |                    |               |                    |                   | 💾 Save             | Exit 👔                    | ?    | ∆ [⁄      | ⊽ Q |
|--------------------|-------------------|-----------------|--------------------|---------------|--------------------|-------------------|--------------------|---------------------------|------|-----------|-----|
|                    |                   |                 |                    |               |                    |                   |                    |                           |      |           |     |
| SELECTION CRITERIA |                   |                 |                    |               |                    |                   |                    |                           |      |           |     |
| Compar             | ny ccc            |                 | lic Test Construct | tion Company  |                    |                   |                    |                           |      |           |     |
| Job Picklist/Jo    | do                |                 |                    |               |                    |                   |                    |                           |      |           |     |
|                    | Refresh           |                 |                    |               |                    |                   |                    |                           |      |           |     |
| UNAPPROVED REQUE   | STS               |                 |                    |               |                    |                   |                    |                           |      |           |     |
| View - Y           | Freeze 📲 Deta     | ich 🗖 Sea       | rch 🕘 Workfl       | ows 🛛 👻 🔒 Rep | oort Options 🛛 💌 🔜 | Export 💡 ECM      | Documents          | User Extensio             | ins  |           |     |
| Vendor             | Contract          | Change<br>Order | Job                | Invoice       | Invoice Date       | Invoice<br>Amount | Contract<br>Amount | Curr. Contract<br>Balance | Mod  | Арр       |     |
| A1BRICKS           | B3001             | 000             | 12345              | B3001-1       | 09/Jun/2016        | 1,375.00          | 137,500.00         |                           |      |           | -   |
| A1FLOOR            | 00000001          | 000             | CMICTEST3          | 2222          | 04/May/2016        | 500.00            | 5,000.00           |                           |      |           | E   |
| A1BRICKS           | 3000-1            | 000             | 3000               | 3000-6        | 26/Jun/2017        | 750.00            | 10,000.00          | 8,750.00                  |      |           |     |
| A1BRICKS           | BRICK4            | 000             | 523M               | 8669          | 02/Aug/2016        | 12,750.00         | 4,000.00           | 3,300.00                  |      |           |     |
| A1CEMENT           | A1CEMEN-0001      | 000             | J448957            | A100          | 07/Sep/2017        | 1,450.00          | 14,500.00          |                           |      |           | -   |
| Vendor Name A1 B   | Bricks Manufactur | ing Company     |                    | Reference II  |                    | ·                 |                    | Edit Voucher              | Appr | ove       |     |
|                    |                   |                 |                    |               |                    |                   |                    |                           |      |           |     |
|                    | Franza - En Data  | sch 🖾 East      | rch 🛞 World        |               | ort Options        | Export Q ECM      | Documents -        | Q. Licar Extensio         |      |           |     |
|                    |                   |                 | icii 🌝 workii      | ows I + @ nep |                    | export green      | Documents   +      | 6 a oser extensio         | 115  |           |     |
| Vendor             | Contract          | Change<br>Order | Job                | Invoice       | Invoice Date       | Invoice<br>Amount | Contract<br>Amount | Curr. Contract<br>Balance | Mod  | Un<br>App |     |
| A1BRICKS           | 1385911-1         | 000             | 1385911            | IH-2          | 07/Apr/2016        | 50.00             | 6,000.00           | 5,793.60                  |      |           |     |
| Vendor Name A1 E   | Bricks Manufactur | ing Company     |                    | Reference II  |                    |                   |                    | Edit Voucher              | Unap | prove     |     |

Pgm: SCREQAPR – Approve Request for Payment

This option allows for the approval of entered Request For Payments.

This step is required if the **Request for Payment Approval Required** box is checked on the **RFP Defaults** tab of the SC Control File. Through this screen, users can view unposted pay requests that are both approved and not approved.

#### Job Picklist/Job

Select the appropriate item or leave blank to see all unposted pay requests for all jobs. This field is not a mandatory field. It only limits the details displayed in the next two blocks.

#### [Refresh] – Button

Click to refresh screen if a selection criteria field is changed.

#### **Unapproved Request** – Section

This section lists all approved pay requests.

To unapproved an approved pay request, check the relevant Un App checkbox and click [Unapprove].

To review or edit details of an RFP, select it in the table and click [Edit Voucher], which brings up the Enter Request for Payment screen.

The Mod display-only checkbox indicates if the pay request has been modified or viewed via this screen.

#### Approved Request - Section

This section lists all unapproved and unposted pay requests for the selected criteria.

To approve a pay request, check the corresponding App checkbox and click [Approve].

To review or edit details of an RFP, select it in the table and click [Edit Voucher], which brings up the Enter Request for Payment screen.

The Mod display-only checkbox indicates if the pay request has been modified or viewed via this screen.

## **Select Multiple RFP Batches**

| SELEC      | TMUL       | TIPLE RFP BATCH       | ES           |                   |                     |                        | 💾 Save 🕞 Exit 👔          | @ ∆              | [≱  ⊽ Q |
|------------|------------|-----------------------|--------------|-------------------|---------------------|------------------------|--------------------------|------------------|---------|
| Checked: S | Selected B | atch                  |              |                   |                     |                        |                          |                  |         |
| SELECTION  |            | A                     |              |                   |                     |                        |                          |                  |         |
| Company    | CCC        | CMiC Test (           | onstruction  | Company           |                     |                        |                          |                  |         |
| Batch      |            | 48964 MIKEFER1 2      | 2017-12-11 S |                   | Create Batch        |                        |                          |                  |         |
| BATCH DET  | TAILS      |                       |              |                   |                     |                        |                          |                  |         |
| View 🕶     | Y G        | Freeze 🖷 Detach       | Search       | 🛞 Workflows 🔻 🖨 R | eport Options 🛛 👻 📔 | 🕵 Export 🛛 🗣 ECM Docum | ents 🛛 👻 💆 User Extensio | ons              |         |
| * Batch    | Number     | Batch Name            |              | Invoice           | Invoice Date        | Јор                    | Vendor                   | Ready To<br>Post | Select  |
|            | 35390      | DA 2016-07-18 S       |              | INVOICE6          | 20/Apr/2015         |                        | 1000-230                 | Yes              |         |
|            | 33276      | IRINA2 2016-04-07 S   |              | IH-2              | 07/Apr/2016         | 1385911                | A1BRICKS                 | Yes              |         |
|            | 44322      | MIKEFER1 2017-07-25 S |              | A1MSN-090617      | 07/Sep/2017         | J448957                | A1MASONS                 | Yes              |         |
|            | 44322      | MIKEFER1 2017-07-25 S |              | 222333            | 06/Jan/2015         |                        | A1CEMENT                 | Yes              |         |
|            | 44322      | MIKEFER1 2017-07-25 S |              | A100              | 07/Sep/2017         | J448957                | A1CEMENT                 | Yes              |         |
|            | 33842      | RAVI 2016-05-04 S     |              | 2222              | 04/May/2016         | CMICTEST3              | A1FLOOR                  | Yes              |         |
|            | 43778      | RAVI 2017-06-26 S     |              | 3000-6            | 26/Jun/2017         | 3000                   | A1BRICKS                 | Yes              |         |
|            |            |                       |              |                   |                     |                        |                          |                  |         |
|            |            |                       |              |                   |                     |                        |                          |                  |         |
| Accept     | Canc       | el                    |              |                   |                     |                        |                          |                  |         |

Pgm: SCSELMULTBCH – Multiple RFP Batch Selection

This screen is used to move RFPs (invoices) from other Batches into the Batch selected via the Batch field.

**NOTE**: Care must be taken when using this option, since once RFPs are assigned to a different Batch, they cannot be reassigned to their original Batches. Also, the original Batches are marked "Closed" and can no longer be accessed individually.

#### Company

Select relevant Company for Batch.

#### Batch

This field is automatically set to the user's last unposted Batch. Its LOV is populated with the user's unposted Batches, and if the user has the security privilege to see other user's Batches, it is also populated with all unposted Batches for the Company.

The display-only field to the right of this field displays the Batch's name, which is composed of three parts: user's name, current date, and Batch Type code (single letter - "**S**" indicates that Batch contains Subcontract RFPs, which are Vouchers against Subcontracts in AP module).

#### [Create Batch] - Button

To enable this button for the creation of a new Batch, clear the **Batch** field and tab or click away from it. This causes the [**Create Batch**] button to become enabled. Click it to create a new Batch and to have its automatically generated number put into the **Batch** field. Also, when a Batch is created, it is associated to the user, assigned a Batch Type code, and a Batch Name is automatically generated for it.

#### [Accept] - Button

Click to move RFPs (invoices) selected via Select checkboxes to Batch selected via Batch field.

## **Print Certificate of Payment**

|              | RIA                            |             |          |          |               |            |               |        |                   |                 |                |
|--------------|--------------------------------|-------------|----------|----------|---------------|------------|---------------|--------|-------------------|-----------------|----------------|
| Compa        | ny ZZ 🔺 CMiC Te                | st Co       |          |          |               |            |               |        |                   |                 |                |
| Invoice Forn | nat Subcontract Invoice (Amoun | ts)         | •        |          |               |            |               |        |                   |                 |                |
| w <b>v</b>   | D Freeze 🗔 Detach 🗔 S          | earch (0) V | Vorkflow |          | enort Ontions | Expor      | t ECM Docum   | ents 🗸 | 및 User Evte       | ensions         |                |
| * Contract   | Job Title                      | * Vendor    | Select   | Unposted | * Chg Ord     | Invoice #  | Invoice Date  | Posted | Work From<br>Date | Work To<br>Date | Invoice Due Da |
| 00000-001    | Jamal Job 1                    | 00000001    |          |          | 000           | D          | 12-Jul-2017 🖄 |        | 20                | 20              | 11-Aug-2017    |
| 000000002    | CMiC Open Enterprise v10       | 00000001    |          |          | 000           | 1989       | 10-Mar-2017   |        |                   |                 | 24-Mar-2017    |
| 0000601      | Retirement House - Extending   | 00001       |          |          | 000           | 12345      | 11-Sep-2007   |        |                   |                 | 11-Sep-2007    |
| 0000603      | Retirement House - Extending   | 00001       |          |          | 000           | RS111      | 08-Jul-2016   |        |                   |                 | 07-Aug-2016    |
| 001-119      | Rover project now in V10_X     | 00001       |          |          | 000           | 10125      | 08-Sep-2014   |        |                   |                 | 03-Oct-2014    |
| 021-008      | ZZ - Jim Job Billing Job2      | 00000001    |          |          | 000           | ALEX1-TEST | 01-Nov-2017   |        |                   |                 | 01-Dec-2017    |
| 0MC0001      | Retirement House - Extending   | MCGUIRE     |          |          | 000           | RETAINAGE1 | 19-Mar-2008   |        |                   |                 | 19-Mar-2008    |
| 0ZZ0001      | Retirement House - Extending   | ZZ-ACME     |          |          | 000           | SSS        | 12-May-2008   |        |                   |                 | 11-Jun-2008    |
| 0ZZ0572      | Retirement House - Extending   | ZZ-WMT      |          |          | 000           | 0815234-1  | 16-Jan-2008   |        |                   |                 | 15-Feb-2008    |
| 0ZZ0573      | Retirement House - Extending   | ZZ-WMT      |          |          | 000           | 0815234A   | 16-Jan-2008   |        |                   |                 | 15-Feb-2008    |
| 0ZZ0574      | Retirement House - Extending   | ZZ-WMT      |          |          | 000           | 12345F     | 16-Jan-2008   |        |                   |                 | 16-Jan-2008    |
|              | Retirement House - Extending   | ZZ-WMT      |          |          | 000           | 12345G     | 16-Jan-2008   |        |                   |                 | 16-Jan-2008    |
| 0ZZ0575      |                                |             |          | -        | 000           | 0015004.0  | 22 (20.2009   |        |                   |                 | 21 5-5 2000    |

Pgm: SCCERPAY – Print Certificate of Payment

A certificate of payment can be printed any time after the pay request has been posted. The certificate is like the standard PB G702/703 document, but the details are for the Subcontract, and are intended as backup documentation to be sent with the payment to the vendor.

#### Selection Criteria - Section

#### Company

Company under which Contracts were created.

#### **Invoice Format**

Select the required format from LOV.

#### **Table of Contracts**

#### Select – Checkbox

The system will automatically display all the contracts that have Pay Requests against them.

Select the required Contracts by checking the **Select** box, and enter the **Work From Date** and **Work To Date** fields as required. Once all required Contracts have been selected, click [**Print**] to print them.

#### **Unposted** – Checkbox

If checked, details for all unposted Change Orders are included in the Certificate of Payment.

**NOTE**: The Certificate of Payment prints as of the Last Posted Pay Request

## **Void Request for Payment**

| VOID REQUES        | ST FOR PA  | YMENT                     |               |                |                     | E              | Save 💽 Exit 👔          | ⑦ ▲ [       | } ~ (    |
|--------------------|------------|---------------------------|---------------|----------------|---------------------|----------------|------------------------|-------------|----------|
| Company            |            |                           |               |                |                     |                |                        |             |          |
| SELECTION CRITERIA | A          |                           |               |                |                     |                |                        |             |          |
| * Company CCC      |            | CMiC Test Construction Co | mpany         |                |                     | * Voiding Date | 31/Jan/2017            | 20          |          |
| * Batch            | 48986 🔺    | MIKEFER1 2017-12-12 O     |               |                |                     |                |                        |             |          |
| Creat              | e Batch    |                           |               |                |                     |                |                        |             |          |
|                    |            |                           |               |                |                     |                |                        |             |          |
| VOID REQUEST FOR   | PAYMENT    |                           |               |                |                     |                |                        |             |          |
| View 🔻 🐺 🌇         | Freeze 📲 🛙 | Detach 🗖 Search 🍭         | Workflows 🖛 🖨 | Report Options | 👻 🄜 Export          | 🖉 Attachments  | 🗏 Notes  🚱 ECM         | Documents 🛛 | <b>»</b> |
| Select             | Vendor     | Vendor Name               | Date          | Amount         | Retainage<br>Amount | * Voucher      | Voucher<br>Description | Invoice     |          |
|                    | A1BRICKS   | A1 Bricks Manufacturing ( | 04/Jul/2014   | 12000          | 1200                | 6024           | 1488395 - PCI Detail   | 200001      | -        |
| A.                 | 1BRICKS    | A1 Bricks Manufacturing ( | 12/Dec/2014   | 4500           | 0                   | 7532           | 14.91523M - Ability 1  | TEST34-1    | Ε        |
| A                  | 1BRICKS    | A1 Bricks Manufacturing ( | 17/Feb/2015   |                | -2.5                | 8017           | 1487331 - HUNTCG I     | REL4        |          |
| A.                 | 1BRICKS    | A1 Bricks Manufacturing ( | 27/Feb/2015   | 4200           | 420                 | 8294           | 1500257                | 1500257-1   |          |
| A                  | 1BRICKS    | A1 Bricks Manufacturing ( | 10/Jun/2015   | 50             | 0                   | 9372           | JSP100 Contract For    | JSP101-1    |          |
| A.                 | 1BRICKS    | A1 Bricks Manufacturing ( | 16/Jun/2015   | 7500           | 750                 | 9500           | Contractor Default I   | 485         |          |
| A                  | 1BRICKS    | A1 Bricks Manufacturing ( | 16/Jun/2015   | 802            | 80.2                | 9501           | Contractor Default I   | 485         |          |
| A.                 | 1BRICKS    | A1 Bricks Manufacturing ( | 16/Jun/2015   | 2118           | 211.8               | 9502           | Contractor Default I   | 485         |          |
| A                  | 1BRICKS    | A1 Bricks Manufacturing ( | 16/Jun/2015   | 1140           | 114                 | 9503           | Contractor Default I   | 485         |          |
| A.                 | 1BRICKS    | A1 Bricks Manufacturing ( | 16/Jun/2015   | 2997           | 299.7               | 9504           | Contractor Default I   | 485         |          |
|                    |            |                           |               |                |                     |                |                        |             |          |
|                    |            |                           |               |                |                     |                |                        |             |          |
| Print Reports Imr  | mediately  | Void                      |               |                |                     |                |                        |             |          |

Pgm: SCVODREQ - Void Payment Requests

This program is to be used to void a posted Request for Payment. This screen is very similar to the one used to void a Voucher in the Accounts Payable system.

If a check has been issued against the pay request, you must void the check via the Void Vouchers screen (standard path: *Accounts Payable > Voucher > Void Vouchers*) before you can void the Request for Payment.

#### **Posting Date**

Enter the date on which you wish to have the voiding transaction posted. The system will default the last day of the Current Account Payable year and period.

#### Select a Request(s) for Payment for voiding

Use this block to select the Request(s) for Payment (Vouchers) to be voided. The system will automatically place you in query mode. Enter the query criteria and execute the query to display the Pay Requests to be voided.

Check the box next to the vendor code to mark the Request(s) for Payment that are to be voided.

**NOTE**: If you need to issue multiple queries to select all required pay requests use the [**Accept**] button to save your marked Request(s) for Payment. If you want to remove all previously accepted Request(s) for Payment use the [**Clear**] button.

#### Print Reports Immediately - Checkbox

Check this box to print the posting report immediately after posting.

If unchecked, the posting report will not be printed, but can it be printed later using the Print Posting Reports utility.

#### [Void] – Button

Once all required RFPs (Vouchers in AP) have been checked, press the [Void] button, and the voiding process will begin.

NOTE: The voiding of RFPs does an immediate posting.

## **Releasing Retainage** – Non-Schedule Detail Release

Releasing Retainage at a non-detail level is done via this screen accessed via the **Payments** Treeview node, or directly in the Enter Request for Payment screen, depending on the Contract setup.

NOTE: Pay When Paid functionality is not available on Releasing Retainage in this fashion.

If using the non-schedule release method, there are three steps in release of retainage including:

- Enter Retainage Release details
- Verify via the Edit Listing
- Posting Retainage Release

### **Releasing Subcontract Retainage**

| Secm 🗸 |
|--------|
|        |
|        |
|        |
|        |
|        |
|        |
|        |
|        |
|        |
|        |
|        |
|        |
|        |
|        |
|        |
|        |
|        |
|        |
|        |
| 5      |

Pgm: SCRELRET – Release Retainage

The Subcontract Retainage Release screen allows you to release retainage from several invoices via a Batch. During Retainage Release a single invoice with a zero invoice amount and a negative retainage amount is generated. Invoices that have been selected for retainage release will subsequently have the "retainage released" amount updated so that they cannot be reduced further.

Note, this screen can be used in Table Mode or Form Mode. In the above screenshot, the screen is in Form Mode, and it can be switched to Table Mode by click the framed [**Table Mode**] button.

In Form Mode (shown above), to add a new Voucher to the Batch, click the Block Toolbar's [**Insert**] button. In Table Mode, either click the [**Add New**] button to add it via the screen in Form Mode, or click the Block Toolbar's [**Insert**] button to add it via the screen in Table Mode.

Once the Voucher for the retainage release payment have been entered and filled out, click [**Release Retainage**] to enter the release amount.

#### **Enter Voucher Details**

#### Vendor

Select Vendor who has requested payment on the retainage portion of his/her invoice(s).

#### **Invoice Number**

Enter the Vendor's invoice number for the Retainage Release that you are entering.

#### **Invoice Date**

Enter the date of the invoice to be generated for the Retainage Release being entered.

#### Due Date

The due date will default to this field based on the Term Code defined for the Vendor. You may change this date as required.

#### Contract

Select Subcontract Contract that applies to the invoices from which retainage should be released.

#### Series

(*Optional*) Enter the series code that will apply to the invoice generated from this Request for Payment. The Series Code will default from the Control File if entered.

#### Job Code

The job code will default from the contract number entered in the previous field. Verify that the job code applies to the contract to which you are releasing retainage.

#### Cash Dept, Cash Account

Verify/Modify the Bank department and account from which the invoice generated by this retainage release will be paid.

The cash department and account will default from the cash account specified by the selection of "Default AP Accounts". The system allows for the selection of default AP accounts by Vendor, Invoice Series and Currency.

If the Job Bank Account feature has been activated in this module (Use Bank Accounts By Job flag set on the **RFP Defaults** tab of the SC Control File screen), the bank department and account will default from the default bank account specified for the Job via the Enter Job screen. For details about this feature, please refer to the previous subsection: *Subcontract Management* > *Job Bank Account* – *Feature*.

#### Description

Enter a description for the retainage release that you are processing. The description can be up to 60 alphanumeric characters in length.

#### **Draw Number**

Enter the Billing draw number that this retainage release is associated with.

#### EFT Flag - Checkbox

This flag's default state comes from the **EFT Payments** flag on the Vendor record's **Account** tab. If this flag is checked, it indicates that this payment is to be paid electronically instead of by check.

In order to use this payment method, the Vendor's banking and EFT information must have been set up on the Vendor's record.

#### Discrete Check – Checkbox

The checkbox's state defaults from the Vendor > Accounting setup.

During payment processing, all outstanding payments for a Vendor are processed together and paid via a <u>single</u> check. If the Discrete Check feature is used, each Voucher for the Vendor is paid via <u>separate</u> checks.

#### [Compliance] - Button

To modify or view the Compliance for the related retainage, click the [**Compliance**] button and make any changes as required.

#### [Distribution] - Button

To view the distribution of items in retainage, click the [Distribution] button. This is a display only option.

#### [Release Retainage] - Button

|                 |               |                 |                   |                                  |                                    | O D               |       |              |          |
|-----------------|---------------|-----------------|-------------------|----------------------------------|------------------------------------|-------------------|-------|--------------|----------|
| SC RELEA        | SE RETAINAGE  |                 |                   |                                  |                                    | U IZ              |       |              |          |
|                 |               |                 |                   |                                  |                                    |                   | -     |              |          |
| * Release A     | Amount 2,     | 500.00          |                   |                                  |                                    |                   |       |              |          |
| -               |               |                 |                   |                                  |                                    |                   |       |              |          |
|                 |               |                 |                   |                                  |                                    |                   | Notes | Second Docum | ents 🛛 🖛 |
| /iew • <b>Y</b> | 🚡 Freeze 📲 De | tach 🛛 🗖 Search | 🗞 Workflows       | 🔻 🔒 Report                       | Options 🔽 🏗                        | Export »          |       |              |          |
| 1-1-            | Invoice       | Invoice Date    | Invoice<br>Amount | Outstanding<br>Invoice<br>Amount | Outstanding<br>Retainage<br>Amount | Release<br>Amount |       |              |          |
| Jop             |               |                 |                   |                                  |                                    |                   |       |              |          |
| Job<br>17-0010  | 134856        | Apr 25, 2017 🔀  | 30,000.00         | 27,000.00                        | 3,000.00                           | 2,500.00          |       |              |          |

Once the Voucher for the retainage release payment has been created, the next step is to enter the release amount via this button's popup.

#### **Release Amount**

Enter the total amount of retainage to be released on this Subcontract. The release amount entered within this field cannot exceed the total outstanding retainage on all the invoice vouchers applicable to the contract specified on the first screen.

#### **Release Method**

Select the Release Method that pertains to the retainage release that you are generating. The system allows you to select from two (2) different release methods: Retainage Outstanding Invoices and ALL Outstanding Invoices.

- Select "Retainage Outstanding Invoices" when you want to select only invoices with outstanding retainage.
- Select "ALL Outstanding Invoices" when you want to select all outstanding invoices.

#### Verify/Modify Release Amounts

The system will automatically release amounts from the oldest to the newest invoice up to the "Release Amount" on the header.

Verify/Modify the amounts so that they are consistent with how you want to release retainage on the invoices displayed.

Press the [Accept] button to accept the release and commit the entry.

#### **Edit Listing**

| AP EDIT LIST          |                  |                                |           |               | 💾 Save | (i) | ? | ⚠ | []∕ | v Q |
|-----------------------|------------------|--------------------------------|-----------|---------------|--------|-----|---|---|-----|-----|
| Company Code          |                  |                                |           |               |        |     |   |   |     |     |
|                       | •                | •                              |           | -0            |        |     |   |   |     |     |
| Release               | Retainage        | Print Edit List                | Post Reta | inage Release |        |     |   |   |     |     |
| VOUCHER EDIT LIST PRI | NTING OPTIONS    |                                |           |               |        |     |   |   |     |     |
| * Company             | CCC 🔺            | CMiC Test Construction Company |           |               |        |     |   |   |     |     |
| * Report Type         | Unposted         | •                              |           |               |        |     |   |   |     |     |
| * Batch Number        | 32825 🔺          |                                |           |               |        |     |   |   |     |     |
| Starting Vendor       | <b>A</b>         |                                |           |               |        |     |   |   |     |     |
| Ending Vendor         | <b>A</b>         |                                |           |               |        |     |   |   |     |     |
| Starting Voucher      |                  |                                |           |               |        |     |   |   |     |     |
| Ending Voucher        |                  |                                |           |               |        |     |   |   |     |     |
| Sort By               | Vendor 💌         |                                |           |               |        |     |   |   |     |     |
|                       | Print WBS and TA | C codes                        |           |               |        |     |   |   |     |     |
|                       | Print            |                                |           |               |        |     |   |   |     |     |

Pgm: VOUCHLST – Retainage Release Edit List

Use the voucher edit list to check the unposted retainage vouchers created through the process of retainage release. The listing can be printed for the complete batch, or be limited to specific vouchers and or vendors.

#### Company

Company for which Batch of Vouchers for release payments is being created.

#### **Batch Type**

Batch Type of Batch for which the list is to be printed.

#### **Batch Number**

Batch Number of Batch for which the list is to be printed.

#### Starting Vendor, Ending Vendor (Range of Vendors)

If both fields are left blank, the range includes all Vendors.

If the Starting Vendor field is left blank, the range starts with the first Vendor, by code.

If the Ending Vendor field is left blank, the range ends with the last Vendor, by code.

#### Starting Voucher, Ending Voucher

If both fields are left blank, the range includes all Vouchers.

If the Starting Voucher field is left blank, the range starts with the first Voucher, by code.

If the Ending Voucher field is left blank, the range ends with the last Voucher, by code.

#### Sort by

Select the list's sort order (Vendor/Transaction Number).

#### Print WBS and TAC Codes

If checked, WBS and TAC Codes will be included in report.

#### [Print] – Button

Click to print the report.

| AP POST BAT        | СН                      |                   |                |                  |            | 💾 Save | <i>(</i> ) <i>(</i> | ∆ 🕈 | [] ⊽ Q |
|--------------------|-------------------------|-------------------|----------------|------------------|------------|--------|---------------------|-----|--------|
|                    |                         |                   |                |                  |            |        |                     |     |        |
|                    | •                       | •                 |                | •                |            |        |                     |     |        |
| Relea              | ase Retainage           | Print Edit Lis    | t              | Post Retainage R | elease     |        |                     |     |        |
| SELECTION CRITERIA |                         |                   |                |                  |            |        |                     |     |        |
| * Company          | CCC 🔺                   | CMiC Test Constr  | uction Company |                  |            |        |                     |     |        |
| Current Period     | 1                       | A/P Starting Date | 2017-01-01     | A/P Ending Date  | 2017-01-31 |        |                     |     |        |
| A/P Period         | 2                       | A/P Starting Date | 2017-02-01     | A/P Ending Date  | 2017-02-28 |        |                     |     |        |
| A/P Period         | 3                       | A/P Starting Date | 2017-03-01     | A/P Ending Date  | 2017-03-31 |        |                     |     |        |
| User               | MIKEFER1                |                   |                |                  |            |        |                     |     |        |
| * Batch Number     | 32825 🔺                 |                   |                |                  |            |        |                     |     |        |
| Posting Date       | 31/Jan/2017 🖄           | Post To Year      | 2017 Pe        | eriod 1          |            |        |                     |     |        |
| * Journal          | AP                      | Accounts Payable  | 2              |                  |            |        |                     |     |        |
| Batch Total        |                         |                   |                |                  |            |        |                     |     |        |
|                    | Print Reports Immediate | ly 📄 Preview Po   | osting         |                  |            |        |                     |     |        |
|                    |                         |                   |                |                  |            |        |                     |     |        |
|                    |                         |                   |                |                  |            |        |                     |     |        |
|                    |                         |                   |                |                  |            |        |                     |     |        |
|                    |                         |                   |                |                  |            |        |                     |     |        |
|                    | Post Batch              |                   |                |                  |            |        |                     |     |        |

### **Posting Retainage Release**

*Pgm: APPST – Post Retainage Releases* 

Use this screen to post the retainage release batch. In addition to posting the retainage release within the Subcontract Management, the batch-posting program will update the Accounts Payable, General Ledger and Subcontract applications.

#### Company

Select the Company for which Batch will be posted.

#### Current Period - Display-Only

Current AP Period for post date.

A/P Starting Date field displays start date of current AP Period.

A/P Ending Date field displays end date of current AP Period.

A/P Period – Display-Only

AP Period after the current AP Period.

A/P Starting Date field displays start date for this AP Period.

A/P Ending Date field displays end date for this AP Period.

#### A/P Period – Display-Only

AP Period after the AP Period displayed by the previous A/P Period field.

A/P Starting Date field displays start date for this AP Period.

A/P Ending Date field displays end date for this AP Period.

#### User

User ID of user posting the Batch.

#### **Batch Number**

Enter the required batch number, or use the List of Values that is available, to display all unposted batches for the current user. A valid batch number must be entered.

#### **Posting Date**

The last day of the current Account Payable year and period is defaulted into this field. The display-only fields to the right display the corresponding year and period for the date.

#### Post To Year - Display-Only

Year of post date.

#### Period – Display-Only

AP Period of post date.

#### Journal

The system will default the Journal Code from the AP Control File.

#### Print Reports Immediately – Checkbox

Check this box to print the posting report immediately after posting.

If unchecked, the posting report will not be printed, but can it be printed later using the Print Posting Reports utility.

#### **Preview Posting**

This option is used to preview the posting report without actually posting.

#### [Post Batch] - Button

Click to begin posting process.

## **Print Waiver**

| PRINT WAIVER                       |                               |                  |                       | 💾 Save 🌗 E        | Exit í 🤅   | ▲ 🖌        | /▽ ( |
|------------------------------------|-------------------------------|------------------|-----------------------|-------------------|------------|------------|------|
|                                    |                               |                  |                       |                   |            |            |      |
| SELECTION CRITERIA                 |                               |                  |                       |                   |            |            |      |
| * Company CCC 🔺 C                  | MiC Test Construction Company |                  |                       |                   |            |            | -    |
| * Document SC Waiver Conditional S | itandard 1                    |                  |                       | •                 |            |            | Ε    |
| Show Closed Contra                 | tts                           |                  |                       |                   |            |            | Ŧ    |
|                                    |                               |                  |                       |                   |            |            |      |
| SELECTION                          |                               |                  |                       |                   |            |            |      |
| View 👻 🍸 🌇 Freeze 🖷 Deta           | ich 🗖 Search 🛞 Workflo        | ows 🚽 🔒 Report O | ptions 🔫 🔜 Expor      | t 🔮 ECM Documents | s 🔻 🖧 User | Extensions |      |
| Contract Chg                       | Invoice                       | Invoice Amount   | Job                   | Vendor            | Final      | Select     |      |
| 1385911-1 000                      | 1-1                           | 30.00            | 1385911               | A1BRICKS          |            |            | *    |
| 1385911-1 000                      | IH-2                          | 50.00            | 138591 <mark>1</mark> | A1BRICKS          |            |            |      |
| 1385911-1 000                      | 554                           | 176.40           | 1385911               | A1BRICKS          |            |            |      |
| 1487331-1 000                      | REL4                          |                  | 1487331               | A1BRICKS          |            |            |      |
| 1487331-1 000                      | 1487331-11                    | 325.00           | 1487331               | A1BRICKS          |            |            |      |
| 1487331-2 000                      | 1487331-21                    | 850.00           | 1487331               | A1CEMENT          |            |            |      |
| 1488395-1 000                      | 26296                         | 4,000.00         | 1488395-1             | A1BRICKS          |            |            |      |
| 1488395-1 000                      | 200001                        | 12,000.00        | 1488395-1             | A1BRICKS          |            |            |      |
| 1488395-S 000                      | 200002                        | 23,200.00        | 1488395-1             | A1DOORS           |            |            |      |
| 1488395-S 000                      | 665                           |                  | 1488395-1             | A1DOORS           |            |            |      |
| 1488395-SS 000                     | 200003                        | 21,200.00        | 1488395-1             | A1CEMENT          |            |            |      |
| 1490730-1 000                      | 7555445                       | 12,985.00        | 1491730               | A1BRICKS          |            |            |      |
| 1491214-1 000                      | 1491214-1-3                   | 100.00           | 1491214               | A1FLOOR           |            |            |      |
| 1491214-1 000                      | 1491214-1-4                   | 200.00           | 1491214               | A1FLOOR           |            |            |      |
| 1491214-1 000                      | 1491214-1-1                   | 1,200.00         | 1491214               | A1FLOOR           |            |            |      |
| 1496864-2 000                      | 1496864-2-1                   | 500.00           | 1496864.2             | A1HVAC            |            |            |      |
| 1500257-1 000                      | 1500257-1                     | 4,200.00         | 1500257               | A1BRICKS          |            |            |      |
| 1503-1 000                         | 456                           | 150.00           | 1503421               | A1BRICKS          |            |            | -    |
| Job Name 70000                     |                               |                  |                       |                   |            |            |      |
| Vendor A1 Spatial Designers        |                               |                  |                       |                   |            |            |      |
| Print                              |                               |                  |                       |                   |            |            |      |

Pgm: SCPRINTW – Print Subcontract Waiver

The Print Waiver screen will print either final or partial waivers for the subcontractors to sign upon receipt of payment. The printed document indicates the amount of the payment and allows room for any materials or equipment used, to be listed manually on the page.

#### Company

Company under which Contracts were created.

#### Document

Select the required format from LOV.

#### Show Closed Contracts - Checkbox

Check this box to have closed Subcontracts displayed. Otherwise, only non-closed Subcontracts will be available for printing of waivers.

#### Selection - Section

The **Final** box's state defaults from the Request for Payment. If you want a Final Waiver to be printed, check **Final** box.

Select the required invoices using the **Select** box.

#### [Print] - Button

Click to print the selected waivers.

# **Status**

## **Overview – Status**

This section provides details about changing the Compliance Status of Compliance Codes assigned to posted RFPs (Vouchers in AP).

For details about setting up default Compliance Codes for Vendors, please refer to this guide's <u>Compliance</u> (<u>Defaults Setup</u>) section.

## **Over-Ride Voucher Status**

| OVER      | -RIDE VO        | UCHER STATUS           | 5                   |               |               |                |                       | 💾 Sav        | re [   | 🕨 Exit 📑  | ! ⊽ (Ì) (?) ∆   | \ [≱ マ            | 0 |
|-----------|-----------------|------------------------|---------------------|---------------|---------------|----------------|-----------------------|--------------|--------|-----------|-----------------|-------------------|---|
| Voucher S | Status Code - 1 | The Only Valid Value F | or Manual Entry I   | is 'E'        |               |                |                       |              |        |           |                 |                   |   |
| SELECTIO  | N CRITERIA      |                        |                     |               |               |                |                       |              |        |           |                 |                   |   |
| Com       | pany CCC        | A CN                   | liC Test Construct  | tion Company  |               |                |                       |              |        |           |                 |                   |   |
|           | Job             |                        |                     |               |               |                |                       |              |        |           |                 |                   |   |
| Ve        | ndor            | <b>A</b>               |                     |               |               |                |                       |              |        |           |                 |                   |   |
| As of     | Date 12/Dec     | /2017 🔀 🗆 Sh<br>In:    | ow Closed<br>voices | Change Compl  | iance Status  |                |                       |              |        |           |                 |                   |   |
| INVOICES  |                 |                        |                     |               |               |                |                       |              |        |           |                 |                   |   |
| View 🔻    | Y E Fr          | eeze 🚡 Detach          | 👩 Search 🤅          | Workflows     | 📕 🔒 Report Op | otions 🛛       | Export 🥖              | Attachme     | ents   | Notes     | ECM Document    | ts   <del>-</del> | * |
| Job       | Vendor          | Vendor Name            | Invoice Code        | Contract Code | Outstanding   | Exceed<br>Hold | Overpayment<br>Amount | PwP<br>Hold  | Vol    | ıCPayCode | Status          | Closed<br>Status  |   |
| 1000      | A1BRICKS        | A1 Bricks Manufact     | 1000-5-1            | 00000005      | 300.00        |                | 0.00                  |              | с      |           | Compliance Hold | Р                 | - |
| 1000      | A1BRICKS        | A1 Bricks Manufact     | 123456              | BRICKS1000    | 8,258.25      |                | 0.00                  | <b>V</b>     | С      |           | Compliance Hold | 0                 |   |
| 1000      | A1BRICKS        | A1 Bricks Manufact     | 52                  | BRICKS1000    | 4,632.25      |                | 0.00                  |              | C      |           | Compliance Hold | Р                 |   |
| 1000      | A1BRICKS        | A1 Bricks Manufact     | BRICKS-1            | BRICKS1000    | 1,800.00      |                | 0.00                  |              | С      |           | Compliance Hold | Р                 |   |
| 1000      | A1BRICKS        | A1 Bricks Manufact     | BRICKS1000-2        | BRICKS1000-1  | 1,800.00      |                | 0.00                  |              | С      |           | Compliance Hold | Р                 |   |
| 1000      | A1BRICKS        | A1 Bricks Manufact     | BRICKS1000-3        | BRICKS1000-1  | 2,700.00      |                | 0.00                  |              | C      |           | Compliance Hold | Р                 |   |
| 1000      | A1BRICKS        | A1 Bricks Manufact     | BRICKS1000-4        | BRICKS1000-1  | 3,600.00      |                | 0.00                  |              | C      |           | Compliance Hold | Р                 |   |
| 1000      | A1BRICKS        | A1 Bricks Manufact     | BRICKS1000-6        | BRICKS1000-1  | 888.00        |                | 0.00                  |              | C      |           | Compliance Hold | Р                 |   |
| 1000      | A1BRICKS        | A1 Bricks Manufact     | SC ASSOCIATED       | BRICKS1000    | 81,677.40     |                | 0.00                  | $\checkmark$ | С      |           | Compliance Hold | 0                 |   |
| 12345     | A1BRICKS        | A1 Bricks Manufact     | 12345-1             | CCC-A1BRICK-  | 135.00        |                | 1,259.99              | $\checkmark$ | С      |           | Compliance Hold | Р                 | - |
|           |                 |                        |                     |               | 1,540,117.19  |                |                       |              |        |           |                 |                   |   |
| C         | ust. Contract   | 1000                   |                     |               |               |                | PB D                  | raw l        | Number |           |                 |                   |   |
| Rem       | ittance Desc    |                        |                     |               |               |                |                       |              |        |           | Compliance      |                   |   |
|           | Pay Notes       |                        |                     |               |               |                |                       |              |        |           |                 |                   |   |

Pgm: SCVOUST – Override Voucher Status

This screen is used to update the Compliance Status of posted RFPs (Vouchers in AP), to control their payment.

During Subcontract entry, you must specify if you wish the invoice to be "Pay when Paid" and if you wish to have the Compliance Code conditions met prior to the payment of a Subcontract invoice.

#### Selection Criteria - Section

#### Company

Specify the company to adjust details for.

#### Job

Enter the Job Code for the invoices required an over-ride to the payment status.

Leave this field blank to view outstanding invoices for all Jobs.

#### Vendor

Enter the code of the Vendor for whom to adjust the payment status.

Leave this field blank to view invoices for all Vendors.

#### As Of Date

Modify this to see Date Compliance status in effect on the date entered. This will default to the current date.

#### Show Closed Invoices - Checkbox

Check this box to have closed RFPs displayed. Otherwise, only non-closed RFPs are shown.

#### [Change Compliance Status] - Button

This button launches the Change Compliance Status screen (program: SCTABCOM). For details, please refer to the *Change Compliance Status* section in this guide.

#### Invoices - Section

This section is used to change the Compliance Status of RFPs (Vouchers in AP).

#### Exceed Hold - Checkbox

This Hold can be changed by the user to override a hold applied when the Payment Requests exceed the Contract (including Change Orders) value. Users will be warned about setting this hold on when the Contract is not exceeded, however they still may apply the hold.

#### PwP Hold - Checkbox

The Pay When Paid Hold may also be released by unchecking the flag. The Voucher is still identified as being Pay When Paid; however, the flag when unchecked will allow payment of the selected invoice.

#### VouCPayCode, Status

C – Compliance Hold (Set by System Only)

**NOTE**: This status can only be set by the system. Users cannot set a Compliance Status to **"Compliance Hold (C)**".

A Voucher is automatically assigned the **Compliance Hold** (**C**) status when an RFP is posted and the <u>system</u> determines that it is not compliant.

#### E – Express

Indicates that RFP (Voucher in AP) is to be paid during the next Check Run, regardless of its Due Date.

#### N – Normal

Indicates that the Due Date is used to determine when the RFP (Voucher in AP) will be paid.

**NOTE**: If the status is overridden to "**Normal**", the **Pay When Paid** checkbox will be automatically unchecked.

#### P – Permanent Deferral

Indicates that RFP (Voucher in AP) is deferred until its Compliance Status is changed.

#### **T** – Temporary Deferral

Indicates that RFP (Voucher in AP) is deferred until after the next Check Run; after the next Check Run, its status will automatically be set to "**Normal** (**N**)".

#### [Compliance] - Button

| COMPLIA    | ANCE S         | STATUS                                |                                      |                     |               |         |                 |         | 💾 Sav                   | e 🕞 Exi | t (j)  | ⑦ ⊿   | ∆ [≱  ~     | 0     |
|------------|----------------|---------------------------------------|--------------------------------------|---------------------|---------------|---------|-----------------|---------|-------------------------|---------|--------|-------|-------------|-------|
|            |                |                                       |                                      |                     |               |         |                 |         |                         |         |        |       |             |       |
| Company    | CCC            |                                       | Mic Test Construction Company        |                     |               |         |                 |         |                         |         |        |       |             |       |
| Vendor     | A1ELEC         | · · · · · · · · · · · · · · · · · · · |                                      |                     | Invoice       | 765     | 8560            |         |                         |         |        |       |             |       |
| An Of Date | ATELEC         | /2017                                 | Arecerrac company                    |                     | Invoice       | /03     | 0009            |         |                         |         |        |       |             |       |
| AS OI Date | 15/Dec         | /2017                                 |                                      |                     |               |         |                 |         |                         |         |        |       |             |       |
|            |                |                                       |                                      |                     |               |         |                 |         |                         |         |        |       |             |       |
|            |                |                                       |                                      |                     |               |         |                 |         |                         |         |        |       |             |       |
| V ACTIONS  |                |                                       |                                      |                     |               |         |                 |         |                         |         |        |       |             |       |
| Delete     | History        | Of Updates                            | Copy Documents Add to Co             | ompanies            | Add           | i to PC | 's Add to Co    | ntracts | Apply Cha               | nges    | Notes  |       |             |       |
|            |                |                                       | 110                                  |                     |               |         |                 |         |                         |         |        |       |             |       |
| SOBCONT    |                |                                       | 05                                   |                     |               |         |                 |         |                         |         |        |       |             |       |
| View 🔻 🖣   |                | reeze 🖷 Deta                          | ach 🛛 👼 Search 📲 Insert 🗿 Ins        | sert Multipl        | le 🖽 l        | Delete  | 0 Workflows     | - 8     | Report Option           | s 🔻 🏗   | Export | Seco. | 1 Documents | 5   1 |
| Compl.     | Date<br>Compl. | Compliance<br>Code                    | Compliance Code Description          | Insuranc<br>Company | e/Bondiı<br>/ |         | Certificate Num | ber     | Certificate<br>Location | Star    | t Date | Er    | nd Date 🔺   | •-    |
|            |                | CDI                                   | Contractor Default Insurance         | *                   |               | *       |                 |         |                         |         |        |       |             |       |
|            |                | INS 🔺                                 | Certificate of Insurance             | *                   |               | *       |                 |         |                         |         | 12     | 5     |             | 2     |
|            |                | NO DAM/                               | No significant damage upon delivery  | *                   |               | *       |                 |         |                         |         |        |       |             |       |
|            |                | BOND-PE                               | Performance Bond                     | *                   |               | *       |                 |         |                         |         |        |       |             |       |
|            |                | 00-AAOA1                              | First compliance in the list         | *                   |               | *       |                 |         |                         |         |        |       |             |       |
|            |                | CLSOUT-(                              | Job Close Out - operations & mainter | *                   |               | *       |                 |         |                         |         |        |       |             |       |
|            |                | BOND-BI                               | Bid Bond                             | *                   |               | *       |                 |         |                         |         |        |       |             |       |
|            |                | BOND-PA                               | Payment Bond                         | *                   |               | *       |                 |         |                         |         |        |       |             |       |
|            |                |                                       | Date Sensitive                       |                     |               |         |                 |         |                         |         |        |       |             |       |
|            |                |                                       | Vendor Level                         |                     |               |         |                 |         |                         |         |        |       |             |       |
|            |                |                                       | PO Auto Assign                       |                     |               |         |                 |         |                         |         |        |       |             |       |
|            |                | Remittance Desc                       | ription                              |                     |               |         |                 |         |                         |         |        |       |             |       |

*Pgm: INSINFO – Compliance Status popup* 

This popup is also launched via the [**Compliance**] button on the Change Compliance Status screen (SCTABCOM), and it is also available in the AP and PO modules. What it displays and what functionality is available depends on where this popup was launched.

When launched from this screen (Over-Ride Voucher Status), this popup is launched at the RFP/Voucher Level, and displays a selected RFP's Compliance Codes and their Compliance Status.

The Compliance Codes displayed were automatically added to the RFP's corresponding Subcontract, which default to RFPs against it, based on the defaults set up for the Vendor at the System, Company or Job (**Compliance** tab of Enter Job screen) Level, or they were manually added to this particular RFP.

Since these compliance details are at the RFP/Voucher Level, the [Add to Companies], [Add to POs], [Add to Contracts] and [Apply Changes] buttons are disabled, as there are no lower levels to which changes can be propagated.

This popup can be used to:

- I. Add or delete default Compliance Codes to or from an RFP (Voucher in AP).
- II. Change the Compliance Status (compliant/non-compliant) of an RFP's Compliance Code.

#### Actions – Section

| Delete History Of Updates | Сору | Documents | Add to Companies | Add to PO's | Add to Contracts | Apply Changes | Notes |
|---------------------------|------|-----------|------------------|-------------|------------------|---------------|-------|

#### [Delete] - Button

Used to delete a selected Compliance Code.

#### [History Of Updates] – Button

| COMPL     | IANCE STATUS       | •                        |                           |                      |                 |               |                    |              |              | E Save | i (? | [≱ ≂ 0 |
|-----------|--------------------|--------------------------|---------------------------|----------------------|-----------------|---------------|--------------------|--------------|--------------|--------|------|--------|
|           |                    |                          |                           |                      |                 |               |                    |              |              |        |      |        |
| Vendo     | or ZZ-HDEPO        | ZZ - 1                   | Home Depot                |                      |                 |               |                    |              |              |        |      |        |
| Compliand | BOND               | Bond                     | led                       |                      |                 |               |                    |              |              |        |      |        |
|           |                    |                          |                           |                      |                 |               |                    |              |              |        |      |        |
|           |                    |                          |                           |                      |                 |               |                    |              |              |        |      |        |
| View 👻    | 🍸 🌇 Freeze 📲       | Detach 🗖 S               | earch 🛛 🛞 Workflows       | 🔻 🔒 Report Optio     | ins 🛛 👻 🏬 Expor | t 🧣 ECM Docum | ents 🛛 👻 🖧 User Ex | tensions     |              |        |      |        |
| Compl     | I. Date Compl.     | Insurance/Bon<br>Company | dii<br>Certificate Number | Certificate Location | Start Date      | End Date      | Amount             | * Audit Date | * Audit User |        |      |        |
|           |                    | *                        | *                         |                      | 30-Jun-06       | 30-Jun-07     |                    | 06-Mar-15    | DA           |        |      |        |
|           |                    | *                        | *                         |                      | 30-Jun-06       | 30-Jun-07     |                    | 10-Oct-12    | DA           |        |      |        |
| Ins       | urance/Bonding Com | npany Name Non           | -applicable               |                      |                 |               |                    |              |              |        |      |        |
|           |                    | Clo                      | ose                       |                      |                 |               |                    |              |              |        |      |        |

Used to view the history of changes to a selected Compliance Code.

#### [Copy] - Button

Use the [Copy] button to copy the Compliance Code to a target Vendor.

#### [Documents] - Button

The Documents popup can be used to maintain reference details (doc number, date, description, and amount) about documents associated to the selected Compliance Code.

#### [Add To Companies] – Button

Disabled when this popup is launched from this screen (Over-Ride Voucher Status), as it is only enabled when the popup is launched for a Vendor at the System Level.

#### [Add to POs] - Button

Disabled when this popup is launched from this screen (Over-Ride Voucher Status), as it is only enabled when the popup is launched for a Vendor at the System or Company Level.

#### [Add to Contracts] – Button

Disabled when this popup is launched from this screen (Over-Ride Voucher Status), as it is only enabled when the popup is launched for a Vendor at the System or Company Level.

#### [Apply Changes] - Button

Disabled when this popup is launched from this screen (Over-Ride Voucher Status), as it is only enabled when the popup is launched for a Vendor at the System or Company Level, or launched at the Subcontract Level.

#### [Notes] - Button

Used to view or add a note to the selected Compliance Code.

## Change Compliance Status - Popup

| ECTION CRITERIA                 |                                                             |                       |                       |                       |           |  |
|---------------------------------|-------------------------------------------------------------|-----------------------|-----------------------|-----------------------|-----------|--|
| Company CCC                     | CMiC Test Construction Compan                               | у                     |                       |                       |           |  |
| Vendor                          | A                                                           |                       |                       |                       |           |  |
| Job                             |                                                             |                       |                       |                       |           |  |
| As Of Date 13/De                | 2/2017 🔀 🔽 Display Only Vendors with Co                     | ontracts Refresh      |                       |                       |           |  |
| endor Compar                    | y Contract Voucher                                          |                       |                       |                       |           |  |
| /iew 👻 🍸 🌇                      | Freeze 🖷 Detach 🛛 🗖 Search 🖓 Workflow                       | vs 👻 🔒 Report Options | 👻 🄜 Export 🛛 🚱 ECM Do | ocuments 🛛 👻 🖧 User E | xtensions |  |
| Vendor                          | Vendor Name                                                 | Contract              | Changes               | Billed                | Paid      |  |
| 1000-230 🔺                      | TRHI                                                        | 20,000.00             | 0.00                  | 0.00                  | 0.00      |  |
| 1TIME                           | 1 Time                                                      | 61,200.00             | 0.00                  | 0.00                  | 0.00      |  |
| A1BRICKS                        | A1 Bricks Manufacturing Company                             | 6,215,815.00          | 586,725.00            | 206,688.73            | 6,759.85  |  |
| A1CEMENT                        | A1 CEMENT INDUSTRIES.                                       | 3,226,339.00          | 107,100.00            | 309,642.56            | 0.00      |  |
| A1DOORS                         | A1DOORS' - 'Company RRR'                                    | 149,818,172.00        | 316,292.00            | 367,966.27            | 96,802.64 |  |
| A1ELEC                          | A1ELECTRIC Company                                          | 3,657,698.75          | 164,225.00            | 165,846.73            | 6,849.14  |  |
| A1FLOOR                         | A1 FLOOR MAKER                                              | 1,745,737.34          | 0.00                  | 70,041.62             | 90.00     |  |
| A1GARDEN                        | A1GARDEN Subcontractor Vendor                               | 21,504,900.38         | 0.00                  | 139,865.48            | 900.00    |  |
| A1HVAC                          | A1 Heating and Cooling                                      | 1,780,000.00          | 75,000.00             | 23,586.00             | 0.00      |  |
| A1MARBLE                        | A1MARBLE                                                    | 1,795,625.00          | 0.00                  | 73,510.00             | 0.00      |  |
| A1MASONS                        | A1 Masons                                                   | 106,000.00            | 96,170.78             | 19,620.37             | 315.00    |  |
| A1MECH                          | A1 Mechanical Services                                      | 2,674,675.00          | 75,000.00             | 184,272.00            | 0.00      |  |
|                                 | A1METAL                                                     | 449,750.00            | 2,000.00              | 19,582.94             | 0.00      |  |
| A1METAL                         |                                                             | 10.000.00             | 0.00                  | 0.00                  | 0.00      |  |
| A1METAL<br>A1PAPERS             | A1 PAPER IND.                                               |                       |                       |                       |           |  |
| A1METAL<br>A1PAPERS<br>A1PAVING | A1 PAPER IND.<br>A1PAVING-Excellent Grade Paving Company IN | 484,093.50            | 0.00                  | 29,203.13             | 2,700.00  |  |

Pgm: SCTABCOM – Change Compliance

Via the popup launched by the [**Compliance**] buttons on the **Vendor**, **Company** and **Contract** tabs, this screen is used to update default Compliance Code details and statuses for a Vendor at the System, Company, and Subcontract/PO Level. These updates can then be propagated down to the corresponding Vouchers, en masse, via the popup's [**Apply Changes**] button.

On the **Voucher** tab, the [**Compliance**] button's popup can be used to update compliance details for individual Vouchers.

For details about the [**Compliance**] button's popup, please refer to the following subsection in this guide: *Compliance Status – Popup.* 

#### Selection Criteria - Section

Use the fields in this section to filter entries on the tabs, leaving a field blank to not filter entries according to its value.

To only list Vendors with associated Contracts, check the Display Only Vendors with Contracts checkbox.

Once a section criteria is entered or modified, click [Refresh] to refresh the entries on the tabs accordingly.

**NOTE**: If Compliance Code Security has been applied to a Compliance Code, then only authorized users may modify details on that Code.

#### Vendor - Tab

The Vendor tab lists Subcontracts according to the Selection Criteria parameters.

#### [Compliance] - Button

For a selected Subcontract, the [**Compliance**] button's popup on this tab displays Compliance Code defaults set up for the associated Vendor at the <u>System Level</u>.

**NOTE: Company** field in popup is in regards to the Subcontract, and does not mean popup is at Company Level.

At the System Level, this button's popup is used to change a Vendor's Compliance Code's <u>default</u> details and Compliance Statuses, which can be propagated down to various levels via its buttons.

The security privilege **VENCOMPL** is used to restrict access to the [**Compliance**] button at the Vendor Level.

#### Company - Tab

The Company tab lists Subcontracts according to the Selection Criteria parameters.

#### [Compliance] - Button

For a selected Subcontract, the [**Compliance**] button's popup on this tab displays Compliance Code defaults set up for the associated Vendor at the <u>Company Level</u>.

At the Company Level, this button's popup is used to change a Vendor's Compliance Code's <u>default</u> details and Compliance Statuses, which can be propagated down to various levels via its buttons.

The security privilege **VENCOMPL** is used to restrict access to the [**Compliance**] button at the Vendor Level.

#### Contract – Tab

The Contract tab lists Subcontracts according to the Selection Criteria parameters.

#### [Dates] - Button

This button's popup allows entry of dates related to the Subcontract.

#### [Compliance] - Button

For a selected Subcontract, the [**Compliance**] button's popup on this tab displays Compliance Code defaults for the Subcontract, which defaulted to the Subcontract from higher levels, or were manually added to it.

This button's popup is used to change a Subcontract's Compliance Code's <u>default</u> details and Compliance Statuses, which can be propagated down to its RFPs (Vouchers in AP).

#### Voucher - Tab

The Voucher tab lists RFPs (Vouchers in AP) according to the Selection Criteria parameters.

#### [Compliance] - Button

For a selected RFP/Voucher, the [**Compliance**] button's popup on this tab displays its Compliance Codes, which defaulted in from higher levels, or were manually added to it.

This button's popup is used to change a Voucher's Compliance Code's details and Compliance Statuses.

## Compliance Status – Popup

| COMPLIA    | NCE STATUS                   |                                |                             |                            |                         | 💾 Save [       | Exit (2) (2) 🖉  | ∆ [≱ ⊽ Q       |
|------------|------------------------------|--------------------------------|-----------------------------|----------------------------|-------------------------|----------------|-----------------|----------------|
|            |                              |                                |                             |                            |                         |                |                 |                |
|            |                              |                                |                             |                            |                         |                |                 |                |
| Company    | ZZ                           | CMiC Test Company              |                             |                            |                         |                |                 |                |
| Vendor     | BE0001                       | Bingham Engineers              |                             |                            |                         |                |                 |                |
| As Of Date | 26-Oct-2016                  |                                |                             |                            |                         |                |                 |                |
|            |                              |                                |                             |                            |                         |                |                 |                |
|            |                              |                                |                             |                            |                         |                |                 |                |
|            |                              |                                |                             |                            |                         |                |                 |                |
| Doloto     | History Of Undator           | Conv. Documents Add to Co      | Ad                          | d to BO's Add to Contracts | Apply Ch                | Notos          | 1               |                |
| Delete     | history of opdates           | Copy Documents Add to co       | mpanies Au                  | Add to contracts           | Арруса                  | indes Notes    | •               |                |
|            | ACT COMPLIANCE               | TATUS                          |                             |                            |                         |                |                 |                |
| View       |                              | Detach 🖾 Search 🗖 Jacart 🗐 Jac | sort Multiple               | Dalata 🛞 Warkflowr 🖛 🖻     | Banart Optio            | Export         | Q ECM Documents | ₩ ₽ Usor Exter |
| view • 1   |                              | betach ip search insert in his | sere multiple and           |                            | , Keport Optio          | ins   • Export | & COM Documents |                |
| Compl.     | oate Complian<br>Compl. Code | e Compliance Code Description  | Insurance/Bondin<br>Company | Certificate Number         | Certificate<br>Location | Start Date     | End Date        | Amount         |
|            | SC-BOND                      | Bonded                         | *                           | *                          |                         | 01-Jan-2016    | 01-Jan-2017     | 0.00           |
|            | SC_LIEN                      | Lien Waiver                    | *                           | *                          |                         | 01-Oct-2016    | 01-Jan-2017     | 0.00           |
|            |                              | Ø Date Sensitive               |                             |                            |                         |                |                 |                |
|            |                              | Vendor Level                   |                             |                            |                         |                |                 |                |
|            |                              | SC Auto Assign                 |                             |                            |                         |                |                 |                |
|            |                              | PO Auto Assign                 |                             |                            |                         |                |                 |                |
|            | Remittance                   | Description                    |                             |                            |                         |                |                 |                |
| Insu       | rance/Bonding Com            | oany Name Non-applicable       |                             |                            |                         |                |                 |                |
|            |                              | Vew Note                       |                             |                            |                         |                |                 |                |

*Pgm:* INSINFO – Compliance Status popup (sample of popup at System Level)

This popup is launched via the [**Compliance**] button on the Enter Subcontract/Change Order, Over-Ride Voucher Status, and Change Compliance Status screens. It is also available in the AP and PO modules. What it displays and what functionality is available depends on where this popup was launched.

For a particular Vendor, at the System Level down to the Voucher Level, this popup can be used to:

- I. Add or delete Compliance Codes to or from a selected Vendor's existing Subcontracts, POs and Vouchers.
- II. Change the Compliance Status (compliant/non-compliant) of a Vendor's default Compliance Code, which becomes the code's default status. The Compliance Code and its default Compliance Status will default to any new Vouchers against the Vendor. This is useful, for instance, if a Vendor fulfills a Compliance Code's requirement, and you want to set the Compliance Status of that Compliance Code to compliant, so that any new Vouchers created for the Vendor will have that Compliance Code's Compliance Status default to compliant.
- **III.** Also, once a Compliance Code's default status is changed, the [**Apply Changes**] button can be used to propagate the change to the existing Vouchers for the Vendor, en masse.

**NOTE**: When leaving the Compliance Status popup at the Voucher Level, if the Voucher is not compliant based on all of its Compliance Codes, the system will set its Payment Status to "**Compliance Hold** (**C**)".

#### **System Level** – Vendor's Default Codes Under All Companies

If this popup was launched for a Vendor at the System Level, this popup displays the default Compliance Codes for the Vendor's Subcontracts and POs at the System Level. This popup is launched at the System Level by clicking the [**Compliance**] button on the **Vendor** tab of the Change Compliance Status screen (note: even though a Company is specified in this screen, when the [**Compliance**] button is clicked on the **Vendor** tab, the popup is launched at the System Level; if clicked on the **Company** tab, the popup is launched at the Company Level).

Since these Vendor Compliance details are at the System Level, the [Add to Companies], [Add to POs], [Add to Contracts], and [Apply Changes] buttons are enabled to allow changes to be propagate to lower levels, being:

- Vendor's default Compliance Codes for POs/Subcontracts, under all Companies
- existing POs/Subcontracts for Vendor, under all Companies
- existing posted Vouchers associated to PO/Subcontract for Vendor, under all Companies

These System Level defaults for the Vendor can also be viewed via the Vendor Compliance screen.

#### Company Level – Vendor's Default Codes Under Specified Company

If this popup was launched for a Vendor at the Company Level, via the **Company** tab of the Change Compliance Status screen, this popup displays the default Compliance Codes set up for this Vendor's Subcontracts and POs at the Company Level.

Since these Vendor Compliance details are at the Company Level, the [Add to Companies] button is disabled (only enabled at System Level), but the [Add to POs], [Add to Contracts], and [Apply Changes] buttons are enabled to allow changes to be propagate to lower levels, being:

- existing POs/Subcontracts for Vendor, under specified Company
- existing posted Vouchers for the Vendor associated to PO/Subcontract, under specified Company

These Company Level defaults for the Vendor can also be viewed via the Vendor by Company Compliance screen.

#### PO/Subcontract Level - PO/Subcontract's Assigned Codes & Details

If this popup was launched for a particular PO or Subcontract, this popup displays its Compliance Codes, which default to Vouchers against them. The Compliance Codes displayed were automatically added to the Subcontract or PO based on the defaults set up for the Vendor at the System, Company or Job (**Compliance** tab of Enter Job screen) Level, or they were manually added to this particular Subcontract/PO. Since these compliance details are at the PO/Subcontract Level, the [**Add to Companies**], [**Add to POs**], and [**Add to Contracts**] buttons are disabled. The [**Apply Changes**] button is enabled, however, to allow changes to be propagate to existing Vouchers for the Vendor, under the specified Company.

#### Voucher Level - Voucher's Assigned Codes & Details

If this popup was launched for a particular Voucher, this popup displays its compliance details. The Compliance Codes displayed were automatically added to the Voucher based on the defaults set up for the Vendor, or they were manually added. Since these Vendor Compliance details are at the Voucher Level, the [Add to Companies], [Add to POs], [Add to Contracts], and [Apply Changes] buttons will be disabled, as there are no lower levels to propagate changes to.

#### **Screen's Buttons**

#### [Delete] - Button

Used to delete a selected Compliance Code.

#### [History Of Updates] - Button

| COMPLIA    | NCE STATUS       |                     |                |                    |                      |                |                |                  |              |              | 💾 Save | Ì | ? | <u>1</u> | 2  <b>⊽</b> 0 |
|------------|------------------|---------------------|----------------|--------------------|----------------------|----------------|----------------|------------------|--------------|--------------|--------|---|---|----------|---------------|
|            |                  |                     |                |                    |                      |                |                |                  |              |              |        |   |   |          |               |
| Vendor     | ZZ-HDEPO         |                     | ZZ - Ho        | me Depot           |                      |                |                |                  |              |              |        |   |   |          |               |
| Compliance | BOND             |                     | Bonde          | ł                  |                      |                |                |                  |              |              |        |   |   |          |               |
| View 🕶 🍸   | Freeze 🖷         | Detach              | jā Sea         | arch 🛞 Workflows   | 🗧 🖶 Report Optio     | ens 🛛 👻 🎞 Expo | rt 🔮 ECM Docur | nents 🚽 💆 User E | xtensions    |              |        |   |   |          |               |
| Compl.     | Date Compl.      | Insuranc<br>Company | e/Bondii       | Certificate Number | Certificate Location | Start Date     | End Date       | Amount           | * Audit Date | * Audit User |        |   |   |          |               |
|            |                  | *                   |                | *                  |                      | 30-Jun-06      | 30-Jun-07      |                  | 06-Mar-15    | DA           |        |   |   |          |               |
|            |                  | *                   |                | *                  |                      | 30-Jun-06      | 30-Jun-07      |                  | 10-Oct-12    | DA           |        |   |   |          |               |
| Insura     | ance/Bonding Com | npany Name          | Non-a<br>Close | pplicable          |                      |                |                |                  |              |              |        |   |   |          |               |

Used to view the history of changes to a selected Compliance Code.

#### [Copy] - Button

Use the [Copy] button to copy the Compliance Code to a target Vendor.

#### [Documents] - Button

The Documents popup can be used to maintain reference details (doc number, date, description, and amount) about documents associated to the selected Compliance Code.

#### [Add To Companies] - Button

This button is only enabled if this popup was launched at the System Level.

This button is used to assign a selected Compliance Code as a default for the Vendor, under all Companies.

When this button is clicked, a record of the default will be created under all Companies the Vendor exists. These defaults can be viewed via the Vendor Compliance by Company screen, in which there will be a record of the default code for the Vendor under each Company the Vendor exists.

**Example**: Say there are instances of a Vendor, Ven1, under three Companies: Comp1, Comp2, and Comp3. If a default Compliance Code is assigned to Ven1 system wide via this screen, in the Vendor by Company Compliance screen, an entry of the default for Ven1 will exist under Comp1, Comp2, and Comp3.

**NOTE**: This button is not available in the Vendor by Company Compliance screen as this button creates defaults at the System Level

#### [Add to POs] - Button

This button is enabled if the popup was launched for a Vendor at the System or Company Level.

If this popup was launched at the System Level, this button assigns a new Compliance Code to the Vendor's existing posted POs and their associated posted Vouchers system wide.

If this popup was launched at the Company Level, this button assigns a new Compliance Code to the Vendor's existing POs and Vouchers associated to the POs under the specified Company.

If this popup was launched at the System Level, this application will examine every PO and Voucher associated to a PO for the selected Vendor system wide. If this popup was launched at the Company Level, this application will examine every PO and associated Voucher for the Vendor under the specified Company. If the POs or Vouchers do <u>not</u> have the code, it will be added. If any of them already have this code and the **Insurance Company** and **Certificate** # fields match, the code's details will be overwritten with this code's details. If a PO or Voucher already has this code and the **Insurance Company** and **Certificate** # fields do <u>not</u> match, this code will be added under the variant version so that users can see details such as when the older compliance certificate ends and the new one begins.

**NOTE**: For Vouchers, a Compliance Code is added or updated only if the Voucher's Payment Status is "**Compliance Hold** (**C**)". A Voucher is automatically assigned the **Compliance Hold** Payment Status when it is posted and the system determines that it is not compliant. Once the Payment Status is changed to a different status, Compliance Codes can no longer be added to, or updated for the Voucher via this screen.

#### [Add to Contracts] - Button

This button is enabled if the popup was launched for a Vendor at the System or Company Level.

If this popup was launched at the System Level, this button assigns a new Compliance Code to the Vendor's existing posted Subcontracts and their associated posted Vouchers system wide.

If this popup was launched at the Company Level, this button assigns a new Compliance Code to the Vendor's existing Subcontracts and Vouchers associated to the Subcontracts under the specified Company.

If this popup was launched at the System Level, this application will examine every Subcontract and Voucher associated to a Subcontract for the selected Vendor system wide. If this popup was launched at the Company Level, this application will examine every Subcontract and associated Voucher for the Vendor under the specified Company. If the Subcontracts or Vouchers do <u>not</u> have the code, it will be added. If any of them already have this code and the **Insurance Company** and **Certificate** # fields match, the code's details will be overwritten with this code's details. If a Subcontract or Voucher already has this code and the **Insurance Company** and **Certificate** # fields do <u>not</u> match, this code will be added under the variant version so that users can see details such as when the older compliance certificate ends and the new one begins.

**NOTE**: For Vouchers, a Compliance Code is added or updated only if the Voucher's Payment Status is "**Compliance Hold** (**C**)". A Voucher is automatically assigned the **Compliance Hold** Payment Status when it is posted and the system determines that it is not compliant. Once the Payment Status is changed to a different status, Compliance Codes can no longer be added to, or updated for the Voucher via this screen.

#### [Apply Changes] - Button

This button is enabled if the popup was launched at the System, Company, or PO/Subcontract Level, to propagate changes down to the corresponding Vouchers.

This button is used to update the details of a Compliance Code assigned to a Vendor's posted Subcontracts, POs and Vouchers associated to the Subcontracts and POs. If this popup was launched at the System Level, this application will examine every PO, Subcontract and Voucher associated to a PO or Subcontract for the selected Vendor system wide. If this popup was launched at the Company Level, this application will examine every PO, Subcontract and associated Voucher for the Vendor under the specified Company. If this popup was launched at the PO/Subcontract Level, this application will examine every Voucher associated to the PO or Subcontract. If any of these items have the Compliance Code and the **Insurance Company** and **Certificate #** fields matching, the Compliance Code's details will be updated using these details.

This button can also be used to change the Compliance Status (**Compliance** checkbox) of a Compliance Code assigned to Vouchers en masse, at the following levels:

- System Level: all Vouchers associated to POs & Subcontracts for Vendor, system wide
- Company Level: all Vouchers associated to POs & Subcontracts for Vendor, under specified Company
- PO/Subcontract Level: all Vouchers associated to PO/Subcontract

To change the Compliance Status (**Compliance** checkbox) of a Compliance Code assigned to a single Voucher, use the Adjust Voucher Status screen.

**NOTE**: For Vouchers, a Compliance Code is added or updated only if the Voucher's Payment Status is "**Compliance Hold** (**C**)". A Voucher is automatically assigned the **Compliance Hold** Payment Status when it is posted and the system determines that it is not compliant. Once the Payment Status is changed to a different status, Compliance Codes can no longer be added to, or updated for the Voucher via this screen.

#### [Notes] - Button

Used to view or add a note to the selected Compliance Code.

# Logs

## Subcontracts

| Search       Advanced       Layout       Saved Search       All Fields         View * Format *       *       *       *       *       *       *       *       *       *       *       *       *       *       *       *       *       *       *       *       *       *       *       *       *       *       *       *       *       *       *       *       *       *       *       *       *       *       *       *       *       *       *       *       *       *       *       *       *       *       *       *       *       *       *       *       *       *       *       *       *       *       *       *       *       *       *       *       *       *       *       *       *       *       *       *       *       *       *       *       *       *       *       *       *       *       *       *       *       *       *       *       *       *       *       *       *       *       *       *       *       *       *       *       *       *       *       *       *       *                                                                                                          | SC -   | C - SUBCONTRACT LOG (D) Q |                |                  |        |                                |                |             |             |            |               |             |                |                   |                  |               |                  |     |
|----------------------------------------------------------------------------------------------------|--------|---------------------------|----------------|------------------|--------|--------------------------------|----------------|-------------|-------------|------------|---------------|-------------|----------------|-------------------|------------------|---------------|------------------|-----|
| View + Format +         Freeze         Detach         Wrap         Ye Clear Query         Export         Coll Coll         Coll Coll         Status         Status         Status         Status         Date         Date         Date         Contract Name         Contract Annt         Date         Post Date         Status         Status         Status         Date         Date         Date         Contract Name         Contract Annt         Date         Post Date         Status         Status         Status         Status         Date         Date         Date         Contract Name         Contract Annt         Date         Post Date         Status         Status<                                                                                                    | > Sear | ch                        |                |                  |        |                                |                |             |             |            |               |             |                | A <u>d</u> vanced | Lay              | out Saved     | Search All Field | s 🔻 |
| Find         Go           Company Job Code         Vendor<br>Name         Cont Code         Chg         Name         Contact Name         Date         Post Date         Startu         Date         Date <thdate< th=""> <thdate< th=""> <thdate< th=""></thdate<></thdate<></thdate<>                                                                                                    | View - | Format 🔻                  | Y 🖪 Fr         | eeze 🖷 Detach    | 🗐 Wrap | Clear Query 🔜 Expo             | ort 🛛 🗣 ECM Do | cuments 🛛 👻 |             |            |               |             |                |                   |                  |               |                  |     |
| Company         Job Code         Vendor'<br>Name         Cont Code         Chy         Name         Contact Name         Date         Post Date         Status         Statu         Date         Date <thdate< th=""> <thdate< th="">         Date</thdate<></thdate<>                                                                                                    | Find   |                           |                | Go               |        |                                |                |             |             |            |               |             |                |                   |                  |               |                  |     |
| CCC       J448957       A1 CEMENT II A1CEMEN-0001       000       Concreate Parkling Lot       Hard Bond       24/Aug/2017       I Process       Contractual       14,500.00         CCC       J448957       A1 CEMENT II A1CEMEN-0003       000       Concreate Parkling Lot       9/Nov/2017       0/Nov/2017       In Process       0       0       28,560.00         CCC       J448957       A1 CEMENT II A1CEMEN-0005       000       Rear concrete parking Lot       14/Nov/2017       In Process       0       0       0       28,560.00       28,560.00         CCC       J448957       A1 GEMENT II A1CEMEN-0005       000       Rear concrete parking Lot       14/Nov/2017       14/Nov/2017       In Process       0       0       0       28,560.00       0       0       28,560.00       0       0       0       0       0       0       0       0       0       0       0       0       0       0       0       0       0       0       0       0       0       0       0       0       0       0       0       0       0       0       0       0       0       0       0       0       0       0       0       0       0       0       0       0       0                                                                                                           | Compan | Job Code                  | Vendor<br>Name | Cont Code        | Chg    | Name                           | Contact Name   | Date        | Post Date   | Status     | Start<br>Date | End<br>Date | Issued<br>Date | Executed<br>Date  | Received<br>Date | Contract Type | Contract Amt     | P   |
| CCC       J448957       A1 CEMENT II A1CEMEN-003       000       Concrete Parking Lot       09/Nov/2017       In Process       0       0       12,000.00         CCC       J448957       A1 CEMENT II P44-A1CEMEN-005       000       Building's Foundation       12/Ju/2017       24/Ju/2017       In Process       0       0       0       28,560.00       0       28,560.00       0       28,560.00       0       0       10,000.00       0       0       0       0       0       0       0       0       0       0       0       0       0       0       0       0       0       0       0       0       0       0       0       0       0       0       0       0       0       0       0       0       0       0       0       0       0       0       0       0       0       0       0       0       0       0       0       0       0       0       0       0       0       0       0       0       0       0       0       0       0       0       0       0       0       0       0       0       0       0       0       0       0       0       0       0       0 <td< td=""><td>ссс</td><td>J448957</td><td>A1 CEMENT I</td><td>A1CEMEN-0001</td><td>000</td><td>Concreate Parkling Lot</td><td>Hard Bond</td><td>24/Aug/2017</td><td>24/Aug/2017</td><td>In Process</td><td></td><td></td><td></td><td></td><td></td><td>Contractual</td><td>14,500.00</td><td></td></td<>                                                                                                    | ссс    | J448957                   | A1 CEMENT I    | A1CEMEN-0001     | 000    | Concreate Parkling Lot         | Hard Bond      | 24/Aug/2017 | 24/Aug/2017 | In Process |               |             |                |                   |                  | Contractual   | 14,500.00        |     |
| CCC       J448957       A1 CEMENT II       P44-A1CEMENT-000       000       Building's Foundation       12/Ju/2017       24/Ju/2017       In Process       In Process<                                                                                                    | ссс    | J448957                   | A1 CEMENT I    | A1CEMEN-0003     | 000    | Concrete Parking Lot           |                | 09/Nov/2017 | 09/Nov/2017 | In Process |               |             |                |                   |                  |               | 12,000.00        |     |
| CCC       J448957       A1 CEMENT II A1CEMEN-0005       000       Rear concrete parking lot       14/Nov/2017       In Process       Image: Concrete parking lot       110,000.00         CCC       J448957       A1 Masons       A1MASON-0003       000       A1MASONS       Huey Luie       09/Nov/2017       In Process       Image: Concrete parking lot       10,000.00         CCC       J448957       A1 Masons       A1MASON-0001       000       Exterior stone walkways, walls       Huey Luie       07/Sep/2017       In Process       Image: Concrete parking lot       Lump Sum &S       28,500.00         CCC       J448957       A1 Masons       A1MASON-0002       000       Exterior stone walkways, walls       Huey Luie       08/Nov/2017       07/Sep/2017       In Process       Image: Concrete parking lot       Lump Sum &S       28,500.00         CCC       J448957       A1 Masons       PA4-A1MASON5       000       Exterior stone walkways, walls       12/Jul/2017       In Process       Image: Concrete parking lot       35,000.00       Sep/2017       In Process       Image: Concrete parking lot       35,000.00       Sep/2017       In Process       Image: Concrete parking lot       35,000.00       Image: Concrete parking lot       Image: Concrete parking lot       Image: Concrete parking lot       35,000.00       Image: Concrete parking lo                                                                                                    | ссс    | J448957                   | A1 CEMENT I    | P44-A1CEMENT-001 | 000    | Building's Foundation          |                | 12/Jul/2017 | 24/Jul/2017 | In Process |               |             |                |                   |                  |               | 28,560.00        |     |
| CCC       J448957       A1 Masons       A1MASON-0003       000       A1MASONS       Huey Lule       09/Nov/2017       In Process       In Process       Lump Sum & S       28,500.00         CCC       J448957       A1 Masons       A1MASON-0002       000       Exterior stone walkways, walls       Huey Lule       07/Sep/2017       In Process       In Process       Lump Sum & S       28,500.00       Lump Sum & S       28,500.00       In Stone S       Lump Sum & S       28,500.00       In Stone S       Lump Sum & S       28,500.00       In Stone S       Lump Sum & S       28,500.00       In Stone S       Lump Sum & S       28,500.00       In Stone S       Lump Sum & S       28,500.00       In Stone S       In Stone S                                                                                                    | ccc    | J448957                   | A1 CEMENT I    | A1CEMEN-0005     | 000    | Rear concrete parking lot      |                | 14/Nov/2017 | 14/Nov/2017 | In Process |               |             |                |                   |                  | Lump Sum      | 110,000.00       |     |
| CCC       J448957       A1 Masons       A1MASON-0001       000       Exterior stone walkways, walls       Huey Lule       07/5ep/2017       In Process       Imp Sum & S       28,500.00         CCC       J448957       A1 Masons       A1MASON-0002       000       Exterior stone walkways, walls       Huey Lule       08/Nov/2017       In Process       Imp Sum & S       28,500.00         CCC       J448957       A1 Masons       P44-A1MASONS       000       Exterior stone walkways, walls       12/Jul/2017       In Process       Imp Sum & S       28,500.00         CCC       J448957       A1 Masons       P44-A1MASONS       000       Exterior stone walkways, walls       12/Jul/2017       In Process       Imp Sum & S       28,500.00         CCC       J448957       A1 DOORS - VAIDOORS-0001       000       Installing all doors.       Andy Murray       08/Sep/2017       In/Process       Imp Sum & S       28,500.00         CCC       J448957       A1ECTRIC - LIELECTRIC - LIELECTORS       000       Interior Electrical Work for I George Michael       01/Nov/2017       In/Process       Imp Sum & S       25,000.00         CCC       J44957       A1MARBLE       A1MARBLE.0011       000       Marbie supplies and work for I George Michael       01/Nov/2017       In/Process       Imp Sum & S                                                                                                    | ccc    | J448957                   | A1 Masons      | A1MASON-0003     | 000    | A1MASONS                       | Huey Luie      | 09/Nov/2017 | 09/Nov/2017 | In Process |               |             |                |                   |                  |               | 10,000.00        |     |
| CCC       J448957       A1 Masons       A1MASON-0002       000       Exterior stone walkways, walls       Huey Lule       08/Nov/2017       09/Nov/2017       In Process       Image: Constraint of the process of the process of the proces of the process of the proces of the process of the pr                          | ccc    | J448957                   | A1 Masons      | A1MASON-0001     | 000    | Exterior stone walkways, walls | Huey Luie      | 07/Sep/2017 | 07/Sep/2017 | In Process |               |             |                |                   |                  | Lump Sum & So | 28,500.00        |     |
| CCC       J448957       A1 Masons       P44-A1MASONS       000       Exterior stone walkways, walls       12/Jul/2017       12/Jul/2017       In Process       Image: Constraint of the partial state of the partial state of the partis state of the partis state of the partis state of the partis sta                 | ccc    | J448957                   | A1 Masons      | A1MASON-0002     | 000    | Exterior stone walkways, walls | Huey Luie      | 08/Nov/2017 | 09/Nov/2017 | In Process |               |             |                |                   |                  | Lump Sum      | 15,000.00        |     |
| CCC         J448957         A1DOORS* (A1DOORS*001)         000         Installing all doors.         Andy Murray         08/Sep/2017         10/Oct/2017         In Process         In Process <t< td=""><td>ccc</td><td>J448957</td><td>A1 Masons</td><td>P44-A1MASONS</td><td>000</td><td>Exterior stone walkways, walls</td><td></td><td>12/Jul/2017</td><td>12/Jul/2017</td><td>In Process</td><td></td><td></td><td></td><td></td><td></td><td></td><td>35,000.00</td><td></td></t<>                                                                                                    | ccc    | J448957                   | A1 Masons      | P44-A1MASONS     | 000    | Exterior stone walkways, walls |                | 12/Jul/2017 | 12/Jul/2017 | In Process |               |             |                |                   |                  |               | 35,000.00        |     |
| CCC         J448957         A1ELECTRIC ( A1ELEC-0005         000         Interior Electrical Work         10/Nov/2017         In/Nov/2017         In Process         Image: Constraint of the state of the state | ccc    | J448957                   | A1DOORS' - '   | A1DOORS-0001     | 000    | Installing all doors.          | Andy Murray    | 08/Sep/2017 | 10/Oct/2017 | In Process |               |             |                |                   |                  |               | 18,750.00        |     |
| CCC         J448957         A1MARBLE         A1MARBL-0001         000         Marble supplies and work for k George Michael         08/Sep/2017         Pending         E         Lump Sum         25,000.00           Image: Control of the second second seco                                            | ccc    | J448957                   | A1ELECTRIC     | A1ELEC-0005      | 000    | Interior Electrical Work       |                | 10/Nov/2017 | 10/Nov/2017 | In Process |               |             |                |                   |                  |               | 25,000.00        |     |
| 322,310.00                                                                                                    | ccc    | J448957                   | A1MARBLE       | A1MARBL-0001     | 000    | Marble supplies and work for I | George Michael | 08/Sep/2017 |             | Pending    |               |             |                |                   |                  | Lump Sum      | 25,000.00        |     |
|                                                                                                    |        |                           |                |                  |        |                                |                |             |             |            |               |             |                |                   |                  |               | 322,310.00       |     |
| ۲ <u>ا</u>                                                                                                    | •      |                           |                |                  |        | m                              |                |             |             |            |               |             |                |                   |                  |               |                  |     |

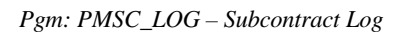

This log screen displays details for all Subcontracts under a particular Job.

As shown below, to set which Job is displayed by this screen, launch the Set User Defaults screen in the JC module, and click the [**PM User Default**] button. In the popup (shown below), select the relevant **Default Company** and **Default Project**:

| JC USER DEFAULTS                 |                                             |              |                         | Table Mode                       | 💾 Save     | Exit      | © (1)     | ▲      | <b>₽</b> ⊽ |
|----------------------------------|---------------------------------------------|--------------|-------------------------|----------------------------------|------------|-----------|-----------|--------|------------|
| DEFAULTS                         |                                             |              |                         |                                  |            |           |           |        |            |
| 👩 Search 🛛 🖶 Insert 👼 Delete 🛛 🖨 | Previous 📦 N                                | lext 🛞 W     | orkflo                  | ws 🖙 🖨 Report Options 🖙 🚱        | ECM Docume | nts 🛛 👻 🔓 | User Exte | nsions |            |
|                                  | User MI                                     | KEFER1       |                         |                                  |            |           |           |        |            |
| * Defa                           | ault Company CC                             | :c           |                         | CMiC Test Construction Company   |            |           |           |        |            |
| Job S                            | ecurity Group                               |              |                         |                                  |            |           |           |        |            |
| Default Executive Query          | Configuration                               |              |                         |                                  |            |           |           |        |            |
| D                                | efault Project 12                           | 345          |                         | 12345 - Contract Forecasting     |            |           |           |        |            |
|                                  | P                                           | 'M User Defa | ult                     |                                  |            |           |           |        |            |
| PROJECT MANAGEMENT               | LOGON                                       | •            | <u> </u>                | Table Mode 💾 Save                | Exit (     | 00.       |           |        |            |
| p search and insert and belete   | e e Previous                                | - Next       | 20 W                    | orknows   • 🖨 Report Options   • | * & ECM DO | cuments   | •         | -      |            |
| * User MIK                       | (EFER1                                      |              |                         |                                  |            |           |           |        |            |
| Default Company CCC              | <u>ــــــــــــــــــــــــــــــــــــ</u> | CMiC Test    | Const                   | truction Company                 |            |           |           |        |            |
| Default Job Sec Group            | <b>A</b>                                    |              |                         |                                  |            |           |           |        |            |
| Default Project P44              | 18957                                       | Freshmart    | e Building - Chicago II |                                  |            |           |           |        |            |
| JOD J442                         | 0957<br>Display Pre- Loy F                  | ilter        |                         |                                  |            |           |           |        |            |
|                                  | Display Project pa                          | irtners Only |                         |                                  |            |           |           |        |            |
|                                  | Propagate Defaul                            | t Company To | o Rele                  | vant Systems                     |            |           |           |        |            |

## **Subcontracts - All Projects**

| sc           | - SUB                                                                               | CONTRA   | ACT LOG - I      | ALL PROJE            | стѕ          |             |                  |                |                  |             |             |           |            |                  |              |            | © Q         |
|--------------|-------------------------------------------------------------------------------------|----------|------------------|----------------------|--------------|-------------|------------------|----------------|------------------|-------------|-------------|-----------|------------|------------------|--------------|------------|-------------|
| > Sea        | Search Advanced Layout Saved Search All Fields                                      |          |                  |                      |              |             |                  |                |                  |             |             |           |            | rch All Fields 💌 |              |            |             |
| View         | View 🔻 Format 👻 🍸 🌇 Freeze 🖀 Detach 🖫 Wrap 🐺 Clear Query 🌇 Export 🚱 ECM Documents 💌 |          |                  |                      |              |             |                  |                |                  |             |             |           |            |                  |              |            |             |
| Find         | Find Go                                                                             |          |                  |                      |              |             |                  |                |                  |             |             |           |            |                  |              |            |             |
| Comp<br>Code | Job<br>Code                                                                         | Ven Code | Ven Name         | Abbrev Partn<br>Code | Cont Code    | Chg<br>Code | Job Ctrl<br>Code | Contac<br>Code | Contact Name     | Date        | Post Date   | Name      | Scope Desc | Cont Amt         | Stat<br>Code | Stat Desc  | Start Date  |
| ссс          | 3000                                                                                | A1CEMENT | A1 CEMENT IND    | A1CEMENT             | 3000-2       | 000         | ALL              |                |                  | 19/Oct/2015 | 19/Oct/2015 | 3000-2    |            | 1250000          | I            | In Process | ^           |
| ссс          | 3000                                                                                | A1DOORS  | A1DOORS' - 'Co   | A1DOORS              | DOOR3000     | 000         | ALL              |                |                  | 10/Jun/2011 | 10/Jun/2011 | DOOR3000  |            | 1000000          | I            | In Process |             |
| ссс          | 3000                                                                                | FIDELITY | Fidelity Investm | FIDELITY             | FIDELITY1    | 000         | ALL              |                |                  | 10/Jun/2011 | 10/Jun/2011 | FIDELITY1 |            | 1000000          | с            | Closed     |             |
| ссс          | 3300                                                                                | A1DOORS  | A1DOORS' - 'Co   | A1DOORS              | 3300-1       | 000         | ALL              | AS             | Andrew Schneider | 05/Jan/2016 | 05/Jan/2016 |           |            | 362500           | I            | In Process |             |
| ссс          | 3300                                                                                | A1DOORS  | A1DOORS' - 'Co   | A1DOORS              | 33001        | 000         | ALL              | DA             | Doorman Allen    | 30/May/2014 | 30/May/2014 | 33001     |            | 50000            | I            | In Process |             |
| ссс          | 3300                                                                                | A1FLOOR  | A1 FLOOR MAKE    | A1FLOOR              | 33002        | 000         | ALL              |                |                  | 30/May/2014 | 30/May/2014 | 33002     |            | 50000            | I            | In Process |             |
| ссс          | 4444                                                                                | A1DOORS  | A1DOORS' - 'Co   | A1DOORS              | 4444-1       | 000         | ALL              |                |                  | 08/Jan/2016 | 05/Feb/2016 | 4444-1    |            | 210000           | I            | In Process |             |
| ccc          | 523M                                                                                | 13-82852 | FOR TEST         | 13.82852             | 13-8285-0001 | 000         | ALL              |                |                  | 22/Nov/2017 |             | testt     |            |                  | Р            | Pending    |             |
| ссс          | 523M                                                                                | A1BRICKS | A1 Bricks Manu   | f A1BRICKS           | BRICK4       | 000         | ALL              |                |                  | 01/Nov/2014 | 01/Nov/2014 | BRICK4    |            | 4000             | I            | In Process |             |
| ccc          | 523M                                                                                | A1BRICKS | A1 Bricks Manu   | f A1BRICKS           | BRICK3       | 000         | ALL              |                |                  | 01/Nov/2014 | 02/Jun/2015 | brick3    |            | 4000             | I            | In Process |             |
| ссс          | 523M                                                                                | A1BRICKS | A1 Bricks Manu   | f A1BRICKS           | BRICK1       | 000         | ALL              |                |                  | 01/Nov/2014 | 02/Jun/2015 | brick1    |            | 4000             | I            | In Process | 01/Nov/2014 |
| ccc          | 523M                                                                                | A1BRICKS | A1 Bricks Manu   | A1BRICKS             | BRICK2       | 000         | ALL              |                |                  | 01/Nov/2014 | 01/Nov/2014 | exter     |            | 4000             | I            | In Process |             |
| ссс          | 523M                                                                                | A1CEMENT | A1 CEMENT IND    | A1CEMENT             | CEMENT13     | 000         | ALL              |                |                  | 01/Nov/2014 | 02/Jun/2015 | cement13  |            | 4000             | I            | In Process |             |

Pgm: PMSC\_ALLPROJ\_LOG - Subcontracts - All Projects

This log screen displays details for all Subcontracts under a particular Job, for all Jobs under the Company set up as the default for the user.

As shown below, to set which Company is displayed by this screen, launch the Set User Defaults screen in the JC module, and click the [**PM User Default**] button. In the popup (shown below), select the relevant **Default Company**:

| IC USER DEFAULTS               |                                                                                     |                                              |                  | Table Mode                     | 💾 Save    | Exit      | <b>i</b> ? | ♪      | ₽ ⊽ 0 |
|--------------------------------|-------------------------------------------------------------------------------------|----------------------------------------------|------------------|--------------------------------|-----------|-----------|------------|--------|-------|
|                                |                                                                                     |                                              |                  |                                |           |           |            |        |       |
| EFAULTS                        |                                                                                     |                                              |                  |                                |           |           |            |        |       |
| 🗖 Search 🛛 🖶 Insert 🛛 🔁 Delete | Previous                                                                            | Next 🛞                                       | Norkflo          | ws 🖙 🔒 Report Options 🖙 🚱 E    | CM Docume | nts 🛛 🔻 🖞 | User Exte  | nsions |       |
|                                | User                                                                                | MIKEFER1                                     |                  |                                |           |           |            |        |       |
| *                              | Default Company                                                                     | ссс                                          |                  | CMiC Test Construction Company |           |           |            |        |       |
| J                              | ob Security Group                                                                   |                                              |                  |                                |           |           |            |        |       |
| Default Executive Qu           | ery Configuration                                                                   |                                              |                  |                                |           |           |            |        |       |
|                                | Default Project                                                                     | 12345                                        |                  | 12345 - Contract Forecasting   |           |           |            |        |       |
|                                |                                                                                     | PM User De                                   | fault            |                                |           |           |            |        |       |
| PROJECT MANAGEME               |                                                                                     | •                                            |                  | Table Mode P Save              | Exit (    | 0         |            |        |       |
| 🗖 Search 🛛 🖶 Insert 🖉 D        | elete 🔶 🔶 Previou                                                                   | us 📫 Next                                    | © <sub>0</sub> w | /orkflows 🔻 🔒 Report Options 💌 | Secm Do   | cuments   | *          |        |       |
| * User                         | MIKEFER1                                                                            |                                              |                  |                                |           |           |            |        |       |
| Default Company                | CCC                                                                                 | CMiC Tes                                     | st Const         | truction Company               |           |           |            |        |       |
| Default Job Sec Group          |                                                                                     | <b>A</b>                                     |                  |                                |           |           |            |        |       |
| Default Project                | P448957                                                                             | ▲ Freshma                                    | irt Offic        | e Building - Chicago Il        |           |           |            |        |       |
| Job                            | J448957                                                                             |                                              |                  |                                | ]         |           |            |        |       |
|                                | <ul> <li>Display Pre- Lo</li> <li>Display Project</li> <li>Propagate Def</li> </ul> | ov Filter<br>t partners Only<br>ault Company | To Rele          | vant Systems                   |           |           |            |        |       |

# Query

## **Executive Query by Job**

| ompany CCC       | CMiC Test Construction ded Subcontracts Include | Closed Subcontracts |                          |                         |                   |            |            |         |
|------------------|-------------------------------------------------|---------------------|--------------------------|-------------------------|-------------------|------------|------------|---------|
| B SUMMARY        |                                                 |                     |                          |                         |                   |            |            |         |
| /iew - Y 🖪 Freez | ze 🖫 Detach 🛛 🗖 Search                          | 🗞 Workflows 🖙 🖨 R   | eport Options 🛛 🔻 🔜 Expo | ort   BCM Documents     | User Extensions   |            |            |         |
| Job              | Total Contracts                                 | Total Retainage     | Released Retainage       | Total Current Retainage | Original Contract | Changes    | Billed     | Paid    |
| 1000             | 6,107,065.00                                    | 13,035.73           | 0.00                     | 13,035.73               | 6,107,050.00      | 15.00      | 228,174.14 | 112,039 |
| 12345            | 20,164,735.00                                   | 17,074.97           | 156.50                   | 16,918.47               | 19,810,010.00     | 354,725.00 | 177,348.32 | 3,700   |
| 13.77210         | 220,000.00                                      | 150.00              | 0.00                     | 150.00                  | 220,000.00        | 0.00       | 1,500.00   |         |
| 1385911          | 86,000.00                                       | 16.70               | 0.00                     | 16.70                   | 86,000.00         | 0.00       | 206.40     |         |
| 1487331          | 173,500.00                                      | 132.50              | 2.50                     | 130.00                  | 173,500.00        | 0.00       | 1,325.00   |         |
| 1488395          | 700,000.00                                      | 2,937.50            | 12.56                    | 2,924.94                | 700,000.00        | 0.00       | 33,000.00  |         |
| 1488395-1        | 1,600,000.00                                    | 9,394.00            | 23.75                    | 9,370.25                | 1,575,000.00      | 25,000.00  | 100,900.00 | 3,60    |
| 1488395-2        | 1,055,000.00                                    | 10,193.21           | 0.00                     | 10,193.21               | 1,040,000.00      | 15,000.00  | 103,052.09 |         |
| 1490125-2        | 50,000.00                                       | 0.00                | 0.00                     | 0.00                    | 50,000.00         | 0.00       | 0.00       |         |
| 1490125-3        | 50,000.00                                       | 0.00                | 0.00                     | 0.00                    | 50,000.00         | 0.00       | 0.00       |         |
| 1490125-4        | 50,000.00                                       | 0.00                | 0.00                     | 0.00                    | 50,000.00         | 0.00       | 0.00       |         |
| 1491214          | 10,000.00                                       | 150.00              | 0.00                     | 150.00                  | 10,000.00         | 0.00       | 1,500.00   |         |
| 1491523M         | 154,075.00                                      | 712.50              | 0.00                     | 712.50                  | 154,075.00        | 0.00       | 12,347.15  | 10      |
| 1491730          | 250,000.00                                      | 1,298.50            | 0.00                     | 1,298.50                | 250,000.00        | 0.00       | 12,985.00  |         |
| 14917305         | 175,000.00                                      | 925.00              | 0.00                     | 925.00                  | 175,000.00        | 0.00       | 9,250.00   |         |
| 1494257M         | 5,000.00                                        | 1.38                | 0.00                     | 1.38                    | 2,500.00          | 2,500.00   | 50.00      |         |
| 1496492          | 1,420,000.00                                    | 98,025.00           | 0.00                     | 98,025.00               | 1,420,000.00      | 0.00       | 980,250.00 |         |
| 1496757          | 9,000.00                                        | 450.00              | 0.00                     | 450.00                  | 9,000.00          | 0.00       | 4,500.00   |         |
| 1496763          | 3,500.00                                        | 20.00               | 0.00                     | 20.00                   | 3,500.00          | 0.00       | 200.00     |         |
|                  |                                                 |                     |                          |                         |                   |            |            |         |

Pgm: SCEXQRYJ – Executive Query By Job

The Executive query provides the means to examine Subcontract information on a Job by Job basis. Each Job total may be broken down into the various Subcontracts, which make up the total Job.

The Job totals and the Subcontract breakdowns analyze the Contract and change order amounts against the billed and paid amounts. At the Contract level vouchers and their associated checks can be examined to determine the make up of the billed and paid amounts.

The Job Executive Query consists of the following:

#### Summary Levels:

- Job Summary Level
- Contract Summary Level
- Change Order Summary Level

#### **Detail Levels:**

• Voucher Detail

Check Detail

#### Show Voided Subcontracts - Checkbox

The default for this box is to be checked, which means that contracts displayed in the next block will include voided contracts.

If you don't want to view voided contracts, uncheck the box and voided contracts will not be displayed.

#### Show Closed Subcontracts - Checkbox

The default for this box is to be checked, which means that contracts displayed in the next block will include closed contracts.

If you don't want to view closed contracts, uncheck the box and closed contracts will not be displayed.

#### [Drill Down] - Button

Select the desired Job for which you wish to view the details and press the [Drill Down] button.

| EXECU     | TIVE Q     | UERY I    | ву јов           |                        |                        |                   |                       |                   |           |           | Save 👔 🥐 | ▲⊉▽⊄ |
|-----------|------------|-----------|------------------|------------------------|------------------------|-------------------|-----------------------|-------------------|-----------|-----------|----------|------|
| SELECTION | CRITERIA   |           |                  |                        |                        |                   |                       |                   |           |           |          |      |
|           |            | Compa     | ny CCC           | CMiC Test Construction | n Company              |                   |                       |                   |           |           |          |      |
|           |            | Je        | ob 1488395-2     | Original Contrac       | t 1,040,000            | .00 Changes       | 15,000.00 Bille       | d 103,052.0       | 9 Paid    |           |          |      |
| т         | otal Curre | nt Contra | act 1,055,000    | 00 Total Retainag      | e 10,193               | .21               |                       |                   |           |           |          |      |
|           |            |           |                  |                        |                        |                   |                       |                   |           |           |          |      |
| DETAILS   |            |           |                  |                        |                        |                   |                       |                   |           |           |          |      |
| View -    | Y E        | Freeze    | Detach 🖾 Search  | 🗞 Workflows 🖙 🛱 Rep    | ort Options 📼 💷 Export | ECM Documents     | User Extensions       |                   |           |           |          |      |
|           |            |           |                  |                        |                        |                   |                       |                   |           |           |          |      |
| Contrac   | t Code     | Void      | Vendor           | Total Current Contract | Total Retainage        | Retanaige Release | Outstanding Retainage | Original Contract | Changes   | Billed    | Paid     |      |
| 200001    |            |           | ATBRICKS         | 460,000.00             | 105.21                 | 0.00              | 105.21                | 460,000.00        | 0.00      | 1,052.09  | L        |      |
| 200002    |            |           | A1CEMENT         | 105,000.00             | 2,700.00               | 0.00              | 2,700.00              | 100,000.00        | 5,000.00  | 27,000.00 |          |      |
| 200003    |            |           | A1FLOOR          | 110,000.00             | 550.00                 | 0.00              | 550.00                | 110,000.00        | 0.00      | 5,500.00  |          |      |
| 200004    |            |           | A1ELEC           | 130,000.00             | 390.00                 | 0.00              | 390.00                | 130,000.00        | 0.00      | 3,900.00  |          |      |
| 200004    |            |           | A1GARDEN         | 140,000.00             | 448.00                 | 0.00              | 448.00                | 140,000.00        | 0.00      | 5,600.00  |          |      |
| CCC0001   |            |           | A1WINDOW         | 110,000.00             | 6,000.00               | 0.00              | 6,000.00              | 100,000.00        | 10,000.00 | 60,000.00 |          |      |
| Job Name  | 1488395    | - PCI Det | tail Billing     |                        |                        |                   |                       |                   |           |           |          |      |
| Contract  | Original   |           |                  |                        |                        |                   |                       |                   |           |           |          |      |
| Vendor    | A1 Brick   | r Manufi  | acturing Company |                        |                        |                   |                       |                   |           |           |          |      |
| Vendor    | Tasks      | Vouche    | rs Changes Close |                        |                        |                   |                       |                   |           |           |          |      |
|           |            |           |                  |                        |                        |                   |                       |                   |           |           |          |      |

Pgm; SCEXQRYJ – Executive Query by Job – Drill-Down Window

#### [Tasks] - Button

| EXECUTIV       | 'E QUERY B    | у јов               |                          |                          |                          |                     | /////////////////////////////////////// |             | 💾 Save 🛈 🕐 🛆   | ₽~ |
|----------------|---------------|---------------------|--------------------------|--------------------------|--------------------------|---------------------|-----------------------------------------|-------------|----------------|----|
| SELECTION CRIT | TERIA         |                     |                          |                          |                          |                     |                                         |             |                |    |
| Compa          | any CCC       | CMiC Te             | est Construction Company | /                        |                          |                     |                                         |             |                |    |
| Contract Co    | ode 200001    |                     | Original Contract        | 460,000.00 Cha           | anges                    | 0.00 Billed         | 1,052.09 Tax                            | 0.00        | Paid           |    |
| Contr          | ract Original |                     |                          |                          |                          |                     |                                         |             |                |    |
| SCHEDULE OF V  | ALUES         |                     |                          |                          |                          |                     |                                         |             |                |    |
| View - Y       | Freeze        | 🗄 Detach 🛛 🗖 Search | ®g Workflows ▼ 🖨 R       | Report Options 🛛 🔻 🄜 Exp | oort 🔗 ECM Documents     | ▼ 💆 User Extensions |                                         |             |                |    |
| Task           | Voided        | Contract Amount     | Percent Complete         | Amount Completed         | Previously Certified Amt | Completed           | Contract                                | Prev. Cert. | Current Amount |    |
| 000.T1         |               | 100,000.00          | 0.300                    | 295.56                   | 295.56                   | 2.95560000          | 1000                                    | -62.956     | 0.00           |    |
| 000.T2         |               | 110,000.00          | 0.280                    | 306.53                   | 306.53                   | 2.78663636          | 1000                                    | 0           | 0.00           |    |
| 000.T3         |               | 120,000.00          | 0.380                    | 450.00                   | 450.00                   | 3.75000000          | 1000                                    | 0           | 0.00           |    |
| 000.T4         |               | 130,000.00          | 0.000                    | 0.00                     | 0.00                     | 0.00000000          | 1000                                    | 0           | 0.00           |    |
| t1             |               |                     |                          | Close                    |                          |                     |                                         |             |                |    |

Pgm: SCEXQRY – Executive Query by Job – Contract Task Details

The Tasks block allows you to view the breakdown of the tasks, which make up the Subcontract total. This displays the schedule of values
## [Vouchers] - Button

| EXECUTIVE QUERY BY JOB               |                               |                     |                      |                       |            |         |           | 🖺 Save 👔     | ⑦ ▲ [≱ ≂ ( |
|--------------------------------------|-------------------------------|---------------------|----------------------|-----------------------|------------|---------|-----------|--------------|------------|
|                                      |                               |                     |                      |                       |            |         |           |              |            |
| SELECTTION CRITERIA                  |                               |                     |                      |                       |            |         |           |              |            |
| Company CCC CMiC Test Construction   | ion Company                   |                     |                      |                       |            |         |           |              |            |
| Contract Code CCC0001 Original Contr | ract 100,000.00               | Changes             | 10,000.00 Billed     | 60,000.00             | Tax        | 0.00    | Paid      |              |            |
| Contract WIndows                     |                               |                     |                      |                       |            |         |           |              |            |
|                                      |                               |                     |                      |                       |            |         |           |              |            |
| VOUCHERS                             |                               |                     |                      |                       |            |         |           |              |            |
| View 👻 🛐 Freeze 🗟 Detach 🖾 Search 🗞  | Norkflows 🛛 🖛 😝 Report Option | ns 🖙 🖪 Export  🖓 EC | M Documents 🛛 🖛 🖧 Us | er Extensions         |            |         |           |              |            |
| Vendor Voucher Voided Invoice        | Invoice Amount                | Retainage Amt       | Outstanding Amt      | Current Retainage Amt | Due Date   | Changes | Job       | Invoice Date | Post Date  |
| A1WINDOW 6068 204                    | 60,000.00                     | 6,000.00            | 54,000.00            | 6,000.00              | 08/06/2014 | 000     | 1488395-2 | 07/07/2014   | 07/07/2014 |
|                                      | 60,000.00                     | 6,000.00            | 54,000.00            |                       |            |         |           |              |            |
|                                      |                               |                     |                      |                       |            |         |           |              |            |
| Include Voided Vouchers              |                               |                     |                      |                       |            |         |           |              |            |
| Vendor A1WINDOWS                     |                               |                     |                      |                       |            |         |           |              |            |
| Ret. Applied Drill Down Close        |                               |                     |                      |                       |            |         |           |              |            |

Pgm: SCEXQRYJ – Executive Query by Job – Vouchers Window

This button will open a window that displays all the vouchers/payment requests associated with the contract. From this screen, it is possible to [**Drill Down**] to view any payments (checks) associated with a specific voucher plus by using the [**Ret. Applied**] button when the cursor is on a retainage release voucher view the retainage application.

## [Changes] - Button

| EXECU    | UTIVE QUERY  | ′ ВҮ ЈОВ               |                                        |                      |                      |                    |        |            |     |     |        | 💾 Save | 1 | ₽ ~ ( |
|----------|--------------|------------------------|----------------------------------------|----------------------|----------------------|--------------------|--------|------------|-----|-----|--------|--------|---|-------|
| SELECTIO | N CRITERIA   |                        |                                        |                      |                      |                    |        |            |     |     |        |        |   | <br>  |
| Company  | CCC          | CMiC Test Construction | Company                                |                      |                      |                    |        |            |     |     |        |        |   |       |
| Job      | 1488395-2    |                        | Original Contract                      | 1,040,000.00         | Changes              | 15,000.00          | Billed | 103,052.09 | Tax | 0.0 | 0 Paid |        |   |       |
| Vendor   | A1WINDOW     | CCC0001                | Original Contract                      | 100,000.00           | Changes              | 10,000.00          | Billed | 60,000.00  | Tax | 0.0 | 0 Paid |        |   |       |
| CHANGE O | ORDERS       |                        |                                        |                      |                      |                    |        |            |     |     |        |        |   |       |
| View 🕶   | 🝸 🖪 Freeze   | 🖷 Detach 🛛 🗖 Search    | © <sub>©</sub> Workflows  ▼ 🖨 Report 0 | Options 🛛 💌 🎆 Export | ECM Documents        | ▼ 👷 User Extension | s      |            |     |     |        |        |   |       |
| Char     | nge # Voided | Contract Amount        | Percent Compl Ame                      | ount Completed Previ | iously Certified Amt |                    |        |            |     |     |        |        |   |       |
| 001      |              | 10,000.00              | 100.00                                 | 10,000.00            | 10,000.00            |                    |        |            |     |     |        |        |   |       |
| Change   | WIndows      |                        | Close                                  |                      |                      |                    |        |            |     |     |        |        |   |       |
|          |              |                        |                                        |                      |                      |                    |        |            |     |     |        |        |   |       |
| Vendor   | A1WINDOWS    |                        | Contract WIndows                       |                      |                      |                    |        |            |     |     |        |        |   |       |

Pgm: SCEXQRYJ – Executive Query by Job – Change Order Window

The Change order block allows you to view the breakdown of the change orders, which make up the change total.

# **Executive Query by Vendor**

|                                                                          | BY VENDOR                                                                                   |                                                                       |                                                    |                                                                       |                                                                                             |                                                        | E                                                                           | Save 🕞 Exit 👔 🤅                                                 |
|--------------------------------------------------------------------------|---------------------------------------------------------------------------------------------|-----------------------------------------------------------------------|----------------------------------------------------|-----------------------------------------------------------------------|---------------------------------------------------------------------------------------------|--------------------------------------------------------|-----------------------------------------------------------------------------|-----------------------------------------------------------------|
| LECTION CRITERIA<br>ompany CCC                                           | CMIC Test Construction Subcontracts Include (                                               | Company<br>Closed Subcontracts                                        |                                                    |                                                                       |                                                                                             |                                                        |                                                                             |                                                                 |
| fiew • Y 🛱 Freeze                                                        | The Detach Detach                                                                           | © <sub>©</sub> Workflows   ▼ ⊖ Re                                     | eport Options 🛛 🔻 🏬 Expo                           | ort 🖓 ECM Documents 🛛                                                 | ▼ 000 User Extensions                                                                       |                                                        |                                                                             |                                                                 |
| Vendor                                                                   | Total Contracts                                                                             | Total Retainage                                                       | Released Retainage                                 | Total Current Retainage                                               | Original Contract                                                                           | Changes                                                | Billed                                                                      | Paid                                                            |
| 1000-230                                                                 | 20,000.00                                                                                   | 0.00                                                                  | 0.00                                               | 0.00                                                                  | 20,000.00                                                                                   | 0.00                                                   | 0.00                                                                        | 0.0                                                             |
| 1TIME                                                                    | 1,200.00                                                                                    | 0.00                                                                  | 0.00                                               | 0.00                                                                  | 1,200.00                                                                                    | 0.00                                                   | 0.00                                                                        | 0.0                                                             |
| A1BRICKS                                                                 | 6,958,040.00                                                                                | 115,382.49                                                            | 159.00                                             | 115,223.49                                                            | 6,371,315.00                                                                                | 586,725.00                                             | 1,187,661.73                                                                | 6,676.1                                                         |
| AICEMENT                                                                 | 3,000,023.00                                                                                | 28,896.97                                                             | 0.00                                               | 28,896.97                                                             | 2,995,023.00                                                                                | 5,000.00                                               | 307,477.81                                                                  | 0.0                                                             |
| A1DOORS                                                                  | 149,570,491.00                                                                              | 14,540.46                                                             | 147.31                                             | 14,393.15                                                             | 149,259,199.00                                                                              | 311,292.00                                             | 263,725.00                                                                  | 96,802.6                                                        |
|                                                                          | 2 169 925 00                                                                                | 5.645.40                                                              | 0.00                                               | 5.646.40                                                              | 2,995,700.00                                                                                | 172 125 00                                             | 60 147 22                                                                   | 1 990 0                                                         |
| A1ELEC                                                                   | 5,100,025,00                                                                                |                                                                       |                                                    |                                                                       |                                                                                             | 175,125.00                                             | 00,147.33                                                                   |                                                                 |
| A1ELEC<br>A1FLOOR                                                        | 1,669,814.00                                                                                | 5,182.50                                                              | 0.00                                               | 5,182.50                                                              | 1,669,814.00                                                                                | 0.00                                                   | 61,825.00                                                                   | 90.0                                                            |
| A1ELEC<br>A1FLOOR<br>A1GARDEN                                            | 1,669,814.00<br>18,188,811.02                                                               | 5,182.50<br>4,944.96                                                  | 0.00                                               | 5,182.50<br>4,944.96                                                  | 1,669,814.00<br>18,188,811.02                                                               | 0.00                                                   | 61,825.00<br>50,983.05                                                      | 90.0                                                            |
| A1ELEC<br>A1FLOOR<br>A1GARDEN<br>A1HVAC                                  | 1,669,814.00<br>18,188,811.02<br>1,855,000.00                                               | 5,182.50<br>4,944.96<br>2,343.60                                      | 0.00                                               | 5,182.50<br>4,944.96<br>2,343.60                                      | 1,669,814.00<br>18,188,811.02<br>1,780,000.00                                               | 0.00 0.00 75,000.00                                    | 61,825.00<br>50,983.05<br>23,586.00                                         | 90.0<br>0.0<br>0.0                                              |
| ATELEC<br>ATFLOOR<br>ATGARDEN<br>ATHVAC<br>ATMARBLE                      | 1,669,814.00<br>18,188,811.02<br>1,855,000.00<br>1,700,000.00                               | 5,182.50<br>4,944.96<br>2,343.60<br>7,351.00                          | 0.00<br>0.00<br>0.00<br>0.00                       | 5,182.50<br>4,944.96<br>2,343.60<br>7,351.00                          | 1,669,814.00<br>18,188,811.02<br>1,780,000.00<br>1,700,000.00                               | 0.00<br>0.00<br>75,000.00<br>0.00                      | 61,825.00<br>50,983.05<br>23,586.00<br>73,510.00                            | 0.0<br>0.0<br>0.0                                               |
| ATELEC<br>ATFLOOR<br>ATGARDEN<br>ATHVAC<br>ATMARBLE<br>ATMECH            | 1,669,814.00<br>18,188,811.02<br>1,855,000.00<br>1,700,000.00<br>2,689,675.00               | 5,182.50<br>4,944.96<br>2,343.60<br>7,351.00<br>18,307.20             | 0.00<br>0.00<br>0.00<br>0.00<br>6,250.00           | 5,182.50<br>4,944.96<br>2,343.60<br>7,351.00<br>12,057.20             | 1,669,814.00<br>18,188,811.02<br>1,780,000.00<br>1,700,000.00<br>2,614,675.00               | 0.00<br>0.00<br>75,000.00<br>0.00<br>75,000.00         | 61,825.00<br>50,983.05<br>23,586.00<br>73,510.00<br>183,072.00              | 0.0<br>0.0<br>0.0<br>0.0<br>0.0                                 |
| ATELEC<br>ATFLOOR<br>ATGARDEN<br>ATHVAC<br>ATMARBLE<br>ATMECH<br>ATMETAL | 1,669,814.00<br>18,188,811.02<br>1,855,000.00<br>1,700,000.00<br>2,689,675.00<br>444,750.00 | 5,182,50<br>4,944,96<br>2,343,60<br>7,351,00<br>18,307,20<br>1,955,00 | 0.00<br>0.00<br>0.00<br>0.00<br>6,250.00<br>250.00 | 5,182,50<br>4,944,96<br>2,343,60<br>7,351,00<br>12,057,20<br>1,705,00 | 1,669,814.00<br>18,188,811.02<br>1,780,000.00<br>1,700,000.00<br>2,614,675.00<br>444,750.00 | 0.00<br>0.00<br>75,000.00<br>0.00<br>75,000.00<br>0.00 | 61,825.00<br>50,983.05<br>23,586.00<br>73,510.00<br>183,072.00<br>19,582.94 | 200 (1)<br>2.0<br>2.0<br>2.0<br>2.0<br>2.0<br>2.0<br>2.0<br>2.0 |

Pgm: SCEXQRYV - Executive Query by Vendor

The Executive Query by Vendor provides the means to examine Subcontract information on a Vendor by Vendor basis. Each Vendor total may be broken down into the various Subcontracts that make up the Vendor total.

The Vendor totals and the Subcontract breakdowns analyze the Subcontract and Change Order amounts against the billed and paid amounts. At the Subcontract Level, Vouchers and their associated checks can be examined to determine the make up of the billed and paid amounts.

The Vendor Executive Query consists of the following:

## **Summary Levels:**

- Vendor Summary Level
- Contract Summary Level
- Change Order Summary Level

## **Detail Levels:**

- Voucher Detail
- Check Detail
- Retainage Release Detail

This query works in the same manner as the Executive Query by Job, except that its orientation is by Vendor instead of Job.

## Include Voided Subcontracts - Checkbox

The default for this box is to be unchecked, which means that contracts displayed in the next section will not include voided Subcontract.

If you want to view voided Subcontract, check this box.

## Include Closed Subcontract – Checkbox

The default for this box is to be unchecked, which means that Subcontract displayed in the next section will not include closed Subcontract.

If you want to view closed Subcontract, check this box.

## [Drill Down] - Button

| EXECUTIVE QU                                                | ERY BY    | VENDOR           |                                               |                    |                    |                          |                    |            | 💾 Save    | 0 0 A [ | }  <b>∽</b> 0 |
|-------------------------------------------------------------|-----------|------------------|-----------------------------------------------|--------------------|--------------------|--------------------------|--------------------|------------|-----------|---------|---------------|
| VENDOR SUMMARY<br>Company CCC<br>Vendor A1BRICKS<br>Changes | 586,72    | liC Test Constru | iction Company<br>Original Contract<br>Billed | 6,371,315.0        | 3 Paid             | 6,676.10                 |                    |            |           |         |               |
| CONTRACTS                                                   |           |                  |                                               |                    |                    |                          |                    |            |           |         |               |
| View 👻 🍸 🌇 Fr                                               | eeze 🖷    | Detach 🗖         | Search 🚳 Workflow                             | /s 🛛 🖛 🔒 Report Op | tions 💌 🌇 Export   | Sector Documents         | 👻 💆 User Extension | ns         |           |         |               |
| Contract Code                                               | Voided    | Job              | Total Current<br>Contract                     | Total Retainage    | Retainage Released | Outstanding<br>Retainage | Original Contract  | Changes    | Billed    | Paid    |               |
| BRICK6666                                                   |           | 12345            | 0.00                                          |                    |                    |                          | 0.00               | 0.00       |           |         | ~             |
| BRICKS1000                                                  |           | 1000             | 200,000.00                                    | 6,850.41           | 0.00               | 6,850.41                 | 200,000.00         | 0.00       | 92,408.25 | 0.0     | )             |
| BRICKS1000-1                                                |           | 1000             | 100,000.00                                    | 1,000.00           | 0.00               | 1,000.00                 | 100,000.00         | 0.00       | 10,000.00 | 12.0    | )             |
| BRICK5191                                                   |           | 1503421          | 125,000.00                                    |                    |                    |                          | 125,000.00         | 0.00       |           |         |               |
| BRICKS200                                                   |           | CDI1             | 505,000.00                                    | 1,850.25           | 0.00               | 1,850.25                 | 300,000.00         | 205,000.00 | 18,502.50 | 108.0   | )             |
| BRICK5300                                                   |           | CDI1             | 125,000.00                                    |                    |                    |                          | 125,000.00         | 0.00       |           |         |               |
| BRICKS400                                                   |           | CDI1             | 125,000.00                                    |                    |                    |                          | 125,000.00         | 0.00       |           |         |               |
| BRICKSNAP1                                                  |           | SNAPSHOT         | 85,605.00                                     | 85.61              | 0.00               | 85.61                    | 85,605.00          | 0.00       | 856.05    |         | Ť             |
| Job Name 1000.1 Sul                                         | Job of 10 | 00               |                                               |                    |                    |                          |                    |            |           |         |               |
| Vendor A1 Bricks                                            | Manufact  | uring Company    |                                               |                    |                    |                          |                    |            |           |         |               |
| Contract                                                    |           |                  |                                               |                    |                    |                          |                    |            |           |         |               |
| Tasks V                                                     | /ouchers  | Changes C        | lose                                          |                    |                    |                          |                    |            |           |         |               |

Pgm: SCEXQRYV – Executive Query by Vendor – [Drill-Down] Window

Select the Vendor for whom you wish to view the Subcontract details and press the [**Drill Down**] button to review the Subcontract for the selected Vendor.

In the same manner as the Executive Query By Job, the user may drill into the Tasks, Vouchers and Change Orders related to the individual Subcontract.

# **Compliance Summary Query**

| OMPLIANCE                                                                                                    | SUMMARY QUERY                                                                                                    |                                                        |                                                                                                    |                                                                                          | 💾 Save 🌔                                                          | Exit (j)                                                                                            | @ ⊥         | ₽ ~                                  |
|----------------------------------------------------------------------------------------------------|----------------------------------------------------------------------------------------------------|--------------------------------------------------------|----------------------------------------------------------------------------------------------------|------------------------------------------------------------------------------------------|-------------------------------------------------------------------|----------------------------------------------------------------------------------------------------|-------------|--------------------------------------|
| LECTION CRITERIA                                                                                                    |                                                                                                    |                                                        |                                                                                                    |                                                                                          |                                                                   |                                                                                                    |             |                                      |
| Comp                                                                                                    | any CCC                                                                                                    | CMiC Test Construction                                 | Company                                                                                                    |                                                                                          |                                                                   |                                                                                                    |             |                                      |
| Job/Pick                                                                                                    | klist                                                                                                    |                                                        |                                                                                                    | Edit Selection Criteria                                                                  |                                                                   |                                                                                                    |             |                                      |
| Ven                                                                                                    | dor                                                                                                    |                                                        |                                                                                                    |                                                                                          |                                                                   |                                                                                                    |             |                                      |
| Compliance Gro                                                                                                    | oup                                                                                                    |                                                        |                                                                                                    | ✓ Include Closed Contra                                                                  | cts                                                               |                                                                                                    |             |                                      |
| Compliance Co                                                                                                    | ode                                                                                                    |                                                        |                                                                                                    | ✓ Include Only Outstand                                                                  | ling Contracts                                                    |                                                                                                    |             |                                      |
| Insurance Comp                                                                                                    | any                                                                                                    |                                                        |                                                                                                    | * Include Compliancy All                                                                 |                                                                   | $\checkmark$                                                                                        |             |                                      |
| Fr                                                                                                    | rom 04/01/2014                                                                                                    | To 04/25/2017                                          | bopulate 2                                                                                                    |                                                                                          |                                                                   |                                                                                                    |             |                                      |
|                                                                                                    |                                                                                                    |                                                        |                                                                                                    |                                                                                          |                                                                   |                                                                                                    |             |                                      |
| MPLIANCE GROUP                                                                                                    | 5                                                                                                    |                                                        |                                                                                                    |                                                                                          |                                                                   |                                                                                                    |             |                                      |
|                                                                                                    |                                                                                                    |                                                        |                                                                                                    | Export                                                                                   | nts 🖙 😤 User Extensi                                              | ons                                                                                                 |             |                                      |
| iew 🕶 🍸 🖬                                                                                                    | Freeze 🖷 Detach 🛛 🗖 Sea                                                                                                    | irch 🛞 Workflows 💌 🤅                                   | B Report Options                                                                                                    | Export Specific Docume                                                                   | 0.0                                                               |                                                                                                    |             |                                      |
| /iew 🕶 🛛 🖬 🖬                                                                                                    | Freeze 🖀 Detach 🗖 Sea                                                                                                    | irch 🕲 Workflows 💌 🤅<br>Total # of Contracts           | → Report Options 🛛 👻 🧱                                                                                                    | Total # of Expired                                                                       | Total # of Not Rec                                                | Tota                                                                                                | al # of Def |                                      |
| fiew - Field<br>Group                                                                                                    | Freeze The Detach Detach Sea                                                                                                    | rch 🗞 Workflows 💌 🄄<br>Total # of Contracts<br>6       | Total # of Non-Compl                                                                                                    | Total # of Expired                                                                       | Total # of Not Rec                                                | 5                                                                                                   | al # of Def | 5                                    |
| iew                                                                                                    | Freeze 🖷 Detach 🖻 Sez<br>Group Name<br>*<br>Test Compliance Group                                                                                                    | rrch 🕲 Workflows 💌 🤅<br>Total # of Contracts<br>6<br>1 | Total # of Non-Compl<br>6                                                                                                    | Total # of Expired<br>9                                                                  | Total # of Not Rec                                                | 5 0                                                                                                 | al # of Def | 5                                    |
| ew • V P P                                                                                                    | Freeze Text Detach S Sec<br>Group Name<br>Test Compliance Group<br>Site Cleanup                                                                                                    | rch 🗞 Workflows 🔻 🕯                                    | Total # of Non-Compl                                                                                                    | Total # of Expired<br>9<br>0                                                             | Total # of Not Rec                                                | 5 Tot.<br>5 5                                                                                       | al # of Def | 5<br>1<br>0                          |
| ew v (red) (red) ( | Freeze Text Detach S Sec<br>Group Name<br>Test Compliance Group<br>Site Cleanup                                                                                                    | Total # of Contracts                                   | Total # of Non-Compl<br>6<br>1<br>5                                                                                                    | Total # of Expired                                                                       | Total # of Not Rec                                                | 5 Tota<br>5 5                                                                                       | al # of Def | 5<br>1<br>0                          |
| iew                                                                                                    | Freeze Text Detach S Sec<br>Group Name<br>Test Compliance Group<br>Site Cleanup                                                                                                    | Interface Section 1                                    | → Report Options V III                                                                                                    | Total # of Expired                                                                       | Total # of Not Rec                                                | 5<br>0<br>5                                                                                         | al # of Def | 5<br>1<br>0                          |
| iew                                                                                                    | Freeze Text Detach Second Second Seco                                                                                                    | Total # of Contracts  Total # of Contracts  1  5       | → Report Options V III<br>Total # of Non-Compl<br>6<br>1<br>5                                                                                                    | Total # of Expired                                                                       | Total # of Not Rec                                                | 5 Tot.<br>5 5                                                                                       | al # of Def | 5<br>1<br>0                          |
| iew                                                                                                    | Freeze Types<br>Freeze Detach Second<br>Freeze Detach Second<br>Freeze Detach Second<br>Detach Second<br>Freeze Detach Second<br>Detach Second<br>Second<br>Se | rch 🕲 Workflows 💌                                      | Cotal # of Non-Compl  Cotal # of Non-Compl  Complete  Complete Complete  Complete  Complete Complete  Complete  Complete Complete Complete Complete Complete Complete Complete Complete Complete Complete Com | Total # of Expired                                                                       | Total # of Not Rec                                                | 5 Tot.<br>5 5 5                                                                                     | al # of Def | 5                                    |
| Tiew  Tiew   | Freeze Type Name                                                                                                    | Inche Contracts                                        | Cotal # of Non-Compl  Cotal # of Non-Compl  Cotal # of Non-Compl  Cotal # of Non-Compl  Total # of Non-Compl  Cotal # of Non-Compl  Cotal # of Non-Compl  | Total # of Expired                                                                       | Total # of Not Rec                                                | 5 Tot.<br>5 5                                                                                       | al # of Def | 5                                    |
| iew                                                                                                    | Freeze Detach Site Cleanup  TYFES  Freeze Detach Site Cleanup  TYPES  Freeze Detach Site Cleanup  Pre-Qualification Comp                                                                                                    | rch 🕲 Workflows 🔻                                      | Report Options Report Options                                                                                                    | Total # of Expired                                                                       | Total # of Not Rec Total # of Not Rec Total # of Not Rec          | Tot.<br>5<br>5<br>5<br>5<br>7<br>7<br>7<br>7<br>7<br>7                                              | al # of Def | 5 1 0                                |
| iew                                                                                                    | Freeze Type Name                                                                                                    | Inch So Workflows +                                    | Report Options                                                                                                    | Total # of Expired<br>9<br>0<br>0<br>0<br>0<br>0<br>0<br>0<br>0<br>0<br>0<br>0<br>0<br>0 | Total # of Not Rec                                                | Tot.<br>5<br>0<br>5<br>5<br>7<br>0<br>5<br>7<br>0<br>1<br>0                                         | al # of Def | 5 1 0                                |
| iew                                                                                                    | Freeze Detach Site Cleanup                                                                                                    | Inch So Workflows +                                    | Report Options  Report Options  Total # of Non-Compl                                                                                                    | Total # of Expired<br>9<br>0<br>0<br>0<br>0<br>0<br>0<br>0<br>0<br>0<br>0<br>0<br>0<br>0 | Total # of Not Rec                                                | Tot.<br>5<br>5<br>5<br>5<br>7<br>7<br>7<br>7<br>7<br>7<br>7<br>7<br>7<br>7<br>7<br>7<br>7<br>7<br>7 | al # of Def | 5<br>1<br>0                          |
| fiew                                                                                                    | Freeze Test Compliance Group Name                                                                                                    | rch 🗞 Workflows 🛛 👻 🕯                                  | Report Options                                                                                                    | Total # of Expired<br>0<br>0<br>0<br>0<br>0<br>0<br>0<br>0<br>0<br>0<br>0<br>0<br>0      | Total # of Not Rec<br>nts ▼ Sc User Extensi<br>Total # of Not Rec | Tot.<br>5<br>5<br>5<br>5<br>7<br>7<br>7<br>7<br>7<br>7<br>7<br>7<br>7<br>7<br>7<br>7<br>7<br>7<br>7 | al # of Def | 5<br>1<br>0<br>0<br>0<br>0<br>1<br>0 |

*Pgm: SCCOMPLSUM - Compliance Summary Query; standard Treeview path: Subcontract Management > Query > Compliance Summary Query* 

The query screen displays compliance related summaries for Compliance Codes and Compliance Groups as they related to the entered **Selection Criteria** parameters.

# **Compliance Detail Query**

| ▲ CMICTE<br>▲<br>▲<br>▲<br>▲<br>▲<br>▲<br>▲<br>▲<br>▲<br>▲<br>▲<br>▲<br>▲<br>▲<br>▲<br>▲<br>▲<br>▲<br>▲                                                                                                    | rest Construction Compan<br>y Mode Full<br>orkflows V 🕀 Report O<br>p Defaul Compliance Co<br>V NEW COVER                                                                                                    | r<br>▼ □ Include O<br>stions ▼ ■ Export<br>e Insurance Company                                                                                                    | Edite                                                                                                    | Selection Criteria<br>Rulate<br>* a <sup>n</sup> d User Extension<br>Cert Number                                                                                                    | s<br>Cert Location                                                                                                    | Start Date                                                                                                    | End Date                                                                                                    |                                                                                                    |                                                                                                    | 55                                                                                                    |
|----------------------------------------------------------------------------------------------------|----------------------------------------------------------------------------------------------------|----------------------------------------------------------------------------------------------------|----------------------------------------------------------------------------------------------------|----------------------------------------------------------------------------------------------------|----------------------------------------------------------------------------------------------------|----------------------------------------------------------------------------------------------------|----------------------------------------------------------------------------------------------------|----------------------------------------------------------------------------------------------------|----------------------------------------------------------------------------------------------------|----------------------------------------------------------------------------------------------------|
| CMIC Te  CMIC Te  CMIC TE  CMIC TE  CM        | rest Construction Compan<br>y Mode Full<br>orkflows Y (a) Report O<br>portage Compliance Con<br>portage Compliance Con                                                                                                    | / □ Include C                                                                                                    | edit Edit Cosed Contracts Pog ECM Documents Financial Strength                                                                                                    | Selection Criteria<br>Rulate<br>ج م <sup>2</sup> م User Extension<br>Cert Number                                                                                                    | s<br>Cert Location                                                                                                    | Start Date                                                                                                    | End Date                                                                                                    |                                                                                                    |                                                                                                    | 55                                                                                                    |
| A<br>A<br>A<br>A<br>A<br>A<br>A<br>A<br>A<br>A<br>A<br>A<br>A<br>A<br>A<br>A<br>A<br>A<br>A                                                                                                    | y Mode Full<br>forkflows V 🕘 Report O                                                                                                    | Include C      Include C      incluse      Incluse Company      Insurance Company                                                                                                    | edit                                                                                                    | Selection Criteria                                                                                                    | s<br>Cert Location                                                                                                    | Start Date                                                                                                    | End Date                                                                                                    |                                                                                                    |                                                                                                    | 5                                                                                                    |
| A A A A A A A A A A A A A A A A A A A                                                                                                    | y Mode Full<br>arkflows   ▼ ⊕ Report O<br>  Defaul<br>  Compliance Co                                                                                                    | Include C     Include C     Include C     Include C     Include C     Include C     Include C                                                                                                    | Edit                                                                                                    | Selection Criterio<br>Nulate<br>▼ 5 <sup>0</sup> / <sub>4</sub> User Extension<br>Cert Number                                                                                                    | s<br>Cert Location                                                                                                    | Start Date                                                                                                    | End Date                                                                                                    |                                                                                                    |                                                                                                    | 5                                                                                                    |
| A     A            | y Mode Full Forkflows V 🕀 Report O Forkflows Forkflows | otions   ¥ 🕞 Export                                                                                                    | osed Contracts Pog                                                                                                    | Mulate<br>조건 User Extension<br>Cert Number                                                                                                    | s<br>Cert Location                                                                                                    | Start Date                                                                                                    | Fod Date                                                                                                    |                                                                                                    |                                                                                                    | sc                                                                                                    |
| A     A            | y Mode Full orkflows                                                                                                    | otions   ¥ 🕞 Export                                                                                                    | osed Contracts Pog                                                                                                    | aulate<br>호급<br>User Extension<br>Cert Number                                                                                                    | s<br>Cert Location                                                                                                    | Start Date                                                                                                    | Fod Date                                                                                                    |                                                                                                    |                                                                                                    | sc                                                                                                    |
| * Query     * Query earch @g Wor p Date Date Comp V                                                                                                    | y Mode Full<br>forkflows V 🖨 🖨 Report O<br>Defaul Compliance Co<br>IVI Compl                                                                                                    | Include C     Include C     Insurance Company                                                                                                    | See Contracts Por                                                                                                    | wilate<br>▼ S<br>S<br>Cert Number                                                                                                    | s<br>Cert Location                                                                                                    | Start Date                                                                                                    | Fnd Date                                                                                                    |                                                                                                    |                                                                                                    | sc                                                                                                    |
| Cuery earch      Comp Date Sens Comp                                                                                                    | y Mode Full forkflows + B Report 0 befaul Compliance Con pl Compl                                                                                                    | Include Classification     Include Classification     Insurance Company                                                                                                    | Seed Contracts Por                                                                                                    | ···································                                                                                                    | s<br>Cert Location                                                                                                    | Start Date                                                                                                    | Fnd Date                                                                                                    |                                                                                                    |                                                                                                    | sc                                                                                                    |
| earch 🗞 Wor<br>P Date Date<br>Sens Comp                                                                                                    | forkflows 🛛 👻 🖨 Report O<br>Defaul<br>pol Compliance Cou<br>Defaul Compliance Cou                                                                                                    | ations 🛛 🖛 Export                                                                                                    | ECM Documents                                                                                                    | ▼ 💆 User Extension<br>Cert Number                                                                                                    | s<br>Cert Location                                                                                                    | Start Date                                                                                                    | End Date                                                                                                    |                                                                                                    |                                                                                                    | sc                                                                                                    |
| <ul> <li>Image: A second second s</li></ul> | NEW COVER                                                                                                    |                                                                                                    |                                                                                                    |                                                                                                    |                                                                                                    |                                                                                                    |                                                                                                    | Amount                                                                                                    | 10                                                                                                    |                                                                                                    |
|                                                                                                    | i inchi_corten                                                                                                    | *                                                                                                    |                                                                                                    | *                                                                                                    | DASHBOARD                                                                                                    | 01/01/2013                                                                                                    | 12/31/2015                                                                                                    | 6,789.00                                                                                                    |                                                                                                    |                                                                                                    |
|                                                                                                    | W-9                                                                                                    | *                                                                                                    |                                                                                                    | *                                                                                                    |                                                                                                    |                                                                                                    |                                                                                                    |                                                                                                    |                                                                                                    |                                                                                                    |
|                                                                                                    | CONTRACT                                                                                                    | APX                                                                                                    | 5                                                                                                    | 4567                                                                                                    | OFFICE                                                                                                    |                                                                                                    |                                                                                                    |                                                                                                    |                                                                                                    |                                                                                                    |
|                                                                                                    | EQUIP                                                                                                    | ALL                                                                                                    | 1                                                                                                    | 123                                                                                                    | OFFICE                                                                                                    |                                                                                                    |                                                                                                    | 1,235.00                                                                                                    | ~                                                                                                    |                                                                                                    |
| <ul> <li>✓</li> </ul>                                                                                                    | CXRULE                                                                                                    | ALL                                                                                                    | 1                                                                                                    | *                                                                                                    |                                                                                                    | 01/01/2016                                                                                                    | 12/31/2016                                                                                                    | 7,500.00                                                                                                    |                                                                                                    |                                                                                                    |
| <ul> <li>Image: A set of the set of the</li></ul>  | ADDLINSURE                                                                                                    | COMP1                                                                                                    |                                                                                                    | VenComp-SysLeve                                                                                                    | VENDOR'S HQ                                                                                                    | 01/01/2016                                                                                                    | 01/01/2017                                                                                                    | 555,000.00                                                                                                    |                                                                                                    |                                                                                                    |
| <ul> <li>Image: A start of the start of the start of</li></ul>  | CDI                                                                                                    | APX                                                                                                    | 5                                                                                                    | APX43588                                                                                                    | AP DEPARTMENT                                                                                                    | 01/01/2016                                                                                                    | 02/01/2017                                                                                                    | 100,000.00                                                                                                    |                                                                                                    | -                                                                                                    |
| <ul> <li>Image: A set of the set of the</li></ul>  | COMPTEST                                                                                                    | TST                                                                                                    |                                                                                                    | *                                                                                                    |                                                                                                    | 06/01/2012                                                                                                    | 06/26/2016                                                                                                    | 240,000.00                                                                                                    |                                                                                                    |                                                                                                    |
|                                                                                                    |                                                                                                    | CONTRACT CONTRACT CO | O     CONTRACT     APX       O     EQUIP     ALL       O     CORULE     ALL       O     ADDLINSURE     COMP1       O     CDI     APX       O     COMPTEST     DST | Image: Contract     APX     5       Image: Contract     ALL     1       Image: Contract     ALL     1       Image: Contract     ALL     1       Image: Contract     ALL     1       Image: Contract     ALL     1       Image: Contract     ADDINSURE     COMP1       Image: Contract     APX     5       Image: Contract     TST     TST | Image: Contract of Apx       5       4567         Image: Contract of Apx       1       123         Image: Contract of Apx       1       23         Image: Contract of Apx       1       4         Image: Contract of Apx       1       4         Image: Contract of Apx       1       4         Image: Contract of Apx       1       4         Image: Contract of Apx       1       4         Image: Contract of Apx       5       ApX43588         Image: Contract of Apx       5       4         Image: Contract of Apx       5       4         Image: Contract of Apx       5       4         Image: Contract of Apx       5       4         Image: Contract of Apx       5       4         Image: Contract of Apx       5       4         Image: Contract of Apx       5       4         Image: Contract of Apx       5       4         Image: Contract of Apx       5       4         Image: Contract of Apx       5       4         Image: Contract of Apx       5       4         Image: Contract of Apx       5       4         Image: Contract of Apx       5       4 | Image: Contract of ApX         S         4567         OFFICE           Image: Contract of ApX         S         4567         OFFICE           Image: Contract of ApX         S         4567         OFFICE           Image: Contract of ApX         S         123         OFFICE           Image: Contract of ApX         S         S         ApX         S           Image: Contract of ApX         ComPt         Image: Contract of ApX         S         ApX43588         ApDEPARTMENT           Image: Contract of ApX         S         ApX43588         ApDEPARTMENT         Image: Contract of ApX         S         ApX43588         ApDEPARTMENT | Image: Contract of apx         5         4567         OFFICE           Image: Contract of apx         123         OFFICE           Image: Contract of apx         123         OFFICE           Image: Contract of apx         1         123         OFFICE           Image: Contract of apx         1         *         01/01/2016           Image: Contract of apx         Comp1         VenComp-Systew         VENDOR'S HQ         01/01/2016           Image: Contract of apx         5         ApX33588         Ap DepArtIment         01/01/2016           Image: Contract of apx         Tst         Vencomp-Systew         Vencomp-Systew         06/01/2012 | Image: Construction         APX         S         4567         OFFICE         Percent (Construction)         Percent (Construction)         Percent(Construction)         Percent(Construction) | Image: Contract of apx and appendix and appendi | Image: Image: |

*Pgm:* SCCOMPLDET – Compliance Detail Query; standard Treeview path: **Subcontract Management** > **Query** > **Compliance Detail Query** 

This query screen displays compliance related summaries for Compliance Codes as they related to the entered **Selection Criteria** parameters.

Compliance summaries can be viewed at four different levels: Vendor, Company, Contract and Voucher.

# Utilities

# **Close Contracts**

| CLOSE               | COMPLETED CO | ONTRACTS                              |            |           |                    |                     |                     |                  | 💾 Save 🕞 Exit 🕃 🕐 🛆 🍞 🗢 🔾 |
|---------------------|--------------|---------------------------------------|------------|-----------|--------------------|---------------------|---------------------|------------------|---------------------------|
| SELECTION           | CRITERIA     |                                       |            |           |                    |                     |                     |                  |                           |
| Company<br>Order By | CC All       | CMiC Construction Post Date 31-May-15 | 5 Yr 2015  | Per       | 5                  |                     |                     |                  | Î                         |
| CONTRACTS           | 5            |                                       |            |           |                    |                     |                     |                  |                           |
| View 👻              | Y 🖬 Freeze 🖷 | Detach 👩 Search                       | Workflows  | 🗝 🔒 Repor | t Options 🛛 👻 🌉 E  | oport 🧳 Attachment  | s 🗏 Notes 🔗 ECN     | √ 🚽 👰 User Exten | sions                     |
| Sel                 | Job          | Vendor                                | Contract   | Chg Ord   | Close Date         | Contract Amt        | Invioced Amt        | Paid Amt         |                           |
|                     | BCDJOB1      | A1BLOCK                               | CC0800001  | 000       | E.                 | 7,000.00            | 747.25              |                  | ·                         |
|                     | CC-AR1       | ATBLOCK                               | CC0800007  | 000       |                    | 2,000.00            | 2,000.00            |                  | E                         |
|                     | CC-AR1       | A1BLOCK                               | CC0800007  | 001       |                    | 12,500.00           |                     |                  |                           |
|                     | CC-BACK1     | A1BLOCK                               | CC0800008  | 000       |                    | 218,000.00          | 80,000.00           | 0.00             |                           |
|                     | CC-BJOB1     | A1BLOCK                               | CC0800002  | 000       |                    | 13,000.00           | 4,625.00            |                  |                           |
|                     | CC-J1        | A1BLOCK                               | CC0800009  | 000       |                    | 2,216.93            | 700.00              |                  |                           |
|                     | CC-U15       | A1BLOCK                               | CC0800003  | 000       |                    | 7,003,554,455,666.( | 4,005,321,920,299.2 |                  |                           |
|                     | CC-U15       | A1BLOCK                               | CC0800004  | 000       |                    | 12,500.00           |                     |                  |                           |
|                     | TRACT        | AIBLOCK                               | 0000005    | 000       |                    | 25,000.00           |                     |                  | Ŧ                         |
| BLOCK CON           | ITRACT       |                                       |            | Close     |                    |                     |                     |                  |                           |
| DETAILS             |              |                                       |            |           |                    |                     |                     |                  |                           |
| View 🕶              | Y 🖪 Freeze 🖷 | Detach 👩 Search                       | Workflows  | Repor     | t Options 🛛 👻 🌇 Ei | oport 🖓 ECM 🛛 👻 🖁   | User Extensions     |                  |                           |
| PI                  | hase Cat     | Contract Amt                          | Posted Amt | Units     | Posted WM          |                     |                     |                  |                           |
| 01-100              | 4000         | 1,500.                                | 00         |           | NA                 |                     |                     |                  |                           |
| 01-101              | 4000         | 2,200                                 | .00        |           | NA                 |                     |                     |                  |                           |
| 01-102              | 4000         | 3,300                                 | .00        |           | NA                 |                     |                     |                  |                           |

*Pgm:* SCCNTCLS – Close Completed Contracts; standard Treeview Path: **Subcontract Management** > **Utilities** > **Close Contracts** 

Use this screen to close contracts that are completed. By closing a contract, you stop the contract from being available in the Accounts Payable system. Also, only closed contracts may be purged from the system.

## **Order by Option**

When closing contracts, the system allows you to order the appearance of the contracts by Vendor or by Job. This will make it easier to close a grouping of Job contracts or all contracts from a selected Vendor(s). The default for this option is by Vendor.

## **Post Date**

The post date will default with last day of the current period. This value can be changed if required.

## Select the Contracts

To select a contract(s) for closure, check the box(s) beside the job code. The detail block shows the contract allocation and the amount paid, plus the number of units paid for the currently selected Contract.

## Close Date

Once the contract is selected for closing, the Close Date field becomes available and defaults a Post Date value, but can be manually changed by the user.

Press [Close] to change the status of the selected Contracts from Open to Closed.

NOTE: Manual adjustment needs to be entered for the remaining commitment to the Job before closing.

# **Re-Open Contracts**

| RE-OPEN CONTRACTS                                                                                                    | 💾 Save 🕞 Exit 🕡 🕐 🛆 🕼 🗸 🗸 |
|----------------------------------------------------------------------------------------------------|---------------------------|
|                                                                                                    |                           |
| SELECTION CRITERIA                                                                                                    |                           |
| Company RV123456 🗼 R.V.Head Quarters Company, LLC                                                                               |                           |
| Order By 🔘 Job 🖲 Vendor                                                                                                    |                           |
|                                                                                                    |                           |
| CONTRACTS                                                                                                    |                           |
| View 👻 🐺 🛱 Freeze 🖀 Detach 🛛 🖾 Search 🚳 Workflows 💌 🖨 Report Options 💌 🌉 Export 🖉 Attachments 🗐 Notes 🧟 ECM 🔍 🖧 User Extensions |                           |
| Sel Job Vendor Contract Chg Ord Close Date Contract Amt Invioced Amt Paid Amt                                                   |                           |
| 3333 AIBRICKS 3333-1 001 31012015 🕞 150,000.00                                                                                  |                           |
| 3333-1 Open                                                                                                    |                           |
|                                                                                                    |                           |
| DETAILS                                                                                                    |                           |
| View 🔻 🐺 🌇 Freeze 🖀 Detach 🔯 Search 💩 Workflows 💌 🖨 Report Options 💌 🌇 Export 🖓 ECM 🔍 🖧 User Extensions                         |                           |
| Phase Cat Contract Amt Posted Amt Units Posted Unit WM                                                                          |                           |
| 023300 2000 150,000.00 1500 LS                                                                                                  |                           |

*Pgm:* SCCNTCLS – *Re-Open Contracts; standard Treeview path:* **Subcontract Management > Utilities > Re-Open** Contracts

Use this screen to re-open closed Subcontracts. By re-opening a Subcontract, you make it available for invoicing in the Accounts Payable module.

## **Order by Option**

When re-opening Subcontracts, the system allows you to order the appearance of the Subcontracts by Vendor or by Job. This will make it easier to close a grouping of Job Subcontracts or all Subcontracts from a selected Vendor(s). The default for this option is by Vendor.

## **Post Date**

The Post Date will default with last day of the current AP Period. This value can be changed if required.

## Select the Contracts

To select a contract(s) for re-opening, check the box beside the Job Code. The detail block shows the contract allocation and the amount paid, plus the number of units paid for the currently selected Contract.

Press [**Open**] – this will change the status of the selected Subcontracts from "**Closed**" to "**Open**", and erase the value for the **Close Date** field for the record.

**NOTE**: Manual adjustment needs to be entered for the remaining commitment to the Job.

# **Delete Unposted Batches**

| DELETE UN       | IPOSTED SC BA | тснея                          |  |  |  | 💾 Save 📑 | Exit ( | i) (? | Δ [ | } ~ 0 |
|-----------------|---------------|--------------------------------|--|--|--|----------|--------|-------|-----|-------|
|                 |               |                                |  |  |  |          |        |       |     |       |
| SELECTION CRITE | RIA           |                                |  |  |  |          |        |       |     |       |
| * Company       | RV123456      | R.V.Head Quarters Company, LLC |  |  |  |          |        |       |     |       |
| * From Batch    | 4581 🔺        | RAJNEESH 2014-11-24 5          |  |  |  |          |        |       |     |       |
| * To Batch      | 4703 🔺        | RFP                            |  |  |  |          |        |       |     |       |
|                 |               |                                |  |  |  |          |        |       |     |       |
|                 |               |                                |  |  |  |          |        |       |     |       |
|                 |               |                                |  |  |  |          |        |       |     |       |
|                 | Delete        |                                |  |  |  |          |        |       |     |       |

*Pgm: DELBATSC – Delete Unposted SC Batches; standard Treeview path: SC Management > Utilities > Delete Unposted Batches* 

This menu option will remove unposted Pay Request batches and their related data from the system.

Verify/modify the company code, select the **To** and **From Batch** range to delete and press **[Delete]** to remove the selected range of batches

# **Assign Posted Voucher to Posted Subcontract**

| ASSIGN POSTED VOUCHERS TO SUBCONTRACT                                                                                                    | 💾 Save                              | Exit                      | ٥        | ?∆      | ₽ ~ 0 |
|----------------------------------------------------------------------------------------------------|-------------------------------------|---------------------------|----------|---------|-------|
|                                                                                                    |                                     |                           |          |         |       |
| COMPANY CODE                                                                                                    |                                     |                           |          |         |       |
| Company RV123456 🔺 R.V.Head Quarters Company, LLC                                                                                                |                                     |                           |          |         |       |
| Batch S874 🛋 RAFID 2015-06-05 S Create Batch                                                                                                    |                                     |                           |          |         |       |
| Print Reports Immediately Delete Reports After Printing Post                                                                                     |                                     |                           |          |         |       |
| SELECT INVOICE                                                                                                    |                                     |                           |          |         |       |
| Vendor BECON A BECON Construction                                                                                                    |                                     |                           |          |         |       |
| Invoice INVSERIES102 Assign to Contract                                                                                                    |                                     |                           |          |         |       |
| Voucher 1369 Job Process                                                                                                    |                                     |                           |          |         |       |
| DISTRIBUTION                                                                                                    |                                     |                           |          |         |       |
| View 🔻 🍸 🏗 Freeze 🕆 Detach 🖉 Search 🖶 Insert Record 📲 Insert Multiple Records 🖶 Delete Record 🚳 Workflows 💌 🖨 Report Options 🔍 🗰 Export 😨 Import | rt 🧣 ECN                            | N   <del>▼</del> <u>₽</u> | User Ext | ensions |       |
| CO Job Cost Code Category Unit WM Amount                                                                                                    |                                     |                           |          |         |       |
| RV12345 1000.100 023300 2000 LS 12,955.85                                                                                                    |                                     |                           |          |         |       |
| SCHEDULE                                                                                                    |                                     |                           |          |         |       |
| View 🔻 🐺 🛱 Freeze 🖀 Detach 🛛 Search 🖶 Insert Record 🗿 Insert Multiple Records 🚍 Delete Record 🚳 Workflows 💌 🖨 Report Options 💌 🐺 Export 🚱 ECM    | ▼ <sup>Q</sup> /δ <sup>2</sup> δ Us | ser Extensio              | ons      |         |       |
| * Task Contract Percent Amount Previously Current<br>Amount Compl Completed Certified Amt Amount                                                 |                                     |                           |          |         |       |
| No rows yet.                                                                                                    |                                     |                           |          |         |       |
|                                                                                                    |                                     |                           |          |         |       |
| Units                                                                                                    |                                     |                           |          |         |       |

*Pgm: SCPSTVSC – Assign Posted Voucher to Subcontracts; standard Treeview path: Subcontract Management > Utilities > Assign Posted Voucher to Subcontract* 

The Assign Posted Vouchers to Subcontract screen is used to assign previously posted Vouchers within Accounts Payable to Posted Subcontracts.

Normally Vouchers are attached to Subcontracts through the process of Pay Requests. "Percent Complete" or "Amount Complete" is entered against the task detail, thus generating a Voucher against the Subcontract.

When assigning a posted Voucher to a posted Subcontract, you may select the Voucher for application, although the system will restrict the application of a posted Voucher to a Subcontract based on the Job Code. A Voucher must be distributed to one Job, and that Job must be the same Job as the one on the Subcontract. Once connected, the distribution amount must be linked to the Schedule of Values by applying the voucher amount to the task detail line. Please refer to the section on entering the Schedule of Values within the Request for

Payment for the entry of Percent Completes within the schedule. Those Subcontracts that use scheduled Release Retainage will not allow a Voucher to be assigned.

## Print Reports Immediately - Checkbox

Check this box to print the posting report immediately after posting.

If unchecked, the posting report will not be printed, but can it be printed later using the Print Posting Reports utility.

## **Delete Reports After Printing** – Checkbox

This checkbox can be checked if the **Print Reports Immediately** checkbox is checked to print the Posting Report. If this checkbox is checked, the Posting Report will be deleted after it is printed. Once deleted, users will not be able to print the Posting Report later. If this box is left unchecked, the Posting Report can be re-printed later using the Print Posting Reports utility.

## Select Invoice - Section

#### **Vendor Code**

Select the Vendor who's Voucher you wish to assign to a Subcontract.

#### **Invoice Code**

Enter/Select the Invoice Code for the Voucher you wish to assign to a Subcontract.

## **Assign to Contract**

Select the Subcontract to which to assign the invoice specified in the previous field.

The system only allows you to select Subcontracts that have a Job Code matching the Job Code associated with the distribution of the invoice selected in the previous field. Also, Subcontracts that use Scheduled Release Retainage do not allow a Voucher to be assigned.

## **Distribution** – Section

## Select the Distribution Line

Select job distribution line for which you are applying the percent complete within the task schedule.

## Schedule - Section

## Enter the Percent Complete within the Task Schedule

Move to the schedule block and enter the Percent Complete for the task that is associated with the distribution in the previous block.

Please refer to the section on Entering the Schedule of Values within the <u>Request for Payments</u> for the complete description of Percent Complete entry.

Return to the "Select Invoice" section and press the [**Process**] button to begin the posting of the application process.

**NOTE**: The [**Save**] button is disabled in the CMiC standard menu at the top. Users must move up from the "Schedule" block to the "Distribution" block to get the [**Process**] button enabled. Validations exist that users must either "Process" or Cancel the current distribution before exiting the screen. This is to prevent any possible data issues.

# **Modify Original Contract**

| MODIFY ORIGINAL CONTRACT                                                                                                    |    |
|----------------------------------------------------------------------------------------------------|----|
|                                                                                                    |    |
| ✓ SELECTION CRITERIA                                                                                                    | Í. |
| Company ZZ 🔺 CMIC Test Company Show Subcontracts Open 💌                                                                                                    |    |
| Project DEFAULT 🔺 Default PM Project Sample Job Code ZZ-WMT                                                                                                    |    |
| Request Id NONE                                                                                                    |    |
| Post 📄 Print Report Immediately 📄 Delete Reports After Printing                                                                                                    |    |
|                                                                                                    |    |
| SUBCONTRACT INFORMATION                                                                                                    |    |
| 🖾 Search 🚓 Insert Record 🚓 Delete Record 🜰 Previous Record 🐟 Next Record 🕲 Workflows 🖙 🗛 Report Dations 🕨 🖉 Attachments 🗏 Notes 🔍 ECM 🖙 🖧 User Extensions                                                                                                    |    |
|                                                                                                    |    |
| * Vendor A1ROOF A1ROOF A1Roofing                                                                                                    | Â. |
| * Contract                                                                                                    |    |
| Contact                                                                                                    |    |
| Default Retainage % 0                                                                                                    |    |
| Alt.Add. Code                                                                                                    |    |
| Date 28122011                                                                                                    |    |
| * Currency US 🔺 US Dollars                                                                                                    | -  |
| Terms NET30 A Net 30                                                                                                    |    |
| Check Hdl                                                                                                    |    |
| Bank Account                                                                                                    |    |
| Invoiced SC                                                                                                    |    |
| Pay When Paid     Poid     A second second sec |    |

*Pgm: SCMSTUPD – Modify Original Contract; standard Treeview path:* **Subcontract Management > Utilities > Modify** *Original Contract* 

This program allows the user to modify Subcontracts that have already been posted. The purpose of this screen is to allow for the changes that occur during the negotiation phase of the contract.

This screen has specific rules for what can be changed. They are as follows:

- If there has been a Pay Request issued against the contract, you may modify the units or amounts, change the task description and turn the tax flags on or off, add new lines or change the Prepaid Code or Long Description of the task. You can also change the allocation (Cost Code/Category). In the latter case, another set of posting reports are produced if a posted RFP exists for the contract. This set of reports will show the adjustments against the posted RFP. If the Cost Code/Category of the contract is modified while having a related un-posted RFP, the adjustment will be reflected when the RFP is eventually posted.
- If there is no valid Pay Request, the user may change or add new lines, including changing the distribution

**NOTE**: It is not possible to remove a line, however you may set the amount to "0" and create a new line as needed.

## Selection Criteria – Section

## Company

Company under which Subcontract was entered.

## Project

Project for which Subcontract was entered.

## Show Subcontracts

This field is used to restrict what Subcontracts are displayed by their Status. Select "**Open**" to only view open Subcontracts, "**Closed**" to only view closed Subcontracts, or "**Both**" to view both open and closed Subcontracts.

## Job Code – Display Only

This display-only field displays the Job associated to the Project and Subcontract.

## **Request ID**

If you are entering a Tender Proposal select the request ID. There is an LOV that will display all Tender Package ID's for the Job. If the Subcontract is being directly entered, leave the default value of "NONE" in this field.

## [Post] - Button

**NOTE**: Once changes are made to the Schedule of Values section, click outside the field for the [**Post**] button to become available.

Once you made the required changes, post them via this button. The posting program will reverse the original Job Cost Commitments and replace them with the new values.

## Print Reports Immediately - Checkbox

Check this box to print the posting report immediately after posting.

If unchecked, the posting report will not be printed, but can it be printed later using the Print Posting Reports utility.

## **Delete Reports after Posting** – Checkbox

Check this box if you want to delete this posting report at the end of the posting process. Once deleted users will not be able to print the reports later. If you leave this box blank, the posting report can be reprinted later.

## Subcontract Information – Section

The Subcontract Information header is in query mode: you may use the [Next] and [Previous] buttons in the block toolbar to scroll through the available Subcontracts on the Job until you find the correct one.

Press the [Post] button to accept the changes entered.

## Schedule Of Values - Section

This section displays the SOVs for the selected Subcontract in the above section, for editing.

# **Changed Batch Post Date Query**

| CHAN                | CHANGED BATCH POST DATE QUERY 🕑 🕑 🛆 🖓 🗢 |             |              |           |                                   |               |                 |                |      |                       |       |  |
|---------------------|-----------------------------------------|-------------|--------------|-----------|-----------------------------------|---------------|-----------------|----------------|------|-----------------------|-------|--|
|                     |                                         |             |              |           |                                   |               |                 |                |      |                       |       |  |
| SELECTION<br>Applic | ation SC                                | Subcontract | ing System   |           |                                   |               |                 |                |      |                       |       |  |
| CHANGED             | POST DATE LOG                           |             |              |           |                                   |               |                 |                |      |                       |       |  |
| View 🕶              | <b>T</b> Freez                          | e 🖷 Detach  | 👩 Search 🛛 🖓 | Vorkflows | s 🛛 👻 🔒 Report Options 🛛 👻 🌉 Exp  | ort 🥵 ECM 🚽 🖧 | User Extensions |                |      |                       |       |  |
| Арр                 | Batch                                   | Batc        | h Name       | Туре      | Description                       | Old Post Date | New Post Date   | Date Of Change | User | Name                  |       |  |
| SC                  | 490                                     | RRR         |              | S         | Subcontract Request for Payment E | 20042011      | 21042011        | 20042011       | RAVI | Ravichandran Venkatac | nalam |  |

*Pgm: SYS\_POST\_DATE\_CHANGE\_DATE\_QRY – Changed Batch Post Date Query; standard Treeview path:* **Subcontract** *Management > Utilities > Changed Batch Post Date Query* 

A generic utility query is available providing an audit table for changed batch post dates. The query is available in all applications where the "Change Batch Post Date" utility is available.

# **Change Batch Post Date**

| CHANGE BATCH       | POST DATE               |        |                                |   | E Save | Exit | ï | ⑦ ⊥ | D∕ ⊃ O |
|--------------------|-------------------------|--------|--------------------------------|---|--------|------|---|-----|--------|
|                    |                         |        |                                |   |        |      |   |     |        |
| SELECTION CRITERIA |                         |        |                                |   |        |      |   |     |        |
| * Application      | SC                      |        | Subcontracting System          |   |        |      |   |     |        |
| * Company          | RV123456                |        | R.V.Head Quarters Company, LLC |   |        |      |   |     |        |
| * Batch Type       | Subcontract Request for | or Pay | ment Batch                     | • |        |      |   |     |        |
| * Batch Number     | 490                     |        | RRR                            |   |        |      |   |     |        |
| Current Post Date  | 21042011                |        |                                |   |        |      |   |     |        |
| * New Posting Date | 05062015                | 12     |                                |   |        |      |   |     |        |
|                    |                         |        |                                |   |        |      |   |     |        |
|                    |                         |        |                                |   |        |      |   |     |        |
|                    |                         |        |                                |   |        |      |   |     |        |
|                    |                         |        |                                |   |        |      |   |     |        |
| Warnings           |                         |        |                                |   |        |      |   |     |        |
|                    | Update Post Date        |        |                                |   |        |      |   |     |        |

*Pgm: SYS\_POST\_DATE\_CHANGE – Change Batch Post Date; standard Treeview path:* **Subcontract Management** > **Utilities > Change Batch Post Date** 

A generic utility is available in AP, JC, SC, PY, PYC, CI and PRM that allows a new batch post date to be applied to an already posted batch. This will reverse the original posting by creating a negating transaction in all affected sub-ledgers, and creating a new transaction as of the new posting date. The new batch will use the original posting batch number. Where multiple post dates within a batch are affected, the new batch will have one post date only. In Job Costing, there will be no recalculation of the projections.

## Selection Criteria - Section

## Application

Displays current system module (SC – Subcontracting System).

## Company

Company under which Batch was posted.

## **Batch Type**

Select Batch Type, which limits available Batches in **Batch Number** field.

## **Batch Number**

Select Batch Number of Batch to be given a new post date.

## **Current Posting Date**

The current posting date will display the actual posting date of the Batch. The current posting date will change to the new posting date after clicking [Update Post Date].

## New Posting Date

Enter the new posting date that will be applied to the selected Batch.

## [Update Post Date] - Button

Pressing this button will apply the new post date to the Batch. The original transaction will be marked with the change date (system date) as will the reversing entry. The new transaction will show the post date with the new post date and the change date as null leaving the transaction available for the post date to be changed again, if required. General rules will be followed i.e. not posting to a closed GL or AP period.

# **Post Request for Payment – No GL/JC**

| POST REQUE        | ST FOR PAYMENT -           | NO GL/JC                                                                               | Bave Save | Exit | ٢ | ⑦ △ | [] |
|-------------------|----------------------------|----------------------------------------------------------------------------------------|-----------|------|---|-----|----|
|                   |                            |                                                                                        |           |      |   |     |    |
| SELECTION CRITERI | A                          |                                                                                        |           |      |   |     |    |
| * Company         | RV123456                   | R.V.Head Quarters Company, LLC                                                         |           |      |   |     |    |
| A/P Period        | 1                          | A/P Starting Date 01012015 A/P Ending Date 31012015                                    |           |      |   |     |    |
| User              | RAFID                      |                                                                                        |           |      |   |     |    |
| * Batch Number    | <b>A</b>                   |                                                                                        |           |      |   |     |    |
| * Posting Date    | 31012015                   | Post To Year 2015 Post To Period 1                                                     |           |      |   |     |    |
| * Journal         | AP                         |                                                                                        |           |      |   |     |    |
|                   | Print Reports Immediate    | ły                                                                                     |           |      |   |     |    |
|                   |                            |                                                                                        |           |      |   |     |    |
|                   | Post                       |                                                                                        |           |      |   |     |    |
|                   | *** This program will post | Request for Payments without creating records in General Ledger and/or Job Costing *** |           |      |   |     |    |

*Pgm:* SCREQPSTNOGLJC – Post Request for Payment – No GL/JC; standard Treeview path: Subcontract Management > Utilities > Post Request for Payment – No GL/JC

This program will post Request for Payments without creating record in the General Ledger and/or Job Costing.

## Selection Criteria - Section

## Company

Company for which Batch of RFPs is to be posted, creating corresponding Vouchers in AP.

A/P Period - Display-Only

Current AP Period for post date.

A/P Starting Date – Display-Only

Start date of current AP Period.

## A/P Ending Date - Display-Only

End date of current AP Period.

## User

User ID of user posting the Batch.

## **Batch Number**

Batch Number of Batch to be posted, creating corresponding Vouchers in AP.

The display-only field to the right of this field displays the Batch's name, which is composed of three parts: user's name, current date, and Batch Type code (single letter – "**S**" indicates that Batch contains Subcontract RFPs, which are Vouchers against Subcontracts in AP module).

## **Posting Date**

Defaults to last day of current AP Period; current period is displayed by Current Period field.

## **Journal Code**

Defaults to AP Journal set up in <u>AP</u> Control File (standard path: *Accounts Payable > Setup > Local Tables > Control File Options*).

## Print Reports Immediately – Checkbox

Check this box to print the posting report immediately after posting.

If unchecked, the posting report will not be printed, but can it be printed later using the Print Posting Reports utility.

## [Post] - Button

Posting an RFP Batch creates Vouchers in the AP module, with distributions to both Job Costing and the General Ledger.

# **Print Posting Reports**

| PRINT                  | POSTI               | ING REPORTS                      |             |                  |              |                    |          | 💾 Save 🌗 E | at (j) (? |   | þ |
|------------------------|---------------------|----------------------------------|-------------|------------------|--------------|--------------------|----------|------------|-----------|---|---|
| SELECTION<br>* Company | CRITERIA<br>( RV123 | A<br>456 A R.V.Head Quarters Con | npany, LLC  |                  |              |                    |          |            |           |   |   |
| ватсн                  |                     |                                  |             |                  |              |                    |          |            |           |   |   |
| View 👻                 | <b>Y</b> 🛱          | Freeze 🖷 Detach 🛛 🗖 Search       | ◎ Workflows | ← Report Options | 👻 🔜 Export 🔏 | BCM 🛛 🗢 🖧 User Ext | tensions |            |           |   |   |
| * Ba                   | tch                 | Name                             | * User      | * Date           |              |                    |          |            |           |   |   |
|                        | 5585                | SC Posting from JSP 12-MAY-15    | RAVI        | 12052015         |              |                    |          |            |           |   | ^ |
|                        | 5583                | SC Posting from JSP 12-MAY-15    | RAVI        | 12052015         |              |                    |          |            |           | L | T |
|                        | 5578                | rrrr                             | RAVI        | 12052015         |              |                    |          |            |           |   |   |
|                        | 5565                | g                                | RAVI        | 12052015         |              |                    |          |            |           |   |   |
|                        | 5562                | SC Posting from JSP 11-MAY-15    | RAVI        | 11052015         |              |                    |          |            |           |   |   |
|                        | 5338                | test                             | RAVI        | 12032015         |              |                    |          |            |           |   |   |
|                        | 5336                | SC Posting from JSP 12-MAR-15    | RAVI        | 12032015         |              |                    |          |            |           |   |   |
|                        | 5334                | SC Posting from JSP 12-MAR-15    | RAVI        | 12032015         |              |                    |          |            |           |   |   |
|                        | 5236                | SC Posting from JSP 11-MAR-15    | RAVI        | 11032015         |              |                    |          |            |           |   |   |
|                        | 5233                | SC Posting from JSP 11-MAR-15    | RAVI        | 11032015         |              |                    |          |            |           |   |   |
|                        | 5203                | SC Posting from JSP 10-MAR-15    | RAVI        | 10032015         |              |                    |          |            |           |   |   |
|                        | 5196                | SC Posting from JSP 10-MAR-15    | RAVI        | 10032015         |              |                    |          |            |           |   | - |
| Print                  |                     |                                  |             |                  |              |                    |          |            |           |   |   |

Pgm: SYSRUN - Re-print Posing Reports

Use this utility to manage the printing and deleting of posting reports for Batches within your system. Those Companies that post large volumes of data and do not want their system tied up during the day with printing processes use this utility. Often these Companies will defer the printing of posting reports to the evening or the end of the day.

Select the Batch for which the posting report is to be printed, and press [Print] to begin the printing process.

To delete a posting report, select the relevant Batch and click [Delete].

# **Subcontract Configuration**

# **Overview – Subcontract Configuration**

To utilize the Subcontract Management module, various Global and Local Maintenance tables must be configured.

## System-Wide Maintenance – Global Tables

The Contracts Management application does not require very much direct maintenance, as most of the required setup procedures will be done via the Accounts Payable and Job Costing applications. However, before attempting to use the application, be sure any required System-Wide maintenance tasks have been completed. These are accessed from the Subcontract Management Global Tables Menu.

When entering contracts, you will require currency codes and weight/measure codes and if in Canada, you will require a Value-Added Tax Code (GST) to be setup.

## **Subcontracts Maintenance**

To utilize the Subcontract Management (as well as access via Project Management), the control file and default Company Logon must be configured. As with all modules in Enterprise, there are settings in the Control file to enable customized use of features within each module. These will be determined during implementation, and typically will not require changes once setup.

## Setting the Default Company Logon

| SC USER DEFAU           | TS Table Mode 💾 Save 🕞 Exit 🕡 🥐 🛆 🔀 🗸 🗸                                                         | ) |
|-------------------------|-------------------------------------------------------------------------------------------------|---|
| Enter Default Company C | ode                                                                                             |   |
| DEFAULTS                | 🛲 Delete 👍 Previous 🍙 Next 🙉 Workflows 💌 🙈 Report Options 💌 🧟 ECM Documents 💌 😤 User Extensions |   |
| * User                  | MIKEFER1                                                                                        |   |
| * Default Company       | CCC CMiC Test Construction Company                                                              |   |
| Default Project         | P448957 Freshmart Office Building - Chicago II                                                  |   |
|                         | Display Project Partners/Contacts Only (Non-PM Users Only)                                      |   |

Pgm: SCSETFM – Subcontract Logon

Use this screen to specify the default Company and Project for a user. If using Project Management, and the user has elected the "Propagate to Related Modules" option, then this Company and Project will be changed here as the user changes the values in the PM User Defaults screen.

## **Company Code**

Enter the Default Company Code to be associated with the User-Id that appears at the top of the form. The name of the Company will be displayed, if found. A valid entry must be made in this field. If previously

set for this User-Id, the Company code specified will appear upon entry to this form. On all other Subcontract forms, the company code specified here will appear as the default value within the company field.

## **Default Project**

Select or Enter the Default Project (applied to users with Project Management) to have a default Project specified in forms relating to the PM SC Management options.

# Subcontract Management Setup

# **Setup Considerations**

Prior to using the Subcontract Management Module, several Global tables must be configured and decisions regarding desired functions must be made.

Below is a short checklist of items that need to be considered before starting to utilize/setup the Subcontract Management system:

- Are Invoice Series Codes being used?
- Does Subcontracts or Accounts Payable drive Invoicing?
- What default Retainage amount may be applied and what type of compliance will be defaulted?
- Will the Pay when Paid function and/or Bank Account by Job be used?
- Is Approval required for Request for Payment activity?
- Will separate Pay Requests be made for each Change Order, or will single payments be permitted?
- Will an Error or Warning be issued when a Negative Contract Amount exists?
- Setup of Compliance codes completed in Local Tables.

# Internal Setup (SC Module)

The following lists the setup screens available in this module, which are launched via the **Local Tables** Treeview Menu. Each listed item is a link to the corresponding documentation:

- 1. Control File
- 2. Prepaid Insurance
- 3. Compliance Codes
- 4. Compliance Groups
- 5. Insurance/Bonding Companies
- 6. Vendor Compliance
- 7. <u>Vendor Class Compliance</u>
- 8. <u>Vendor by Company Compliance</u>

## **Accounts Payable**

The interaction with Accounts Payable is determined in part by the decision to process payment requests via AP or SC.

| SUBCONTRACT CONTROL                  |                                  |                              |                       | Table Mode              | 💾 Save 🕞 🖡 | ixit 🛈 | • | Δ | ₽▽ |
|--------------------------------------|----------------------------------|------------------------------|-----------------------|-------------------------|------------|--------|---|---|----|
|                                      |                                  |                              |                       |                         |            |        |   |   |    |
| SELECTION CRITERIA                   |                                  |                              |                       |                         |            |        |   |   |    |
| Company Code CCC                     | onstruction Company              |                              | Copy Control File     |                         |            |        |   |   |    |
| Contract Defaults RFP Defaults       |                                  |                              |                       |                         |            |        |   |   |    |
|                                      |                                  |                              |                       |                         |            |        |   |   |    |
| 🗖 Search 🛛 Insert 📾 Delete 🚳 Workflo | ows 💌 🖶 Report Options 💌 🏈       | ECM Documents 🛛 🖛 🖧 Us       | ser Extensions        |                         |            |        |   |   |    |
| Enter Invoices                       | Via - Accounts Payable           | $\checkmark$                 |                       |                         |            |        |   |   |    |
|                                      | Series Code is Mandatory         |                              |                       |                         |            |        |   |   |    |
| Default Series Code                  | INV1                             | Invoice Series Code 1        |                       |                         |            |        |   |   |    |
| Default Category Code                | 2000                             | Subcontract                  |                       |                         |            |        |   |   |    |
| VATTA                                |                                  |                              |                       |                         |            |        |   |   |    |
| VAL 14X                              |                                  |                              |                       |                         |            |        |   |   |    |
| VAT Accrual Account                  | <b>A</b>                         | <b>A</b>                     |                       |                         |            |        |   |   |    |
| Retainage                            | 10 Default Comp                  | liance Period Day            |                       | $\checkmark$            |            |        |   |   |    |
|                                      | Default Dates Use Current        | Date As Default Date While E | ntering Contracts     |                         |            |        |   |   |    |
|                                      | Default Taxes Default Cont       | tract To Self-Billed         |                       |                         |            |        |   |   |    |
|                                      | Print Task Detail Vendor A       | e<br>ddress Code Mandatory 🗸 | * Update Vendor/Contr | act Data on IB Contract |            |        |   |   |    |
|                                      | Automatic SC Numbering Unic      | ue By   Job   Vendor         | , -p                  |                         |            |        |   |   |    |
|                                      | Reverse Job Code Selection       |                              |                       |                         |            |        |   |   |    |
| Mask                                 | CCC-****                         | Sample ccc                   | ****                  |                         | Allow Over | ride   |   |   |    |
|                                      | Do Not Allow Posting If Contract | Exceeds Budget               |                       |                         |            |        |   |   |    |
| Contract Option                      | Base Contract  Base Contract     | And Change Order             |                       |                         |            |        |   |   |    |
| PM Role To Notify                    | <b>A</b>                         |                              |                       |                         |            |        |   |   |    |
| Negative Contract Balance Triggers   | O An Error O A Warning * SOV     | Sorting None                 | ~                     |                         |            |        |   |   |    |

Pgm: SCCTRL – Subcontract Control; standard Treeview path: *Subcontract Management > Local Tables > Control* 

Vendors will be required for the companies providing the subcontracted work, as well as insurance vendors for work with Insurance Coverage and Compliance reasons.

If the **Auto Hold Pay Requests Over Contract** setting in Subcontract Management and the invoiced method for the subcontract is set to Accounts Payable, the following happens in AP:

In the voucher entry screen, the user will receive a warning message that the payable is placed on hold if the contract is exceeded and the invoice hold flag is set to Y. However, if the **Auto Hold Pay Requests Over Contract** is not set, the user receives a warning message that the contract amount is exceeded.

| SUBCONTRACT CONTROL                                   | Table Mode 💾 Save 🕞 Exit 🕜 🕜 🛆 📿 🗢 🕻                        |
|-------------------------------------------------------|-------------------------------------------------------------|
| Request For Payment Approval Required                 |                                                             |
| SELECTION CRITERIA                                    |                                                             |
| Company Code CCC CMIC Test Construction Company       | Copy Control File                                           |
| Contract Defaults RFP Defaults                        |                                                             |
|                                                       | Request For Payment Approval Required                       |
|                                                       | Hold All New SC Pay Requests                                |
| Auto Hold Pay Requests Over Contract                  | ○ None ④ All ○ Latest                                       |
| Do Not Allow To Post RFP When Exceeds Contract Amount | Not Applicable                                              |
|                                                       | Use Bank Accounts By Job                                    |
|                                                       | Separate Request For Payment For Change Order               |
|                                                       | Allow Only Single Job, Change Order Per Request For Payment |
|                                                       | ☑ Job Name On Request For Payment                           |
|                                                       | ✓ Use Pay When Paid (SC)                                    |
| Default # of days                                     | 5                                                           |
|                                                       | ✓ Keep Future Due Date                                      |
|                                                       | ▼ Use Auto Draw Number                                      |
|                                                       | ✓ Warn For Alternate Addresses                              |
|                                                       | Edit RFP Remit                                              |
|                                                       | To Address                                                  |
|                                                       | Import Only SC Registered Pay Requests by Default           |
|                                                       | Allow Payment Request Against Instructed Contracts          |
|                                                       | L) Use Job Security For Registered Invoices                 |

Pgm: SCCTRL – Subcontract Control; standard Treeview path: *Subcontract Management > Local Tables > Control > RFP Defaults - Tab* 

In the Invoice Registration screen, the user receives a warning message that the contract amount is exceeded.

In the Process Vouchers screen, the Voucher Hold Flag state is dependent on the user setup.

| AP CONTROL FILE                                                                                                    |                                                                    |                   |                  | Table             | Mode     | 💾 Save | Exit | (i) | @ ∆ | [≱  ~ O |
|----------------------------------------------------------------------------------------------------|--------------------------------------------------------------------|-------------------|------------------|-------------------|----------|--------|------|-----|-----|---------|
| SELECTION CRITERIA<br>Company CCC CMiC Test Construction Comp                                                                                     | any Copy C                                                         | ontrol File       |                  |                   |          |        |      |     |     |         |
| System Defaults Voucher Check Accounting<br>Subcontract Contro                                                                                    | Other                                                              |                   |                  |                   |          |        |      |     |     |         |
| <ul> <li>✓ Is Subcontract M</li> <li>✓ Validate Subcon</li> <li>✓ Validate Subcon</li> <li>✓ Validate Subcon</li> <li>Material Receipt</li> </ul> | anagement Installed<br>ract Entry<br>ract CostCode/Category Struc  | ture              |                  |                   |          |        |      |     |     |         |
| ✓ * Automatic Nu<br>Purchase Order Cor<br>✓ Validate PO Ent<br>✓ Automatically O                                                                  | nbering Of Material Receipt<br>rols<br>/<br>ose 0 PO Receipt Lines | Number Mask       | MR*****          | N                 | /R012345 |        |      |     |     |         |
| PO Line Variance Allowance                                                                                                    | Apply To Overages Only.                                            |                   |                  |                   |          |        |      |     |     |         |
| Invoice Variance Allowance                                                                                                    |                                                                    |                   |                  |                   |          |        |      |     |     |         |
| Invoice Variance % Allowance                                                                                                    | Variance Limit Is Exceeded<br>Privilege Code                       | Voueber (Ausil    | able Oak With A  | Automatic PO Pac  | (int)    |        |      |     |     |         |
| IMAGE MANAGEMENT                                                                                                    | seu FO TO DE Assigned TO The                                       | e voucher (Availa | able Only With A | NULOTTALIC PO Rec | eipt)    |        |      |     |     |         |
| Default VAT Rate Code                                                                                                    | <b>A</b>                                                           |                   |                  | ]                 |          |        |      |     |     |         |
| Print Business P                                                                                                    | artner Legal Name on 1099s                                         |                   |                  |                   |          |        |      |     |     |         |

Pgm: APCTRLFM – AP Control File; standard Treeview path: *Accounts Payable > Setup > Local Tables > Control File Options > Other - Tab* 

## **Accounts Receivable**

The Accounts Receivable module has an impact on Request for Payment if using the **Pay when Paid** option. Through this setting, Requests for Payment will not be on hold until an owner has paid for the work being completed.

| SUBCONTRACT CONTROL                                                                                                    | Table Mode 💾 Save 🕞 Exit 🕡 🕐 🛕 📝 🗸 🏹 |
|----------------------------------------------------------------------------------------------------|--------------------------------------|
| Request For Payment Approval Required                                                                                                    |                                      |
| SELECTION CRITERIA                                                                                                    | C                                    |
| Company code CCC                                                                                                    | Copy Control File                    |
| Contract Defaults RFP Defaults                                                                                                    |                                      |
| Auto Hold Pay Requests Over Contract     Auto Hold Pay Requests     Auto Hold Pay Requests Over Contract     Do Not Allow To Post RFP When Exceeds Contract Amount     Mot Applicable     Use Bank Accounts By Job     Separate Request For Payment For Chang     Allow Only Single Job, Change Order Per     Job Name On Request For Payment     V Use Pay When Paid (SC)     Default # of days     S | ge Order<br>Request For Payment      |

*Pgm:* SCCTRL – Subcontract Control; standard Treeview path: Subcontract Management > Local Tables > Control > RFP Defaults - Tab

# External Setup (Other Modules)

## **Job Billing**

Job billing is impacted by Subcontracts through the interaction of Job Cost changes that are reflected in the Job Billing amounts.

| JB CONTROL                                                                                                    |
|----------------------------------------------------------------------------------------------------|
| Enter An Invoice Series Code To Represent Subcontract Work If Required.                                                                                                    |
| ✓ SELECTION CRITERIA     * Company CCC                                                                                                    |
| ☑ JB CONTROL DETAIL                                                                                                    |
| General Billing Invoice Department Risk Management                                                                                                    |
| 🔯 Search 👼 Insert 💩 Workflows 🛛 💌 🖨 Report Options 🖌 🏶 ECM Documents 🖿 🖧 User Extensions                                                                                      |
| Default Invoice Format U11A  US AIA Type 11 Invoice                                                                                                    |
| * Self Performed Work JB1 IB1.***** JB1-00144                                                                                                    |
| Sub-Contracted Work AR1 AR1-***** AR1-00203                                                                                                    |
| * Self Performed Work Code INTERNAL                                                                                                    |
| Self Performed Work Description CMiC Test Construction Co                                                                                                    |
| AIA G702 And G703 Forms Licensed By Company AIA License Number LIC#1234567890123456788 AIA License Expiry Date 12/31/2020                                                     |
| Use Job Department For AR Posting                                                                                                    |
| ✓ Use Customer's AKA Name If Available     ✓ Allow SC Request For Payment Creation From Billing Invoice     JB Invoice Void Automatically Voids SC Manual Request For Payment |

Pgm: JBCTRLFM – JB Control; standard Treeview path: Job Billing > Setup > Local Tables > Control > Invoice - Tab

## **Accounts Payable**

After an RFP is approved and posted, a corresponding Voucher is created in the Accounts Payable module for processing.

## System Data

System Data is involved through the standard *System > Global Tables* maintenance screen.

Security for Subcontract Management screens and their functionality is controlled through the standard setups in System Data Security. For example – restricting users from accessing the Payment or Posting screen. Also, Compliance and Job Security assigned to users and Jobs/Compliance Codes can be used to limit user access accordingly.

| ER MAINTENANCE        |                      |                                                                                      |                       |                |                   |                  |
|-----------------------|----------------------|--------------------------------------------------------------------------------------|-----------------------|----------------|-------------------|------------------|
|                       |                      |                                                                                      |                       |                |                   |                  |
| er KAIT               |                      | Save/Refresh                                                                         |                       |                |                   |                  |
| eneral Assign Roles S | ystem Privileges Cor | figuration Privileges                                                                | Consolidations Access | Company Access | Employee Security | Compliance Secur |
|                       | SC                   |                                                                                      |                       | ×              |                   |                  |
| * Code                |                      |                                                                                      | * Name                |                | Select            |                  |
| PSTCHGSC              | SC: Allows the user  | to change post dates or                                                              | transactions          |                | <b>~</b>          |                  |
| SCEBAPST              | SC: Allows the user  | R Allows the user to post the subcontract even if exceeds the budget.                |                       |                | ✓                 |                  |
| SCIMPUSRIC            | SC: Allows the user  | C: Allows the user to see and edit the imported Insurance Compliance by other users. |                       |                | ✓                 |                  |
| SCPWP                 | SC: Allows the user  | ows the user to override the Pay When Paid flag in both AP and SC                    |                       |                |                   |                  |
|                       |                      |                                                                                      |                       |                |                   |                  |

*Pgm:* SDUSRMNT – User Maintenance; standard Treeview path: System > Security > Users > User Maintenance > System Privileges – Tab

A users System Privileges for the Subcontract Management module are set via the System module's User Maintenance screen.

# **Compliance** (Defaults Setup)

# **Overview – Vendor Compliance**

The Vendor Compliance functionality, which is implemented using Vendor Compliance Codes (Compliance Codes for short), is used to ensure compliance with payment terms before a payment can be made against a Subcontract or a Purchase Order via a Voucher in the AP module.

These Compliance Codes are inherited by Vouchers for payments against Subcontracts and Purchase Orders from the defaults set up for the Vendors at various levels.

## Initial Setup – Master Set of Compliance Codes & Security

The following provides an overview about setting up the system's Vendor Compliance Codes at the System Level.

## Master Set of Compliance Codes & Insurance/Bonding Companies

Enter the master set of Compliance Codes for the system via the Compliance Codes maintenance screen, and enter the Insurance and Bonding companies via the Insurance/Bonding Companies screen.

## **Compliance Code Security**

If required, security can be applied to Compliance Codes via the System module, in a manner similar to Job Security. For details, please refer to the *Compliance Security* section in the System reference guide.

## **Compliance Groups**

If required, Compliance Groups can be set up to assign their default Compliance Codes to the Subcontracts, Purchase Orders and Vouchers associated to a specified Vendor.

# **Hierarchical Assignment of Compliance Codes**

Once the initial setup is completed, the default Compliance Codes for new Subcontracts are set up, which are inherited by all new RFPs and their Vouchers.

Any changes made to these defaults only apply to <u>new</u> Subcontracts and POs, not to existing Subcontracts and POs. To apply changes made to these default Compliance Codes to existing POs and Subcontracts, and their RFPs and Vouchers, use the [**Apply Changes**] button on either the Vendor Compliance screen or the Vendor by Company Compliance screen.

The way in which default Compliance Codes are assigned to new Subcontracts is hierarchical, so that Compliance Codes can be applied at the level that makes sense.

## Example

If a Compliance Code is to default to all new POs, for all Vendors under all Companies in the system, the default Compliance Code is set up in the Compliance Code screen (used to set up codes at the System Level), with the **PO Auto Assign** checkbox checked.

The following is the order in which default Compliance Codes set up for all Vendors, groups of Vendors or particular Vendors are assigned to new Subcontracts, with lower level versions of the Compliance Codes overriding higher level versions of them. In this way, defaults are set up en masse for groups, and exceptions can be set up at lower levels.

A Subcontract's default Compliance Codes are inherited by their RFPs, which are then inherited by their Vouchers.

## 1st: Compliance Codes Master - System Level

In determining what Compliance Codes need to be assigned to a Vendor's new POs and Subcontracts, the system first assigns Compliance Codes set up for them via the Compliance Codes maintenance screen. If variant versions of the Compliance Codes exist for the POs or Subcontracts at any of the following lower levels, the lowest level versions are assigned.

## 2nd: Vendor Class Compliance - System Level

Next, the system assigns Compliance Codes set up for a Vendor's new POs and Subcontracts via the Vendor Class Compliance screen. Again, if variant versions of the Compliance Codes exist at lower levels, the lowest level versions are assigned.

## 3rd: Vendor Compliance – System Level

Next, the system assigns Compliance Codes to a Vendor's new POs and Subcontracts set up via the Vendor Compliance screen, with variant versions at lower levels overriding versions at higher levels.

## 4th: Vendor by Company Compliance – Company Level

The system then assigns Compliance Codes to a Vendor's new POs and Subcontracts set up via the Vendor by Company Compliance screen, with variant versions of the Compliance Code at lower levels overriding versions at higher levels.

## 5th: Vendor Subcontract Compliance by Job – Job Level

Next, if a new Subcontract is being created, the system assigns it Compliance Codes assigned to its associated Job. Job Level Compliance Codes are set up via the **Compliance** tab of the Enter Job screen, and the default Compliance Codes for all new Jobs are set up in the Compliance Codes maintenance screen, in which codes with the **JC Auto Assign** checkbox checked default to all new Jobs.

## Additional: Vendor Subcontract Tax Compliance by Region – Region Level

Additionally, Compliance Codes can be assigned to Region Codes, to ensure that Vendors do not charge state/province taxes when they are not applicable due to locations.

These default Compliance Codes for Regions are not assigned hierarchically. They are set up in the Compliance Codes maintenance screen and then assigned to a Region Code. Then, if a Compliance Code is set up for a Region Code, any Job located in the Region Code's state/province will have the Compliance Code assigned to its <u>new</u> Subcontracts (not existing ones) if its state/province is not the same as that of the Vendor.

# Compliance Codes (Master) - System Level

| COMPLIANCE    | ODES MAINTENANCE                           |                                                         |              |             |         |           |           | 💾 Save [   | Exit (j) 🕐 | ▲ 72 | V Q |
|---------------|--------------------------------------------|---------------------------------------------------------|--------------|-------------|---------|-----------|-----------|------------|------------|------|-----|
|               |                                            |                                                         |              |             |         |           |           |            |            |      |     |
|               |                                            |                                                         |              |             |         |           |           |            |            |      |     |
| View 👻 🍸 🌇 Fr | eeze 🖷 Detach 🛛 🗖 Search 🚑 Insert Record 🗿 | Insert Multiple Records 🛛 👼 Delete Record 🛛 🛞 Workflows | 🔻 🖨 Repi     | ort Options | -       | Export 🔏  | ECM -     | - 🖧 User E | xtensions  |      |     |
|               |                                            |                                                         |              |             |         |           |           | Hold       |            |      |     |
| Code          | Description                                | ▼ Collaboration Description                             | Date         | Default     | SC Auto | PO Auto   | JC Auto   | Final      |            |      |     |
|               |                                            |                                                         | Sensitive    | Compa       |         | , assigni | , assigni | Only       |            |      |     |
| DOCUMENTS     | Documentation Completed                    | Documentation Received in Full                          |              |             |         |           |           | <b>~</b>   |            |      |     |
| ELECTRIC      | Electric                                   |                                                         |              |             | ✓       |           |           | ✓          |            |      |     |
| FORMS         | Forms Test                                 | Forms Test                                              | ✓            | ✓           |         |           |           |            |            |      |     |
| JOINT-CHK     | Joint Check                                | Joint Check                                             |              |             |         |           |           |            |            |      |     |
| KEYS          | Keys Given                                 | Keys Given                                              |              |             |         |           |           |            |            |      |     |
| MATERIAL      | Material Removed                           | Material Removed                                        |              |             |         |           |           |            |            |      |     |
| PRE-LIEN      | PRE-LIEN                                   | PRE-LIEN                                                |              |             |         |           |           |            |            |      |     |
| QATST         | qa test                                    | qa test                                                 | ✓            | ✓           |         |           |           |            |            |      |     |
| RISK-COMP1    | RISK Compliance Code                       | Risk Compliance Code                                    |              | ✓           |         |           |           |            |            |      |     |
| RISKCOMP      | RISK Management Compliance Code            | Risk Compliance for the Subcontract                     |              |             |         |           |           |            |            |      |     |
| SAFETY        | Safety Compliance                          | Safety Compliance                                       | ✓            |             |         |           |           |            |            |      |     |
| WAIVER        | Subcontract Waiver Compliance Code         | Subcontract Waiver Compliance Code                      |              |             |         |           |           |            |            |      |     |
| WATER         | Water                                      |                                                         |              |             | ✓       |           |           | -          |            |      |     |
| ZZ-BONDED     | Bonded                                     |                                                         |              |             |         |           |           |            |            |      |     |
| ZZ-INSUR      | Insurance                                  |                                                         | $\checkmark$ |             |         |           |           |            |            |      |     |
| ZZ-LIENWVR    | Lien Waiver                                |                                                         |              |             |         |           |           |            |            |      |     |
| ZZ-MGMTDSC    | Management Discretion                      |                                                         |              | ✓           |         |           |           |            |            |      |     |
| ZZ-WORKCOM    | Workers Compensation                       |                                                         | ✓            |             |         |           |           |            |            |      |     |
| Groups        |                                            |                                                         |              |             |         |           |           |            |            |      |     |

Pgm: INSTYPE - Compliance/Insurance Type Codes

The Compliance Codes Maintenance screen is used to enter user defined Vendor Compliance Codes, which are used to determine whether a payment can be made against a Purchase Order or a Subcontract Request For Payment.

Vendor Compliance Codes are defined at the System Level, and this screen and its entries are shared by the Purchase Order, Subcontract Management and Accounts Payable modules.

## Code, Description

Enter an identifying code and description for the Vendor Compliance Code being defined.

## **Collaboration Description**

The collaboration description will be used by JSP applications.

## Date Sensitive – Checkbox

| Comp.            | Date<br>Compl.            | Complia<br>Code   | nce            | Compliance Code Description                               | Insurance<br>Company  | :/Bond |      | Certificate Number | Certificate<br>Location | Start Dat                  | e              | End Date                  |      | Amount |
|------------------|---------------------------|-------------------|----------------|-----------------------------------------------------------|-----------------------|--------|------|--------------------|-------------------------|----------------------------|----------------|---------------------------|------|--------|
|                  | <b>V</b>                  | CDI               |                | Contractor Default Insurance                              | *                     |        | *    |                    |                         | 01/Jan/2015                | 2              | 31/Dec/2016               | 20   | 1000   |
| indica<br>code i | ↑<br>ites if d<br>is Date | ate sen<br>Compli | sitive<br>iant | Date Sensitive Vendor Level SC Auto Assign PO Auto Assign | indicates<br>date sen | sitive | e is |                    |                         | date range<br>or certifica | for v<br>te is | ↑<br>vhich insur<br>valid | ance |        |

This checkbox indicates if the Compliance Code is date sensitive.

Date sensitive Compliance Codes are used to ensure that required insurance or certificates for Vendors are up-to-date. When a date sensitive Compliance Code is defined, a **Start Date** and **End Date** are specified (Coverage Start & End Dates), which the system uses to determine if a Voucher is Date Compliant. A Voucher with a date sensitive Compliance Code is Date Compliant if its Invoice Date or the system date (depending on which date is selected via the **Update Date Sensitive Compliance** field on the **Voucher** tab of the AP Control File) is within the range specified by the Compliance Code's **Start Date** and **End Date**.

## Default Compliant - Checkbox

Check this box if the Compliance Code is to default to 'Compliant'.

## SC Auto Assign. - Checkbox

If checked, the Compliance Code will automatically be applied to new Subcontracts.

## PO Auto Assign. – Checkbox

If checked, the Compliance Code will automatically be applied to new Purchase Orders.

## JC Auto Assign. - Checkbox

If checked, the Compliance Code will automatically be applied to new Controlling Jobs.

## Hold Final Payment Only - Checkbox

This checkbox is only applicable to Compliance Codes for RFPs.

If checked, the Compliance Code will only be considered for a Voucher (during Voucher payment in AP) if the Voucher's corresponding RFP has the **Final** checkbox checked (indicates corresponding Voucher will be a Final Payment Voucher).

## [Groups] - Button

| COMPLIAN   | CE CODES MAINT      |          | Bave Save | ٢      | ?       | ▲     | ₽~  | 0      |   |
|------------|---------------------|----------|-----------|--------|---------|-------|-----|--------|---|
|            |                     |          |           |        |         |       |     |        |   |
| View - Y   | 🔓 Freeze 🛛 🔒 Detach | 🗖 Search | 🛃 Insert  | 🛃 Inse | rt Mult | tiple | æ 0 | )elete | * |
| * Group    | * Description       |          |           |        |         |       |     |        |   |
| AP-COMP    | AP Compliance Group |          |           |        |         |       |     |        |   |
| \$С-СОМР ▲ | SC Compliance Group |          |           |        |         |       |     |        |   |
| Close      |                     |          |           |        |         |       |     |        |   |

Press the [Groups] button to assign Compliance Groups to the selected Compliance Code.

# **Compliance Groups**

| COMPLIANCE G      | COMPLIANCE GROUPS         B Save         Exit         Image: Complexity of the second second |        |               |         |          |  |  |  |  |  |  |
|-------------------|----------------------------------------------------------------------------------------------------|--------|---------------|---------|----------|--|--|--|--|--|--|
|                   |                                                                                                    |        |               |         |          |  |  |  |  |  |  |
| COMPLIANCE GROUPS |                                                                                                    |        |               |         |          |  |  |  |  |  |  |
| View 🔻 🛐 Fre      | ze 🚡 Detach 🛛 🖾 Search 🖶 Insert 📲 Insert Multiple 📇 Delete 🚳 Workflows 💌 🖨 Report Options 💌                                                                                                    | Export | Sector Docume | nts 🛛 🔻 | »        |  |  |  |  |  |  |
| * Code            | * Description                                                                                                    |        |               |         |          |  |  |  |  |  |  |
| BOND              | Bonds - Compliance Group                                                                                                    |        |               |         |          |  |  |  |  |  |  |
| INSURANCE         | Insurance - Compliance Group                                                                                                    |        |               |         |          |  |  |  |  |  |  |
| SAFETY            | Site Safety - Compliance Group                                                                                                    |        |               |         |          |  |  |  |  |  |  |
| SC COMPL          | SC Compliance - Compliance Group                                                                                                    |        |               |         |          |  |  |  |  |  |  |
| PO COMPL          | PO Compliance - Compliance Group                                                                                                    |        |               |         |          |  |  |  |  |  |  |
| COMPLIANCE CODES  |                                                                                                    |        |               |         |          |  |  |  |  |  |  |
| View 🔻 🍸 🌇 Fre    | ze 🚡 Detach 🛛 🖾 Search 🖶 Insert 📲 Insert Multiple 🖶 Delete 🚳 Workflows 🗵 🖶 Report Options 🖃                                                                                                    | Export | ECM Docume    | nts 🛛 🔻 | <b>»</b> |  |  |  |  |  |  |
| * Code            | Description                                                                                                    |        |               |         |          |  |  |  |  |  |  |
| BOND-BID          | Bid Bond                                                                                                    |        |               |         |          |  |  |  |  |  |  |
| BOND-PAY          | Payment Bond                                                                                                    |        |               |         |          |  |  |  |  |  |  |
| BOND-PERF         | Performance Bond                                                                                                    |        |               |         |          |  |  |  |  |  |  |

Pgm: INSGRPS – Compliance Groups

This screen is used to create Compliance Groups, and to associate Compliance Codes to them. These Compliance Groups can then be used in the Change Compliance Status screen (program: SCTABCOM) of the SC module to assign their associated Compliance Codes to the Subcontracts, Purchase Orders and Vouchers associated to a specified Vendor.

In the Change Compliance Status screen, this functionality is reached by clicking the [**Compliance**] button on the bottom-left of the screen to launch the Compliance Status screen, and then by clicking the [**Copy**] button, as shown below:

| COMPLIANCE STATUS                          |                                                             | 💾 Save 🕞 Exit 🕡 🕐 🛆 🕻 🗸 🗘 |
|--------------------------------------------|-------------------------------------------------------------|---------------------------|
|                                            |                                                             |                           |
|                                            |                                                             |                           |
| Company CCC CMiC Test Construction         | n Company                                                   |                           |
| Vendor A1ELEC A1ELECTRIC Company           |                                                             |                           |
| As Of Date 07/10/2017                      |                                                             |                           |
|                                            |                                                             |                           |
|                                            |                                                             |                           |
|                                            |                                                             |                           |
| _                                          |                                                             |                           |
| Delete History Of Updates Copy Docume      | nts Add to Companies Add to PO's Add to Contracts Apply Cha | inges Notes               |
|                                            |                                                             |                           |
|                                            | COMPLIANCE STATUS                                           | 💾 Save 🕡 🕐 🛕 📝 🗸 🗘        |
| View 🔻 ү 🜇 Freeze 🖀 Detach 🔯 Search        | <u>mananananananananananananananananananan</u>              | Statuser Extension        |
| Compl. Date Compliance Compliance          |                                                             | Amount                    |
| · Compl. Code                              | Target Vendor A1STEEL A1 Steel Mill                         |                           |
| CONTRA Contract Execut                     | Compliance Group                                            |                           |
| EQUIP Equipment Remo                       |                                                             | 1,235.00                  |
| Date 5                                     | Copy                                                        |                           |
| Vendo                                      | Copy Results                                                |                           |
| PO Au                                      |                                                             | h                         |
| Remittance Description                     |                                                             |                           |
|                                            |                                                             |                           |
| Insurance/Bonding Company Name APX Insuran | e                                                           |                           |

*Pgm: INSINFO – Compliance Status popup* 

Compliance Groups are defined at the System Level, and this screen and its entries are shared by the Purchase Order, Subcontract Management and Accounts Payable modules.

## **Compliance Groups** – Section

## Code

Identifying code for the Compliance Group.

## Description

Description of the Compliance Group.

## **Compliance Codes** – Section

Use this section's [Insert] and [Delete] buttons, on the Block Toolbar, to manage the Compliance Codes associated to the Compliance Group selected in the upper section.

## Code

Compliance Code associated to the Compliance Group selected in the upper section; note, a Compliance Code can exist in more than one Compliance Group.

# **Insurance/Bonding Companies**

| INSU   | RANCE BONDING CO     | MPANIES                                          | 💾 Save 🕞 Exit 🕃 🕐 🛆 🍞 📿                                                    |
|--------|----------------------|--------------------------------------------------|----------------------------------------------------------------------------|
| CODE M |                      |                                                  |                                                                            |
| View - | The Freeze The Detac | h 🔯 Search 🖶 Insert 🗿 Insert Multiple 🖶 Delete 🗞 | Workflows   👻 🖨 Report Options   👻 🌇 Export 🐺 Import 🖓 ECM Documents   👻 🍅 |
| Code   |                      | Name                                             | Financial Strength Rating                                                  |
| ALL    |                      | All State Insurance                              | 1                                                                          |
| APX    |                      | APX Insurance                                    | 5                                                                          |
| AXA    |                      | AXA Insurance                                    | 1                                                                          |
| IOM    |                      | IOM Insurance                                    | 2                                                                          |
| MANT   |                      | Mantle Insurance                                 | 1                                                                          |
| SELF   |                      | Self Insured                                     | 5                                                                          |

Pgm: INSCOMP – Insurance/Bonding Companies

Use this screen to enter Insurance and Bonding companies. These Insurance/Bonding companies are used in conjunction with Compliance Codes to maintain coverage details for assigned vendors.

Enter an identifying code and name for the Insurance/Bonding Company. The **Financial Strength Rating** field is optional.

# Vendor Class Compliance – System Level

| VENDO      | DR C    | LASS CO      | MPLIANC         | ES        |              |                     |             |                 |                              | 💾 Sav            | e 🚺 Exit                   | © (1) | ∆ [≱  ≂ C     |
|------------|---------|--------------|-----------------|-----------|--------------|---------------------|-------------|-----------------|------------------------------|------------------|----------------------------|-------|---------------|
| Vendor Cla | iss Nai | me           |                 |           |              |                     |             |                 |                              |                  |                            |       |               |
| VENDOR CI  | LASS    |              |                 |           |              |                     |             |                 |                              |                  |                            |       |               |
| View 🕶     | Ŧ       | Freeze       | 🖶 Detach        | ලි Search | nsert Record | 🛃 Insert Multip     | le Records  | E Delete Record | ® <sub>©</sub> Workflows ↓ ▼ | 🔒 Report Options | 👻 🄜 Export                 | ECM   | 👻 🖧 User Exte |
| * Cod      | e       |              | Name            |           |              |                     |             |                 |                              |                  |                            |       |               |
| CONC       | (       | Concrete     |                 |           |              |                     |             |                 |                              |                  |                            |       |               |
| ELEC       |         | Electrical   |                 | ×         |              |                     |             |                 |                              |                  |                            |       |               |
| EMP        | E       | Employee     |                 |           |              |                     |             |                 |                              |                  |                            |       |               |
| GOV        | (       | Government   |                 |           |              |                     |             |                 |                              |                  |                            |       |               |
| IHVD       | (       | Company IH   | Vendors         |           |              |                     |             |                 |                              |                  |                            |       |               |
| MAT        | 1       | Material Sup | plier           |           |              |                     |             |                 |                              |                  |                            |       |               |
| RVCL       | (       | Company RV   | Vendors         |           |              |                     |             |                 |                              |                  |                            |       |               |
| SUBH       | 5       | Sub-Hauler   |                 |           |              |                     |             |                 |                              |                  |                            |       |               |
| SUPP       | 9       | Supplier     |                 |           |              |                     |             |                 |                              |                  |                            |       |               |
| ZZ         | (       | Company ZZ   | Vendor Class    |           |              |                     |             |                 |                              |                  |                            |       |               |
| ZZ1        | (       | Company ZZ   | Subcontractor   | 5         |              |                     |             |                 |                              |                  |                            |       |               |
| ZZ2        | (       | Company ZZ   | Office Supplier | s         |              |                     |             |                 |                              |                  |                            |       |               |
| ZZ3        | (       | Company ZZ   | Others          |           |              |                     |             |                 |                              |                  |                            |       |               |
| COMPLIAN   | CES     |              |                 |           |              |                     |             |                 |                              |                  |                            |       |               |
| COMPLIAN   |         |              |                 | _         |              |                     |             |                 | ~ I                          | -                |                            |       |               |
| View 🕶     | Y       | Freeze       | 🖷 Detach        | Search    | nsert Record | 📶 Insert Multip     | le Records  | Delete Record   | ®₀ Workflows ▼               | 🔒 Report Options | <ul> <li>Export</li> </ul> | ECM   | User Ext      |
| Ca         | ode     |              | Description     | on        | * Compliant  | * SC Auto Assign    | * PO Auto A | ssign           |                              |                  |                            |       |               |
| ELECTR     |         | Electri      | c               |           |              | <ul><li>✓</li></ul> |             |                 |                              |                  |                            |       |               |
| WATER      |         | Water        |                 |           |              | ✓                   |             |                 |                              |                  |                            |       |               |

Pgm: INSVENCLASS – Vendor Class Compliances

This screen is used to associate Vendor Classes in the system to Compliance Codes, so that when creating Subcontracts or Purchase Orders against a Vendor, the Compliance Codes associated to the Vendor's Vendor Class will automatically be assigned to them, according to the **SC Auto Assign** and **PO Auto Assign** checkbox settings under the **Compliances** section of this screen. This screen is also available in the SC and PO modules.

This auto-assignment of Compliance Codes to Vendors by Vendor Class works in conjunction with the autoassignment functionality of the Compliance Codes maintenance screen.

## Vendor Class - Section

This section lists the Vendor Classes setup in the system via the Vendor Classes screen.

## **Compliances** – Section

This section is used to assign Compliance Codes to the Vendor Class selected in the Vendor Class section.

If a code's **Compliant** checkbox is checked, it will automatically be checked as compliant.

If a code's SC Auto Assign checkbox is checked, it will automatically be assigned to new Subcontracts.

If a code's **PO Auto Assign** checkbox is checked, it will automatically be assigned to new Purchase Orders.

# Vendor Compliance – System Level

| VENDOR COMPLIAN         | ICE Table Mode Save 🕒 Save 🕞 Exit 🕡 🕐 🛆 📿 🗸 🔿                                                     |
|-------------------------|---------------------------------------------------------------------------------------------------|
| INSURANCE/COMPLIANCE DE | TAILS                                                                                             |
| 🗖 Search 🖷 Insert 🐖     | Delete 🖕 Previous 🏟 Next 🛞 Workflows 🛛 💌 🖨 Report Options 🖉 🧐 ECM Documents 🛛 👻 🧟 User Extensions |
| * Vendor                | A1HVAC A1 Heating and Cooling                                                                     |
| * Compliance Type       | CDI Contractor Default Insurance                                                                  |
| * Insurance Company     | APX APX Insurance                                                                                 |
| * Certificate #         | APX43588                                                                                          |
| Certificate Location    | AP Department                                                                                     |
| Amount                  | 100,000.00                                                                                        |
|                         | 📄 Compliant 🛛 Date Compliant 📝 Date Sensitive 🖉 SC Auto Assign 📄 PO Auto Assign                   |
| Coverage Start Date     | 01/jan/2016                                                                                       |
| Coverage End Date       | 01/Feb/2017                                                                                       |
|                         | Copy Add to Companies Add to Contracts Apply Changes                                              |

Pgm: INSFM – Vendor Compliance

This screen is used to set up a default Compliance Code for a Vendor at the System Level. Once the details of a default Compliance Code have been entered, the default is assigned to the selected Vendor system wide (i.e. to every instance of the Vendor under all Companies in the system) via the [Add to Companies] button. The system wide default for the Vendor is saved as entries in the Vendor by Company Compliance screen, in which there will be an entry of this default Compliance Code for the Vendor for each Company under which the Vendor exists.

**Example**: Say there are instances of a Vendor: Ven1, under three Companies: Comp1, Comp2, and Comp3. If a default Compliance Code is assigned to Ven1 system wide via this screen, in the Vendor by Company Compliance screen, an entry of the default for Ven1 will exist under Comp1, Comp2, and Comp3.

The default Compliance Code will be assigned to new Subcontracts for the Vendor if the **SC Auto Assign** box is checked, and to new POs if the **PO Auto Assign** box is checked. These assigned Compliance Codes are then inherited by the associated RFPs and Vouchers.

To assign Compliance Codes to a Vendor at the Company Level instead of at the System Level, use the Vendor By Company Compliance screen.

Using the [Add to Contracts] button, this screen can also be used to add a Compliance Code to a Vendor's existing posted Subcontracts and POs, and to the posted Vouchers associated to the Subcontracts and POs. And using the [Apply Changes] button, users can update the details of a Compliance Code assigned to a Vendor's existing posted Subcontracts, POs, and posted Vouchers that are associated to a Subcontract or PO.

NOTE: Before using this screen's buttons to apply changes, save the changes.

## Vendor

Select the Vendor to apply the Compliance Code to.

## **Compliance Type**

Select the Compliance Code being assigned.

## **Insurance Company**

Enter the Insurance/Bonding Company that holds the insurance policy that you are detailing.

## Certificate #

An asterisk '\*' will default to this field to indicate that this field is not applicable. If it is, enter the certificate/policy number in this field.

## **Certificate Location**

If applicable, enter the location of the certificate/policy.

## Amount

Enter the amount of insurance coverage provided by the insurance policy that you are defining.

## Coverage Start Date, Coverage End Date

Enter the Coverage Start and End Date that represents the coverage period of the insurance policy that you are defining. The Coverage End Date will be used to warn the operator if this date is approaching. If the Compliance Code was defined as date sensitive, then these fields are required.

If the Vendor allows the insurance coverage to expire, and the Compliance Code's **Date Sensitive** box is checked, Vouchers cannot be created for the Vendor, and checks to the Vendor cannot be printed.

#### **Compliant** – Checkbox

This field sets the default compliance status of this Compliance Code for the specified Vendor. If it is checked, when this Compliance Code is assigned to a Vendor's PO, Subcontract or Voucher, the **Compliant** checkbox will default to checked.

In this screen, this checkbox's default state comes from the master Compliance Code, in the Compliance Code screen, and it can be changed at this level if desired.

#### Date Compliant – Checkbox

For Vouchers with date sensitive Compliance Codes, this field indicates if the Voucher is Date Compliant. This checkbox is not editable, as its state is automatically determined by the system. A Voucher with a date-sensitive Compliance Code is Date Compliant if its Invoice Date or the system date, depending on the date selected via the **Update Date Sensitive Compliance** field on the **Voucher** tab of the AP Control File, is within the date-sensitive code's **Start Date** and **End Date** (Coverage Start & End Dates).

Also, a backend utility can be enabled to run nightly to check all posted Vouchers in the Accounts Payable module with date-sensitive Compliance Codes to update their Date Compliance Status, and if necessary, their Payment Status accordingly. To enable this nightly utility, the following two checkboxes in the System Options screen of the System Data module must be checked (standard Treeview path: *System > Setup > System Options*):

**1.** Check the **SC Daily Compliance update** checkbox (shown below) in the Job Queues popup launched by clicking the [**Job Queues**] button on the **General** tab of the System Options screen:

| SYSTEM OPTIONS                           |                                                                                       |         | © [2 |
|------------------------------------------|---------------------------------------------------------------------------------------|---------|------|
|                                          |                                                                                       |         |      |
| JOB QUEUES                               |                                                                                       |         |      |
| View 👻 🛐 Freeze 🖀 Detach 🛛 🕅 Search      | 🗞 Workflows । 👻 🖨 Report Options । 👻 🐘 Export । 🚱 ECM Documents । 👻 🖧 User Extensions |         |      |
| Job Queue                                | Interval                                                                              | Enabled |      |
| Alert Processor                          | FREQ=MINUTELY; INTERVAL=1; BYDAY=MON,TUE,WED,THU,FRI                                  |         |      |
| BC4J Cleanup                             | FREQ=MINUTELY; INTERVAL=60                                                            |         |      |
| Clear ALL_IN_1_QRY Data > 61 days        | FREQ=DAILY; BYHOUR=23; BYMINUTE=0; BYSECOND=0                                         |         |      |
| AP Vendor Compliance                     | FREQ=DAILY; BYHOUR=22; BYMINUTE=0; BYSECOND=0                                         |         |      |
| GL - Daily Recalculation of all Balances | FREQ=DAILY; BYHOUR=0; BYMINUTE=0; BYSECOND=0                                          |         |      |
| Nightly Purge                            | FREQ=DAILY; BYHOUR=22; BYMINUTE=0; BYSECOND=0                                         |         |      |
| Saturday Purge                           | FREQ=DAILY; BYDAY=SAT; BYHOUR=8; BYMINUTE=0; BYSECOND=0                               |         |      |
| SC Daily Compliance update               | FREQ=DAILY; BYHOUR=0; BYMINUTE=0; BYSECOND=0                                          |         |      |
| Sunday Purge                             | FREQ=DAILY; BYDAY=SUN; BYHOUR=8; BYMINUTE=0; BYSECOND=0                               |         |      |

**2.** Check the **Automatically Update Compliances** checkbox (shown below) on the **Financials** tab of the System Options screen:

| SYSTEM OPTIONS Table Mode                                                                                                    |                                                              |  |  |  |  |  |  |  |  |  |
|----------------------------------------------------------------------------------------------------|--------------------------------------------------------------|--|--|--|--|--|--|--|--|--|
| Y: show progress bar when transferring files between Application Server and Client Machine                                                                                                    | ne, N: no progress bar                                       |  |  |  |  |  |  |  |  |  |
| VSTEM OPTIONS                                                                                                    |                                                              |  |  |  |  |  |  |  |  |  |
| General Licenses Reports Global Financials Projects Foreca                                                                                                    | ast Assets Payroll Human Resource E-TimeSheet Help Logo Path |  |  |  |  |  |  |  |  |  |
| ® Workflows   ▼ 🖨 Report Options   ▼ 🚱 ECM Documents   ▼ 🖧 User Extensions                                                                                                    |                                                              |  |  |  |  |  |  |  |  |  |
| * Transaction Numbering Type GL numberin<br>GL numberin<br>GL check All A<br>Registratic<br>System Wi<br>Use Aka N<br>Summariz<br>Automatic<br>Show Refe                                                                                                    | ng by Journal                                                |  |  |  |  |  |  |  |  |  |
| <ul> <li>Group AP Cheques by Selection</li> <li>Display Only Remit To Addresses For Alternate Address Codes</li> <li>Automatically Update Compliances</li> <li>Back fill Business Partners from Vendors or Customers</li> <li>Change EFT Vouchers To Non-EFT When A Joint Payee Is Entered</li> </ul> |                                                              |  |  |  |  |  |  |  |  |  |
| Compliance Code to be used in Pre-lien Set Up PRE-LIEN                                                                                                    | Pre-Lien Compliance                                          |  |  |  |  |  |  |  |  |  |
| Compliance Code to be Used in Certificate Import SURETY-200                                                                                                    | Surety 2000 Compliance                                       |  |  |  |  |  |  |  |  |  |
| Compliance Code to be used for Waiver WAIVER                                                                                                    | Waiver Compliance Code                                       |  |  |  |  |  |  |  |  |  |

## Date Sensitive - Checkbox

| Comp.          | Date<br>Compl.             | Compliance<br>Code         | Compliance Code Description                               | Insurance/Bondi<br>Company      | Certificate Number | Certificate<br>Location | Start Date                          | End Date                      | Amount |
|----------------|----------------------------|----------------------------|-----------------------------------------------------------|---------------------------------|--------------------|-------------------------|-------------------------------------|-------------------------------|--------|
|                |                            | CDI 🔺                      | Contractor Default Insurance                              | *                               | *                  |                         | 01/Jan/2015                         | 31/Dec/2016                   | 1000   |
| indica<br>code | ↑<br>ates if da<br>is Date | ate sensitive<br>Compliant | Date Sensitive Vendor Level SC Auto Assign PO Auto Assign | ndicates code<br>date sensitive | eis                |                         | date range for<br>or certificate is | ↑<br>which insurance<br>valid |        |

This checkbox indicates if the Compliance Code is date sensitive. This checkbox's state defaults from the master Compliance Code's setup in the Compliance Codes maintenance screen, and it is not editable.

Date sensitive Compliance Codes are used to ensure that required insurance or certificates for Vendors are up-to-date. When a date sensitive Compliance Code is defined, a **Start Date** and **End Date** are specified (Coverage Start & End Dates), which the system uses to determine if a Voucher is Date Compliant.

A Voucher with a date sensitive Compliance Code is Date Compliant if its Invoice Date or the system date (depending on which date is selected via the **Update Date Sensitive Compliance** field on the **Voucher** tab of the AP Control File) is within the range specified by the Compliance Code's **Start Date** and **End Date**.

## SC Auto Assign - Checkbox

This checkbox's state defaults from the master Compliance Code's setup in the Compliance Codes maintenance screen.

Leave this box blank if you do not wish to assign this Compliance Code to all new Subcontracts under the specified Vendor, otherwise, check this box.

## PO Auto Assign – Checkbox

This checkbox's state defaults from the master Compliance Code's setup in the Compliance Codes maintenance screen.

To assign this Compliance Code to all new Purchase Orders against the specified Vendor, check this box.

## [Copy] - Button

Use the [Copy] button to copy the Compliance Code to a target Vendor.

## [Add To Companies] - Button

This button is used to create a default Compliance Code for the selected Vendor at the System Level. Once the details of the default Compliance Code have been entered, the default is assigned to the selected Vendor system wide (i.e. to every instance of the Vendor under all Companies in the system) via this button. The system wide default for the Vendor is saved as entries in the Vendor by Company Compliance screen, in which there will be an entry of this default Compliance Code for the Vendor for each Company under which the Vendor exists.

**Example**: Say there are instances of a Vendor: Ven1, under three Companies: Comp1, Comp2, and Comp3. If a default Compliance Code is assigned to Ven1 system wide via this screen, in the Vendor by Company Compliance screen, an entry of the default for Ven1 will exist under Comp1, Comp2, and Comp3.

**NOTE**: This button is not available in the Vendor by Company Compliance screen as this button assigns codes at the System Level

## [Add to Contracts] - Button

Use this button to add a Compliance Code to a Vendor's existing posted Subcontracts and POs, and to the posted Vouchers associated to the Subcontracts and POs.

**NOTE**: For Vouchers, a Compliance Code is added or updated only if the Voucher's Payment Status is "**Compliance Hold** (**C**)". A Voucher is automatically assigned the **Compliance Hold** Payment Status when it is posted and the system determines that it is not compliant. Once the Payment Status is changed to a different status, Compliance Codes can no longer be added to, or updated for the Voucher via this screen.

When this button is pressed, the system will examine every Subcontract, PO and posted Voucher associated to a Subcontract or PO for the selected Vendor in the system. If any of these items do <u>not</u> have the code, it will be added. If any of these items already have this Compliance Code, and the **Insurance Company** and **Certificate** # fields match, its details will be overwritten with this code's details. If an item already has this Compliance Code, and the **Insurance Company** and **Certificate** # fields match, its details will be overwritten with this code's details. If an item already has this Compliance Code, and the **Insurance Company** and **Certificate** # fields do <u>not</u> match, this code will be added under the variant version, so that users can see details such as when the older compliance certificate ends and the new one begins.

## [Apply Changes] - Button

This button is used to update the details of a Compliance Code assigned to a Vendor's Subcontracts, POs and posted Vouchers associated to a Subcontract or PO, system wide.

When this button is clicked, the system will examine every Subcontract, PO and posted Voucher associated to a Subcontract or PO for the selected Vendor in the system. If any of these items have the Compliance Code, and the **Insurance Company** and **Certificate** # fields match, the Compliance Code's details will be updated using these details.

**NOTE**: For Vouchers, a Compliance Code is added or updated only if the Voucher's Payment Status is "**Compliance Hold** (**C**)". A Voucher is automatically assigned the **Compliance Hold** Payment Status when it is posted and the system determines that it is not compliant. Once the Payment Status is changed to a different status, Compliance Codes can no longer be added to, or updated for the Voucher via this screen.

# Vendor by Company Compliance - Company Level

| VENDOR BY COMPA                | NY COMPLIANCE                                                             | Table Mode 💾 Save 🕞 Exit 🕧 🕐 🛦 🕻 🗸 🔿                                            |  |  |  |  |  |  |  |  |  |
|--------------------------------|---------------------------------------------------------------------------|---------------------------------------------------------------------------------|--|--|--|--|--|--|--|--|--|
| Enter The Insurance Carrier Or | Enter The Insurance Carrier Or Company                                    |                                                                                 |  |  |  |  |  |  |  |  |  |
| SELECTION CRITERIA             |                                                                           |                                                                                 |  |  |  |  |  |  |  |  |  |
| * Company CCC                  |                                                                           |                                                                                 |  |  |  |  |  |  |  |  |  |
| - company - ccc                | - civile rest cons                                                        | acconcompany                                                                    |  |  |  |  |  |  |  |  |  |
|                                |                                                                           |                                                                                 |  |  |  |  |  |  |  |  |  |
| DETAIL                         |                                                                           |                                                                                 |  |  |  |  |  |  |  |  |  |
| 🝺 Search 🖷 Insert 🚛            | Delete 🔶 Previous 📦                                                       | Next 💩 Workflows 🛛 🔻 🖨 Report Options 🖌 🗣 🚱 ECM Documents 🖌 👻 🖧 User Extensions |  |  |  |  |  |  |  |  |  |
| * Vendor                       | A1BRICKS                                                                  | A1 Bricks Manufacturing Company                                                 |  |  |  |  |  |  |  |  |  |
| * Compliance Type              | NO DAMAGE                                                                 | No significant damage upon delivery                                             |  |  |  |  |  |  |  |  |  |
| * Insurance Company            | *                                                                         | Non-applicable                                                                  |  |  |  |  |  |  |  |  |  |
| * Certificate #                | *                                                                         |                                                                                 |  |  |  |  |  |  |  |  |  |
| Certificate Location           |                                                                           |                                                                                 |  |  |  |  |  |  |  |  |  |
| Amount                         |                                                                           |                                                                                 |  |  |  |  |  |  |  |  |  |
|                                | Compliant Date Compliant Date Sensitive 🗹 SC Auto Assign 👽 PO Auto Assign |                                                                                 |  |  |  |  |  |  |  |  |  |
| * Coverage Start Date          | * Coverage Start Date                                                     |                                                                                 |  |  |  |  |  |  |  |  |  |
| * Coverage End Date            |                                                                           |                                                                                 |  |  |  |  |  |  |  |  |  |
|                                | Add to PO's Add to                                                        | Contracts Apply Changes                                                         |  |  |  |  |  |  |  |  |  |

Pgm: INSVCFM – Vendor by Company Compliance

This screen is used to set up default Compliance Codes for a Vendor at the Company Level. The default Compliance Codes will be assigned to new Subcontracts for the Vendor if the **SC Auto Assign** box is checked, and to new POs if the **PO Auto Assign** box is checked. These assigned Compliance Codes are then inherited by the associated RFPs and Vouchers.

Using the [Add to POs] button, this screen can also be used to add a Compliance Code to a Vendor's existing POs, and to the posted Vouchers associated to the POs.

Using the [Add to Contracts] button, a Compliance Code can be added to a Vendor's existing posted Subcontracts, and to the posted Vouchers associated to the Subcontracts.

And via the [**Apply Changes**] button, users can update the details of a Compliance Code assigned to a Vendor's existing posted Subcontracts, POs, and posted Vouchers that are associated to a Subcontract or PO.

## NOTE: Before using this screen's buttons to apply changes, save the changes.

## Vendor

Select the Vendor to apply the Compliance Code to.

## **Compliance Type**

Select the Compliance Code being assigned.

## **Insurance Company**

Enter the Insurance/Bonding Company that holds the insurance policy that you are detailing.

## Certificate #

An asterisk '\*' will default to this field to indicate that this field is not applicable. If it is, enter the certificate/policy number in this field.

## **Certificate Location**

If applicable, enter the location of the certificate/policy.
#### Amount

Enter the amount of insurance coverage provided by the insurance policy that you are defining.

#### Coverage Start Date, Coverage End Date

Enter the Coverage Start and End Date that represents the coverage period of the insurance policy that you are defining. The Coverage End Date will be used to warn the operator if this date is approaching. If the Compliance Code was defined as date sensitive, then these fields are required.

If the Vendor allows the insurance coverage to expire, and the Compliance Code's **Date Sensitive** box is checked, Vouchers cannot be created for the Vendor, and checks to the Vendor cannot be printed.

#### Compliant - Checkbox

This field sets the default compliance status of this Compliance Code for the specified Vendor. If it is checked, when this Compliance Code is assigned to a Vendor's PO, Subcontract or Voucher, the **Compliant** checkbox will default to checked.

In this screen, this checkbox's default state comes from the master Compliance Code, in the Compliance Code screen, and it can be changed at this level if desired.

#### Date Compliant - Checkbox

For Vouchers with date sensitive Compliance Codes, this field indicates if the Voucher is Date Compliant. This checkbox is not editable, as its state is automatically determined by the system. A Voucher with a date-sensitive Compliance Code is Date Compliant if its Invoice Date or the system date, depending on the date selected via the **Update Date Sensitive Compliance** field on the **Voucher** tab of the AP Control File, is within the date-sensitive code's **Start Date** and **End Date** (Coverage Start & End Dates).

Also, a backend utility can be enabled to run nightly to check all posted Vouchers in the Accounts Payable module with date-sensitive Compliance Codes to update their Date Compliance Status, and if necessary, their Payment Status accordingly. To enable this nightly utility, the following two checkboxes in the System Options screen of the System Data module must be checked (standard Treeview path: *System > Setup > System Options*):

1. Check the SC Daily Compliance update checkbox (shown below) in the Job Queues popup launched by clicking the [Job Queues] button on the General tab of the System Options screen:

|    | SYSTE    | M OPTIONS                        |              |                                                                                   |          | ⓓ ଢ ⊽    |
|----|----------|----------------------------------|--------------|-----------------------------------------------------------------------------------|----------|----------|
| јо | B QUEU   | ES                               |              |                                                                                   |          |          |
| 1  | View 🔻   | 🝸 🌇 Freeze 📲 Detach              | 👩 Search 🛛 🔘 | Workflows 🛛 🔻 👸 Report Options 🖌 🖷 Export 🛛 🦃 ECM Documents 🛛 👻 🖧 User Extensions |          |          |
|    |          | Job Queue                        |              | Interval                                                                          | Enabled  |          |
|    | Alert Pr | DCessor                          |              | FREQ=MINUTELY; INTERVAL=1; BYDAY=MON,TUE,WED,THU,FRI                              |          | <u>^</u> |
|    | BC4J Cle | anup                             |              | FREQ=MINUTELY; INTERVAL=60                                                        |          |          |
|    | Clear Al | L_IN_1_QRY Data > 61 days        |              | FREQ=DAILY; BYHOUR=23; BYMINUTE=0; BYSECOND=0                                     | V        |          |
|    | AP Vend  | lor Compliance                   |              | FREQ=DAILY; BYHOUR=22; BYMINUTE=0; BYSECOND=0                                     |          |          |
|    | GL - Dai | ly Recalculation of all Balances |              | FREQ=DAILY; BYHOUR=0; BYMINUTE=0; BYSECOND=0                                      | V        | E        |
|    | Nightly  | Purge                            |              | FREQ=DAILY; BYHOUR=22; BYMINUTE=0; BYSECOND=0                                     |          |          |
|    | Saturda  | y Purge                          |              | FREQ=DAILY; BYDAY=SAT; BYHOUR=8; BYMINUTE=0; BYSECOND=0                           |          |          |
|    | SC Daily | Compliance update                |              | FREQ=DAILY; BYHOUR=0; BYMINUTE=0; BYSECOND=0                                      | <b>V</b> |          |
|    | Sunday   | Purge                            |              | FREQ=DAILY; BYDAY=SUN; BYHOUR=8; BYMINUTE=0; BYSECOND=0                           |          |          |

2. Check the Automatically Update Compliances checkbox (shown below) on the Financials tab of the System Options screen:

| SYSTEM OPTIONS                                                                     |                             |                                     |             |      | Table Mo  |
|------------------------------------------------------------------------------------|-----------------------------|-------------------------------------|-------------|------|-----------|
| Y: show progress bar when transferring files between Application Server and Client | Machine, N: no progress     | bar                                 |             |      |           |
| SYSTEM OPTIONS                                                                     |                             |                                     |             |      |           |
| General Licenses Reports Global Financials Projects                                | Forecast Assets             | Payroll Human Resource              | E-TimeSheet | Help | Logo Path |
| ®ୁ Workflows   ▾ 🖨 Report Options   ▾ 🥵 ECM Documents   ▾ ୍ରିଲ୍ଲ User              | Extensions                  |                                     |             |      |           |
| * Transaction Numbering Type GL nu                                                 | mbering by Journal          | -                                   |             |      |           |
| Ch                                                                                 | eck All Address Fields      |                                     |             |      |           |
| Re                                                                                 | gistration Code Required    | for Vendors                         |             |      |           |
| Sy:                                                                                | tem Wide Unique Regist      | ration Code                         |             |      |           |
| Us                                                                                 | e Aka Name In Check Pre     | paration                            |             |      |           |
| Su                                                                                 | mmarize GL Posting Repo     | ort                                 |             |      |           |
| Au                                                                                 | tomatically Prepared Che    | eques Will Belong to Paying Compar  | у           |      |           |
| Sh                                                                                 | ow Reference and Source     | e Code on GL Posting Report         |             |      |           |
| 🖉 Gr                                                                               | oup AP Cheques by Selec     | tion                                |             |      |           |
| V Dis                                                                              | play Only Remit To Addre    | esses For Alternate Address Codes   |             |      |           |
| Au                                                                                 | tomatically Update Comp     | pliances                            |             |      |           |
| Ba                                                                                 | ck fill Business Partners f | rom Vendors or Customers            |             |      |           |
| Ch                                                                                 | ange EFT Vouchers To No     | on-EFT When A Joint Payee Is Entere | d           |      |           |
| Compliance Code to be used in Pre-lien Set Up PRE-L                                | EN 🔺 F                      | Pre-Lien Compliance                 |             |      |           |
| Compliance Code to be Used in Certificate Import SURE                              | Y-200                       | Surety 2000 Compliance              |             |      |           |
| Compliance Code to be used for Waiver WAIVE                                        | R 🔺 V                       | Waiver Compliance Code              |             |      |           |

#### Date Sensitive - Checkbox

| Comp          | Date<br>Compl.                                                                                                    | Complia<br>Code   | nce            | Compliance Code Description                                           | Insurance/Bondi<br>Company      | Certificate Number | Certificate<br>Location | Start Dat                  | e              | End Date                  |      | Amount |
|---------------|----------------------------------------------------------------------------------------------------|-------------------|----------------|-----------------------------------------------------------------------|---------------------------------|--------------------|-------------------------|----------------------------|----------------|---------------------------|------|--------|
|               |                                                                                                    | CDI               |                | Contractor Default Insurance                                          | *                               | *                  |                         | 01/Jan/2015                | 2              | 31/Dec/2016               | 20   | 1000   |
| india<br>code | tes if dates if dates if dates if dates if dates is Dates is Date | ate sen<br>Compli | sitive<br>iant | Date Sensitive     Vendor Level     SC Auto Assign     PO Auto Assign | ndicates code<br>date sensitive | e is               |                         | date range<br>or certifica | for v<br>te is | ↑<br>vhich insur<br>valid | ance |        |

This checkbox indicates if the Compliance Code is date sensitive. This checkbox's state defaults from the master Compliance Code's setup in the Compliance Codes maintenance screen, and it is not editable.

Date sensitive Compliance Codes are used to ensure that required insurance or certificates for Vendors are up-to-date. When a date sensitive Compliance Code is defined, a **Start Date** and **End Date** are specified, which the system uses to determine if a Voucher is Date Compliant. A Voucher with a date sensitive Compliance Code is Date Compliant if its Invoice Date or the system date (depending on which date is selected via the **Update Date Sensitive Compliance** field on the **Voucher** tab of the AP Control File) is within the range specified by the Compliance Code's **Start Date** and **End Date** (Coverage Start & End Dates).

#### SC Auto Assign – Checkbox

This checkbox's state defaults from the master Compliance Code's setup in the Compliance Codes maintenance screen.

Leave this box blank if you do not wish to assign this Compliance Code to all new Subcontracts under the specified Vendor, otherwise, check this box.

#### PO Auto Assign – Checkbox

This checkbox's state defaults from the master Compliance Code's setup in the Compliance Codes maintenance screen.

To assign this Compliance Code to all new Purchase Orders against the specified Vendor, check this box.

#### [Add to POs] - Button

This button is used to add a Compliance Code to a Vendor's existing POs, and to the posted Vouchers associated to the POs.

**NOTE**: For Vouchers, a Compliance Code is added or updated only if the Voucher's Payment Status is "**Compliance Hold** (**C**)". A Voucher is automatically assigned the **Compliance Hold** Payment Status when it is posted and the system determines that it is not compliant. Once the Payment Status is changed to a different status, Compliance Codes can no longer be added to, or updated for the Voucher via this screen.

When this button is pressed, the system will examine every PO and posted Voucher associated to a PO for the selected Vendor, under the selected Company. If any of these items do <u>not</u> have the code, it will be added. If any of these items already have this Compliance Code, and the **Insurance Company** and **Certificate** # fields match, its details will be overwritten with this code's details. If an item already has this Compliance Code, and the **Insurance Company** and **Certificate** # fields do <u>not</u> match, this code will be added under the variant version, so that users can see details such as when the older compliance certificate ends and the new one begins.

#### [Add to Contracts] - Button

Use this button to add a Compliance Code to a Vendor's existing posted Subcontracts, and to the posted Vouchers associated to the Subcontracts.

**NOTE**: For Vouchers, a Compliance Code is added or updated only if the Voucher's Payment Status is "**Compliance Hold** (**C**)". A Voucher is automatically assigned the **Compliance Hold** Payment Status when it is posted and the system determines that it is not compliant. Once the Payment Status is changed to a different status, Compliance Codes can no longer be added to, or updated for the Voucher via this screen.

When this button is pressed, the system will examine every Subcontract and posted Voucher associated to a Subcontract for the selected Vendor, under the selected Company. If any of these items do <u>not</u> have the code, it will be added. If any of these items already have this Compliance Code, and the **Insurance Company** and **Certificate** # fields match, its details will be overwritten with this code's details. If an item already has this Compliance Code, and the **Insurance Company** and **Certificate** # fields do <u>not</u> match, this code will be added under the variant version, so that users can see details such as when the older compliance certificate ends and the new one begins.

#### [Apply Changes] - Button

This button is used to update the details of a Compliance Code assigned to a Vendor's Subcontracts, POs and posted Vouchers associated to a Subcontract or PO, under the selected Company.

When this button is clicked, the system will examine every Subcontract, PO and posted Voucher associated to a Subcontract or PO for the selected Vendor, under the selected Company. If any of these items have the Compliance Code, and the **Insurance Company** and **Certificate** # fields match, the Compliance Code's details will be updated using these details.

**NOTE**: For Vouchers, a Compliance Code is added or updated only if the Voucher's Payment Status is "**Compliance Hold** (**C**)". A Voucher is automatically assigned the **Compliance Hold** Payment Status when it is posted and the system determines that it is not compliant. Once the Payment Status is changed to a different status, Compliance Codes can no longer be added to, or updated for the Voucher via this screen.

# **Vendor in Job's State/Province Tax Compliance** (System Module)

| REGIO            | ON CODE               |                   |                    |                    |                     |                  |                 | 💾 Save 🌓 E        | xit (j   | 0 @ A      |             |
|------------------|-----------------------|-------------------|--------------------|--------------------|---------------------|------------------|-----------------|-------------------|----------|------------|-------------|
| PROVINCE         |                       |                   |                    |                    |                     |                  |                 |                   |          |            |             |
| View             |                       | h Search .        | Incert 🗐 Incert    | Multiple 🗔 De      | lete 🛞 Workflows 💌  |                  | as 💌 📼 Export   | O. FCM Docum      | ents 🛛 💌 | Q User F   | vtensions   |
| view •           |                       | in procession we  | i insert           | i Malapie x be     |                     | С керогсориог    | is   • B coport | St CCM Docum      |          | 6 d oser c | KUEHISIOHIS |
| * Provin<br>Code | nce/State             | Name              |                    | Compliance<br>Code |                     |                  |                 |                   |          |            |             |
| AK               | Alaska                |                   |                    | -                  |                     |                  |                 |                   |          |            |             |
| AL               | Alabama               |                   |                    |                    |                     |                  |                 |                   |          |            |             |
| AR               | Arkansas              |                   |                    | SITE OFF           |                     |                  |                 |                   |          |            |             |
| AZ               | Arizona               |                   |                    | EQUIP              |                     |                  |                 |                   |          |            |             |
| BC               | British Columbia      |                   |                    |                    |                     |                  |                 |                   |          |            |             |
| BCN              | Baja California       |                   |                    |                    |                     |                  |                 |                   |          |            |             |
| BCS              | Baja California del S | iur               |                    |                    |                     |                  |                 |                   |          |            |             |
| CA               | California            |                   |                    |                    |                     |                  |                 |                   |          |            |             |
| CAM              | Campeche              |                   |                    |                    |                     |                  |                 |                   |          |            |             |
| снн              | Chihuahua             |                   |                    |                    |                     |                  |                 |                   |          |            |             |
| СНР              | Chiapas               |                   |                    |                    |                     |                  |                 |                   |          |            |             |
| со               | Colorado              |                   |                    |                    |                     |                  |                 |                   |          |            |             |
| COA              | Coahuila              |                   |                    |                    |                     |                  |                 |                   |          |            |             |
| COL              | Colima                |                   |                    |                    |                     |                  |                 |                   |          |            |             |
| ст               | Connecticut           |                   |                    |                    |                     |                  |                 |                   |          |            |             |
| DC               | District of Columbia  |                   |                    |                    |                     |                  |                 |                   |          |            |             |
| DE               | Delaware              |                   |                    |                    |                     |                  |                 |                   |          |            |             |
| DF               | Districto Federal     |                   |                    |                    |                     |                  |                 |                   |          |            |             |
| DUR              | Durango               |                   |                    |                    |                     |                  |                 |                   |          |            |             |
| FL               | Florida               |                   |                    |                    |                     |                  |                 |                   |          |            |             |
| JURISD           | ICTIONS               | )                 |                    |                    |                     |                  |                 |                   |          |            |             |
| View 🕶           | 🝸 🖬 Freeze 🖀 Deta     | ch 🖸 Search 💀     | 🖥 Insert 🛛 🗿 Inser | t Multiple 🛛 д D   | elete 🛞 Workflows 🔻 | 🖌 🔒 Report Optio | ons 💌 🌉 Expor   | t 🔗 ECM Docur     | nents    | -          |             |
|                  | * Code                | * De              | scription          | * Type             | * Type Description  | * Tax            | Percent Taxabl  | ximum<br>e Amount |          |            |             |
| AR-STA           | ATE                   | Arkansas State Ta | IX                 | ST 🔺 Sta           | ite Tax             |                  | 6.000           |                   |          |            |             |
| ,<br>Update      | Tax Rates             |                   |                    |                    |                     |                  |                 |                   |          |            |             |

*Pgm: REGFM* – *Region Maintenance (standard Treeview path: System > Global Tables > Region Codes)* 

The Region Code screen is found in the System module, and it can be used to associate a Compliance Code to a state/province Region Code, so that in the Subcontract Entry screen, if the Subcontract's Job location state is not the same as that of the Vendor, the Compliance Code assigned to the Region Code will be added to the Subcontract. This can be used to ensure that Vendors do not charge state/province taxes when they are not applicable, due to locations.

For details about this screen, please refer to the Region Codes subsection in the System reference guide.

# **Quick Guides**

# **Prepaid Insurance – Reports Related to Posted RFPs**

| ENTER REQUEST         | FOR PAYMENT           |                     |                      |                    |                          |                     |                  |                                | Table Mode       | 💾 Save 🌓 Exi       | : ∎ ⊽ () ()   | ∆ D∕⊽O                |
|-----------------------|-----------------------|---------------------|----------------------|--------------------|--------------------------|---------------------|------------------|--------------------------------|------------------|--------------------|---------------|-----------------------|
| Enter Req             | uest for Payment      |                     | O<br>Print Edit List | I                  | O<br>Post Request for Pa | lyment              |                  |                                |                  |                    |               |                       |
| SELECTION CRITERIA    |                       |                     |                      |                    |                          |                     |                  |                                |                  |                    |               |                       |
| * Company RV123456    | R.V.Head Qua          | rters Compan        | iy, LLC              |                    |                          |                     |                  |                                |                  |                    |               |                       |
| * Batch 58            | RAFID 2015-0          | 5-05 S              |                      |                    |                          | Create Batch        | egistration      | Print Wa                       | iver Print Cert  | ificate of Payment |               |                       |
| Details Amount Sur    | nmary Default         | Joint Check         | Attachment           | t                  |                          |                     |                  |                                |                  |                    |               |                       |
| 👩 Search 🛛 🚓 Insert F | Record 🛛 д Delete Rec | ord 🛛 🔶 Pre         | evious Record        | Next Record        | Workflows 👻 🔒            | Report Options      | 📑 Import         | 🖉 Attachm                      | ients 🗐 Notes 🧣  | ECM 🚽 중 User       | Extensions    |                       |
|                       | Compliance            | Release I           | Retainage E:         | xtra Payment Info. | Participation            |                     |                  |                                |                  |                    |               |                       |
| * V                   | endor A1BRICKS        | ▲ A18               | BRICKS-Long Nam      | e Accessed ADF Upd | ated 🔽 EFT f             | Flag 📃 On Hold      | Discrete         | Check                          |                  |                    |               |                       |
| * Co                  | ntract 10002          | ۵0 ا                | D 🔺 🗐 Fir            | nal                |                          |                     |                  |                                |                  |                    |               |                       |
|                       | Series AP1            | ▲ AP1               | I Invoice Series Co  | ode                |                          |                     |                  |                                |                  |                    |               |                       |
| * II                  | nvoice 456456         | F                   | Payment Mode         | •                  |                          | Reg. Amoun          | t                |                                |                  |                    |               |                       |
|                       | Date 08062015         | 20                  | Customer S           | KYAIR              |                          |                     |                  |                                |                  |                    |               |                       |
| Dis                   | Date 13062015         | 20                  | PB Contract          | 000                |                          | Alt. Addres         | s                |                                |                  |                    |               |                       |
| Due                   | e Date 08072015       | 20                  | Bank Account 1       | 000.650            |                          | Check Handling Code | e                |                                |                  |                    |               |                       |
|                       | Draw                  |                     | Status P             | ay When Paid       |                          |                     |                  |                                |                  |                    |               |                       |
| Descr                 | iption 10002          |                     |                      |                    |                          |                     |                  |                                |                  |                    |               |                       |
| Separate Billing      | Code                  |                     |                      |                    |                          |                     |                  |                                |                  |                    |               |                       |
| Customer              | Code                  |                     |                      |                    |                          |                     |                  |                                |                  |                    |               |                       |
| SCHEDULE OF VALUES    |                       |                     |                      |                    |                          |                     |                  |                                |                  |                    |               |                       |
| View - Y Freez        | e 🚡 Detach 💆          | Search 🔘            | Workflows            | 🔒 Report Options   | 👻 🌇 Export 🧳             | Attachments         | otes  🖗 ECI      | vi   <del>▼</del> 8 <u>8</u> 0 | ser Extensions   |                    |               |                       |
| Task                  | Contract Amount       | Percent<br>Complete | Completed<br>Amount  | Completed<br>Qty   | Prev. Cert Amount        | Current Amount      | Default<br>Ret % | Ret %                          | Previous Ret Amt | Current Ret Amt    | Total Ret Amt | Previous Relea<br>Amt |
| 000.T1                | 312,500.00            | 0.020               | 59                   | 2.480              | 59.05                    | 0.00                | 10.000           |                                | 0.00             | 0.00               | 0.00          | C                     |
| 000.T2                | 350,000.00            |                     |                      |                    |                          |                     | 10.000           |                                |                  |                    | 0.00          |                       |
|                       |                       |                     |                      |                    |                          | 0.00                |                  |                                |                  |                    |               |                       |

For the above RFP that contains a Prepaid Insurance Task line, the following sample reports can be used to verify the posting.

### **Job Costing**

|                                |                      |                | JO                             | 01 - N<br>B COST                                          | EWBRIDO<br>TING - JO    | BE IND                   | JSTRI<br>NG R                          | IES<br>EPORT                         | r                                                                                       |                                       | Page:<br>Date:<br>Time:                           | 1 of 1<br>08-02-2006<br>08:49 PM |
|--------------------------------|----------------------|----------------|--------------------------------|-----------------------------------------------------------|-------------------------|--------------------------|----------------------------------------|--------------------------------------|-----------------------------------------------------------------------------------------|---------------------------------------|---------------------------------------------------|----------------------------------|
| <u>Co T Depr</u> <u>Accoun</u> | Job                  | Phase          | Car                            | Source Code                                               | Reference Code          | Ref Date                 | Post Date                              | Batch                                | STC PO/SC                                                                               | WM Quantity/Uni                       | Amour                                             | <u>nr</u>                        |
| D1 C D0 50130<br>D1 C D0 50130 | 10106001<br>10106001 | 01520<br>01520 | 121                            | SKINNER<br>SKINNER                                        | 93476<br>93476          | 06-30-2006<br>06-30-2006 | 06-30-200<br>06-30-200                 | 6 2051<br>6 2051<br>Total for<br>Tot | AP 2006-22 000<br>AP 2006-22 000<br>Job 1010600<br>al for Company<br>fotal for Currency | NA 0.00<br>NA 0.00<br>1<br>01<br>y US | 3,200.0<br>300.0<br>3,500.0<br>3,500.0<br>3,500.0 |                                  |
|                                |                      |                |                                |                                                           | END OF                  | REPOR                    | τ                                      |                                      |                                                                                         |                                       |                                                   |                                  |
|                                |                      |                | Repo<br>Batch<br>Repo<br>Poste | rt Parameters<br>I Number:<br>rt Code:<br>ed with Overhea | 2051<br>JC705<br>ids: Y | Run<br>Run<br>Ope        | Date: 08-0<br>Time: 08:4<br>rator: ROE | 02-2006<br>19 PM<br>BERT             |                                                                                         |                                       |                                                   |                                  |

Actual costs will be posted in JC for the total completed amount.

### **Accounts Payable**

|             |                  |        |           | A            | ,<br>ACCOUN     | 01 - NE<br>ITS PAY | WB<br>ABL | RIDGE<br>.E - VO  | INDU<br>UCHE        | STRIE<br>R POS | ES<br>STING F          | REPORT              |         | Page: 1<br>Date: 08-0<br>Time: 08:50 | of 2<br>2-2006<br>3 PM |
|-------------|------------------|--------|-----------|--------------|-----------------|--------------------|-----------|-------------------|---------------------|----------------|------------------------|---------------------|---------|--------------------------------------|------------------------|
|             |                  |        |           |              |                 | Batch N            | umber:    | 2051              | Posting             | Date: 06-3     | 0-2006                 |                     |         |                                      |                        |
| Ve          | ndor             | Status | Voucher   | t Invoice#   | Invoice Date    | Due Date           | Curr      | Cash Acc          | Pun                 | chase          | Charges                | Discount            | Taxes   | Net Amount                           | Retainage              |
| Cur         | rrency :         | US     | US Dollar |              |                 |                    |           |                   |                     |                |                        |                     |         |                                      |                        |
| SKI         | INNER            | Both   | 645       | 93476        | 06-30-2006      | 07-30-2006         | US        | 10101             | 3,5                 | 00.00          | 0.00                   | 0.00                | 0.00    | 3,180.00                             | 320.00                 |
| Skir<br>Mas | nner Ma<br>sonry | sonry  |           |              | DISC            | DATE: 06-30        | -2006     | SERIES (<br>SUBCO | CODE: SC<br>NTRACT: | HAN 2006-22    | IDLING CODE:<br>CHANGE | E: 000              |         | ADDRS<br>REQUEST ID:                 | ESS:<br>NONE           |
| Typ         | oe Com           | p Dept | Account   | Account Name |                 | Debit              |           | Credit            | Q:Y WM              | Job/Eqp/W      | VO Phs/Eqp/W           | 1 <u>Cav</u> Tr/Exp | Expense | C(PO#/CONT                           | hem/Task               |
| G           | 01               | 00     | 23110     | ACCOUNTS PA  | YABLE           |                    |           | 3,180.00          | NA                  |                |                        |                     |         | 2006-22                              |                        |
| G           | 01               | 00     | 23120     | SUBCONTRACT  | <b>FRESERVE</b> |                    |           | 320.00            | NA                  |                |                        |                     |         | 2006-22                              |                        |
| J           | 01               | 00     | 50130     | SUBCONTRACT  | I EXPENSE       | 3,200.00           |           |                   | 0 NA                | 10106001       | 01520                  | 121                 |         | 2006-22                              | 01                     |
| J           | 01               | 00     | 50130     | SUBCONTRACT  | I EXPENSE       | 300.00             |           |                   | 0 NA                | 10106001       | 01520                  | 121                 | NBSUBG  | G 2006-22                            | 02                     |
|             |                  |        |           |              |                 | Total For Curr     | ency      | us :              | 3,5                 | 00.00          | 0.00                   | 0.00                | 0.00    | 3,180.0                              | 320.00                 |

The Voucher Posting report will show the accounting distribution split and indicate the Expense Code for the prepaid insurance.

|               |                |                              |                      | 01                 | - NEWB        | RIDGE       | INDUST                | TRIES                    | _          |       | Page:<br>Date: | 1 of 1<br>05-02-2005 |
|---------------|----------------|------------------------------|----------------------|--------------------|---------------|-------------|-----------------------|--------------------------|------------|-------|----------------|----------------------|
|               |                |                              |                      | ACCOUNT            | IS PAYA       | ABLE -      | A/P AC                | GED REPOR                | r          |       | Time:          | 00:53 PM             |
| Inv/ChiuM     | Series<br>Code | T Date                       | Job                  | Original<br>Amount | Discount      | Retainage   | Outstanding<br>Amount | Outstanding<br>Retainage | Current    | 31-60 | 61-90          | Total<br>Over 90     |
| Currency      | US             | US Dollar                    |                      |                    |               |             |                       |                          |            |       |                |                      |
| SKINA         | NER            | Skinner Mas                  | onry                 |                    |               |             |                       |                          |            |       |                |                      |
| 93476<br>-159 | sc<br>sc       | V 07-30-2006<br>C 06-30-2006 | 10106001<br>10106001 | 3,500.00           |               | 320.00      | 3,180.00<br>2,880.00  | 329.00                   | 2,880.00   |       |                |                      |
|               |                |                              | Total for            | SKINNER            | 0.00          |             | 2,880.00              | 320.00                   | 2,880.00   | 0.00  | 0.00           | 0.00                 |
|               |                | TOTAL FO                     | OR CURRENCY          | US                 | 0.00          |             | 2,000.00              | 320.00                   | 2,880.00   | 0.00  | 0.00           | 0.00                 |
|               |                |                              |                      |                    |               |             | ,                     |                          |            |       |                | 2,880.00             |
|               |                |                              |                      |                    | END           | OF RE       | PORT                  |                          |            |       |                |                      |
|               |                | R                            | iport Parameter      | 5                  |               |             |                       |                          |            |       |                |                      |
|               |                | C                            | impany:              | 01                 | Aging Date:   |             | 08-30-2008            | Show Deposits:           | Y          |       |                |                      |
|               |                | Ve                           | indor Class:         | All classes        | Cvt Off Date: |             | 08-30-2008            | Age Deposits:            | Y          |       |                |                      |
|               |                | Fr                           | om Series Code       | 5                  | Group By:     |             | Vender                | Run Date:                | 08-02-2006 |       |                |                      |
|               |                | Te                           | Series Code:         |                    | Show Vouche   | er Detail:  | Y                     | Run Time:                | 00:53 PM   |       |                |                      |
|               |                | Pi                           | ck List:             |                    | Show Memos    | and Checks: | v                     | Operator                 | ROBERT     |       |                |                      |
|               |                | 54                           | arting Vendor:       | SKINNER            | Show Closed   | Vouchers:   | N                     | Report Code:             | AP10008    |       |                |                      |
|               |                | Er                           | iding Vendor:        | SKINNER            | Include Depo  | s/(s)       | Ŷ                     |                          |            |       |                |                      |

Run the AP Ageing Report for the subcontractor to verify the transactions that you have posted. Note that the report shows a payment for \$300 as a result of the prepaid insurance charge back.

### **General Ledger**

|            |              | 01 -<br>GENERAL LE            | DEWBR           | IDGE IND<br>JMMARY     | USTRIES<br>POSTING R | EPORT         | P<br>D<br>Ti        | age:<br>ate:<br>ime: | 1 of 1<br>08-02-2006<br>08:51 PM |
|------------|--------------|-------------------------------|-----------------|------------------------|----------------------|---------------|---------------------|----------------------|----------------------------------|
| Department | Account      | Account Name                  | Post Date       |                        | Debit Amount         | Credit Amount | Exchq Amount        | Curr                 | Rate                             |
| Company 01 | NEWBRIDGE IN | IDUSTRIES                     | Currency        | US                     |                      |               |                     |                      |                                  |
| 00         | 23110        | ACCOUNTS PAYABLE              | 06-30-2006      |                        | 300.00               | 3,180.00      | -2,880.00           | US                   | 1.0000                           |
| 00         | 25840        | PUBLIC LIABILITY PAYABLE      | 05-30-2006      |                        | 0.00                 | 300.00        | -300.00             | us                   | 1 0000                           |
| 00         | 50130        | SUBCONTRACT EXPENSE           | 06-30-2006      |                        | 3,500.00             | 0.00          | 3,500.00            | US                   | 1.0000                           |
|            |              |                               | Total for Comp  | any 01                 | 3,800.00             | 3,800.00      | Balance             | 0.00                 |                                  |
|            |              |                               | Total for Curre | ncy US                 | 3,800.00             | 3,800.00      | Balance             | 0.00                 |                                  |
|            |              |                               |                 |                        |                      |               | Total Batch Balance | 0.00                 |                                  |
|            |              | Report Parameters<br>Batch: 2 | <b>END</b> (    | Run Date:              | <b>87</b>            |               |                     |                      |                                  |
|            |              | Report Code: 0                | SLPOST          | Run Time:<br>Operator: | 08:51 PM<br>ROBERT   |               |                     |                      |                                  |

The GL transactions will show a credit transaction for the Prepaid Insurance.

# Job Bank Account – Feature

The Job Bank Account feature can be activated to have the default bank account for a new RFP (Request for Payment) come from the Job instead of the Vendor.

In the SC module, it is activated via the Use Bank Accounts By Job flag, shown below, on the RFP Defaults tab of the SC Control File screen (standard Treeview path: *SC > Local Tables > Control*):

| SUBCONTRACT CONTROL                                                                                                    | Table Mode                                                                                                    | 💾 Save 🕞 Exit 🕡 🕐 🛆 🛛 🗸 🗘 |
|----------------------------------------------------------------------------------------------------|----------------------------------------------------------------------------------------------------|---------------------------|
| SELECTION CRITERIA Company Code ZZ  CMiC Construction Inc.                                                                | Сору                                                                                                    | / Control File            |
| Contract Defaults RFP Defaults Auto Hold Pay Requests Over Contract Do Not Allow To Post RFP When Exceeds Contract Amount | Request For Payment Approval Required  Hold All New SC Pay Requests  Not Applicable  Use Bank Accounts By Job Separate Request For Payment For Change O  Allow Only Single Job, Change Order Per Requ Job Name On Request For Payment Use Pay When Paid (SC) | rder<br>Jest For Payment  |

Normally, without this feature activated, when creating RFPs, the system uses the default bank accounts set up for the Vendors. If this feature is activated in the SC module, then when creating an RFP, the system uses the default bank account set up for the Job instead of the default account set up for the Vendor; and if a Job does not have its default account set up, the system will report an error, and require that its default account be set up to finish creating the RFP.

The default bank account for a Job is set via the **Bank** tab on the Enter Job screen, shown below:

|   | JOB SET    | TUP   |          |          |                   |                |             |           |        |                       |               |                    |          |
|---|------------|-------|----------|----------|-------------------|----------------|-------------|-----------|--------|-----------------------|---------------|--------------------|----------|
| s | ELECTION ( | CRITE | RIA      |          |                   |                |             |           |        |                       |               |                    |          |
|   | Company K  | J     |          | ▲ K      | (urt Richards Co. |                |             |           |        |                       |               |                    |          |
| 3 | OB DETAIL  |       |          |          |                   |                |             |           |        |                       |               |                    |          |
| ſ | Job Detail | I     | Settings | Accounts | AP Taxes          | Job Billing    | WIP         | Payroll   | Bank   | Security              | Compliance    |                    |          |
|   | View 👻     | Ŧ     | Freeze   | 🖶 Detach | 🔂 Search          | nsert 👔        | 📕 Insert Mu | iltiple 🖷 | Delete | Contraction Workflows | 👻 🔒 Report Op | ptions 💌 🏬 Export  | ECM Docu |
|   | Depart     | ment  | Bank     | Account  |                   | Na             | me          |           |        |                       | Default       | Set As Default Acc | ount     |
|   | 00         |       | 1030     |          | Brendan's Bank(   | 1030)-(Not Spe | ified)      |           |        | Ν                     |               | Set As Default     | Account  |
|   | 00         |       | 1010     |          | TD(234634)-(N     | ot Specified)  |             |           |        | Y                     |               | Set As Default     | Account  |

*Pgm: JCJOBFM – Enter Job; standard Treeview path: JC > Job > Enter Job* 

More than one bank account can be entered via this tab, but one of them must be set as the default via the [Set as Default Account] button. The other entered accounts will be available in the account LOVs for RPFs.

For further details, please refer to the following documentation about the **Bank Account** field on the Subcontract Entry screen: *Working with Contracts > Creating Contracts > Bank Account (Job Bank Account)*.

**NOTE**: if subcontracts are to be created combining Jobs and Sub-Jobs, then the same taxes and bank accounts must be setup identically on the related Jobs.

# **Retainage & Retainage Release**

With the release of the Retainage and Retainage Release modification, Subcontract Management has been modified to enable specification of the retainage and retainage release at the subcontract Request for Payment level. This is controlled via the option in both Subcontract Control and in Enter Contract settings.

Releasing tax retainage on taxes applies only to Credit Tax type tax codes.

#### **Pay Request Modifications**

The Request for Payment screen has been modified and retainage-related fields have been added to it. The user can specify a retainage percent if the default is not desired. Whether the percentage is overridden, the retainage amount is calculated. The user can change the retainage amount that in turn changes the retainage percentage.

The release amount can only be specified if the flag on the master contract for specifying the retainage release at subcontract level is checked. Otherwise, the release field is disabled and the retainage release button is not visible. Retainage release cannot be more than the outstanding release amount. Also, the **Retainage Release** button enables the user to view the voucher where the retainage will be released just as in the subcontract release retainage screen. The user can change the allocation, but not the total amount. The total amount must match the total release amount specified at the Request For Payment schedule level.

In the header block, summary fields have been added to display the previously retained amount, the current retained amount, the previously released amount and the current release amount. In the detail block every schedule line shows the previous retainage amount, the total retainage amount, the previous release amount and the outstanding release amount for that task.

NOTE: The absolute release amount <u>must</u> be equal to the outstanding amount.

# **Working with Compliance Codes**

Compliance Codes may be assigned automatically to documents or manually added depending on the company controls and setups. In adding a compliance code, all users have that function, however changes and deletions may be restricted through Compliance Code Security Groups. Viewing of changes and entry/viewing of Notes is also available on specific instances of a Compliance Code.

## **Compliance Code Security**

The system has a setup in System Data that enables restriction of users in their ability to modify Compliance Codes once assigned to an item such as a Subcontract or Purchase Order. By the introduction of Security Groups, specific users and compliance codes can be restricted to only enabling certain users to make changes such as the dates, amounts, compliance status or even removal of the compliance code from an item.

If a user attempts to make a change, and the Security is not enabled for that user/compliance combination, then a message will appear advising the user that they do not have the security to modify the compliance status.

For full details, please consult the System Data Manual however the flow is as follows:

- Compliance Security Group created.
- Users assigned to Group if access will be required
- Compliance Codes assigned to Group to enable those users in the group full control of the Compliance

**NOTE**: If a compliance code is NOT assigned to a Security Group, then all users have full control over that compliance code. All users can add compliance codes, as security is for changes and deletions.

## **Compliance Code Notes**

|                                              | IANCE                            | STATUS                                          |                                                                                       |                                                 |             |                                         |                                         | E Save                                    | D     | Exit (į                                | 0 0                            | ₫       | [≱ ⊽ Q               |
|----------------------------------------------|----------------------------------|-------------------------------------------------|---------------------------------------------------------------------------------------|-------------------------------------------------|-------------|-----------------------------------------|-----------------------------------------|-------------------------------------------|-------|----------------------------------------|--------------------------------|---------|----------------------|
| Compa<br>Vend<br>As Of Da                    | ny ZZ<br>lor BE000<br>ate 26-Oct | 1 (<br>-2016                                    | CMiC Test Company<br>Bingham Engineers                                                |                                                 |             |                                         |                                         |                                           |       |                                        |                                |         |                      |
| <ul> <li>✓ ACTION</li> <li>Delete</li> </ul> | S<br>History                     | Of Updates                                      | Copy Documents Add to                                                                 | o Companies                                     | Add to      | PO's Add to Contract                    | s Apply Ch                              | anges Not                                 | es    |                                        |                                |         |                      |
| SUBCON                                       |                                  | Freeze 🖀 Det                                    | ach 🛛 🗖 Search 🚑 Insert 👔                                                             | Insert Multiple                                 | n De        | ete 💩 Workflows 🖡 🗸                     | 🔒 Report Optic                          | ons 🛛 🕶 🌉 Expo                            | ort g | ECM Do                                 | ocumer                         | nts 🖵   | User Exter           |
| ✓ SUBCOM<br>View ✓<br>Compl.                 | Date<br>Compl.                   | Freeze The Det                                  | US<br>ach 💿 Search 🖶 Insert 👩<br>Compliance Code Description                          | Insert Multiple<br>Insurance/Bo<br>Company      | De 🖅 🖅      | ete 💩 Workflows 🛛 🗸 🕯                   | Report Optic                            | ons 🛛 👻 🌉 Expo                            | ort 🔮 | ECM Do                                 | ocumer<br>Id Date              | nts 🛛 👻 | ्र<br>ठेठे<br>Amount |
| View -                                       | Date<br>Compl.                   | Freeze 🖶 Det<br>Compliance<br>Code<br>SC-BOND   | US<br>ach Search Ensert Compliance Code Description<br>Bonded                         | Insert Multiple<br>Insurance/Bo<br>Company<br>* | Dei Dei     | ete 💩 Workflows 🛛 🗸                     | Report Optic<br>Certificate<br>Location | ons 🔽 🌉 Expo<br>Start Date<br>01-Jan-2016 | ort 🔮 | ECM Do<br>En<br>01-Jan-20              | ocumer<br>Id Date<br>017       | its 🗸   | 오.000                |
| ✓ SUBCON<br>View ✓<br>Compl.                 | Date<br>Compl.                   | Freeze The Det<br>Compliance<br>Code<br>SC-BOND | US<br>ach 🛛 Search 🖶 Insert 🔮<br>Compliance Code Description<br>Bonded<br>Lien Waiver | Insert Multiple Insurance/Bo Company *          | Dendin<br>* | ete 💩 Workflows 🔽<br>Certificate Number | Report Optic                            | ons ▼ ■ Expo<br>Start Date<br>01-Jan-2016 | ort ( | ECM Do<br>En<br>01-jan-20<br>01-jan-20 | ocumer<br>d Date<br>017<br>017 | nts 🗸   | Amount<br>0.00       |

*Pgm: INSINFO – Compliance Status popup (sample of popup at System Level)* 

| NOTES                   |                                   |                        |                          | 💾 Save 🕞 Exit 👔 🥐 🖌        | ∆₽⊽O |
|-------------------------|-----------------------------------|------------------------|--------------------------|----------------------------|------|
|                         |                                   |                        |                          |                            |      |
| Documentation Completed |                                   |                        |                          |                            | *    |
| Show Closed Notes       |                                   |                        |                          |                            | -    |
| NOTES                   |                                   |                        |                          |                            |      |
| View 👻 🝸 🖬 Freeze 🖷 I   | Detach 🛛 🗖 Search 👼 Delete Record | 🗞 Workflows 🛛 👻 🖨 Repo | ort Options 🛛 👻 🌉 Export | Sector View Extensions     |      |
| * Number Use            | er Date                           | Closed                 | Subject                  |                            | Note |
| 1 Rafid Daud            | 08062015                          |                        | Compliance Codes         | A note on compliance codes |      |
| •                       |                                   |                        | III                      |                            |      |
|                         |                                   |                        |                          |                            |      |
|                         |                                   |                        |                          |                            |      |
|                         |                                   |                        |                          |                            |      |
|                         |                                   |                        |                          |                            |      |
| •                       |                                   |                        |                          |                            | ۴.   |

[Notes] button's popup

The <u>Compliance Status popup</u> screen has a [Notes] button that enables the entry of notes for a Compliance Code, when required. This is the standard Notes function that records the user name, date and time as well as the free-form notes entry field.

# **Compliance Code Change Audit History**

| COMPLIANCE STATUS                                                                                                    |                                                                                                    | /////////////////////////////////////// | 💾 Save 🌗       | Exit į 🕐 🛆    | [≱ ~ 0                |
|----------------------------------------------------------------------------------------------------|----------------------------------------------------------------------------------------------------|-----------------------------------------|----------------|---------------|-----------------------|
| Company ZZ Vendor BE0001 I<br>As Of Date 26-Oct-2016                                                                                                    | MIC Test Company                                                                                                    |                                         |                |               |                       |
| ACTIONS  Delete History Of Updates  SUBCONTRACT COMPLIANCE STAT  View  YEight Freeze  Determine Determine | Copy Documents Add to Companies Add to PO's US Ich 🔯 Search 🚭 Insert 👩 Insert Multiple 🚭 Delete                                             | Add to Contracts     Apply Change       | ges Notes      | ECM Documents | 오<br>사람<br>User Exter |
| Compl. Date Compliance<br>Compl. Code                                                                                                    | Compliance Code Description                                                                                                    | ertificate Number Certificate Location  | Start Date     | End Date      | Amount                |
| SC-BOND                                                                                                    | Bonded * *                                                                                                    | 01                                      | 1-Jan-2016     | 01-Jan-2017   | 0.00                  |
| SC_LIEN A                                                                                                    | Lien Waiver *                                                                                                    | 0.                                      | 1-Oct-2016 🛛 🖄 | 01-Jan-2017 🔯 | 0.00                  |
| Remittance Desc<br>Insurance/Bonding Company<br>Ve                                                                                                    | <ul> <li>✓ Date Sensitive</li> <li>✓ Vendor Level</li> <li>✓ SC Auto Assign</li> <li>✓ PO Auto Assign</li> <li>✓ IPO Auto Assign</li> </ul> |                                         |                |               |                       |

Pgm: INSINFO – Compliance Status popup (sample of popup at System Level)

| COMPLIA    | NCE STATUS       |                       |         |                    |                      |                |               |                    |              |              | P Save | ٢ | @ ▲ | ₽⊽Q |
|------------|------------------|-----------------------|---------|--------------------|----------------------|----------------|---------------|--------------------|--------------|--------------|--------|---|-----|-----|
|            |                  |                       |         |                    |                      |                |               |                    |              |              |        |   |     |     |
| Vendor     | ZZ-HDEPO         |                       | ZZ - Ho | me Depot           |                      |                |               |                    |              |              |        |   |     |     |
| Compliance | BOND             |                       | Bondeo  | i                  |                      |                |               |                    |              |              |        |   |     |     |
|            |                  |                       |         |                    |                      |                |               |                    |              |              |        |   |     |     |
|            |                  |                       |         |                    |                      |                |               |                    |              |              |        |   |     |     |
| View 👻 🍸   | Freeze           | Detach                | 🖸 Sea   | rch 🛞 Workflows    | 🔻 🔒 Report Optio     | ns 🛛 👻 🏬 Expor | t 🔗 ECM Docum | ents 🛛 👻 🖧 User Ex | ttensions    |              |        |   |     |     |
| Compl.     | Date Compl.      | Insurance/<br>Company | /Bondii | Certificate Number | Certificate Location | Start Date     | End Date      | Amount             | * Audit Date | * Audit User |        |   |     |     |
|            |                  | *                     |         | *                  |                      | 30-Jun-06      | 30-Jun-07     |                    | 06-Mar-15    | DA           |        |   |     |     |
|            |                  | *                     |         | *                  |                      | 30-Jun-06      | 30-Jun-07     |                    | 10-Oct-12    | DA           |        |   |     |     |
| Insura     | ance/Bonding Com | ipany Name            | Non-ap  | oplicable          |                      |                |               |                    |              |              |        |   |     |     |
|            |                  |                       | Close   |                    |                      |                |               |                    |              |              |        |   |     |     |

[History of Updates] button's popup

The <u>Compliance Status popup</u> has a [**History of Updates**] button for viewing all modifications made by users to the individual Compliance Codes.

# Pay When Paid & Days Value

The Pay When Paid (PWP) functionality has both Company Level (SC Control File) and Subcontract Level setup options, depending on the Company requirements. To implement both standard Pay When Paid options, and in meeting the Prompt Pay Acts and regulations in many jurisdictions, there are two components of Pay When Paid setting.

Primarily, the Pay When Paid checkbox must be checked to activate Pay When Paid Processing. Secondly is a "Days" value that must be entered. Entering a "0" (zero) will mean that standard Pay When Paid applies and the Subcontract is payable once full payment has been received on the customer invoice.

Entering a Days value other than "0" will mean that the Subcontract is payable only once the standard Pay When Paid requirements are met, and that number of days has passed.

Although the Pay When Paid setting and the Days value can be set in the SC Control File to default to Subcontracts and their RFPs, they are independent, and the Days can be set regardless of the Pay When Paid setting in control. This means that the Days Value can be automatically populated in a Subcontract when Pay When Paid is activated. Note, any Pay When Paid and Days settings that default to Subcontracts are only defaults, and they can be changed as required for each Subcontract.

If the Pay When Paid functionality is not used, then the standard Terms functionality is used instead.

## Setting Up & Using Pay When Paid - Quick Guide

| SUBCONTRACT CONTROL                                                | Table Mode 💾 Save 🕞 Exit 👔 🕐 🛕 🍃 🗸                                                                                                    |
|--------------------------------------------------------------------|----------------------------------------------------------------------------------------------------|
| SELECTION CRITERIA Company Code CCC CMiC Test Construction Company | Copy Control File                                                                                                    |
| Contract Defaults RFP Defaults                                     |                                                                                                    |
| Auto Hold Pay Requests Over C                                      | Request For Payment Approval Required     Hold All New SC Pay Requests     Ontract      None      All      Latest                                                                                                    |
| Do Not Allow To Post RFP When Exceeds Contract A                   | Immount     Not Applicable       Image: Constraint of the second second s |
|                                                                    | <ul> <li>Separate Request For Payment For Change Order</li> <li>Allow Only Single Job, Change Order Per Request For Payment</li> <li>Job Name On Request For Payment</li> </ul>                                                                                                    |
| Default #                                                          | Use Pay When Paid (SC)       of days                                                                                                    |
|                                                                    | Keep Future Due Date Use Auto Draw Number                                                                                                    |
|                                                                    | Warn For Alternate Addresses     Edit RFP Remit     To Address                                                                                                    |
|                                                                    | Import Only SC Registered Pay Requests by Default Allow Payment Request Against Instructed Contracts Isce Job Security For Registered Invoices                                                                                                    |
|                                                                    | Populate Remittance Desc Field                                                                                                    |

The SC Control File settings for the Pay When Paid functionality are found on its RFP Defaults tab:

If the Use Pay When Paid (SC) box is checked, new Subcontracts will have their Paid When Paid box check on the General tab.

The **Default # of days** field is used to set how many days to hold payment to a subcontractor after the owner has paid. A value of "**0**" means that the subcontractor invoice will be able to be paid immediately after receiving the payment. Entering a Days value other than "**0**" means that the Subcontract is payable only once the standard Pay When Paid requirements are met, <u>and</u> that number of Days has passed. Note, however, it is always possible to manually remove the PWP Hold from an invoice to pay it when desired.

If the **Keep Future Due Date** box is checked, the corresponding Vouchers for the RFPs entered through the Enter Request for Payment screen keep their original due date when they are paid early. If unchecked, the future due date is not kept, and the Voucher's due date is recalculated using the AR invoice payment date plus the PWP days. For example, if a subcontractor's invoice is due in 30 days, but the owner pays today and the PWP Days value is set to 5 days, then the subcontractor is to be paid within 5 days.

If the **Use Auto Draw Number** box is checked, when entering a Request For Payment, the Draw Number associated to the "Use Paid When Paid" is not mandatory and may be left as null. When the job billing invoice is produced, the draw number will be automatically associated to the Voucher. If the job billing invoice is subsequently voided, the draw number will be automatically removed, and the next billing draw number will be applied.

When a Request for Payment is posted, a corresponding AP Voucher is also posted. The posted Voucher can be viewed in the Over-ride Voucher Status screen (standard path: *SC* > *Status* > *Over-ride Voucher Status*), wherein the PWP Hold can be over-ridden by unchecking the **PWP Hold** box (shown below), in order to make the Voucher available for payment in the Select Payments screen (standard path: *AP* > *Payment* > *Select Payments*).

| I | NVOICES    |     |      |       |            |        |            |                              |                |                |                       |          |                   |                 |                  |
|---|------------|-----|------|-------|------------|--------|------------|------------------------------|----------------|----------------|-----------------------|----------|-------------------|-----------------|------------------|
|   | View 🔻     | Ŧ   | FA F | reeze | 🚡 Det      | ach    | Search     | © <sub>@</sub> Workflows ┃ ▼ | Report Options | Export         | : 🧳 Attachments 📃     | Notes 💡  | ECM   - 5         | User Extensions |                  |
|   |            | Job |      | Ver   | ıdor       | Inv    | voice Code | Contract Code                | Outstanding    | Exceed<br>Hold | Overpayment<br>Amount | PWP Hold | Payment<br>Status | Status          | Closed<br>Status |
|   | 14-0018 AV |     | 654  |       | 14-0018.02 | 100.00 |            | 0.00                         | <b>V</b>       | С              | Compliance Hold       | 0        |                   |                 |                  |
|   | 14-0018    | 3   |      | FAB   |            | 412    |            | 14-0018.01                   | 100.00         |                | 435.00                | <b>V</b> | N 🔺               | Normal          | 0                |

In a typical PWP scenario, the Voucher is held until the owner pays for the last requested draw. Once the owner's payment (receipt) is applied against the Job Billing Invoice, the PWP Hold will be automatically removed, and the Voucher will be available in AP's Select Payments screen.

# **Rules for Voiding Subcontract Contracts**

Following are the rules when voiding a subcontract contract whether "Via Subcontract" or "Via Accounts Payable".

#### When the contract is "Via Subcontract"

- If a contract is payable via subcontract and the original contract has a voucher against it, the Original Contract will not be available for voiding, however, the Change Orders will be available.
- If a contract is payable via subcontract and a change order, only, has a voucher against it both the original contract and the change order will be unavailable for voiding. Should the contract have any other change orders attached to it, which do not have vouchers yet, those change orders will still be available in the void screen for selection.
- All contracts with a credit balance will be treated the same as the above.

#### When the contract is "Via Accounts Payable"

• If a contract is payable "Via Accounts Payable" and the Original Contract has a voucher against it the original contract and all the Change Orders associated with the contract will be unavailable for voiding.

- If a contract is payable "Via Accounts Payable" and a change order, only, has a voucher against it both the original contract and the change order will be unavailable for voiding. Should the contract have any other change orders attached to it, which do not have vouchers yet, those change orders will still be available in the void screen for selection.
- All contracts with a credit balance will be treated the same as the above.

# Appendix

# **SCO Posting To Not Allow Total Less Than Billed** – SC Control File Checkbox

| SUBCONTRACT CONTROL                                 |                                                            |                                  |                          |                     | Table Mode       |
|-----------------------------------------------------|------------------------------------------------------------|----------------------------------|--------------------------|---------------------|------------------|
| Prevent SCO Post Making Contract Amount Less Than B | Billed Amount                                              |                                  |                          |                     |                  |
| SELECTION CRITERIA                                  |                                                            |                                  |                          |                     |                  |
| Company Code RVHQ1001                               | ong Company Code Nam                                       |                                  | Copy Control File        |                     |                  |
| Contract Defaults RFP Defaults                      |                                                            |                                  |                          |                     |                  |
|                                                     |                                                            |                                  |                          |                     |                  |
| 🗖 Search 🖷 Insert 🖷 Delete 🗞 Workflow               | ws 🖙 🔒 Report Options 🖙 🏈                                  | ECM Documents 🛛 👻 🖧 User B       | Extensions               |                     |                  |
| Enter Invoices                                      | Via - Subcontract                                          | V                                |                          |                     |                  |
|                                                     | <ul> <li>Series Code is Mandatory</li> </ul>               |                                  |                          |                     |                  |
| Default Series Code                                 | SC1                                                        | SC1 Invoice Series Code          |                          |                     |                  |
| Default Category Code                               | 2000                                                       | Subcontract                      |                          |                     |                  |
| VAT Tax                                             |                                                            |                                  |                          |                     |                  |
| VAT Accrual Account                                 | <b>A</b>                                                   | <b>A</b>                         |                          |                     |                  |
| Retainage                                           | 10 Default Compl                                           | iance Period Year                |                          | ~                   |                  |
|                                                     | ✔ Default Dates 	✔ Use Current                             | Date As Default Date While Enter | ring Contracts           |                     |                  |
|                                                     | Default Taxes Default Cont                                 | ract To Self-Billed              |                          |                     |                  |
|                                                     | Schedule Level Retainage Release                           | e<br>•••••••••••••□•••           |                          |                     |                  |
|                                                     | Print Task Detail     Vendor Ad     Automatic SC Numbering | ddress Code Mandatory            | Jpdate Vendor/Contract D | lata on JB Contract |                  |
|                                                     | Reverse lob Code Selection                                 | SCO Posting To Not Allow Total   | Less Than Billed         |                     |                  |
| Mask                                                | bbbbbbbbbbbbbbbbbbbbbbbbbbbbbbbbbbbbbb                     | Sample bbbbb                     | bbbb*****                |                     | ✓ Allow Override |
|                                                     | Do Not Allow Posting If Contract I                         | Exceeds Budget                   |                          |                     |                  |
| Contract Option                                     | O Base Contract  Base Contract                             | And Change Order                 |                          |                     |                  |

SC Control File

If the **SCO Posting To Not Allow Total Less Than Billed** checkbox on the **Contract Defaults** tab of the SC Control File is checked, when a Subcontract/Subcontract Change Order is posted, posting is not allowed if the change makes the overall Subcontract value less than the Subcontract amount already invoiced.

# **Example of Validation**

#### Project Management - JSP

The following screens show the validation message when users try to post a SC/CO:

|                                           |                               | Subcontract                   |                       |                                            |                                    |  |  |  |  |  |
|-------------------------------------------|-------------------------------|-------------------------------|-----------------------|--------------------------------------------|------------------------------------|--|--|--|--|--|
| Vendor-XX MISSISSAUGA FORECASTING COMPANY | r                             | Contac                        | t                     | D                                          | ate 25/Oct/2017                    |  |  |  |  |  |
| Contract No. 4C-100                       |                               | Contract Typ                  | e Standard            | Post D                                     | ate 25/Oct/2017                    |  |  |  |  |  |
| Description 4C-100                        |                               | Workflow Statu                | s Approved            | Status In Process                          |                                    |  |  |  |  |  |
| Invoiced Via - Subcontract                |                               | Currenc                       | y US Dollars          | Bank Acco                                  | unt 1000.600                       |  |  |  |  |  |
| Address                                   |                               | Corresp. Addres               | s                     | Bid Amo                                    | unt                                |  |  |  |  |  |
| Default Retainage % 10                    |                               | Default Taxe                  | s 🗹                   |                                            |                                    |  |  |  |  |  |
| Allow Only Single Job, CO Per RFP         |                               | SOV Level Retainage Releas    | e 🗆                   |                                            |                                    |  |  |  |  |  |
| Start Date                                |                               | End Date                      | e                     | Issued D                                   | ate                                |  |  |  |  |  |
| Received Date                             |                               | Executed Date                 | e                     | Rat                                        | ing Rate It                        |  |  |  |  |  |
| Pay When Paid                             |                               | Day                           | s                     | Compli                                     | ant 🗌                              |  |  |  |  |  |
| Check Hdl                                 |                               | Calculate Tax On Net Amoun    | t 🗆                   | CDI 🗌                                      |                                    |  |  |  |  |  |
| Pregualification Status                   |                               | Approval Statu                | s                     |                                            |                                    |  |  |  |  |  |
| Single Project Limit 0.00                 |                               | Single Proj Limit Remainin    | g -921,250.00         |                                            |                                    |  |  |  |  |  |
| Aggregate Project Limit 0.00              |                               | Aggregate Proj Limit Remainin | g -1,689,304,428.42   |                                            |                                    |  |  |  |  |  |
| EMR                                       |                               |                               |                       |                                            |                                    |  |  |  |  |  |
| Scope Of Work                             |                               |                               |                       | Term O                                     | ode Net 15 Days Ret 10% Discount 2 |  |  |  |  |  |
| Bid Package Description                   |                               |                               |                       |                                            |                                    |  |  |  |  |  |
|                                           |                               |                               |                       |                                            |                                    |  |  |  |  |  |
| 50V-XX Change Orders Participation        | Attachments Alternates        | Special Pricing_123           | Inclusions            | Exclusions Tex                             | t Codes Free Form                  |  |  |  |  |  |
| Task<br>Code Task Name                    | Unit W/M Rate Amount Jot      | Phase Category Bill Tax1 Taxa | ble Tax2 Taxable Tax3 | Taxable Retainage Expense Fu<br>% Code Pur | lly Long De                        |  |  |  |  |  |
| T1 TASK1                                  | 1000 NA 75.000 75,000.00 1000 | 01 01-100 2000 T1 🔽           | T2 🗹                  | ✓ 10                                       |                                    |  |  |  |  |  |
| T2 TASK2                                  | 250 NA 100.000 25,000.00 1000 | 01 01-100 3000 T1 🗹           | T2 🗹                  | ✓ 10                                       | ]                                  |  |  |  |  |  |
| T3 TASK3                                  | 500 NA 50.000 25,000.00 1000  | 01 01-100 4000 T1 🕑           | T2 🗹                  | ✓ 10                                       | ]                                  |  |  |  |  |  |

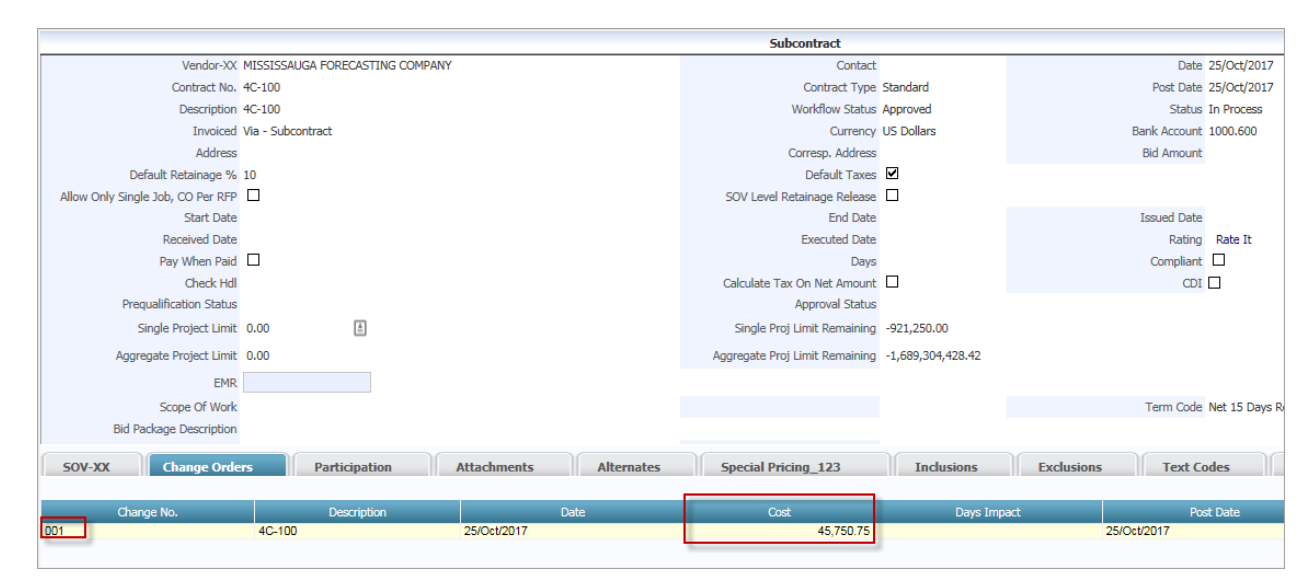

|            |          |                            |                        |     |         |           |                                     |                                   |                       |                     |                   |                     |                | Add F                           | RFP Workfla         | w Show Imag                  | es Print Ba                   | ck To Log 🛛 🛛                 | 🗈 🍙               |
|------------|----------|----------------------------|------------------------|-----|---------|-----------|-------------------------------------|-----------------------------------|-----------------------|---------------------|-------------------|---------------------|----------------|---------------------------------|---------------------|------------------------------|-------------------------------|-------------------------------|-------------------|
|            |          |                            |                        |     |         |           |                                     |                                   | In Workflow           |                     |                   |                     |                |                                 |                     |                              |                               |                               |                   |
| R          | P Detail |                            |                        |     |         | Notes     |                                     |                                   |                       |                     | A                 | ttachments          |                |                                 |                     |                              |                               |                               |                   |
| -          |          | Status SUBMITTED           |                        |     |         |           |                                     |                                   |                       |                     | Amount            | 5                   |                |                                 |                     | Previously C                 | ertified Amo                  | ounts                         |                   |
|            |          | Vendor MISSISSAUGA FORECAS | TING COMPANY           |     |         |           |                                     |                                   |                       |                     | Net Amou          | nt 135,000.00       |                |                                 |                     |                              | N                             | et Amount 0.00                |                   |
|            |          | Contract 4C-100            |                        |     |         |           |                                     |                                   |                       |                     | Tax Amou          | nt 19,125.00        |                |                                 |                     |                              | Т                             | ax Amount 0.00                |                   |
|            |          | Invoice No. 4C-100-1       |                        |     |         |           |                                     |                                   |                       | Ir                  | nvoice Amou       | nt 154,125.00       |                |                                 |                     |                              | Invoi                         | ce Amount 0.00                |                   |
|            |          | Invoice Date 25/Oct/2017   |                        |     |         |           |                                     |                                   |                       | Reta                | iinage Amou       | nt 15,000.00        |                |                                 |                     |                              | Retaina                       | ge Amount 0.00                |                   |
|            |          | Due Date 09/Nov/2017       |                        |     |         |           |                                     |                                   |                       | Re                  | elease Amou       | nt 0.00             |                |                                 |                     |                              | Relea                         | se Amount 0.00                |                   |
|            |          | Post Date                  |                        |     |         |           |                                     |                                   |                       |                     | Gross Amou        | nt 150,000.00       |                |                                 |                     |                              | Work                          | Completed 0.00                |                   |
|            |          | Description 100001         |                        |     |         |           |                                     |                                   |                       |                     | Material On       | ly 🗀                |                |                                 |                     |                              | Impor                         | ted Goods                     |                   |
|            |          | Workflow Status Pending    |                        |     |         |           |                                     |                                   |                       |                     |                   |                     |                |                                 |                     |                              |                               |                               |                   |
|            |          |                            | _                      | _   | _       | _         |                                     | Sch                               | edule of Valu         | es                  | _                 |                     | _              |                                 | _                   |                              |                               |                               |                   |
| Tas<br>Cod | e        | Task Name                  | Contracted<br>Quantity | UOM | Rate    |           | Previously<br>Certified<br>Quantity | Previously<br>Certified<br>Amount | Completed<br>Quantity | Ourrent<br>Quantity | Current<br>Amount | Completed<br>Amount | Retainage<br>% | Previous<br>Retainage<br>Amount | Retainage<br>Amount | Total<br>Retainage<br>Amount | Previous<br>Release<br>Amount | Outstanding<br>Release Amount | Release<br>Amount |
| T1         | TASK1    |                            | 1,000                  | NA  | 75.000  | 75,000.00 |                                     | 0.00                              | 1,000                 | 1,000               | 75,000.00         | 75,000.00           | 10             | 0.00                            | 7,500.00            | 7,500.00                     | 0.00                          | 0.00                          | 0.00              |
| T2         | TASK2    |                            | 250                    | NA  | 100.000 | 25,000.00 |                                     | 0.00                              | 225                   | 225                 | 22,500.00         | 22,500.00           | 10             | 0.00                            | 2,250.00            | 2,250.00                     | 0.00                          | 0.00                          | 0.00              |
| Т3         | TASK3    |                            | 500                    | NA  | 50.000  | 25,000.00 |                                     | 0.00                              | 450                   | 450                 | 22,500.00         | 22,500.00           | 10             | 0.00                            | 2,250.00            | 2,250.00                     | 0.00                          | 0.00                          | 0.00              |
| T4         | TASK4    |                            |                        | LS  |         | 45,750.75 |                                     | 0.00                              | 0                     |                     | 30,000.00         | 30,000.00           | 10             | 0.00                            | 3,000.00            | 3,000.00                     | 0.00                          | 0.00                          | 0.00              |
|            |          |                            |                        |     |         |           |                                     | Review/                           | Approval              |                     |                   |                     |                |                                 |                     |                              |                               |                               | Show              |
|            |          |                            |                        |     |         |           |                                     |                                   |                       |                     |                   |                     |                |                                 |                     |                              |                               |                               |                   |

#### RVHQ1001 - RVHQ1001 Long Company Code Nam ACCOUNTS PAYABLE - VOUCHER POSTING REPORT

Page: 1 of 2 Date: 25-OCT-2017 Time: 11:49 AM

|              |         |                |                   |              | Batch Number:   | 46266     | Post       | ting Date: 25-OCT | Г-2017            |              |           |             |                  |
|--------------|---------|----------------|-------------------|--------------|-----------------|-----------|------------|-------------------|-------------------|--------------|-----------|-------------|------------------|
| Vendor St    | tatus   | Voucher#       | Invoice#          | Invoice Date | Due Date        | Curr Cash | Acc        | Purcha            | se <u>Charges</u> | Discount     | Taxes     | Net Amount  | <u>Retainage</u> |
| Currency: US | s us    | 5 Dollars      |                   |              |                 |           |            |                   |                   |              |           |             |                  |
| 4CASTER No   | on-Comp | p <b>23176</b> | 4C-100-1          | 25-OCT-201   | 7 09-NOV-2017   | US 1000.  | 600        | 150,000.          | .00 0.00          | 2,700.00     | 19,125.00 | 151,425.00  | 15,000.00        |
| MISSISSAUGA  | FOREC   | CASTING C      | OMPANY            | DISC DATE:   | 27-OCT-2017     | SERIE     | S CODE:    | SC1 HANDL         | ING CODE:         |              | AD        | DRESS:      |                  |
| 100001       |         |                |                   |              | :               | SUBCONTR  | RACT: 4C-1 | 100               | CHANGE:           | 000          | REQUEST   | D: NONE     |                  |
| Type Comp D  | Dept A  | Account        | Account Name      | Debit        | Credit          | Qty WM    | Job/Eqp/   | WO Phs/Eqp/WI     | Cat/Tr/Exp        | Expense Code | PO#/CONT  | <u>Item</u> | /Task            |
| G RVHQ 00    | 0 2     | 2000.100       | Current Payables  |              | 154,125.00      | NA        |            |                   |                   |              | 4C-100    |             |                  |
| G RVHQ'00    | 0 2     | 2000.200       | Retainage Payable |              | 15,000.00       | NA        |            |                   |                   |              | 4C-100    |             |                  |
| J RVHQ'00    | 0 5     | 5200.100       | Job Cost Expenses | 84,562.50    |                 | 1000 CY   | 100001     | 01-100            | 2000              |              | 4C-100    | T1          |                  |
| J RVHQ'00    | 0 5     | 5200.100       | Job Cost Expenses | 25,368.75    |                 | 225 DY    | 100001     | 01-100            | 3000              |              | 4C-100    | Т2          |                  |
| J RVHQ.00    | 0 5     | 5200.100       | Job Cost Expenses | 25,368.75    |                 | 450 LS    | 100001     | 01-100            | 4000              |              | 4C-100    | Т3          |                  |
| J RVHQ.00    | 0 5     | 5200.100       | Job Cost Expenses | 33,825.00    |                 | 0 LS      | 100001     | 01-100            | 5000              |              | 4C-100    | T4          |                  |
|              |         |                |                   |              |                 |           |            | -                 |                   |              |           |             |                  |
|              |         |                |                   | Tot          | al For Currency | US        | :          | 150,000.00        | 0.00 2            | ,700.00 19   | ,125.00   | 151,425.00  | 15,000.00        |

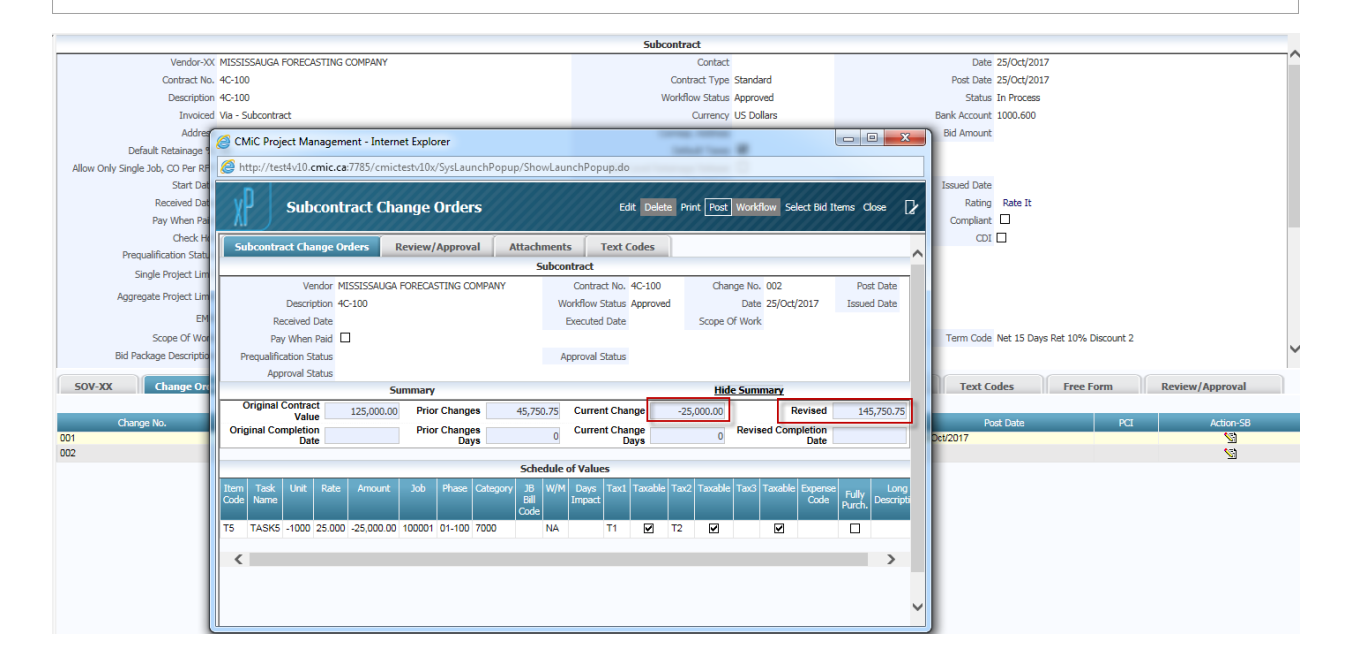

|                                                       |                                             |                                          | User Extensions Add Edit I         | Print Compliance Create SC Change |
|-------------------------------------------------------|---------------------------------------------|------------------------------------------|------------------------------------|-----------------------------------|
|                                                       |                                             | Subcontract                              |                                    |                                   |
| Vendor-XX MISSISSAUGA FORECAS                         | TING COMPANY                                | Contact                                  |                                    | Date 25/Oct/2017                  |
| Contract No. 4C-100                                   |                                             | Contract Type Star                       | ndard                              | Post Date 25/Oct/2017             |
| Description 4C-100                                    |                                             | Workflow Status App                      | proved                             | Status In Process                 |
| Invoiced Via - Subcontract                            |                                             | Currency US                              | Dollars                            | Bank Account 1000.600             |
| Addree CMiC Project Man<br>Default Retainage          | agement - Internet Explorer                 | Intel Test #                             |                                    | Bid Amount                        |
| Allow Only Single Job, CO Per RF 🧔 http://test4v10.cn | nic.ca:7785/cmictestv10x/SysLaunchPopup/Sho | wLaunchPopup.do                          |                                    |                                   |
| Start Dat                                             |                                             |                                          |                                    | Issued Date                       |
| Received Dat V Subc                                   | ontract Change Orders                       | Edit Delete Print Post Wo                | orkflow Select Bid Items Close 🛛 🖌 | Rating Rate It                    |
| Pay When Pai                                          |                                             |                                          |                                    | Compliant                         |
| Check H                                               | dbk_sc_cont_post.Post_Data (1.1             | : ORA-20501: Posting is not allowed.     |                                    |                                   |
| Prequalification Statu                                | exceed the Contract amount.                 | 5/50.75 but the Blied amount 150000 will |                                    |                                   |
| Single Project Lim<br>Subcontract Chan                | ge Orders Review/Approval Attachment        | ts Text Codes                            |                                    |                                   |
| Aggregate Project Lim                                 | 5                                           | Subcontract                              |                                    |                                   |
| EM Vend                                               | or MISSISSAUGA FORECASTING COMPANY          | Contract No. 4C-100                      | Change No. 002 Post Date           |                                   |
| Scope Of Wor Description                              | 4C-100                                      | Workflow Status Approved                 | Date Issued Date                   | Term Code Net 15 Days Ret 10%     |
| Bid Package Descriptio Received Da                    | te                                          | Executed Date                            | Scope Of Work                      |                                   |
| FOULYY Change Of Pay When Pa                          | id 🔲                                        |                                          |                                    | Tart Codes Eree                   |
| Prequalification State                                | JS                                          | Approval Status                          |                                    | Text codes Tree                   |
| Change No. Single Project Lin                         | nit 0.00                                    | Single Proj Limit Remaining 0.00         |                                    | Post Date                         |
| 001 Aggregate Project Lin                             | nit 0.00                                    | Aggregate Proj Limit Remaining 0.00      |                                    | Dct/2017                          |
| 002 Approval State                                    | JS                                          |                                          |                                    |                                   |
|                                                       | Summary                                     | Hide Sum                                 | imary                              |                                   |
| Original Contract<br>Value                            | 125,000.00 Prior Changes 45,75              | 0.75 Current Change -25,000.00           | Revised 145,750.75                 |                                   |
| Original Completion<br>Date                           | Prior Changes<br>Days                       | 0 Current Change 0 Rev                   | Date                               |                                   |

## Subcontract/Subcontract Change Order Entry & Posting

| SUBCONTRACT MAINT                  | ENANCE            |                               |                    |               |                   |             |             |            | Table      | e Mode     | 💾 s         | ave 🕞 I   | Exit (į  | ) ? | ₫ | ₽~  | 0  |
|------------------------------------|-------------------|-------------------------------|--------------------|---------------|-------------------|-------------|-------------|------------|------------|------------|-------------|-----------|----------|-----|---|-----|----|
| Posting is not allowed. Contract a | amount will chang | e to 145750.75 but the Billed | l amount 150000 wi | ll exceed the | Contract amoun    | t.          |             |            |            |            |             |           |          |     |   |     |    |
| SELECTION CRITERIA                 |                   |                               |                    |               |                   |             |             |            |            |            |             |           |          |     |   |     |    |
| Company RVHQ1001 ×                 | RVHQ1001 Lor      | ng Company Code Nam           |                    |               | Show              | Subcontract | s Open      |            | ~          |            |             |           |          |     |   |     |    |
| Project 100001                     | 100001            |                               |                    |               |                   | Job Code    | e 100001    |            | 81         | cit        |             |           |          |     |   |     |    |
|                                    |                   |                               |                    |               |                   |             |             |            |            |            |             |           |          |     |   |     |    |
| 💆 Search 🛛 💀 Insert 🛛 🔶 Pre        | vious 📫 Next      | 🗞 Workflows 🖙 🔒 Repo          | ort Options 🛛 🔻 🖉  | Attachments   | 🗏 Notes  🔗 E      | CM Documer  | nts 🖛 🖧 U   | ser Extens | ions       |            |             |           |          |     |   |     |    |
| Poss Original Par                  | cicipation Overa  | Il Participation Complian     | ce Joint Check     | Copy From     | Constass          |             |             |            |            |            |             |           |          |     |   |     |    |
| * Vendor A&G                       |                   | Vendor Name A & G Incor       | porated            |               |                   |             |             |            |            |            |             |           |          |     |   |     |    |
| Contract AG100                     |                   | * Description AG100           |                    |               |                   |             |             |            |            |            |             |           |          |     |   |     |    |
| Summary General Sch                | edule of Values   | Change Orders Dates           | Text Codes         | Free Form     | Attachment        | Special P   | ricing Ind  | lusions    | Exclusions | 5          |             |           |          |     |   |     |    |
| Original                           |                   | Changes To Date               | Revised            |               | Unposted Changes  | N           | lew Revised |            | -          |            |             |           |          |     |   |     |    |
| Contract Value                     | 125,000.00        | 45,750.75                     | 1                  | 70,750.75     |                   | 0.00        |             | 170,750.   | 75         |            |             |           |          |     |   |     |    |
| Completion Date                    |                   | 0 Days                        |                    |               | 0 Days            |             |             |            |            |            |             |           |          |     |   |     |    |
| Edit CO Post CO CO Partic          | ipation Allocati  | on Show Posted CO             |                    |               |                   |             |             |            |            |            |             |           |          |     |   |     |    |
| View 👻 🍸 🌇 Freeze 🖷                | Detach 🛛 🖉 Se     | earch 🖷 Insert 🖷 Dele         | te 🛞 Workflows     | 💌 🖨 Rep       | ort Options 🛛 👻 🛽 | Export (    | 🖉 Attachmen | ts 🗐 No    | tes 🧣 ECM  | Document   | ts   + 5    | User Ext  | ensions  |     |   |     |    |
| Post Date CO#                      |                   | Description                   |                    | C             | ost 🛛 Days Ir     | npact Da    | ate Created | Default    | Cost Code  | Default Ca | ategory     | Default   | Amount   |     |   |     | 1  |
| 002                                | Negative Change O | rder                          |                    | -2            | 25,000.00         | 25/0        | Oct/2017 🖄  | 01-100     | <b>A</b>   | 7000       |             | -2        | 5,000.00 |     |   |     |    |
| 25/Oct/2017 001 (                  | 0                 |                               |                    | 4             | 5,750.75          | 25/0        | Oct/2017    | 01-100     |            | 0 <u> </u> | licrosoft O | utlook 45 | ,750.75  |     |   | - × | IJ |

Subcontract posting from within the Subcontract/Change Order Entry is validated and an appropriate message is issued to users.

### Posting Subcontract/Subcontract Change Order

| POST CO                                                                                                    | ONTRACT                      |                               |                                       |                           |                        | E Save              | Exit   | 0 0 | ∆ [∤ ⊽ Q |
|----------------------------------------------------------------------------------------------------|------------------------------|-------------------------------|---------------------------------------|---------------------------|------------------------|---------------------|--------|-----|----------|
| R1001 - 001:                                                                                                    | Posting is not allowed. Cont | tract amount will change to ! | 5000 but the Billed amount 22500 will | exceed the Contract amoun | <b>.</b>               |                     |        |     |          |
| SELECTION C                                                                                                    | RITERIA                      |                               |                                       |                           |                        |                     |        |     |          |
| Company                                                                                                    | RVHQ1001                     | RVHQ1001 Long Co              | ompany Code Nam                       |                           |                        |                     |        |     |          |
| Batch                                                                                                    | 46                           | 5362 🔺 RAVI 2017-10-26 O      |                                       |                           |                        |                     |        |     |          |
| Post Date                                                                                                    | 27/Oct/2017                  | 2017 Year                     | Period 10                             |                           |                        |                     |        |     |          |
|                                                                                                    | Create Bardin                |                               |                                       |                           |                        |                     |        |     |          |
| CONTRACTS                                                                                                    | Freeze 📲 Detach              | 🛛 🖉 Search 🖉 Workflo          | ows 🛛 👻 🖨 Report Options 🛛 👻 🌉 Es     | kport 🖉 Attachments 🗐     | Notes<br>BCM Documents | ▼ 🖗 User Extensions |        |     |          |
|                                                                                                    |                              | A1ROOF                        |                                       |                           |                        |                     |        |     |          |
| Select                                                                                                    | * job                        | * Vendor                      | Vendor Name                           | * Contract                | * Change Order         | Contract Amt        | * Curr |     | Name     |
| <ul> <li>Image: A start of the start of the start of</li></ul> | 100001                       | A1ROOF                        | A1ROOFING CO longgggggggggggg         | R1001                     | 001                    | -20,000.00          | US     | со  |          |
| ✓                                                                                                    | 100001                       | A1ROOF                        | A1ROOFING CO longgggggggggggg         | R1002                     | 001                    | -21,000.00          | US     | со  |          |
| <ul> <li>Image: A start of the start of the start of</li></ul> | 100001                       | A1ROOF                        | A1ROOFING CO longgggggggggggg         | R1003                     | 001                    | 12,500.00           | US     | со  |          |
| <b></b>                                                                                                    | 100001                       | A1ROOF                        | A1ROOFING CO longggggggggggggg        | R104                      | 001                    | -19,000.00          | US     | CO  |          |
| Reques                                                                                                    | TID NONE                     | diately                       |                                       |                           |                        |                     |        |     |          |

As shown by the red message along the top of the above screenshot, Subcontract posting, where users create a Batch and select multiple Subcontracts/Subcontract Change Orders for posting, validates the posting as per the **SCO Posting To Not Allow Total Less Than Billed** checkbox's functionality.

# **Frequently Asked Questions**

# **Frequent Questions About Subcontract Management**

Why would I get a blank Subcontract Posting Report when I re-print my report? I have the original posting report to prove it existed before.

Check and see if the utility "Modify Contract" has been used. If the modification has been posted the information will be removed from the original subcontract posting report and placed on the modified subcontract posting report.

#### If using the AP Option Allow Only Single Job Per Voucher

If checked in the AP Control settings, a separate voucher number will be given to each line of an invoice distributed to a separate job code.

**NOTE**: If this option is selected, the Subcontract <u>must</u> be created with the **Schedule Level** / **Retainage Release** checkbox checked on the **General** tab.

# Index

# A

| Accounts Pavable                            |    |
|---------------------------------------------|----|
| Accounts Receivable                         |    |
| Amount Summary - Tab                        | 64 |
| Appendix                                    |    |
| Approve Requests for Payment                | 71 |
| Assign Posted Voucher to Posted Subcontract |    |
| Attachment - Tab                            | 49 |
| Attachments - Tab                           | 67 |

## С

| Change Batch Post Date                   | 115 |
|------------------------------------------|-----|
| Change Compliance Status - Popup         |     |
| Change Management.                       |     |
| Change Orders - Tab                      |     |
| Changed Batch Post Date Query            |     |
| Close Contracts                          |     |
| Compliance (Defaults Setup)              |     |
| Compliance Code Change Audit History     | 149 |
| Compliance Code Notes                    | 148 |
| Compliance Code Security                 | 147 |
| Compliance Codes (Master) - System Level |     |
| Compliance Detail Query                  |     |
| Compliance Groups                        |     |
| Compliance Status - Popup                | 91  |
| Compliance Summary Query                 |     |
| Contract Defaults - Tab                  | 7   |
| Contract Entry - Prepaid Insurance       | 19  |
| Contracts                                | 23  |
| Control (SC Control File)                | 7   |
| Creating Contract Change Orders          |     |

# D

| Dates - Tab             | 45 |
|-------------------------|----|
| Default - Tab           |    |
| Delete Unposted Batches |    |
| Details - Tab           |    |

## E

| Enter Change Orders/PCIs As Needed |     |
|------------------------------------|-----|
| Enter Subcontract                  |     |
| Enter Subcontract/Change Order     | 23  |
| Entering Request for Payment       | 59  |
| Example of Validation              | 153 |
| Exclusions - Tab                   | 51  |
| Executive Ouerv by Job             | 101 |
| Executive Ouery by Vendor          | 104 |
| External Setup (Other Modules)     |     |

## F

| Free Form - Tab                                 | 47 |
|-------------------------------------------------|----|
| Frequent Questions About Subcontract Management |    |
| Frequently Asked Questions                      |    |
| Functionality                                   |    |

# G

| neral - Tab | 33 |
|-------------|----|
|             |    |

# Η

| Hierarchical | Assignment of | f Compliance | Codes | .127 | 1 |
|--------------|---------------|--------------|-------|------|---|
|--------------|---------------|--------------|-------|------|---|

# Ι

| Inclusions - Tab                                          | 50  |
|-----------------------------------------------------------|-----|
| Initial Setup - Master Set of Compliance Codes & Security | 127 |
| Insurance/Bonding Companies                               | 132 |
| Integration                                               | 5   |
| Internal Setup (SC Module)                                | 121 |
|                                                           |     |

## J

| Job Bank Account - Feature | 146    |
|----------------------------|--------|
| Job Billing                | 6, 124 |
| Job Costing                |        |
| Joint Check - Tab          | 66     |

# L

| Local Tables | 7   |
|--------------|-----|
| Logs         | .97 |

# M

| Make Payments Against Subcontract | . 4 |
|-----------------------------------|-----|
| Modify Original Contract1         | 13  |

# 0

| Over-Ride Voucher Status             | 85  |
|--------------------------------------|-----|
| Overview - Prepaid Insurance         | 17  |
| Overview - Status                    | 85  |
| Overview - Subcontract Configuration | 119 |
| Overview - Subcontract Management    |     |
| Overview - Vendor Compliance         |     |
|                                      |     |

## P

| Pay When Paid & Days Value                                  | 150 |
|-------------------------------------------------------------|-----|
| Payments                                                    | 59  |
| Post Contract                                               | 54  |
| Post Request for Payment - No GL/JC                         | 116 |
| Post RFP - Prepaid Insurance                                | 20  |
| Post Subcontract                                            | 3   |
| Posting Requests for Payment - RFP Process Train            | 70  |
| Posting Retainage Release                                   | 81  |
| Prepaid Insurance - Reports Related to Posted RFPs          | 143 |
| Prepaid Insurance (Contractor Controlled Insurance Program) | 17  |
| Prepare Batch                                               | 51  |
| Prerequisites                                               | 4   |
| Print Certificate of Payment                                | 74  |
| Print Contract                                              | 53  |
| Print Posting Reports                                       | 117 |
| Print Waiver                                                | 83  |
| Printing Edit List - RFP Process Train                      | 69  |
| Project Management                                          | 5   |

# Q

| Query        |  |
|--------------|--|
| Quick Guides |  |

# R

| Releasing Retainage - Non-Schedule Detail Release. | 76  |
|----------------------------------------------------|-----|
| Releasing Subcontract Retainage                    | 77  |
| Re-Open Contracts                                  | 110 |
| Request for Payment - Prepaid Insurance            | 20  |
| Retainage & Retainage Release                      | 147 |
| RFP Defaults - Tab                                 | 13  |
| Rules for Voiding Subcontract Contracts            | 151 |

# S

| Schedule of Values - Section<br>Schedule of Values - Tab                   | 68<br>36 |
|----------------------------------------------------------------------------|----------|
| SCO Posting To Not Allow Total Less Than Billed - SC Control File Checkbox | 153      |
| Select Multiple RFP Batches                                                | 73       |
| Selection Criteria - Section                                               | 24       |
| Setting the Default Company Logon                                          | 119      |
| Setting Up & Using Pay When Paid - Quick Guide                             | 150      |
| Setup - Prepaid Insurance                                                  | 17       |

| Setup Considerations                                        |  |
|-------------------------------------------------------------|--|
| Special Pricing - Tab                                       |  |
| Start Job                                                   |  |
| Status                                                      |  |
| Subcontract Checklist                                       |  |
| Subcontract Configuration                                   |  |
| Subcontract Information - Section                           |  |
| Subcontract Lifecycle                                       |  |
| Subcontract Management - ADF                                |  |
| Subcontract Management Setup                                |  |
| Subcontract Statuses                                        |  |
| Subcontractor Prequalification & Bid Management (xProjects) |  |
| Subcontracts                                                |  |
| Subcontracts - All Projects                                 |  |
| Subcontracts Maintenance                                    |  |
| Summary - Tab                                               |  |
| System Data                                                 |  |

# T

| Text Codes - | - Tab | 46 |
|--------------|-------|----|
|              |       |    |

### U

| Utilities |
|-----------|
|-----------|

### V

| Vendor by Company Compliance - Company Level                  | 138 |
|---------------------------------------------------------------|-----|
| Vendor Class Compliance - System Level                        | 133 |
| Vendor Compliance - System Level                              | 134 |
| Vendor in Job's State/Province Tax Compliance (System Module) | 142 |
| Void Contract                                                 | 56  |
| Void Request for Payment                                      | 75  |

# W

| Working with Compliance Codes | .147 |
|-------------------------------|------|
| Working with Payment Requests | 59   |